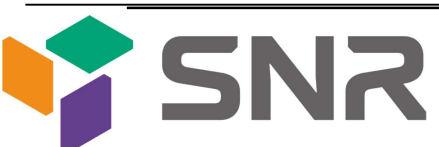

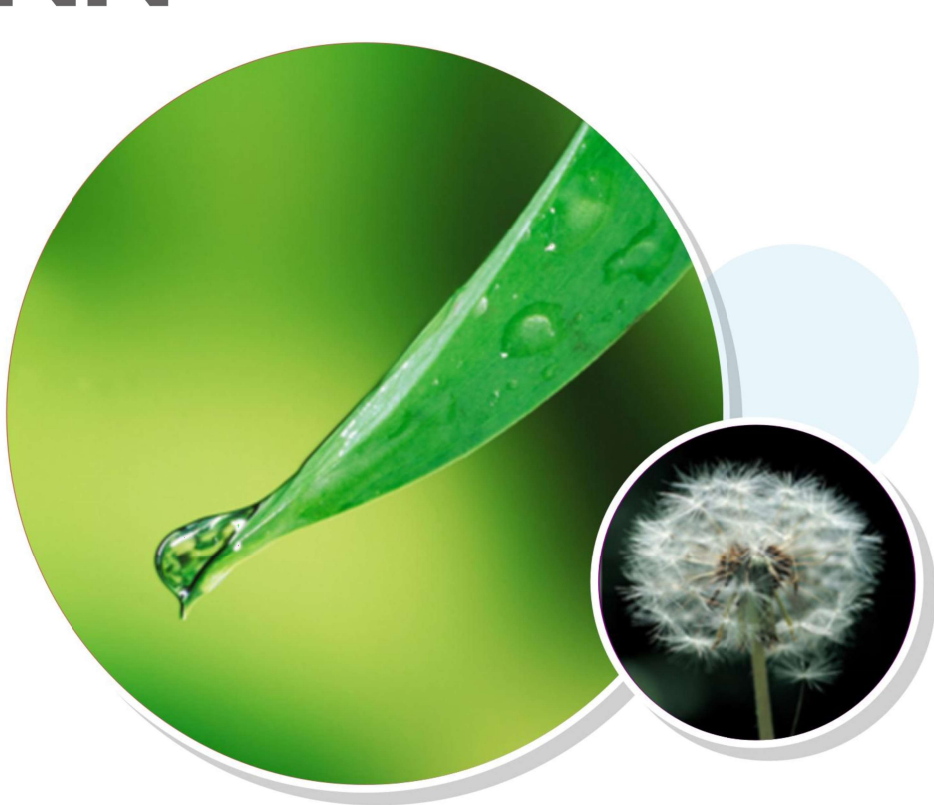

# SNR-OLT-GPON-4-AC, 8-AC, 16-AC SNR-OLT series

## **GPON Product Operation Manual**

## Content

| Chapter 1 Access OLT                          | 1  |
|-----------------------------------------------|----|
| 1.1 CLI                                       | 1  |
| 1.1.1 Command Syntax                          | 2  |
| 1.1.2 Help of Command Line                    | 3  |
| 1.1.3 Display history Command of Command Line | 4  |
| 1.2 Manage Users                              | 4  |
| 1.2.1 System Default User                     | 5  |
| 1.2.2 Add User                                | 5  |
| 1.2.3 Change Password                         | 6  |
| 1.2.4 Modify User's Privilege Level           | 7  |
| 1.2.5 Delete User                             | 7  |
| 1.2.6 Display Users                           | 8  |
| 1.2.7 Display Users                           | 8  |
| 1.2.8 Kick off Online Telnet Users            | 8  |
| 1.3 Remote Authentication Configure           | 9  |
| 1.3.1 Enable RADIUS/TACACS+                   | 9  |
| 1.3.2 Display Authentication Method           | 9  |
| 1.3.3 TACACS+ Remote Server Configuration     | 9  |
| 1.3.4 Dsiplay TACACS+ Information             | 10 |
| Chapter 2 System Management                   | 11 |
| 2.1 System Maintenance                        | 11 |
| 2.1.1 Display System Status Information       | 11 |
| 2.1.2 Configure the System Clock              | 11 |
| 2.1.3 Configure System Host Name              | 12 |

| 2.1.4 Trace Route Command                              | 12 |
|--------------------------------------------------------|----|
| 2.1.5 Port Loopback Test Command                       | 13 |
| 2.1.6 Line Detection VCT Command                       | 14 |
| 2.1.7 Management IP Address Configuration              | 15 |
| 2.1.8 Telnet User Limit for Login Privileged User View | 16 |
| 2.1.9 CPU-CAR Command                                  | 17 |
| 2.2 Configuration Management                           | 17 |
| 2.2.1 Save Configurations                              | 17 |
| 2.2.2 Erase Configurations                             | 18 |
| 2.2.3 Execute save Configuration                       | 18 |
| 2.2.4 Show save Configurations                         | 18 |
| 2.2.5 Show Running Configurations                      | 19 |
| 2.3 Load Files and Upgrade Programs Online             | 19 |
| 2.3.1 Upload and Download Files by TFTP                | 19 |
| 2.3.2 Upload and Download Files by FTP                 | 20 |
| 2.3.3 Download Files by Xmodem                         | 22 |
| 2.4 Reboot OLT                                         | 22 |
| Chapter 3 Port Configuration                           | 24 |
| 3.1 Ethernet Port Configuration Overview               | 24 |
| 3.2 Configure Ethernet Port                            | 24 |
| 3.2.1 Enter Interface Configuration Mode               | 24 |
| 3.2.2 Enter Interface Range Mode                       | 24 |
| 3.2.3 Basic Port Configuration                         | 25 |
| 3.2.4 Link Type of Ethernet Ports                      | 26 |
| 3.2.5 Configure Default VLAN                           | 27 |
| 3.2.6 Add Port to a Vlan                               | 27 |
| 3.2.7 Dsiplay Port Information                         | 28 |
| 3.2.8 Display and Clear Port Statistics                | 29 |
| Chapter 4 Port Mirroring                               | 30 |

| 4.1 Port Mirroring Overview                 | 30 |
|---------------------------------------------|----|
| 4.2 Configure Port Mirroring                | 30 |
| 4.2.1 Configure Port Mirroring              |    |
| 4.2.2 Configure the Mirror Destination Port | 31 |
| 4.2.3 Configure the Mirror Source Port      | 31 |
| 4.2.4 Display Port Mirroring                | 32 |
| Chapter 5 Link Aggregation                  | 33 |
| 5.1 Link Aggregation Overview               | 33 |
| 5.1.1 Introduction to LACP                  | 34 |
| 5.1.2 Operation Key (O-Key)                 |    |
| 5.1.3 Static Aggregation Group              | 35 |
| 5.1.4 Dynamic LACP Aggregation Group        | 36 |
| 5.2 Redundancy of Interconnected Device     |    |
| 5.3 Load-balancing Policy                   |    |
| 5.4 Configure Link Aggregation              | 39 |
| 5.4.1 Link AggregationConfiguration List    | 39 |
| 5.4.2 Configure a Static Aggregation Group  | 40 |
| 5.4.3 Configure Dynamic LACP                | 41 |
| 5.4.4 Display and Maintain LACP             | 42 |
| Chapter 6 Port Isolation                    | 44 |
| 6.1 PortIsolation Overview                  | 44 |
| 6.2 Configure Port Isolation                | 44 |
| 6.2.1 Add/remove Isolated Ports             | 44 |
| 6.2.2 Display Port Isolation Configuration  | 45 |
| Chapter 7 Storm-Control                     | 46 |
| 7.1 Storm-Control Overview                  | 46 |
| 7.2 Configure Storm-Control                 | 46 |
| 7.2.1 Configure Storm-Control               | 46 |
| 7.2.2 Storm-Control Monitor and Maintenance | 47 |

| Chapter 8 VLAN                                      | 48 |
|-----------------------------------------------------|----|
| 8.1 VLAN Overview                                   | 48 |
| 8.1.1 VLAN Principles                               | 49 |
| 8.2 Configure 802.1Q VLAN                           | 51 |
| 8.2.1 802.1Q VLAN Configuration List                | 51 |
| 8.2.2 Create and Modify VLAN                        | 51 |
| 8.2.3 Delete Port Members from a VLAN               | 52 |
| 8.2.4 Delete VLAN                                   | 53 |
| 8.2.1 Configure Interface Default VLAN ID           | 53 |
| 8.2.2 Configure Interface VLAN Mode                 | 54 |
| 8.2.3 VLAN Attributes Based on Hybrid Interface     | 55 |
| 8.2.4 VLAN Attributes Based on Trunk Interface      | 56 |
| 8.2.5 Configure Port Priority                       | 57 |
| 8.2.6 Configure Ingress Filtering                   | 57 |
| 8.2.7 Configure Types of Interface Acceptable-frame | 58 |
| 8.2.8 Display VLANconfiguration                     | 59 |
| 8.3 Configure MAC-Based VLAN                        | 59 |
| 8.3.1 MAC-Based VLAN Overview                       | 59 |
| 8.3.2 ConfigureMAC-Based VLAN                       | 60 |
| 8.4 Configure Protocol-Based VLAN                   | 60 |
| 8.4.1 Protocol-Based VLAN Overview                  | 60 |
| 8.4.2 ConfigureProtocol-Based VLAN                  | 61 |
| 8.5 Configure IP-subnet VLAN                        | 62 |
| 8.5.1 IP-subnet VLAN Overview                       | 62 |
| 8.5.2 ConfigureIP-subnet VLAN                       | 62 |
| Chapter 9 QinQ                                      | 64 |
| 9.1 QinQ Overview                                   | 64 |
| 9.1.1 Understanding QinQ                            | 64 |
| 9.1.2 Implementations of QinQ                       | 65 |
|                                                     |    |

| 9.1.3 Modification of TPID Value of QinQ Frames          | 66 |
|----------------------------------------------------------|----|
| 9.2 Configure QinQ                                       | 67 |
| 9.2.1 QinQ Configuration Task List                       | 68 |
| 9.2.1 Configure BASIC QinQ                               | 68 |
| 9.2.2 Configure Flexible QinQ                            | 68 |
| 9.2.3 Display QinQ configuration                         | 69 |
| Chapter 10 MAC Address Table                             | 70 |
| 10.1 MAC Address Table Overview                          | 70 |
| 10.2 Configure MAC Address Table                         | 70 |
| 10.2.1 MAC Address Table Configuration Task List         | 71 |
| 10.2.2 Configure the Aging Time                          | 71 |
| 10.2.3 Add MAC Address Table by Manual                   | 71 |
| 10.2.4 Display MAC Address Table                         | 72 |
| 10.2.5 Enable/Disable MAC Learning                       | 73 |
| 10.2.6 Quantity Limitation on MAC Address Learning Table | 74 |
| Chapter 11 STP                                           |    |
| 11.1 STP Overview                                        | 75 |
| 11.1.1 Protocol Packets of Spanning-Tree                 | 75 |
| 11.1.2 Basic Concepts in Spanning-Tree                   | 75 |
| 11.1.3 Spanning-Tree Interface States                    | 77 |
| 11.2 How Spanning-Tree Works                             | 79 |
| 11.3 Implement RSTP on Ethernet GPON                     | 83 |
| 11.4 Configure RSTP                                      | 84 |
| 11.4.1 RSTP Configuration Task List                      | 84 |
| 11.4.2 Enable RSTP and Configure the Working Mode        | 85 |
| 11.4.3 Configure STP Bridge Priority                     | 85 |
| 11.4.4 Configure Time Parameter                          | 86 |
| 11.4.5 Configure STP Path Cost                           | 87 |
| 11.4.6 Configure STP Port Priority                       | 87 |

| 11.4.7 Configure STP Mcheck                       | 88  |
|---------------------------------------------------|-----|
| 11.4.8 Configure STP Point-to-Point Mode          | 88  |
| 11.4.9 Configure STP Portfast                     | 89  |
| 11.4.10 Configure STP Transit Limit               | 89  |
| 11.4.11 RSTP Monitor and Maintenance              | 89  |
| Chapter 12 MSTP                                   | 91  |
| 12.1 MSTP Overview                                | 91  |
| 12.2 Configure MSTP                               | 91  |
| 12.2.1 Enable MSTP and Configure the Working Mode | 91  |
| 12.2.2 Configure MSTP Timer Parameter Values      | 92  |
| 12.2.3 Configure MSTP Identifier                  | 93  |
| 12.2.4 Configure MSTP Bridge Priority             | 93  |
| 12.2.5 ConfiConfigure Root Port Protection        | 94  |
| 12.2.6 Configure Digest Snooping Port             | 94  |
| 12.2.7 Configure Port mCheck Function             | 95  |
| 12.2.8 Configure MSTP Instance Is Enabled         | 96  |
| 12.2.9 Display and Maintain MSTP                  | 96  |
| Chapter 13 Remote-loop-detect                     | 97  |
| 13.1 Remote-loop-detect Overview                  | 97  |
| 13.2 Configure Remote-loop-detect                 | 97  |
| 13.2.1 Enable Remote-loop-detect                  | 97  |
| 13.2.2 Configure the Processing Policy            | 98  |
| 13.2.3 Configure the Interval Timer               | 98  |
| 13.2.4 Configure the Recovery Timer               | 99  |
| 13.2.5 Display Remote-loop-detect Configuration   | 99  |
| Chapter 14 ACL                                    | 100 |
| 14.1 ACL Overview                                 | 100 |
| 14.1.1 ACL Overview                               | 100 |
| 14.2 ACL Configuration                            | 101 |

| 14.2.1 ACL Configuration List                             | 101 |
|-----------------------------------------------------------|-----|
| 14.2.2 Configure Match Order                              | 101 |
| 14.2.3 Configure Time Range                               | 103 |
| 14.2.4 Configure Basic ACL                                | 105 |
| 14.2.5 Configure Extended ACL                             | 107 |
| 14.2.1 Configure Layer 2 ACL                              | 110 |
| 14.2.2 Activate ACL                                       | 112 |
| 14.2.3 Display and Debugging ACL                          | 113 |
| Chapter 15 QOS                                            | 115 |
| 15.1 QOS Overview                                         | 115 |
| 15.1.1 Traffic                                            | 116 |
| 15.1.2 Traffic Classification                             | 116 |
| 15.1.3 Priority                                           | 116 |
| 15.1.4 Access Control List                                | 119 |
| 15.1.5 Packet Filtration                                  | 120 |
| 15.1.6 Flow Monitor                                       | 120 |
| 15.1.7 Interface Speed Limitation                         | 120 |
| 15.1.8 Redirection                                        | 121 |
| 15.1.9 Priority Mark                                      | 121 |
| 15.1.10 Choose Interface Outputting Queue for Packet      | 121 |
| 15.1.11 Queue Scheduler                                   | 121 |
| 15.1.12 Cos-map Relationship of Hardware Priority Queue a | and |
| Priority of IEEE802.1p Protocol                           | 123 |
| 15.1.13 Flow Mirror                                       | 123 |
| 15.1.14 Statistics Based on Flow                          | 123 |
| 15.1.15 Copy Packet to CPU                                | 123 |
| 15.2 Configure QOS                                        | 124 |
| 15.2.1 QoS Configuration List                             | 124 |
| 15.2.2 Configure Flow Monitor                             | 125 |
|                                                           |     |

| 15.2.3 ConfigureTwo Rate Three Color Marker                                            | 125                       |
|----------------------------------------------------------------------------------------|---------------------------|
| 15.2.4 Configure Interface Line Rate                                                   |                           |
| 15.2.5 Configure Packet Redirection                                                    | 126                       |
| 15.2.6 Configure Traffic Copy to CPU                                                   | 126                       |
| 15.2.7 Configure Traffic Priority                                                      | 127                       |
| 15.2.8 Configure Queue-Scheduler                                                       | 127                       |
| 15.2.9 Configure Cos-map Relationship of Hardwa<br>and Priority of IEEE802.1p Protocol | are Priority Queue<br>128 |
| 15.2.10 Configure Mapping Relationship betwee Priority in IEEE 802.1p                  | en DSCP and 8<br>129      |
| 15.2.11 Configure Flow Statistic                                                       | 131                       |
| 15.2.12 Configure Flow Mirror                                                          | 131                       |
| 15.2.13 Display and Maintain QoS                                                       |                           |
| Chapter 16 SSH                                                                         | 134                       |
| 16.1 SSH Overview                                                                      |                           |
| 16.2 Configure SSH Server                                                              | 134                       |
| 16.3 Log in GPON from SSH Client                                                       | 135                       |
| Chapter 17 SNMP                                                                        | 136                       |
| 17.1 SNMP Overview                                                                     |                           |
| 17.2 Configure SNMP-Agent                                                              | 137                       |
| 17.2.1 SNMP-Agent Configuration List                                                   |                           |
| 17.2.2 Configure the Basic Parameters                                                  | 137                       |
| 17.2.3 Configure the Community Name                                                    | 139                       |
| 17.2.4 Configure the Views                                                             | 139                       |
| 17.2.5 Configure the Group                                                             | 140                       |
| 17.2.6 Configure the User                                                              | 141                       |
| 17.2.7 Display SNMP-Agent Configuration                                                | 141                       |
| Chapter 18 Info-center                                                                 | 143                       |
| 18.1 Info-center Overview                                                              |                           |

| 18.2 Configure Info-center143                                                             |
|-------------------------------------------------------------------------------------------|
| 18.2.1 Info-center Configuration List143                                                  |
| 18.2.2 Enabling/Disabling the Info-center for the Equipment144                            |
| 18.2.3 Configure the Function of Display the Sequence Number in                           |
| Info-center Outputs14                                                                     |
| 18.2.4 Configure the Time Stamp Type in Info-center Outputs146                            |
| 18.2.5 Configure the Function of Outputting Info-center Information to Terminals          |
| 18.2.6 Configure the Function of Outputting Info-center Information to the History Buffer |
| 18.2.7 Configure the Function of Outputting Info-center Information to the Flash Storage  |
| 18.2.8 Configure the Function of Outputting Info-center Information to the Log Host       |
| 18.2.9 Configure the Function of Outputting Info-center Information to the SNMP Agent     |
| 18.2.10 Configure the Module Debugging Function                                           |
| Chapter 19 L3 Base Function                                                               |
| 19.1 L3 Base Function Overview156                                                         |
| 19.2 Configure L3 Base Function156                                                        |
| 19.2.1 L3 Base Function Configuration List                                                |
| 19.2.2 Planning VLANs and Creating L3 Interfaces                                          |
| 19.2.3 Configure the Forwarding Mode157                                                   |
| 19.2.4 Creating VLAN Interfaces for Common VLANs158                                       |
| 19.2.5 Creating SuperVLAN Interfaces and Adding VLANs to the<br>SuperVLAN                 |
| 19.2.6 Configure IP Addresses for VI AN or SuperVI AN Interfaces16                        |
| 19.2.7 Configure an IP Address Range for VI AN or SuperVI AN                              |
| Interfaces                                                                                |
| 19.2.8 Configure the ARP Proxy162                                                         |
|                                                                                           |

| 19.2.9 Display VLAN and SuperVLAN Interface Information            | 163    |
|--------------------------------------------------------------------|--------|
| 19.2.10 Configure URPF                                             | 164    |
| 19.2.11 Disabling the Function of Sending ICMP Packets with a      | an     |
| Unreachable Destination Host on Interfaces                         | 164    |
| Chapter 20 ARP                                                     | 166    |
| 20.1 ARP Overview                                                  | 166    |
| 20.2 Configure ARP                                                 | 166    |
| 20.2.1 ARP Configuration List                                      | 166    |
| 20.2.2 Add/Delete ARP                                              | 167    |
| 20.2.3 Bind dynamic Arp to Static                                  | 167    |
| 20.2.4 Display ARP Entry                                           | 167    |
| 20.2.5 Configure ARP Aging-time                                    | 167    |
| Chapter 21 ARP Spoofing and Flood                                  | 169    |
| 21.1 ARP Spoofing and Flood Attack Overview                        | 169    |
| 21.1.1 ARP against ARP Flood                                       | 171    |
| 21.2 Configure ARP Anti-Spoofing                                   | 172    |
| 21.2.1 ARP Anti-Spoofing Configuration List                        | 172    |
| 21.2.2 Configure Anti-Spoofing                                     | 172    |
| 21.2.3 Configure ARP Packet Source MAC Address Consis<br>Check 173 | stency |
| 21.2.4 Configure Anti-Gateway-Spoofing                             | 173    |
| 21.3 Configure against ARP Flood                                   | 173    |
| 21.3.1 ARP against ARP Flood Configuration List                    | 173    |
| 21.3.2 Configure against ARP Flood                                 | 174    |
| 21.3.3 Display and Maintain Against ARP Flood                      | 174    |
| Chapter 22 DHCP-Relay                                              | 175    |
| 22.1 DHCP-Relay Overview                                           | 175    |
| 22.2 Configure DHCP-Relay                                          | 176    |
| 22.2.1 DHCP-Relay Configuration List                               | 176    |
|                                                                    |        |

| 22.2.2 Configure DHCP Server Group                                                                                                    | 177  |
|----------------------------------------------------------------------------------------------------|------|
| 22.2.3 Configure DHCP Relay to Support Option60                                                                                                    | 177  |
| 22.2.4 Enable the DHCP Relay Function                                                                                                    | 178  |
| 22.2.5 Configure DHCP Option82                                                                                                    | 179  |
| Chapter 23 DHCP Snooping                                                                                                    | 182  |
| 23.1 DHCP Snooping Overview                                                                                                    | 182  |
| 23.2 Configure DHCP Snooping                                                                                                    | 183  |
| 23.2.1 DHCP Snooping Configuration List                                                                                                    | 183  |
| 23.2.2 Enable DHCP Snooping                                                                                                    | 183  |
| 23.2.3 Configure DHCP Snooping Trust port                                                                                                    | 184  |
| 23.2.4 Configure Max Clients Number                                                                                                    | 184  |
| 23.2.5 Configure Link-Down Operation                                                                                                    | 185  |
| 23.2.6 Configure IP-Source-Guard                                                                                                    | 186  |
| 23.2.7 DHCP Snooping Display and Maintenance                                                                                                    | 187  |
| Chapter 24 DHCP-Server                                                                                                    | 188  |
| 24.1 DHCP-Server Overview                                                                                                    | 188  |
| 24.2 Configure DHCP-Server                                                                                                    | 188  |
| 24.2.1 DHCP-Server Configuration List                                                                                                    | 188  |
| 24.2.2 Configure IP Pool                                                                                                    | 189  |
| 24.2.3 Configure IP Pool Gateway                                                                                                    | 189  |
| 24.2.4 Configure IP Pool Range                                                                                                    | 190  |
| 24.2.5 Enable/Disable IP Address                                                                                                    | 190  |
| 24.2.6 Configure IP Pool Lease                                                                                                    | 190  |
| 24.2.7 Configure the DNS Server Address of DHCP Serve                                                                                                    | r191 |
| 24.2.8 Configure the DHCP Server to Assign WINS Server to Assign WINS Server to Assign W | rver |
| Addresses                                                                                                    | 191  |
| 24.2.9 Display IP Pool Configuration                                                                                                    | 192  |
| 24.2.10 Configure Dhcp-client Bind                                                                                                    | 192  |
| Chapter 25 IGMP Snooping                                                                                                    | 194  |

| 25.1 I    | GMP Snooping Overview                                         | 194  |
|-----------|---------------------------------------------------------------|------|
| 25.2 I    | GMP Snooping Configuration                                    | 194  |
| 2         | 25.2.1 IGMP Snooping Configuration List                       | 194  |
| 2         | 25.2.2 Enable IGMP Snooping                                   | 195  |
| 2         | 25.2.3 Configure IGMP Snooping Timer                          | 196  |
| 2         | 25.2.4 Configure IGMP-snooping Fast-leave                     | 196  |
| 2         | 25.2.5 Configure Number of Multicast Group Allowed Learning   | 197  |
| 2         | 25.2.6 Configure IGMP Snooping Querier                        | 197  |
| 2         | 25.2.7 Configure IGMP Snooping Multicast Learning Strategy    | 199  |
| 2         | 25.2.8 Configure IGMP Snooping Router-Port                    | 199  |
| 2         | 25.2.9 Configure IGMP Snooping Port Multicast VLAN            | 200  |
| 2         | 25.2.10 Configure Host Port Record MAC Functions              | 200  |
| 2         | 25.2.11 Configure Port of Dropped Query Packets               | 201  |
| 2         | 25.2.12 Configure Port of Discarded Report Packets            | 201  |
| 2         | 25.2.13 Configure Multicast Preview                           | 202  |
| 2         | 25.2.14 Configure Profile of Black and White List             | 202  |
| 2         | 25.2.15 Display and Maintenance of IGMP Snooping              | 203  |
| Chapter 2 | 26 MLD Snooping                                               | 205  |
| 26.1      | MLD Snooping Overview                                         | 205  |
| 26.2      | MLD Snooping                                                  | 205  |
| 2         | 26.2.1 MLD Snooping Configuration List                        | 205  |
| 2         | 26.2.2 Start MLD Snooping                                     | 206  |
| 2         | 26.2.3 Configure MLD Snooping Timer                           | 206  |
| 2         | 26.2.4 Configure Fast-leave Port                              | 206  |
| 2         | 26 2.5 Maximum Number of Learning Multicast Configuration Por | t207 |
| 2         | 26.2.6 Configure MLD Snooping Multicast Learning Strategies   | 208  |
| 2         | 26.2.7 Configure MLD-Snooping querier                         | 209  |
| 2         | 26.2.8 Configure Routing Port                                 | 210  |
| 2         | 26.2.9 Multicast VLAN Port Configuration                      | 210  |

|       | 26.2.10 Display and Maintenance of MLD Snooping            | 211         |
|-------|------------------------------------------------------------|-------------|
| Chapt | er 27 Static Multicast Table                               | 212         |
| 27    | 7.1 Static Multicast Table Overview                        | 212         |
| 27    | 7.2 Configure Static Multicast Table                       | 212         |
|       | 27.2.1 Static Multicast GroupConfiguration List            | 212         |
|       | 27.2.2 Create a Static Multicast Group                     | 212         |
|       | 27.2.3 Add a Port to the Multicast Group                   | 213         |
|       | 27.2.4 Create a Static Multicast Group based on Group IP   | 213         |
|       | 27.2.5 Display and Maintenance of Static Multicast Table   | 214         |
| Chapt | er 28 IGMP                                                 | 215         |
| 28    | 3.1 IGMP Overview                                          | 215         |
| 28    | 3.2 Configure IGMP                                         | 215         |
|       | 28.2.1 IGMP Configuration List                             | 216         |
|       | 28.2.2 Enable Multicast Routing Protocol                   | 216         |
|       | 28.2.3 Enable IGMP Protocol                                | 217         |
|       | 28.2.4 Configure IGMP Version                              | 217         |
|       | 28.2.5 Configure IGMP General Query Interval               | 218         |
|       | 28.2.6 Configure Last-Member-Query-Interval                | 219         |
|       | 28.2.7 Configure Robustness Variable of IGMP Querier       | 219         |
|       | 28.2.8 Configure the Maximum Number of the Multicast Group | o Added     |
|       | to the Interface                                           | 220         |
|       | 28.2.9 Configure IGMP Maximum Query Response Time          | 221         |
|       | 28.2.10 Configure Multicast Group Filter Function          | 222         |
|       | 28.2.11 Establish Static IP Multicast Table                | 222         |
|       | 28.2.12 Configure Static Multicast Group                   | 223         |
|       | 28.2.13 Configure IGMP Proxy                               | 224         |
|       | 28.2.14 Configure IGMP SSM Mapping                         | 225         |
|       | 28.2.15 Configure SSM-Mapping static group address mapp    | ing rule225 |
|       | 28.2.16 IGMP Display and Maintenance                       |             |
|       |                                                            |             |

| Chapter 29 PIM                              | 227 |
|---------------------------------------------|-----|
| 29.1 PIM Overview                           | 227 |
| 29.1.1 Principles of PIM-DM                 | 227 |
| 29.1.2 Principles of PIM-SM                 | 230 |
| 29.1.3 Principles of PIM-SSM                | 231 |
| 29.2 Configure PIM                          | 232 |
| 29.2.1 PIM Configuration List               | 232 |
| 29.2.2 Basic PIM Configuration              | 232 |
| 29.2.3 Advanced PIM Configuration           | 232 |
| Chapter 30 SNTP                             | 236 |
| 30.1 SNTP Overview                          | 236 |
| 30.1.1 SNTP Operation Mechanism             | 236 |
| 30.2 Configure SNTP Client                  | 237 |
| 30.2.1 SNTP Client Configuration List       | 237 |
| 30.2.2 Enable SNTP Client                   | 237 |
| 30.2.3 Modifying SNTP Client Operating Mode | 238 |
| 30.2.4 Configure SNTP Sever Address         | 238 |
| 30.2.5 Modifying Broadcast Transfer Delay   |     |
| 30.2.6 Configure Multicast TTL              |     |
| 30.2.7 Configure Interval Polling           | 239 |
| 30.2.8 Configure Overtime Retransmist       | 239 |
| 30.2.9 Configure Valid Servers              | 240 |
| 30.2.10 Configure MD5 Authentication        |     |
| 30.2.11 Display and Maintain SNTP Client    | 241 |
| Chapter 31 802.1X                           | 242 |
| 31.1 802.1X Overview                        | 242 |
| 31.1.1 Architecture of 802.1X               | 242 |
| 31.1.2 Rule of 802.1x                       | 244 |
| 31.2 Configure AAA                          | 246 |

| 31.2.1 Configure RADIUS Server                                  | 247       |
|-----------------------------------------------------------------|-----------|
| 31.2.2 Configure Local User                                     | 247       |
| 31.2.3 Configure Domain                                         | 248       |
| 31.2.4 Configure RADIUS Features                                | 248       |
| 31.3 Configure 802.1X                                           | 250       |
| 31.3.1 Configure EAP                                            | 250       |
| 31.3.2 Enable 802.1x                                            | 251       |
| 31.3.3 Configure 802.1x Parameters for a Port                   | 251       |
| 31.3.4 Configure Re-Authentication                              | 252       |
| 31.3.5 Configure Watch Feature                                  | 252       |
| 31.3.6 Configure User Features                                  | 253       |
| Chapter 32 LLDP                                                 | 254       |
| 32.1 LLDP Overview                                              | 254       |
| 32.1.1 LLDP Fundamentals                                        | 254       |
| 32.1.2 LLDP Timer                                               | 254       |
| 32.2 Configure LLDP                                             | 255       |
| 32.2.1 LLDP Configuration List                                  | 255       |
| 32.2.2 Enable LLDP                                              | 255       |
| 32.2.3 ConfigureLLDP Hello-Time                                 | 255       |
| 32.2.4 ConfigureLLDP Hold-Time                                  | 256       |
| 32.2.5 ConfigureLLDP Packet Transferring and Receiving Port 256 | , Mode on |
| 32.2.6 Configure LLDP Management Address                        | 257       |
| 32.2.7 LLDP Display and Debugging                               | 257       |
| Chapter 33 PPPoE Plus                                           | 258       |
| 33.1 PPPoE Plus Overview                                        | 258       |
| 33.2 ConfigurePPPoE Plus                                        | 258       |
| 33.2.1 PPPoE PlusConfiguration List                             | 258       |
| 33.2.2 Enable PPPoE Plus                                        | 258       |

| 33.2.3 ConfigureOption Content                            | 259 |
|-----------------------------------------------------------|-----|
| 33.2.4 PPPoE Plus Monitor and Maintenance                 | 260 |
| Chapter 34 CFM                                            | 261 |
| 34.1 CFM Overview                                         | 261 |
| 34.1.1 CFM Concepts                                       | 261 |
| 34.1.2 CFM Main Function                                  | 262 |
| 34.2 Configure CFM                                        | 263 |
| 34.2.1 CFM Configuration List                             | 264 |
| 34.2.2 Maintain Field Configuration                       | 264 |
| 34.2.3 Configuration and Maintenance Level Domain Name    | 264 |
| 34.2.4 Configure Maintain Set                             | 265 |
| 34.2.5 Configure Name and Associated VLAN to Maintain Set | 266 |
| 34.2.6 Configure MEPs                                     | 266 |
| 34.2.7 Configure Remote Maintenance Endpoint              | 267 |
| 34.2.8 Configure MIPs                                     | 268 |
| 34.2.9 Configure Continuity Detection                     | 268 |
| 34.2.10 Configure Loopback                                | 269 |
| 34.2.11 ConfigureLink Tracking                            | 270 |
| 34.2.12 Display and Maintenance of CFM                    | 270 |
| Chapter 35 EFM                                            | 272 |
| 35.1 EFM Overview                                         | 272 |
| 35.1.1 EFM Main Function                                  | 272 |
| 35.1.2 EFM Protocol Packets                               | 274 |
| 35.2 Configure EFM                                        | 274 |
| 35.2.1 EFM Configuration List                             | 274 |
| 35.2.2 EFM Basic Configuration                            | 275 |
| 35.2.3 Configure EFM Timer Parameter                      | 276 |
| 35.2.4 Configure Remote Failure Indication                | 277 |
| 35.2.5 Configure Link Monitoring Capabilities             | 277 |
|                                                           |     |

| 35.2.6 Enabling Remote Loopback                             | 279    |
|-------------------------------------------------------------|--------|
| 35 2.7 Rejecting Remote Loopback Requests Initiated by Remo | ote279 |
| 35.2.8 Initiating a Remote Loopback Request                 | 280    |
| 35.2.9 Starting Remote Access Function MIB Variable         | 280    |
| 35.2.10 MIB Variable Access Requests Initiated by Remote    | 281    |
| 35.2.11 Display and Maintenance of EFM                      | 282    |
| Chapter 36 ERRP                                             | 283    |
| 36.1 ERRP Overview                                          | 283    |
| 36.1.1 Concept Introduction                                 | 283    |
| 36.1.2 Protocol Message                                     | 287    |
| 36.1.3 Operate Principle                                    | 289    |
| 36.1.4 Multi-loop Intersection Processing                   | 293    |
| 36.2 Configure ERRP                                         | 293    |
| 36.2.1 ERRP Configuration List                              | 293    |
| 36.2.2 Enable/Disable ERRP                                  | 294    |
| 36.2.3 Configure Time Parameter                             | 294    |
| 36.2.4 Configure Domain                                     | 295    |
| 36.2.5 Configure Work Mode                                  | 295    |
| 36.2.6 Configure Control VLAN                               | 296    |
| 36.2.7 Configure the Ring                                   | 297    |
| 36.2.8 Enable/Disable ERRP Ring                             | 298    |
| 36.2.9 Configure the Query Solicit Function                 | 298    |
| 36.2.10 Configure the Topology Discovery Function           | 299    |
| 36.2.11 Display and Maintenance of ERRP                     | 300    |
| Chapter 37 ERPS                                             | 301    |
| 37.1 ERPS Overview                                          | 301    |
| 37.1.1 ERPS Basic Conception                                | 301    |
| 37.1.2 ERPS Ring Protection Mechanism                       | 304    |
| 37.2 Configure ERPS                                         | 306    |
|                                                             |        |

| 37.2.1 ERPS Configuration List                       |     |
|------------------------------------------------------|-----|
| 37.2.2 Enable/Disable ERPS                           |     |
| 37.2.3 Configure ERPS Instance                       |     |
| 37.2.4 Configure Connectivity Detection of ERRP Link |     |
| 37.2.5 Configure ERPS Related Timers                 |     |
| 37.2.6 ERPS Display and Maintenance                  |     |
| Chapter 38 FlexLink                                  | 310 |
| 38.1 FlexLink Overview                               | 310 |
| 38.1.1 Basic Concept of Flex Links                   | 310 |
| 38.1.2 Operating Mechanism of Flex Link              | 311 |
| 38.2 Configure FlexLinks                             | 314 |
| 38.2.1 FlexLinks Configuration List                  | 314 |
| 38.2.2 Configure FlexLinks group                     | 315 |
| 38.2.3 Configure FlexLinks Preemption Mode           | 315 |
| 38.2.4 Configure FlexLinks Preemption Delay          | 316 |
| 38.2.5 Configure FlexLinks MMU                       | 317 |
| 38.2.6 FLexLinks Monitor and Maintenance             | 317 |
| Chapter 39 Monitorlink                               | 318 |
| 39.1 Monitorlink Overview                            | 318 |
| 39.1.1 Monitor Link Group                            | 318 |
| 39.1.2 Monitor Link Mechanism                        | 320 |
| 39.2 Configure Monitor Link                          | 322 |
| 39.2.1 MonitorLink Configuration List                |     |
| 39.2.2 Configure MonitorLink Group                   |     |
| 39.2.3 MonitorLink Monitor and Maintenance           | 323 |
| Chapter 40 L3 Base Function Configuration            | 324 |
| 40.1 L3 Base Function Overview                       | 324 |
| 40.2 ConfigureL3 Base Function                       | 324 |
| 40.2.1 L3 Base Function Configuration List           |     |

| 40.2.2 Planning VI ANs and Creating I.3 Interfaces       | 325      |
|----------------------------------------------------------|----------|
| 40.2.2 Configure the Forwarding Mode                     | 205      |
| 40.2.3 Configure the Forwarding Mode                     |          |
| 40.2.4 Creating VLAN Interfaces for Common VLANS         |          |
| 40.2.5 Creating SuperVLAN Interfaces and Adding VLANs    |          |
|                                                          |          |
| 40 2.6 Configure IP Addresses for VLAN or SuperVLAN Inte |          |
| 40.2.7 Configure an IP Address Range for VLAN or Superv  | /LAN 220 |
|                                                          |          |
| 40.2.8 Conligure the ARP Proxy                           |          |
|                                                          |          |
|                                                          |          |
| 40.2.11 Disabling the Function of Sending ICMP Packets w | ith an   |
|                                                          |          |
| Chapter 41 Static Route Configuration                    |          |
| 41.1 Static Route Overview                               | 334      |
| 41.2 Configure Static Route                              | 334      |
| 41.2.1 Static Route Configuration List                   | 334      |
| 41.2.2 Adding/Deleting a Static Route                    | 334      |
| 41.2.3 Display Routing Entries                           | 335      |
| Chapter 42 RIP                                           | 337      |
| 42.1 RIP Overview                                        | 337      |
| 42.2 Configure RIP                                       | 339      |
| 42.2.1 RIP Configuration List                            | 339      |
| 42.2.2 Enabling RIP                                      | 340      |
| 42.2.3 Specifying the IP Network Segment to Run RIP      | 340      |
| 42.2.4 Configurethe Passive interface                    | 341      |
| 42.2.5 Specifying the RIP Version for an Interface       | 341      |
| 42.2.6 Configure Default Metric Value                    | 343      |
| 42.2.7 Enabling the Route Aggregation Function           | 343      |
| 42.2.8 Configure RIP Packet Authentication               | 344      |
| -                                                        |          |

| 42.2.9 Configure Split Horizon                 | 344 |
|------------------------------------------------|-----|
| 42.2.10 Setting an Additional Routing Metric   | 345 |
| 42.2.11 Defining a Prefix List                 | 346 |
| 42.2.12 Configure Route Redistribution         | 347 |
| 42.2.13 Configure Route Filtering              | 348 |
| 42.2.14 Display RIP Configuration              |     |
| Chapter 43 OSPF                                | 351 |
| 43.1 OSPF Overview                             | 351 |
| 43.2 Configure OSPF                            | 353 |
| 43.2.1 OSPF Configuration List                 | 353 |
| 43.2.2 Enable OSPF                             | 353 |
| 43.2.3 Configure OSPF Parameter                | 353 |
| 43.2.4 Configure OSPF Interface                | 354 |
| 43.2.5 Configure OSPF Area                     | 359 |
| Chapter 44 BGP                                 |     |
| 44.1 BGP Overview                              |     |
| 44.2 Configure BGP                             |     |
| 44.2.1 BGP Configuration List                  |     |
| 44.2.2 Enable BGP                              |     |
| 44.2.3 Configure BGP Peers                     |     |
| 44.2.4 Configure BGP Parameters                |     |
| 44.2.5 Monitoring and Maintain BGP             |     |
| Chapter 45 BFD                                 |     |
| 45.1 BFD Overview                              |     |
| 45.2 Configure BFD                             |     |
| 45.2.1 BFD Configuration List                  |     |
| 45.2.2 Enable BFD                              |     |
| 45.2.3 Configure BFD Parameters and Mode       |     |
| 45.2.4 Display and Maintain BFD Configurations |     |
|                                                |     |

| Chapter 46 VRRP                                           | 376 |
|-----------------------------------------------------------|-----|
| 46.1 VRRP Overview                                        | 376 |
| 46.2 Configure VRRP                                       | 377 |
| 46.2.1 VRRP Configuration List                            | 377 |
| 46.2.2 Enable VRRP                                        | 377 |
| 46.2.3 Configure VRRP Parameters                          | 378 |
| 46.2.4 Displays and Maintain VRRP Configurations          | 381 |
| Chapter 47 DLF-Control                                    | 382 |
| 47.1 DLF-Control Overview                                 |     |
| 47.2 Configure DLF-Control                                | 382 |
| 47.2.1 DLF-Control Configuration List                     | 382 |
| 47.2.2 Configure DLF-forward unicast                      | 382 |
| 47.2.1 Configure DLF-forward multicast                    | 383 |
| 47.2.2 Displays and Maintain DLF-forward Configurations   | 383 |
| Chapter 48 SLF-Control                                    | 384 |
| 48.1 SLF-Control Overview                                 | 384 |
| 48.2 Configure SLF-Control                                | 384 |
| 48.2.1 SLF-Control Configuration List                     | 384 |
| 48.2.2 Configure SLF-forward unicast                      | 384 |
| 48.2.3 Displays and Maintain SLF-forward Configurations   | 385 |
| Chapter 49 BPDU-Discard                                   | 386 |
| 49.1 BPDU-Discard Overview                                |     |
| 49.2 Configure BPDU-Discard                               |     |
| 49.2.1 BPDU-Discard Configuration List                    | 386 |
| 49.2.2 Configure BPDU-Discard                             |     |
| 49.2.3 Displays and Maintain BPDU-Discard Configurations. |     |
| Chapter 50 BPDU-Tunnel                                    |     |
| 50.1 BPDU-Tunnel Overview                                 |     |
| 50.2 Configure BPDU-Tunnel                                |     |

| 50.2.1 BPDU-tunnel Configuration List                    |     |
|----------------------------------------------------------|-----|
| 50.2.2 Configure BPDU-Tunnel Packet                      | 389 |
| 50.2.3 Configure BPDU-Tunnel Destination MAC             |     |
| 50.2.4 Displays and Maintain BPDU-Tunnel Configuration   |     |
| Chapter 51 Local-Switch                                  |     |
| 51.1 Local-Switch Overview                               | 391 |
| 51.2 Configure Local-Switch                              | 391 |
| 51.2.1 Local-switch Configuration List                   |     |
| 51.2.2 Enable local-switch                               |     |
| 51.2.3 Displays and Maintain Local-switch Configurations |     |
| Chapter 52 Port&CPU Utilization Alarm                    |     |
| 52.1 Port&CPU Utilization Alarm Overview                 |     |
| 52.2 Configure Port&CPU Utilization Alarm                |     |
| 52.2.1 Port & CPU Utilization Alarm Configuration List   |     |
| 52.2.2 Configure Port Utilization Alarm                  |     |
| 52.2.3 Configure CPU Utilization Alarm                   |     |
| 52.2.4 Display and Debugging Device Utilization Alarm    |     |
| Chapter 53 Configure ONT Discovery                       |     |
| 53.1 ONT Discovery Overview                              |     |
| 53.2 Configure ONT Discovery                             |     |
| 53.2.1 Comfigure ONT Discovery                           |     |
| 53.2.2 Configure ONT Silent                              |     |
| Chapter 54 Configure ONT Profile                         |     |
| 54.1 ONT Profile Overview                                |     |
| 54.2 Configure Alarm Profile                             |     |
| 54.3 Configure DBA Profile                               |     |
| 54.4 Configure Downstream Profile                        |     |
| 54.5 Configure Line Profile                              | 400 |
| 54.6 Configure Multicast Profile                         | 402 |

| 54.7 Configure Rule Profile           | 402 |
|---------------------------------------|-----|
| 54.8 Configure Specific Profile       | 404 |
| 54.9 Configure Upstream Profile       | 406 |
| 54.10 Configure VLAN Profile          | 407 |
| Chapter 55 ONT System Management      | 408 |
| 55.1 ONT System Management Overview   | 408 |
| 55.2 Configure ONT System Management  | 408 |
| 55.2.1 ONT Reboot                     | 408 |
| 55.2.2 ONT Upgrade                    | 408 |
| 55.2.3 ONT Activation                 | 409 |
| 55.2.4 ONT Auto-configuration         | 410 |
| 55.2.5 ONT Configuration Reset        | 410 |
| 55.3 ONT Log Management               | 410 |
| Chapter 56 Display ONT Information    | 412 |
| 56.1 Display ONT Information          | 412 |
| 56.1.1 Display ONT Optical Power      | 412 |
| 56.1.2 Display ONT Traffic Statistics | 412 |
| 56.1.3 Display ONT Port Status        | 412 |
| 56.1.4 Display ONT Multicast          | 413 |
| 56.1.5 Display ONT details            | 413 |
| 56.1.6 Display ONT Profile            | 413 |
| 56.1.7 Display ONT Description        | 414 |
| 56.1.8 Display ONT Upgrade Status     | 414 |
| 56.1.9 Display ONT Version            | 414 |
| 56.1.10 Display ONT MAC               | 414 |
| 56.1.11 Display ONT Capability        | 414 |
| 56.1.12 Display ONT PoE Feature       | 415 |
| 56.1.13 Display Rogue ONT Detection   | 415 |

## Chapter 1 Access OLT

### 1.1 CLI

You can access GPON in the following ways:

1.Perform local configuration through the Console port, the serial port baud rate is 115200, set as shown in the figure below:

| Connection Logon Scripts Scrie Emulation Modes Emucation Mapped Keys Advanced | Serial Opt                                                 | ions                             |              |        |
|-------------------------------------------------------------------------------|------------------------------------------------------------|----------------------------------|--------------|--------|
|                                                                               | Port:<br>Baud rate:<br>Data bits:<br>Parity:<br>Stop bits: | COM1<br>115200<br>8<br>None<br>1 | How Control  |        |
| Window<br>Log File<br>Printing<br>Advanced<br>Xmodem/Zmodem                   | <u>S</u> erial break                                       | clength: 100                     | Tilliseconds |        |
|                                                                               |                                                            |                                  | ок           | Cancel |

.

2、Local or remote configuration by Telnet/SSH;

3. Provide FTP, TFTP, Xmodem services to facilitate users to upload and download files.

#### 1.1.1 Command Syntax

The login verification of the system console of this OLT is mainly used to verify the identity of the operating user. The matching identification of the name and password to allow or deny the user's login.

Step 1: When entering the command line interface, the following login prompt appears:

Login:

Please enter the login user name, press Enter, and then enter the password:

\*\*\*\*\*

After entering the correct login password, you can enter the normal user view:

#### GPON>

There are two different permissions, one for administrator permissions and the other for ordinary user permissions.

Ordinary users can only view and have no right to modify, but the administrator can manage and configure the GPON.

If you log in as a system administrator, you will enter the privileged user view:

GPON>enable

Step 2: After typing the complete command, press Enter

E.g.

!The user does not need to enter parameters

[GPON]quit

"quit" is a command without parameters. After typing this command, press Enter to execute the command.

!Need to enter parameters

[GPON]vlan 100

The command keyword is vlan and the parameter value is 100.

#### 1.1.2 Help of Command Line

There is a built-in syntax help in the command line interface. In any command mode, type "?" or use the help command to get all the commands in the command mode and their brief descriptions.

E.g:

1.Type "?" directly in the privileged user view

<GPON>?

-----

Commands of system mode:

\_\_\_\_\_

clear clear erps-ring's statistics

cls clear screen

display display running system information

2. Type "?" immediately after the keyword

[GPON]interf?

interface

3. Type a space after the command line string and add "?"

[GPON]stp?

forward-time config delaytime hello-time config hellotime max-age config max agingtime priority config priority <enter> The command end. 4. Parameter range or format [GPON]stp forward-time ? INTEGER<4-30> delaytime: <4-30>(second) 5. Prompt for the end of the command line [GPON] stp ? <enter> The command end.

#### 1.1.3 Display history Command of Command Line

Command line interface provides the function similar to that of DosKey. The commands entered by users can be automatically saved by the command line interface and you can invoke and execute them at any time later. History command buffer is defaulted as 100. That is, the command line interface can store 100 history commands for each user, you can type "up arrow" or "Ctrl+P", and access the next command can type "down arrow" or "Ctrl+N".

#### 1.2 Manage Users

The system provides two user permissions:

-Admin administrator

-Normal user

The normal users can only be in the user's mode after logging in the GPON so they can only check the basic information about operation and statistics; administrator can enter each configuration mode to check and manage the system.

#### 1.2.1 System Default User

There is an internal username with password called Super-administrator. It processes the superior priority in the GPON to manage both the users and the GPON.

The username of Super-administrator is admin and its initial password is admin. It is suggested modifying the password after the initial-logging in. This username and its administrator privilege cannot be deleted and modified.

| Operation                       | Command                                    | Remarks |
|---------------------------------|--------------------------------------------|---------|
| Enter super user view           | enable                                     |         |
| Enter global configuration mode | system-view                                |         |
| Add Account                     | terminal user username [ privilege level ] |         |
|                                 | { password encryption-type password }      |         |
| display terminal user           | display terminal user                      |         |

#### 1.2.2 Add User

**username:** the username of the newly added user, The length is 1 to 32 characters, must be characters, and cannot contain'/',':','\*','?','\\','<','>','|',''''

**privilege:** User authority, the value range is  $0 \sim 15$ .  $0 \sim 1$  means normal user;  $2 \sim 15$  means administrator

**encryption-type:** The value is 0 or 7, 0 means that the password is set in plain text, and 7 means that the password is set in cipher text

password: Login password, the length is 1-16 characters.

#### Example:

!Create the administrator user "test", the password is test, and the privilege level is 15

[GPON]username test privilege 15 password 0 test

#### Notice:

Username is not case sensitive, password is case sensitive;

Only the system administrator admin user can delete user accounts, other users cannot delete

users;

The system administrator admin can modify the password of himself or other users, and other administrator users can only modify their own passwords;

#### 1.2.3 Change Password

| Operation                       | Command                       | Remarks |
|---------------------------------|-------------------------------|---------|
| Enter super user view           | enable                        |         |
| Enter global configuration mode | system-view                   |         |
| Change password                 | terminal user change-password |         |

Example:

!Change the password of user "test" to 1234

[GPON] terminal user change-password

please input you login password : \*\*\*\*\*\*\*\*

please input username :test

Please input user new password :\*\*\*\*

Please input user comfirm password :\*\*\*\*

change user test password success.

#### 1.2.4 Modify User's Privilege Level

| Operation                       | Command                                    | Remarks |
|---------------------------------|--------------------------------------------|---------|
| Enter super user view           | enable                                     |         |
| Enter global configuration mode | system-view                                |         |
| Modify user Privilege Level     | terminal user username [ privilege /eve/ ] |         |
|                                 | { password encryption-type password }      |         |

Example:

!Modify the privilege of the existed user "test" to 1, and the password totest

[GPON] terminal user test privilege 1 password 0 test

#### 1.2.5 Delete User

| Operation                       | Command                     | Remarks |
|---------------------------------|-----------------------------|---------|
| Enter super user view           | enable                      |         |
| Enter global configuration mode | system-view                 |         |
| Delete user                     | undo terminal user username |         |

Example:

#### !Delete user "test"

[GPON]undo terminal username test

#### 1.2.6 Display Users

| Operation             | Command                            | Remarks |
|-----------------------|------------------------------------|---------|
| Display terminal user | display terminal user [ username ] |         |

#### [Example]

! Display the information of user "test"

[GPON]display terminal user test

#### 1.2.7 Display Users

| Operation    | Command             | Remarks |
|--------------|---------------------|---------|
| Display user | display login-users |         |

#### [Example]

! Display the information of user "test"

[GPON]display login-users

#### 1.2.8 Kick off Online Telnet Users

| Operation                    | Command              | Remarks |
|------------------------------|----------------------|---------|
| Enter super user view        | enable               |         |
| Kick off online telnet users | remote-stop username |         |

#### [Example]

! Kick off online telnet users "test"

<GPON>remote-stop test

### 1.3 Remote Authentication Configure

User accounts can be stored in the local database of the GPON or in RADIUS/TACACS+

server, The system uses the local database by default.

Notice:

The admin user only supports the authentication method of the local database.

#### 1.3.1 Enable RADIUS/TACACS+

| Operation                       | Command                                  | Remarks        |
|---------------------------------|------------------------------------------|----------------|
| Enter global configuration mode | system-view                              |                |
| Enable Radius/Tacacs            | user-auth { local   { radius radiusname  | The default is |
|                                 | { pap   chap } [ local ] } }   { tacacs+ | local          |
|                                 | [ author ] [ account ] [ local ] }       | authentication |

#### 1.3.2 Display Authentication Method

| Operation                     | Command           | Remarks |
|-------------------------------|-------------------|---------|
| Display authentication method | display user-auth |         |

#### 1.3.3 TACACS+ Remote Server Configuration

| Operation                       | Command     | Remarks |
|---------------------------------|-------------|---------|
| Enter global configuration mode | system-view |         |

| Configure Tacacs+Remote Server | tacacs+ { priamary   secondary } server                   |  |
|--------------------------------|-----------------------------------------------------------|--|
|                                | ipaddress [ <b>key</b> keyvalue ] [ <b>port</b> portnum ] |  |
|                                | [ timeout timevalue ]                                     |  |

### 1.3.4 Dsiplay TACACS+ Information

| Operation                   | Command         | Remarks |
|-----------------------------|-----------------|---------|
| Dsiplay TACACS+ information | display tacacs+ |         |

.

## Chapter 2 System Management

### 2.1 System Maintenance

#### 2.1.1 Display System Status Information

| Operation                          | Command             | Remarks |
|------------------------------------|---------------------|---------|
| Display version information        | display version     |         |
| Display user information           | display local-user  |         |
| Display logged-in user information | display login-users |         |
| Display system memory information  | display memory      |         |
| Display system clock               | display time        |         |
| Display system CPU utilization     | display cpu-info    |         |

#### [Example]

! Display system version

[GPON]display version

#### 2.1.2 Configure the System Clock

| Operation                       | Command                  | Remarks |
|---------------------------------|--------------------------|---------|
| Enter super user view           | enable                   |         |
| Set system clock                | time HH:MM:SS YYYY/MM/DD |         |
| Enter global configuration mode | system-view              |         |

| Set clock timezone  | time zonename hour minute |  |
|---------------------|---------------------------|--|
| display system time | display time              |  |

#### [Example]

! Set the system clock to 8:30: 0 on October 1, 2020

<GPON>time 08:30:0 2020/10/01

#### 2.1.3 Configure System Host Name

| Operation             | Command         | Remarks |
|-----------------------|-----------------|---------|
| Enter super user view | enable          |         |
| Enter global          | system-view     |         |
| configuration mode    |                 |         |
| Configure the host    | sysname sysname |         |
| name                  |                 |         |
| Delete the host name  | undo sysname    |         |

#### [Example]

! Set the host name to GPON-ABCD

[GPON]sysname GPON-ABCD

[GPON-ABCD]

#### 2.1.4 Trace Route Command

Support tracert command and check network connection. The tracert command can be

executed in any view:
| Operation    | Command                                      | Remarks |
|--------------|----------------------------------------------|---------|
| Tracert test | tracert [-u -c][-p udpport   -f first_ttl -h |         |
|              | maximum_hops   -w time_out ] target_name     |         |

#### [Parameter Description]

-u: Send udp message;

-c: Send echo message of icmp;

-p udpport: The destination port, the value range is 1-65535, the default port is 62929;

-f first\_ttl: The initial ttl value, the value range is 1-255, the default value is 1;

-h maximum\_hops: The maximum ttl value, the value range is 1-255, the default value is 30;

-w time\_out: The timeout period for waiting for a response, the value range is 10-60 seconds,

and the default value is 10 seconds;

target\_name: Destination host or router address

#### [Example]

! Trace the route that can reach 192.168.1.2

<GPON>tracert 192.168.1.2

#### 2.1.5 Port Loopback Test Command

The system supports port loopback test function, used to test the internal and external connectivity of the port:

| Operation                       | Command                          | Remarks |
|---------------------------------|----------------------------------|---------|
| Enter global configuration mode | system-view                      |         |
| Loopback test on all ports      | loopback { internal   external } |         |

| Enter interface view            | interface { { ethernet             |  |
|---------------------------------|------------------------------------|--|
|                                 | interface-num }   interface-name } |  |
| Lloopback test on a single port | loopback { internal   external }   |  |

2.1.6 Line Detection VCT Command

VCT is used to detect network cable normal (NORMAL), open circuit (OPEN), short circuit (SHORT), impedance mismatch (IMPEDANCE MISMATCH) and other error conditions. The normal connection of the network cable is NORMAL, the disconnection of the network cable is OPEN, and the short circuit of the network cable is SHORT. Impedance mismatch (IMPEDANCE MISMATCH) generally occurs when two network cables with different impedances are connected together. If an error is found, the location of the error can be detected. The longest detection distance of VCT is 181 meters for 100M ports and 175 meters for Gigabit ports:

| Operation                    | Command                            | Remarks |
|------------------------------|------------------------------------|---------|
| Enter global configuration   | system-view                        |         |
| mode                         |                                    |         |
| Perform VCT detection on all | vct run                            |         |
| ports                        |                                    |         |
| Enter interface view         | interface { { ethernet             |         |
|                              | interface-num }   interface-name } |         |
| Perform VCT detection on a   | vct run                            |         |
| single port                  |                                    |         |

#### [Example]

! VCT test on Ethernet port 1

[GPON-ethernet-0/1]vct run

#### Notice:

VCT detection is only for Cat 5 Ethernet ports and does not support VCT detection on optical fiber ports.

### 2.1.7 Management IP Address Configuration

You can restrict the host IP address or a certain network segment that log in to the GPON's web, telnet, snmp agent, and other IP addresses other than the matching configuration cannot manage the Olt.

| Operation                  | Command                                | Remarks |
|----------------------------|----------------------------------------|---------|
| Enter global configuration | system-view                            |         |
| mode                       |                                        |         |
| Configure management IP    | login-acl { web   snmp   telnet }      |         |
| address restrictions       | ip-address wildcard                    |         |
| Remove management IP       | undo login-acl { all   { web   snmp    |         |
| address restrictions       | telnet { all   ip-address wildcard }}} |         |
| Display management IP      | display login-acl                      |         |
| address restriction        |                                        |         |
| configuration information  |                                        |         |

#### [Example]

! The configuration only allows addresses in the network segment 192.168.0.0/255.255.0.0 to

access the Olt through telnet

[GPON] login-acl telnet 192.168.0.1 0.0.255.255

[GPON]undo login-acl telnet 0.0.0.0 255.255.255.255

! Display the configuration of the management ip address restriction:

[GPON]display login-acl

### 2.1.8 Telnet User Limit for Login Privileged User View

| Operation                  | Command                       | Remarks |
|----------------------------|-------------------------------|---------|
| Enter global configuration | system-view                   |         |
| mode                       |                               |         |
| Configure the number of    | telnet-server limit limit-num |         |
| Telnet users               |                               |         |
| Remove the limit on the    | undo telnet-server limit      |         |
| number of users logging in |                               |         |
| to                         |                               |         |
| Telnet                     |                               |         |
| Display Telnet user limit  | display telnet-server         |         |
| configuration information  |                               |         |

#### [Example]

! Configure to allow only two Telnet users to enter privileged user view at the same time

[GPON] telnet-server limit 2

### 2.1.9 CPU-CAR Command

CPU-CAR is mainly used to set the rate at which the CPU receives packets to limit the

number of packets sent to the CPU per second.

| Operation                  | Command             | Remarks |
|----------------------------|---------------------|---------|
| Enter global configuration | system-view         |         |
| mode                       |                     |         |
| Configure CPU-CAR          | cpu-car target_rate |         |
| Restore the default        | undo cpu-car        |         |
| CPU-CAR Value              |                     |         |
| Display CPU-CAR            | display cpu-car     |         |

#### [Example]

! Set the rate of cpu receives packets to 100pps

[GPON]cpu-car 100

## 2.2 Configuration Management

### 2.2.1 Save Configurations

After modified the configurations, you should same them so that these configurations can take effect next time it restarts. Use the following commands to save configurations.

| Operation             | Command             | Remarks |
|-----------------------|---------------------|---------|
| Enter super user view | enable              |         |
| Save configurations   | save current-config |         |

### 2.2.2 Erase Configurations

If you need to reset to factory default, you can use the following commands to erase all

configurations. After erased, the device will reboot automatically.

| Operation             | Command           | Remarks |
|-----------------------|-------------------|---------|
| Enter super user view | enable            |         |
| Erase configuration   | clear save-config |         |

### 2.2.3 Execute save Configuration

| Operation             | Command               | Remarks |
|-----------------------|-----------------------|---------|
| Enter super user view | enable                |         |
| Execute save          | update current-config |         |
| configuration         |                       |         |

### 2.2.4 Show save Configurations

Use the following command to display the configurations you have saved.

| Operation          | Command                             | Remarks |
|--------------------|-------------------------------------|---------|
| Show configuration | display save-config [ module-list ] |         |

#### [Example]

! Display all contents of the configuration file

<GPON>display save-config

! Display the contents of GARP and OAM modules in the configuration file

<GPON>display save-config garp oam

### 2.2.5 Show Running Configurations

| Operation      | Command                                           | Remarks |
|----------------|---------------------------------------------------|---------|
| Show running   | display current-config [ module-list ] [ perlines |         |
| configurations | num ]                                             |         |

#### [Example]

! Display all configuration information

<GPON>display current-config

- ! Display configuration information for vlan
- <GPON>display current-config vlan

## 2.3 Load Files and Upgrade Programs Online

### 2.3.1 Upload and Download Files by TFTP

| Operation             | Command                                                                                                    | Remarks                                                                                                    |
|-----------------------|----------------------------------------------------------------------------------------------------|----------------------------------------------------------------------------------------------------|
| Enter super user view | enable                                                                                                    |                                                                                                    |
| upload files          | upload { configuration   info-center } tftp tftpserver-ip filename                                                                                | configuration is the system save<br>configuration file.<br>info-center is the system log file                                                                           |
| download file         | load { configuration   host   bootrom  <br>cpld-image   http { private-key  <br>server-certificate }   ont-image } tftp<br>tftpserver-ip filename | configuration is the system save<br>configuration file.<br>application is the device upgrade<br>host program.<br>whole-bootrom is the bootrom<br>program for the device |

tftpserver-ip is the IP address of the TFTP server, and filename is the name of the file to be uploaded. Before entering the command, open the TFTP server and set the destination path for the file upload.

#### [Example]

! Upload the configuration file by TFTP and name the configuration file config.txt

<GPON>upload configuration tftp 192.168.1.100 config.txt

After the upload is successful, the file config.txt in the computer with the IP address of

192.168.1.100 saves the current configuration.

! Download the configuration file config.txt by TFTP,

<GPON>load configuration tftp 192.168.1.100 config.txt

After downloading successfully and restarting the system, the system will use the new

configuration file config.txt

! Upload the log file by TFTP and name the log file log.txt

<GPON>upload info-center tftp 192.168.1.100 log.txt

! Download the upgrade file host.bin by TFTP

<GPON>load host tftp 192.168.1.100 host.bin

After downloading successfully and restarting the system, host.bin will run.

! Download the bootrom program boot.bin by TFTP

<GPON>load bootrom tftp 192.168.1.100 boot.bin

#### 2.3.2 Upload and Download Files by FTP

| Operation | Command | Remarks |
|-----------|---------|---------|
|           |         |         |

| Enter super user | enable                                     |  |
|------------------|--------------------------------------------|--|
| view             |                                            |  |
| upload files     | upload { configuration   info-center } ftp |  |
|                  | ftpserver-ip filename usename password     |  |
| download file    | load { configuration   host   bootrom      |  |
|                  | cpld-image   http {        private-key     |  |
|                  | server-certificate }   ont-image } ftp     |  |
|                  | ftpserver-ip filename usename password     |  |

ftpserver-ip is the IP address of the FTP server, and filename is the name of the file to be uploaded. username and userpassword are the username and password set in the FTP server. Before entering the command, you should open the FTP server, and set the user name, password, and the destination path of the file upload.

#### [Example]

! Upload the configuration file by FTP and name the configuration file config.txt

<GPON>upload configuration ftp 192.168.1.100 config.txt admin 123

! Download configuration files by FTP

<GPON>load configuration ftp 192.168.1.100 config.txt admin 123

! Download the upgrade file host.bin by ftp

<GPON>load host ftp 192.168.1.100 host.bin admin 123

! Upload the log file by FTP and name the log file log.txt

<GPON>upload info-center ftp 192.168.1.100 log.txt admin 123

! Download the bootrom program boot.bin by FTP

<GPON>load bootrom ftp 192.168.1.100 boot.bin admin 123

| 2.3.3 | Download | Files by | v Xmodem |
|-------|----------|----------|----------|
|-------|----------|----------|----------|

| Operation             | Command                                        | Remarks |
|-----------------------|------------------------------------------------|---------|
| Enter super user view | enable                                         |         |
| download file         | load { configuration   host   bootrom } xmodem |         |

After entering the command, select "Transfer" ->"Send File" in the HyperTerminal menu, and enter the full path and file name of the file in the "File Name" column of the "Send File" dialog box that pops up, and the "Protocol" drop-down Select Xmodem in the list, and then click the [Send] button.

#### [Example]

! Download the host program by Xmodem

<GPON>load application xmodem

## 2.4 Reboot OLT

| Operation                      | Command                        | Remarks |
|--------------------------------|--------------------------------|---------|
| Enter super user view          | enable                         |         |
| Restart the GPON               | reboot                         |         |
| immediately                    |                                |         |
| Enter system view              | system-view                    |         |
| Auto restart at specified time | auto-reboot { in { minutes min |         |
|                                | hours hour }   at { YYYY/MM/DD |         |

|                            | hh:mm:ss   hh:mm:ss daily     |  |
|----------------------------|-------------------------------|--|
|                            | hh:mm:ssweekday <b>weekly</b> |  |
| Cancel scheduled automatic | undo auto-reboot              |  |
| restart                    |                               |  |

-

### [Example]

! Set to restart at 03:30:30 on May 15, 2020

[GPON]auto-reboot at 03:30:30 2020/05/15

! Set to restart at 03:30:30 every Monday morning

[GPON]auto-reboot at 03:30:30 mon weekly

# Chapter 3 Port Configuration

### 3.1 Ethernet Port Configuration Overview

The gigabit port of the OLT supports 10/100/1000Base-T. The port can work in half-duplex and full-duplex modes. It can negotiate with other network equipment to determine the working mode and rate, and automatically select the most suitable working mode and rate. Simplified system configuration and management. The 10G optical port supports 1000M, 10000Mbps full-duplex speed mode. The PON port has a fixed rate and does not support rate configuration

### 3.2 Configure Ethernet Port

| Operation                           | Command                                             | Remarks |
|-------------------------------------|-----------------------------------------------------|---------|
| Enter global<br>configuration mode  | system-view                                         |         |
| Enter interface configuration mode. | <pre>interface { { ethernet interface-num }  </pre> |         |
| -                                   | Interface-name }                                    |         |

#### 3.2.1 Enter Interface Configuration Mode

#### 3.2.2 Enter Interface Range Mode

| Operation             | Command                      | Remarks |
|-----------------------|------------------------------|---------|
| Enter global mode     | system-view                  |         |
| Enter interface range | interface range { { ethernet |         |

mode.

interface-list } | interface-name }

[Example]

! Enter interface range configuration mode, this range includes Ethernet 1~3

[GPON]interface range ethernet 0/0/1 to e 0/0/3

[GPON-port-range]

### 3.2.3 Basic Port Configuration

| Operation                            | Command                                  | Remarks |
|--------------------------------------|------------------------------------------|---------|
| Enter global mode                    | system-view                              |         |
| Enter interface mode                 | interface { { ethernet interface-num }   |         |
|                                      | interface-name }                         |         |
| Disable specific port                | shutdown                                 |         |
| Enable specific port                 | undo shutdown                            |         |
| Configure speed of a port            | speed { 10   100   1000   10000   auto } |         |
| Configure default duplex of a port   | undo speed                               |         |
| Configure duplex of a port           | duplex { full   half }                   |         |
| Configure priority of a port         | priority priority-num                    |         |
| Configure default priority of a port | undo priority                            |         |
| Configure port description           | description description-list             |         |
| Delete port description              | undo description                         |         |
| Enable ingress filtering             | ingress filtering                        |         |

| Disable ingress filtering          | undo ingress filtering                    |  |
|------------------------------------|-------------------------------------------|--|
| Enable ingress acceptable-frame    | ingress acceptable-frame { all   tagged } |  |
| Disable ingress acceptable-frame   | undo ingress acceptable-frame             |  |
| Enable Ethernet port flow control  | flow-control                              |  |
| Disable Ethernet port flow control | undo flow-control                         |  |
| Display port flow control function | display flow-control interface [ ethernet |  |
|                                    | interface-num ]                           |  |

#### 3.2.4 Link Type of Ethernet Ports

An Ethernet port can operate in one of the three link types:

Access: An access port only belongs to one VLAN, normally used to connect user device.

Trunk: A trunk port can belong to more than one VLAN. It can receive/send packets from/to multiple VLANs and is generally used to connect another GPON. The packet sent from this port can be with or without the tag label.

Hybrid: A hybrid port can belong to multiple VLANs, can receive, or send packets for multiple VLANs, used to connect either user or network devices. It allows packets of multiple VLANs to be sent with or without the tag label

| Operation            | Command                                             | Remarks |
|----------------------|-----------------------------------------------------|---------|
| Enter global mode    | system-view                                         |         |
| Enter interface mode | <pre>interface { { ethernet interface-num }  </pre> |         |
|                      | interface-name }                                    |         |

| Set port link type          | port mode { trunk   hybrid   access } |              |
|-----------------------------|---------------------------------------|--------------|
| Configure default link type | undo port mode                        | The default  |
|                             |                                       | port type is |
|                             |                                       | Hybrid       |

[Example]

! Set Ethernet port 1 as a trunk port

[GPON-ethernet-0/0/1]port mode trunk

### 3.2.5 Configure Default VLAN

| Operation                    | Command                                             | Remarks |
|------------------------------|-----------------------------------------------------|---------|
| Enter global mode            | system-view                                         |         |
| Enter interface mode.        | <pre>interface { { ethernet interface-num }  </pre> |         |
|                              | interface-name }                                    |         |
| Set port default vlan id     | port default vlan vlan-id                           |         |
| Restore port default vlan id | undo port default vlan                              |         |

[Example]

! Set the default VLAN ID of Ethernet 0/1 to 5

[GPON-ethernet-0/0/1] port default vlan 5

### 3.2.6 Add Port to a Vlan

| Operation         | Command     | Remarks |
|-------------------|-------------|---------|
| Enter global mode | system-view |         |

| Enter interface mode                 |                                                     |  |
|--------------------------------------|-----------------------------------------------------|--|
|                                      | <pre>interface { { ethernet interface-num }  </pre> |  |
|                                      |                                                     |  |
|                                      | Interface-name }                                    |  |
| Configure the port mode as access    | nort mode access                                    |  |
|                                      |                                                     |  |
| Add the Access port to the specified | port default vlan vlan-id                           |  |
|                                      |                                                     |  |
| vlan                                 |                                                     |  |
|                                      | we are used as had wide                             |  |
| Configure the port mode as Hybrid    | port mode hybrid                                    |  |
| Add Hybrid port to specific VLAN     | port hybrid tagged ylan { all   ylan-list }         |  |
| and keep the packet VID              |                                                     |  |
| Add Hybrid port to specific VLAN     |                                                     |  |
| and strip the packet VID             | port hybrid untagged vian { all   vian-list }       |  |
| Delete Hybrid port from specific     |                                                     |  |
|                                      | undo port hybrid vlan { all   vlan-list }           |  |
|                                      |                                                     |  |
| Configure the port mode as Trunk     | port mode trunk                                     |  |
| Add Trunk port to specific VLAN      |                                                     |  |
|                                      | port trunk allowed vlan { all   vlan-list }         |  |
| Delete Trunk port from               | undo port trunk allowed vian ( all )                |  |
| specific VLAN                        |                                                     |  |
|                                      | vlan-list }                                         |  |

## 3.2.7 Dsiplay Port Information

| Operation                          | Command                      | Remarks |
|------------------------------------|------------------------------|---------|
| Display port information           | display interface [ ethernet |         |
|                                    | interface-num } ]            |         |
| Display summary information of all | display interface brief      |         |
| ports                              |                              |         |

\_

| Display port sfp information | display interface sfp [ ethernet |  |
|------------------------------|----------------------------------|--|
|                              | interface-num } ]                |  |

## 3.2.8 Display and Clear Port Statistics

| Operation                            | Command                                             | Remarks |
|--------------------------------------|-----------------------------------------------------|---------|
| Display port statistics              | display statistics interface [ ethernet             |         |
|                                      | interface-num } ]                                   |         |
| Display all port statistics          | display statistics interface brief                  |         |
| Display real-time sending and        | display utilization interface                       |         |
| receiving rates and band utilization |                                                     |         |
| Enter global mode                    | system-view                                         |         |
| Clear port statistics                | clear interface [ ethernet interface-num } ]        |         |
| Enter interface mode                 | <pre>interface { { ethernet interface-num }  </pre> |         |
|                                      | interface-name }                                    |         |
| Clear port statistics                | clear interface                                     |         |

\_

# Chapter 4 Port Mirroring

### 4.1 Port Mirroring Overview

Mirroring refers to the process of copying packets that meet the specified rules to a destination port. Generally, a destination port is connected to a data detect device, which users can use to analyze the mirrored packets for monitoring and troubleshooting the network.

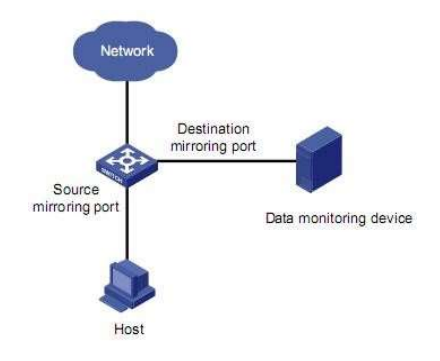

### 4.2 Configure Port Mirroring

#### 4.2.1 Configure Port Mirroring

The source port is specified and whether the packets to be mirrored are ingress or egress is specified: ingress: only mirrors the packets received via the port; egress: only mirrors the packets sent by the port; both: mirrors the packets received and sent by the port at the same time.

The destination port is specified.

| Operation                             | Command                            | Remarks |
|---------------------------------------|------------------------------------|---------|
| Enter global mode                     | system-view                        |         |
| Configure destination port (so called | mirror group group-id              |         |
| monitor port)                         | destination-interface ethernet     |         |
|                                       | interface-num                      |         |
| Delete destination monitor port       | undo mirror group { all   group-id |         |
|                                       | destination-interface ethernet     |         |
|                                       | interface-num }                    |         |

### 4.2.2 Configure the Mirror Destination Port

### 4.2.3 Configure the Mirror Source Port

| Operation             | Command                                                | Remarks |
|-----------------------|--------------------------------------------------------|---------|
| Enter global mode     | system-view                                            |         |
| Configure source port | mirror group group-id source-interface                 |         |
|                       | { ethernet   cpu } interface-list { both               |         |
|                       | egress   ingress }                                     |         |
| Delete source monitor | undo mirror group { all   group-id                     |         |
| port                  | <pre>source-interface { cpu   interface-list } }</pre> |         |

[Example]

! Configure Ethernet ports 1 and 2 as mirror source ports

[GPON] mirror group 1 source-interface ethernet 0/0/1 to ethernet 0/0/2 both

### 4.2.4 Display Port Mirroring

| Operation              | Command                                 | Remarks |
|------------------------|-----------------------------------------|---------|
| Display port mirroring | display mirror group { all   group-id } |         |

-

[Example]

! Display port mirroring

<GPON>display mirror group all

# Chapter 5 Link Aggregation

### 5.1 Link Aggregation Overview

Link aggregation means aggregating several ports together to form an aggregation group, so as to implement outgoing/incoming load sharing among the member ports in the group and to enhance the connection reliability.

Depending on different aggregation modes, aggregation groups fall into two types: static LACP and dynamic LACP. Depending on whether or not load sharing is implemented, aggregation groups can be load-sharing or non-load-sharing aggregation groups.

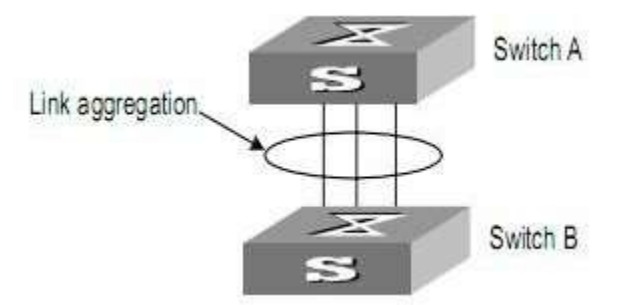

For the member ports in an aggregation group, their basic configuration must be the same. The basic configuration includes STP, QoS, VLAN, port attributes, and other associated settings.

• STP configuration, including STP status (enabled or disabled), link attribute (point-to-point

or not), STP priority, maximum transmission speed, loop prevention status.

- QoS configuration, including traffic limiting, priority marking, default 802.1p priority, traffic monitor, traffic redirection, traffic statistics, and so on.
- VLAN configuration, including permitted VLANs, and default VLAN ID, tag vlan list for hybrid port and allowed vlan list for trunk port.

Port attribute configuration, including port rate, duplex mode, and link type (Trunk, Hybrid or Access). The ports for a static aggregation group must have the same rate and link type, and the ports for a dynamic aggregation group must have the same rate, duplex mode (full duplex) and link type.

#### 5.1.1 Introduction to LACP

The purpose of link aggregation control protocol (LACP) is to implement dynamic link aggregation and disaggregation. This protocol is based on IEEE802.3ad and uses LACPDUs (link aggregation control protocol data units) to interact with its peer.

After LACP is enabled on a port, LACP notifies the following information of the port to its peer by sending LACPDUs: priority and MAC address of this system, priority, number and operation key (it is so called O-Key) of the port. Upon receiving the information, the peer compares the information with the information of other ports on the peer device to determine the ports that can be aggregated with the receiving port. In this way, the two parties can reach an agreement in adding/removing the port to/from a dynamic aggregation group.

5.1.2 Operation Key (O-Key)

An operation key of an aggregation port is a configuration combination generated by system depending on the configurations of the port (rate, duplex mode, other basic configuration, and administrative key) when the port is aggregated.

1) The ports in the same aggregation group must have the same operation key (O-Key) and administrative key (A-Key).

2) The administrative key (A-Key) and operation key (O-Key) of an LACP-enable aggregation port is equal to its aggregation group ID+1.

3) The administrative key (A-Key) and operation key (O-Key) of an LACP-enable aggregation port cannot be modified.

4) The operation key (O-Key) which is contained in LACPDU of an LACP-enable aggregation port is the same as its peer.

#### 5.1.3 Static Aggregation Group

#### 1) Introduction to Static Aggregation

A static aggregation group is manually created. All its member ports are manually added and can be manually removed. Each static aggregation group must contain at least one port. When a static aggregation group contains only one port, you cannot remove the whole aggregation group unless you remove the port.

LACP is disabled on the member ports of static aggregation groups, and enabling LACP on such a port will not take effect.

#### 2) Port status of Static Aggregation Group

A port in a static aggregation group is only in one state: on, which means the port in a static

-

aggregation group must transceive packets. There can be at most 8 ports in a static aggregation group.

#### 5.1.4 Dynamic LACP Aggregation Group

#### 1) Introduction to Dynamic LACP Aggregation Group

A dynamic LACP aggregation group is also manually created. All its member ports are manually added and can be manually removed. Each dynamic aggregation group must contain at least one port. When a dynamic aggregation group contains only one port, you cannot remove the whole aggregation group unless you remove the port.

LACP is enabled on the member ports of dynamic aggregation groups, and disabling LACP on such a port will not take effect.

#### 2) Mode of Dynamic Aggregation Group

The mode of dynamic aggregation group can be active or passive. It is manually set by users. The dynamic aggregation group in active mode will actively send LACPDUs; group in passive mode will only response LACPDUs passively. When interconnecting with another device, static mode can only interconnect with static mode; active mode can interconnect with both active and passive mode, but passive mode can only interconnect with active mode. The default mode is ACTIVE.

#### 3) Port Status of Dynamic Aggregation Group

A port in a dynamic aggregation group can be in one of the three states: bundle (bndl), standby, and no-bundle (no-bndl). In dynamic aggregation group, only bundled ports can transceive LACP protocol packets; others cannot.

#### Note:

In an aggregation group, the bundled port with the minimum port number serves as the master port of the group, and other bundled ports serve as member ports of the group.

No-bundled ports are the ports which fail to form link aggregation with other ports in the dynamic aggregation.

There is a limit on the number of bundled ports in an aggregation group. Therefore, if the number of the member ports that can be set as bundled ports in an aggregation group exceeds the maximum number supported by the device, the system will negotiate with its peer end, to determine the states of the member ports according to the port IDs of the preferred device (that is, the device with smaller system ID). The following is the negotiation procedure:

Compare device IDs (system priority + system MAC address) between the two parties.
 First compare the two system priorities, then the two system MAC addresses if the system priorities are equal. The device with smaller device ID will be considered as the preferred one.

2) Compare port IDs (port priority + port number) on the preferred device. The comparison between two port IDs is as follows: First compare the two port priorities, then the two port numbers if the two port priorities are equal; the port with the smallest port ID is the bundled port and the left ports are standby ports.

#### 4) Configure System Priority

LACP determines the bundled and standby states of the dynamic aggregation group members according to the priority of the port ID on the end with the preferred device ID.

-

anotarma d'ar d

The device ID consists of system priority and system MAC address, that is, device ID = system priority + system MAC address.

When two device IDs are compared, the system priorities are compared first, and the system MAC addresses are compared when the system priorities are the same. The device with smaller device ID will be considered as the preferred one.

#### Note:

Changing the system priority of a device may change the preferred device between the two parties, and may further change the states (bundled or standby) of the member ports of dynamic aggregation groups.

#### 5) Configure Port Priority

LACP determines the bundled and standby states of the dynamic aggregation group members according to the port IDs on the device with the preferred device ID. When the number of members in an aggregation group exceeds the number of bundled ports supported by the device in each group, LACP determines the bundled and standby states of the ports according to the port IDs. The ports with superior port IDs will be set to bundled state and the ports with inferior port IDs will be set to standby state.

The port ID consists of port priority and port number, that is, port ID = port priority + port number. When two port IDs are compared, the port priorities are compared first, and the port numbers are compared if the port priorities are the same. The port with smaller port ID is considered as the preferred one.

## 5.2 Redundancy of Interconnected Device

LACP provides link redundancy mechanism to guarantee the redundancy conformity of the two interconnected devices and user can configure the redundant link which is realized by system and port priority. The steps are as following:

Step 1 Selection reference. The two devices know the LACP sys-id and system MAC address of each other through LACPDUs exchanges. The system priorities are compared first, and the system MAC addresses are compared when the system priorities are the same. The device with smaller device ID will be considered as the preferred one.

Step 2 Redundant link. The port priorities are compared first, and the port numbers are compared if the port priorities are the same. The port with smaller port ID is considered as the preferred one.

### 5.3 Load-balancing Policy

Load-balancing policy is specific physical link selection strategy when sending packets, which can be source MAC, destination MAC, source and destination MAC, source IP, destination IP, and source and destination IP. The default strategy is source MAC.

### 5.4 Configure Link Aggregation

#### 5.4.1 Link AggregationConfiguration List

| Configuration Task | Description | Detailed      |
|--------------------|-------------|---------------|
|                    |             | Configuration |

| Configure a Static Aggregation Group                | Required | 5.4.2 |
|-----------------------------------------------------|----------|-------|
| Configure a Dynamic LACP Aggregation Group          | Required | 5.4.3 |
| Display and Maintain Link Aggregation Configuration | Optional | 5.4.4 |

### 5.4.2 Configure a Static Aggregation Group

You can create a static aggregation group, or remove an existing static aggregation group (before that, all the member ports in the group are removed).

You can manually add/remove a port to/from a static aggregation group, and a port can only be manually added/removed to/from a static aggregation group.

Perform the configuration in global configuration mode.

| Operation                                | Command                                                                                             | Remarks                                                        |
|------------------------------------------|----------------------------------------------------------------------------------------------------|----------------------------------------------------------------|
| Enter global configuration mode          | system-view                                                                                         |                                                                |
| Create a static aggregation group        | channel-group channel-group-number                                                                  | <i>channel-group-</i><br><i>number</i> ranges<br>from 0 to 51. |
| Configure load-balancing policy          | channel-group load-balance { dst-ip  <br>dst-mac   src-dst-ip   src-dst-mac   src-ip  <br>src-mac } |                                                                |
| Enter interface configuration mode       | Interface ethernet interface-num                                                                    |                                                                |
| Enter interface range configuration mode | interface range ethernet interface-list                                                             |                                                                |
| Add a port to the aggregation group      | channel-group channel-group-number mode<br>on                                                       |                                                                |

| Delete a port from an aggregation group | undo channel-group channel-group-number |  |
|-----------------------------------------|-----------------------------------------|--|
| Back to global configuration mode       | quit                                    |  |
| Delete a static aggregation group       | undo channel-group channel-group-number |  |

### 5.4.3 Configure Dynamic LACP

You can manually add/remove a port to/from a dynamic aggregation group, and a port can only be manually added/removed to/from a dynamic aggregation group.

| Operation                                | Command                                                                 | Remarks                                                 |
|------------------------------------------|-------------------------------------------------------------------------|---------------------------------------------------------|
| Enter global configuration mode          | system-view                                                             |                                                         |
| Create a dynamic aggregation<br>group    | channel-group channel-group-number                                      | <i>channel-group-n<br/>umber</i> ranges<br>from 0 to 51 |
| Configure load-balancing policy          | channel-group load-balance {    dst-ip                                  | Src-mac by                                              |
|                                          | dst-mac   src-dst-ip   src-dst-mac   src-ip                             | default                                                 |
|                                          | src-mac }                                                               |                                                         |
| Configure system priority                | lacp system-priority priority                                           | 32768 by default                                        |
| Enter interface configuration mode       | Interface thernet interface-num                                         |                                                         |
| Enter interface range configuration mode | interface range ethernet interface-list                                 |                                                         |
| Add a port to the aggregation group      | <pre>channel-group channel-group-number mode { active   passive }</pre> |                                                         |
| Configure port priority                  | lacp port-priority priority                                             | 128 by default                                          |
| Delete a port from an aggregation group  | undo channel-group channel-group-number                                 |                                                         |

| Back to global configuration mode  | quit                                    |  |
|------------------------------------|-----------------------------------------|--|
| Delete a dynamic aggregation group | undo channel-group channel-group-number |  |

### 5.4.4 Display and Maintain LACP

After the above configuration, execute the display command in any mode to display the running status after the link aggregation configuration and verify your configuration.

| Operation                             | Command                                  | Remarks            |
|---------------------------------------|------------------------------------------|--------------------|
| Display system LACP ID                | display lacp sys-id                      | System LACP-ID     |
|                                       |                                          | consists of 16-bit |
|                                       |                                          | system priority    |
|                                       |                                          | and 48-bit         |
|                                       |                                          | system MAC.        |
| Display port member info of the       | display lacp internal                    |                    |
| aggregation group                     | [ channel-group-number ]                 |                    |
| Display neighbor port info of the     | display lacp neighbor                    |                    |
| aggregation group                     | [ channel-group-number ]                 |                    |
| Display packet statistics of the      | display statistics channel-group         |                    |
| aggregation group                     | [ channel-group-id ]                     |                    |
| Display packet statistics of the      | display statistics dynamic channel-group |                    |
| aggregation group by dynamic          |                                          |                    |
| Display utilization statistics of the | display utilization channel-group        |                    |
| aggregation group                     |                                          |                    |

| Clear packet statistics of the | clear channel-group [ channel-group-id ] |  |
|--------------------------------|------------------------------------------|--|
| aggregation group              |                                          |  |

.

# Chapter 6 Port Isolation

### 6.1 PortIsolation Overview

To implement Layer 2 isolation, you can add different ports to different VLANs. However, this will waste the limited VLAN resource. With port isolation, the ports can be isolated within the same VLAN. Thus, you need only to add the ports to the isolation group to implement Layer 2 isolation. This provides you with more secure and flexible networking schemes.

On the current device:

• Currently, only one isolation group is supported on a device, which is created automatically by the system as isolation group. The user cannot remove the isolation group or create other isolation groups.

• The number of the ports an isolation group can contain is total port number-1. Because isolated ports are downlink ports. There should be at least one uplink port. Note:

When a port in an aggregation group is configured as the member of isolation group, the other ports of the aggregation group will not be downlink ports.

### 6.2 Configure Port Isolation

#### 6.2.1 Add/remove Isolated Ports

Add a port to port-isolation group. The isolated port members cannot communicate with each other, but can only communicate with un-isolated port.

| Operation                           | Command                                              | Remarks |
|-------------------------------------|------------------------------------------------------|---------|
| Enter global configuration mode     | system-view                                          |         |
| Enter interface range configuration | interface range interface-list                       |         |
| mode                                |                                                      |         |
| Configure port isolation            | <pre>port-isolation uplink { ethernet   gpon }</pre> |         |
|                                     | interface-num                                        |         |
| Delete uplink port                  | undo port-isolation [ uplink { ethernet              |         |
|                                     | gpon } interface-num ]                               |         |

# 6.2.2 Display Port Isolation Configuration

| Operation                          | Command                                               | Remarks                                  |
|------------------------------------|-------------------------------------------------------|------------------------------------------|
| Display isolate-port configuration | display port-isolation [ ethernet<br>interface-list ] | Display<br>isolate-port<br>configuration |

.

# Chapter 7 Storm-Control

### 7.1 Storm-Control Overview

When there is loop or malicious attacker in the network, there will be plenty of packets, which occupy the bandwidth and even affect the network. Storm-control will avoid too much packets appear in the network. Restrict the speed rate of port receiving broadcast/multicast/unknown unicast packets and unknown unicast packets received by all ports. By default, Broadcast storm control is Enable; Multicast storm control is Disable; Unicast storm control is Disable.

## 7.2 Configure Storm-Control

### 7.2.1 Configure Storm-Control

| Operation                          | Command                                                        | Remarks |
|------------------------------------|----------------------------------------------------------------|---------|
| Enter global configuration mode    | system-view                                                    |         |
| Enter interface configuration mode | <pre>interface [ range ] { { ethernet interface-list }  </pre> |         |
|                                    | interface-name }                                               |         |
| Configure storm-controltype and    | storm-control { broadcast   multicast                          |         |
| rate                               | unicast } { disable   pps target-rate}}                        |         |
| Delete port storm                  | undo storm-control { broadcast   multicast                     |         |
|                                    | unicast }                                                      |         |

| 7.2.2 Storm-Control Monitor and Maintenanc |
|--------------------------------------------|
|--------------------------------------------|

| Operation             | Command                                    | Remarks |
|-----------------------|--------------------------------------------|---------|
| Display Storm-control | display storm-control interface [ ethernet |         |
|                       | interface-list]]                           |         |

.

# Chapter 8 VLAN

### 8.1 VLAN Overview

Virtual Local Area Network (VLAN) groups the devices of a LAN logically but not physically into segments to implement the virtual workgroups. IEEE issued the IEEE 802.1Q in 1999, which was intended to standardize VLAN implementation solutions.

Through VLAN technology, network managers can logically divide the physical LAN into different broadcast domains. Every VLAN contains a group of workstations with the same demands. The workstations of a VLAN do not have to belong to the same physical LAN segment.

With VLAN technology, the broadcast and unicast traffic within a VLAN will not be forwarded to other VLANs, therefore, it is very helpful in controlling network traffic, saving device investment, simplifying network management and improving security.

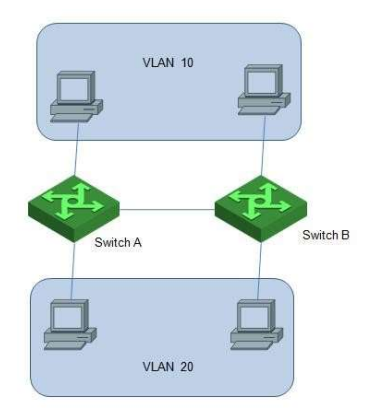
A VLAN can span across multiple GPONes, or even routers. This enables hosts in a VLAN to be dispersed in a looser way. That is, hosts in a VLAN can belong to different physical network segment.

Compared with the traditional Ethernet, VLAN enjoys the following advantages.

1) Broadcasts are confined to VLANs. This decreases bandwidth utilization and improves network performance.

 Network security is improved. VLANs cannot communicate with each other directly. That is, a host in a VLAN cannot access resources in another VLAN directly, unless routers or Layer 3 GPONes are used.

3) Network configuration workload for the host is reduced. VLAN can be used to group specific hosts. When the physical position of a host changes within the range of the VLAN, you need not change its network configuration.

### 8.1.1 VLAN Principles

VLAN tags in the packets are necessary for the GPON to identify packets of different VLANs. The GPON works at Layer 2 (Layer 3 GPONes are not discussed in this chapter) and it can identify the data link layer encapsulation of the packet only, so you can add the VLAN tag field into only the data link layer encapsulation if necessary.

In 1999, IEEE issues the IEEE 802.1Q protocol to standardize VLAN implementation, defining the structure of VLAN-tagged packets.

IEEE 802.1Q protocol defines that a 4-byte VLAN tag is encapsulated after the destination MAC address and source MAC address to display the information about VLAN.

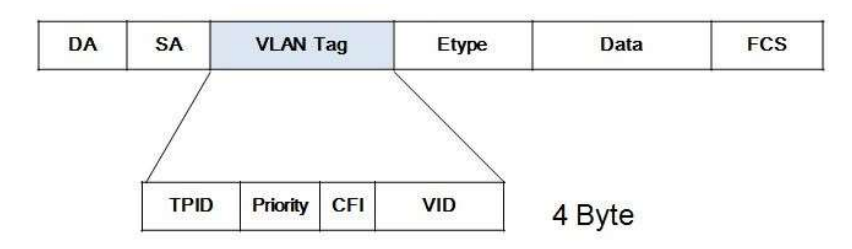

As shown in Figure 1-2, a VLAN tag contains four fields, including TPID (Tag Protocol Identifier), priority, CFI (Canonical Format Indicator), and VID (VLAN ID).

**TPID** is a 16-bit field, indicating that this data frame is VLAN-tagged. By default, it is 0x8100.

**Priority** is a 3-bit field, referring to 802.1p priority. Refer to section "QoS & QoS profile" for details.

**CFI** is a 1-bit field, indicating whether the MAC address is encapsulated in the standard format in different transmission media. This field is not described in detail in this chapter.

**VID (VLAN ID)** is a 12-bit field, indicating the ID of the VLAN to which this packet belongs. It is in the range of 0 to 4,095. Generally, 0 and 4,095 is not used, so the field is in the range of 1 to 4,094.

VLAN ID identifies the VLAN to which a packet belongs. When the GPON receives an un-VLAN-tagged packet, it will encapsulate a VLAN tag with the default VLAN ID of the inbound port for the packet, and the packet will be assigned to the default VLAN of the inbound port for transmission. For the details about setting the default VLAN of a port, refer to section "02-Port Configuration"

# 8.2 Configure 802.1Q VLAN

## 8.2.1 802.1Q VLAN Configuration List

| Configuration Task                            | Description | Detailed      |
|-----------------------------------------------|-------------|---------------|
|                                               |             | Configuration |
| Create and Modify VLAN                        | Required    | 8.2.2         |
| Delete Port Members from a VLAN               | Optional    | 8.2.3         |
| Delete VLAN                                   | Optional    | 8.2.4         |
| Configure Interface Default vlan ID           | Optional    | 8.2.5         |
| Configure Interface VLAN Mode                 | Optional    | 8.2.6         |
| VLAN Attributes Based on Hybrid Interface     | Optional    | 8.2.7         |
| VLAN Attributes Based on Trunk Interface      | Optional    | 8.2.8         |
| Configure Port Priority                       | Optional    | 8.2.9         |
| Configure Ingress Filtering                   | Optional    | 8.2.10        |
| Configure Types of Interface acceptable-frame | Optional    | 8.2.11        |
| Display VLANconfiguration                     | Optional    | 8.2.12        |

\_

# 8.2.2 Create and Modify VLAN

GPON supports 4094 VLANs.

Perform following commands in privilege mode.

| Operation                       | Command                          | Remarks          |
|---------------------------------|----------------------------------|------------------|
| Enter global configuration mode | system-view                      |                  |
| Create a vlan and enter vlan    | vlan vlan-list                   |                  |
| configuration mode              |                                  |                  |
| Add port member to a vlan       | port ethenet interface-num       |                  |
| Configure vlan description      |                                  | By default, vlan |
|                                 | description vlan-name            | description is   |
|                                 |                                  | empty.           |
| Display the related information | display ylan { ylan-id   brief } |                  |
| about VLAN                      |                                  |                  |

**Note:** If the VLAN to be created exists, enter the VLAN mode directly. Otherwise, create the VLAN first, and then enter the VLAN mode.

Vlan-id allowed to configure is in the range of 1 to 4094. Vlan-list can be in the form of discrete number, a sequence number, or the combination of discrete and sequence number, discrete number of which is separate by comma, and sequence number of which is separate by subtraction sign, such as: 2, 5, 8, 10-20.

## 8.2.3 Delete Port Members from a VLAN

Perform following commands in privilege mode.

| Operation                       | Command                                    | Remarks |
|---------------------------------|--------------------------------------------|---------|
| Enter global configuration mode | system-view                                |         |
| Create a vlan and enter vlan    | vlan vlan-list                             |         |
| Delete port member from VLAN    | undo port { all   ethernet interface-num } |         |
| Display the related information | display vlan { vlan-id   brief }           |         |

about VLAN

## 8.2.4 Delete VLAN

Perform following commands in privilege mode.

| Operation                                  | Command        | Remarks |
|--------------------------------------------|----------------|---------|
| Enter global configuration mode            | system-view    |         |
| Delete VLAN                                | undo vlan {    |         |
| Display the related information about VLAN | display vlan { |         |

## 8.2.1 Configure Interface Default VLAN ID

Perform following commands in privilege mode.

| Operation                                 | Command                                  | Remarks          |
|-------------------------------------------|------------------------------------------|------------------|
| Enter global configuration mode           | system-view                              |                  |
| Enter Interface configuration mode        | interface ethernet interface-num         |                  |
| Configure interface pvid                  | port default vlan vlan-id                |                  |
| Configure interface default pvid          | undo port default vlan                   | Vlan1 by default |
| Display interface detailed configurations | display interface ethernet interface-num |                  |

| Display interface brief configurations | display interface brief ethernet |  |
|----------------------------------------|----------------------------------|--|
|                                        | [ interface-num ]                |  |

### 8.2.2 Configure Interface VLAN Mode

Interface VLAN mode can be divided into three types according to the different process modes the interface performs on tag label:

Access: the interface only belongs to one vlan, and it usually is used to connect the terminal device.

**Trunk:** the interface can be able to receive and forward multiple vlans. When the packet is forwarded, the default vlan packet will not carry the tag whereas the other vlan will carry the tag, and the tag is applied to the GPON interface.

**Hybrid:** the interface can be able to receive and forward multiple vlans, and it allows multiple vlans to carry the tag or not carry the tag.

| Interface VLAN mode | Processing on receiving |                  | Processing on forwarding message           |
|---------------------|-------------------------|------------------|--------------------------------------------|
|                     | message                 |                  |                                            |
|                     | Untag                   | Tag              |                                            |
|                     |                         |                  | If the VLAN ID carried in a packet is the  |
|                     |                         | If the VLAN ID   | VLAN ID that the port allows to pass       |
| Access              | <b>_</b> ,              | of the packet is | through, the VLAN tag will be striped and  |
|                     | Receive it              |                  | the packet will be forwarded.              |
|                     | and add a               | a VLAN that the  | 1. If the VLAN ID carried in the packet    |
|                     | to a of muldies         | nent ellevis te  | is the UNTAG VLAN ID the port allows to    |
|                     | lag of pvid to          | port allows to   | pass through, the VLAN tag will be striped |
| Hybrid              | it.                     | pass through,    | and the packet will be forwarded.          |
|                     |                         | the packet will  | 2. If the VLAN ID carried in the packet    |
|                     |                         |                  | is the TAG VLAN ID the port allows to      |

|       | be | e accepted.    | pass through, the VLAN tag will remain   |
|-------|----|----------------|------------------------------------------|
|       |    |                | and the packet will be forwarded.        |
| Trunk | 0  | Otherwise, the | When the VLAN ID carried in a packet is  |
|       | pa | acket will be  | the VLAN ID that the port allows to pass |
|       |    |                | through::                                |
|       | di | discarded.     | 1. If the VLAN ID is not consistent with |
|       |    |                | the port PVID, VLAN tag will be remained |
|       |    |                | and the packet will be forwarded.        |
|       |    |                | 2. If the VLAN ID is consistent with the |
|       |    |                | port PVID VI AN tag will be stripped and |
|       |    |                | the packet will be forwarded             |
|       |    |                | the packet will be forwarded.            |

# Configure interface vlan mode

| Operation                          | Command                               | Remarks   |
|------------------------------------|---------------------------------------|-----------|
| Enter global configuration mode    | system-view                           |           |
| Enter Interface configuration mode | interface ethernet interface-num      |           |
| Configure interface vlan mode      | port mode { access   hybrid   trunk } | Hybrid by |
|                                    |                                       | default.  |

# 8.2.3 VLAN Attributes Based on Hybrid Interface

| Operation                          | Command                          | Remarks |
|------------------------------------|----------------------------------|---------|
| Enter global configuration mode    | system-view                      |         |
| Enter Interface configuration mode | interface ethernet interface-num |         |
| Configure interface vlan mode      | port mode hybrid                 |         |

|                                                            |                                        | "tagged" means   |
|------------------------------------------------------------|----------------------------------------|------------------|
|                                                            |                                        | that the vlan    |
|                                                            |                                        | packet carries   |
| Allow the specified vlan to pass                           | port hybrid { tagged   untagged } vlan | tag;             |
| through this hybrid port                                   | { vlan-list   all }                    | "untagged"       |
|                                                            |                                        | means that the   |
|                                                            |                                        | vlan packet does |
|                                                            |                                        | not carry tag;   |
| Does not allow the specified vlan to pass this hybrid port | undo port hybrid vlan vlan-list        |                  |

## 8.2.4 VLAN Attributes Based on Trunk Interface

| Operation                                                | Command                          | Remarks |
|----------------------------------------------------------|----------------------------------|---------|
| Enter global configuration mode                          | system-view                      |         |
| Enter Interface configuration mode                       | interface ethernet interface-num |         |
| Configure interface vlan mode                            | port mode trunk                  |         |
| Allow the specified vlan to pass through this trunk port | port trunk allowed vlan {        |         |

\_

| Do not allow the specified vlan to pass through this trunk port | undo port trunk allowed vlan { <i>vlan-list</i>  <br>all } |  |
|-----------------------------------------------------------------|------------------------------------------------------------|--|
|                                                                 |                                                            |  |

## 8.2.5 Configure Port Priority

If GPON receives a untagged packet, system will add a vlan tag to the packet in which the vid value in the tag is the PVID value and the priority value is the port priority value.

| Operation                                | Command                                  | Remarks      |
|------------------------------------------|------------------------------------------|--------------|
| Enter global configuration mode          | system-view                              |              |
| Enter Interface configuration mode       | interface ethernet interface-num         |              |
| Configure port priority                  | priority value                           |              |
| Restore default priority                 | undo priority                            | 0 by default |
| Display the port detailed configurations | display interface ethernet interface-num |              |
| Display the port brief configurations    | display interface brief ethernet         |              |
|                                          | [ interface-num ]                        |              |

## 8.2.6 Configure Ingress Filtering

By default, interface will check whether the receiving packet belongs to the vlan, if it does, the

interface will perform the forward processing. Otherwise, it will discard the packet. This process is called ingress filtering. GPON will enable this function by default and this function is allowed to be disabled.

| Operation                             | Command                                 | Remarks               |
|---------------------------------------|-----------------------------------------|-----------------------|
| Enter global configuration mode       | system-view                             |                       |
| Enter Interface configuration mode    | interface ethernet interface-num        |                       |
| Configure ingress filtering           | [ undo ] ingress filtering              | Enabled by<br>default |
| Display the configuration information | displayress [ interface interface-num ] |                       |

## 8.2.7 Configure Types of Interface Acceptable-frame

By default, regardless of any type of packet (tag or untag) received by the GPON, it is allowed to change the port to receive only tag packets.

| Operation                                                           | Command                                   | Remarks            |
|---------------------------------------------------------------------|-------------------------------------------|--------------------|
| Enter global configuration mode                                     | system-view                               |                    |
| Enter Interface configuration mode                                  | interface ethernet interface-num          |                    |
| Configure interface priority ingress acceptable-frame { all   tagge |                                           | "all" means it can |
|                                                                     | ingress acceptable-frame { all   tagged } | receive the tag    |
|                                                                     |                                           | packets and        |
|                                                                     |                                           | untag packets;     |

\_

|                                       |                                             | "tagged" means  |
|---------------------------------------|---------------------------------------------|-----------------|
|                                       |                                             | it can only     |
|                                       |                                             | receive the tag |
|                                       |                                             | packets.        |
| Display the configuration information | display ingress [ interface interface-num ] |                 |

## 8.2.8 Display VLANconfiguration

| Operation                           | Command                           | Remarks |
|-------------------------------------|-----------------------------------|---------|
| Display VLANconfiguration by vlanid | display vlan [ vlan-id ]          |         |
| Display VLAN configuration by brief | display vlan brief                |         |
| Display VLAN configuration by       | display vlan interface [ ethernet |         |
| interface                           | interface-num ]                   |         |

## 8.3 Configure MAC-Based VLAN

## 8.3.1 MAC-Based VLAN Overview

As noted earlier, a single port in the campus network has multiple services, and each service belongs to different VLANs. So the flexible configuration of VLAN under the GPON port to identify different services has become a key issue of the campus network management. In order to solve the above-mentioned problems, the MAC-based VLAN is proposed. MAC (Media Access Control) address is burnt on a Network Interface Card (NIC), also known as the hardware address. It's composed of 48 bits long (6 bytes), 16 hex digits.

MAC-based VLAN is another way to distinguish VLAN that tag of VLAN is added to packet according to the source MAC address. This is often in combination with security technologies (such as 802.1X) to achieve the purpose of the terminal's safety and flexible access.

## 8.3.2 ConfigureMAC-Based VLAN

Users should bind the terminal MAC address with VLAN via the command line, and the device will generate a corresponding MAC VLAN table.

The implementation of this approach is simple, only involved in access equipment. But in this way, it is necessary to manually configure the MAC VLAN of the terminal on terminal accessable ports. It was a big project.

| Operation                       | Command                                | Remarks |
|---------------------------------|----------------------------------------|---------|
| Enter global configuration mode | system-view                            |         |
| Configure static ylan-mac table | mac-vlan mac-address mac-address vlan  |         |
|                                 | [ priority ]                           |         |
|                                 | undo mac-vlan [ mac-address            |         |
| Delete vian-mac table           | mac-address ]                          |         |
| Display vlan-mac table          | display vlan-mac-table [ mac-address ] |         |

## 8.4 Configure Protocol-Based VLAN

## 8.4.1 Protocol-Based VLAN Overview

Protocol-based VLAN: the packet distributes different VLAN ID according to the receiving

protocol types and encapsulation formats. "Protocol types + encapsulation formats" is also called model agreement. One protocol vlan can be able to bind multiple model agreements. Different model agreements can be distinguished by the vlan-protocol table index. Agreement profile is referenced to the port, and then you can modify the packet vlan according to the model agreements.

#### Untagged packet processing (no vlan tag):

1. If the packet protocol types and encapsulation formats are conform to the model agreements, it will be tagged with the protocol vlan-id.

2. If the packet protocol types and encapsulation formats are not conforming to the model agreements, it will be tagged with the port default VLAN ID.

#### Tagged packet processing (has vlan tag):

1. If the packet protocol types and encapsulation formats are conform to the model agreements, the outer vlan information will be modified to be the protocol vlan-id.

2. If the packet protocol types and encapsulation formats are not conform to the model agreements, the processing mode will be the same as the port-based vlan.

This feature is mainly applied to bind the service type with VLAN, providing convenient management and maintenance.

There are two types' configuration modes of protocol-based VLAN. Please choose the suitable one according to the equipment type.

### 8.4.2 ConfigureProtocol-Based VLAN

| Operation                       | Command     | Remarks |
|---------------------------------|-------------|---------|
| Enter global configuration mode | system-view |         |

| Configure protocol profile         | protocol-vlan profile index frame-type<br>eth-type             |  |
|------------------------------------|----------------------------------------------------------------|--|
| Delete protocol profile            | undo protocol-vlan profile [ index ]                           |  |
| Enter Interface configuration mode | interface ethernet interface-num                               |  |
| Bind protocol-vlan profile         | protocol-vlan profile index vlan vlan-id [ priority priority ] |  |
| Undo bind protocol-vlan profile    | undo protocol-vlan profile [ index ]                           |  |
| Display protocol-vlan profile      | display protocol-vlan profile [ index ]                        |  |
| Display protocol-vlan profile bind | display protocol-vlan interface [ ethernet<br>interface-num ]  |  |

# 8.5 Configure IP-subnet VLAN

### 8.5.1 IP-subnet VLAN Overview

IP subnet-based vlan is divided according to packet source IP address and subnet mask. After device received packets from the interface, it will confirm the packets belonging to which VLAN and then automatically divide these packets to specified VLAN.

8.5.2 ConfigureIP-subnet VLAN

| Operation                        | Command                                    | Remarks |
|----------------------------------|--------------------------------------------|---------|
| Enter global configuration mode  | system-view                                |         |
| Configure in-subnet-vlan table   | ip-subnet-vlan ipv4 ip-address mask mask   |         |
|                                  | vlan vlanid [ priority priority ]          |         |
| Delete in subnet vien table      | undo ip-subnet-vlan [ ipv4 ip-address mask |         |
| Delete ip-subilet-viait table    | mask ]                                     |         |
| Enable the IP subnet-based VLAN  | ip-subnet-vlan precede                     |         |
| Disable the IP subnet-based VLAN | undo ip-subnet-vlan precede                |         |
| Diselar in a den stadag table    | display ip-subnet-vlan [ ipv4 ip-address   |         |
| Display ip-sublicit viait lable  | mask mask ]                                |         |

-

# Chapter 9 QinQ

### 9.1 QinQ Overview

### 9.1.1 Understanding QinQ

In the VLAN tag field defined in IEEE 802.1Q, only 12 bits are used for VLAN IDs, so a GPON can support a maximum of 4,094 VLANs. In actual applications, however, a large number of VLANs are required to isolate users, especially in metropolitan area networks (MANs), and 4,094 VLANs are far from satisfying such requirements. shows the structure of 802.1Q-tagged and double-tagged Ethernet frames. The QinQ feature enables a device to support up to 4,094 x 4,094 VLANs to satisfy the requirement for the amount of VLANs in the MAN.

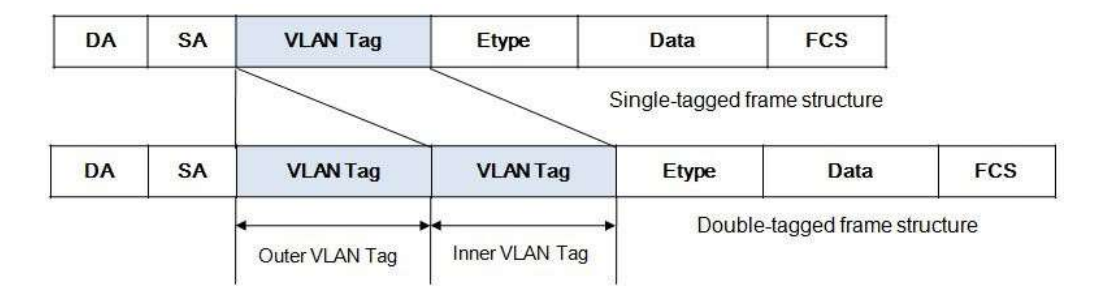

The port QinQ feature is a flexible, easy-to-implement Layer 2 VPN technique, which enables the access point to encapsulate an outer VLAN tag in Ethernet frames from customer networks (private networks), so that the Ethernet frames will travel across the service provider's backbone network (public network) with double VLAN tags. The inner VLAN tag is the customer network VLAN tag while the outer one is the VLAN tag assigned by the service provider to the customer. In the public network, frames are forwarded based on the outer VLAN tag only, with the source MAC address learned as a MAC address table entry for the VLAN indicated by the outer tag, while the customer network VLAN tag is transmitted as part of the data in the frames.

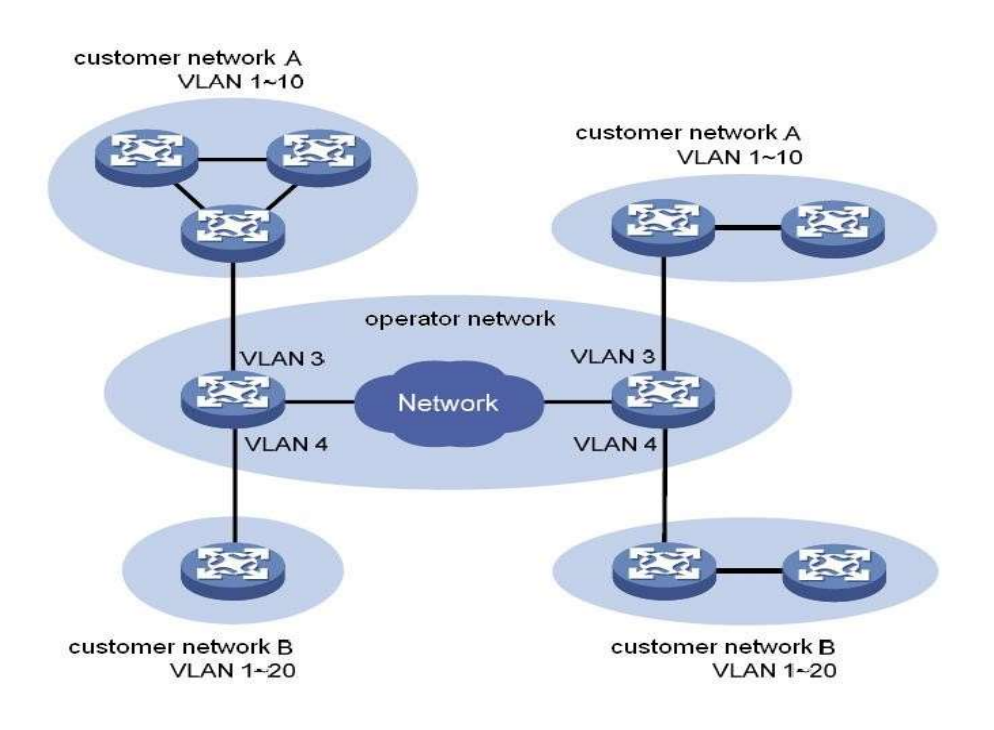

### 9.1.2 Implementations of QinQ

There are two types of QinQ implementations: basic QinQ and Flexible QinQ.

### 1) Basic QinQ

Basic QinQ is implemented through VLAN VPN.

With the VLAN VPN feature enabled on a port, when a frame arrives at the port, the GPON will tag it with the port's default VLAN tag, regardless of whether the frame is tagged or untagged.

If the received frame is already tagged, this frame becomes a double-tagged frame; if it is an untagged frame, it is tagged with the port's default VLAN tag.

#### 2) Flexible QinQ

Flexible QinQ is a more flexible, VLAN-based implementation of QinQ. If Flexible QinQ on port

is enabled, Flexible QinQ can:

• For ingress packet, different outer vlan tag can be added according to different inner VLAN ID

- For ingress packet, new VLAN tag can take the place of some specific VLAN Tag
- For ingress packet, some VLAN can be transparent transmit.

For QinQ-enabled port, there are different handlings for different port type:

**Uplink port:** The Tag judgment on uplink port is based on the consistency between packet VID and configured global outer-tpid.

**Custom port:** The Tag judgment on customer port is based on the consistency between packet VID and inner-tpid. The default inner-tpid is 0x8100

## 9.1.3 Modification of TPID Value of QinQ Frames

A VLAN tag uses the tag protocol identifier (TPID) field to identify the protocol type of the tag. The value of this field, as defined in IEEE 802.1Q, is 0x8100. The device can identify whether there is corresponded VLAN Tag according to TPID. If configured TPID is the same as the corresponded field, packet is regarded as with VLAN Tag.

The systems of different vendors may set the TPID of the outer VLAN tag of QinQ frames to different values. For compatibility with these systems, the S3750-48 series GPONes allow you to modify the TPID value so that the QinQ frames, when sent to the public network, carry the

TPID value identical to the value of a particular vendor to allow interoperability with the devices of that vendor.

The TPID in an Ethernet frame has the same position with the protocol type field in a frame without a VLAN tag. To avoid problems in packet forwarding and handling in the network, you cannot set the TPID value to any of the values in the table below.

| Protocol type | Value         |
|---------------|---------------|
| ARP           | 0x0806        |
| PUP           | 0x0200        |
| RARP          | 0x8035        |
| IP            | 0x0800        |
| IPv6          | 0x86DD        |
| PPPoE         | 0x8863/0x8864 |
| MPLS          | 0x8847/0x8848 |
| IPX/SPX       | 0x8137        |
| IS-IS         | 0x8000        |
| LACP          | 0x8809        |
| 802.1x        | 0x888E        |
| GnLink        | 0x0765        |
| GSTP          | 0X5524        |

# 9.2 Configure QinQ

## 9.2.1 QinQ Configuration Task List

| Configuration Task         | Description | Detailed<br>Configuration |
|----------------------------|-------------|---------------------------|
| Configure BASIC QinQ       | Required    | 9.2.2                     |
| Configure Flexible QinQ    | Required    | 9.2.3                     |
| Display QinQ configuration | Optional    | 9.2.4                     |

## 9.2.1 Configure BASIC QinQ

Perform following commands in privilege mode.

| Operation                          | Command                          | Remarks |
|------------------------------------|----------------------------------|---------|
| Enter global configuration mode    | system-view                      |         |
| Enter interface configuration mode | interface ethernet interface-num |         |
| Enable basic QinQ                  | qinq                             |         |
| Disable basic QinQ                 | undo qinq                        |         |

## 9.2.2 Configure Flexible QinQ

Perform following commands in privilege mode.

| Operation                          | Command                                                | Remarks |
|------------------------------------|--------------------------------------------------------|---------|
| Enter global configuration mode    | system-view                                            |         |
| Enter interface configuration mode | interface ethernet interface-num                       |         |
| Modify outer TPID                  | <pre>qinq { inner-tpid   outer-tpid } tpid-value</pre> |         |
| Add different outer VLAN Tag for   | flexible-vlan insert start-vlan-id end-vlan-id         |         |
| different inner VID                | service-vlan-idpriority                                |         |

\_

| Configure vlan-swap              | flexible-vlan swap start-vlan-id end-vlan-id target-vlan-idpriority |  |
|----------------------------------|---------------------------------------------------------------------|--|
| Configure packet belonged to     | floxible-ylan pass-through start-ylan-id                            |  |
| specified vlan range need not to | and when id                                                         |  |
| add double VLAN Tag              |                                                                     |  |

# 9.2.3 Display QinQ configuration

| Operation                  | Command                                    | Remarks |
|----------------------------|--------------------------------------------|---------|
| Display qinq configuration | display flexible-vlan interface [ ethernet |         |
|                            | interface-list ]                           |         |

# Chapter 10 MAC Address Table

## 10.1 MAC Address Table Overview

The system maintains a MAC address table for forwarding packets. The entries in this table contain the device MAC addresses, VLAN IDs, and GPON port numbers. When a packet enters the GPON, the GPON looks up the MAC address table based on the destination MAC address of the packet and the VLAN ID of the packet. If the packet is found, the GPON sends the packets to the specified ports. Otherwise, GPON will broadcast the packets in this VLAN. The system can be able to learn MAC address table. If the source MAC address of a received packet does not exist in the MAC address table, the system will add the source MAC address, VLAN ID, and port number of the received packet as a new entry to the MAC address table. You can manually configure MAC address entries. The administrator can configure the MAC address table based on the actual network condition, that is, the administrator can add or modify static entries, permanent entries, blackhole entries, dynamic entries.

System provides MAC address aging function. If a device does not send any packets for a certain period of time, the system deletes the MAC address entries associated with the device. MAC address aging only takes effect on the learned MAC address or the MAC address entries which can be aged (the dynamic MAC address entries).

## 10.2 Configure MAC Address Table

| Configuration Task                                | Description | Detailed      |
|---------------------------------------------------|-------------|---------------|
|                                                   |             | Configuration |
| Configure the Aging Time                          | Optional    | 10.2.2        |
| Add MAC Address Table by Manual                   | Optional    | 10.2.3        |
| Display MAC Address Table                         | Optional    | 10.2.4        |
| Enable/Disable MAC Learning                       | Optional    | 10.2.5        |
| Quantity Limitation on MAC Address Learning Table | Optional    | 10.2.6        |

## 10.2.1 MAC Address Table Configuration Task List

## 10.2.2 Configure the Aging Time

| Operation                           | Command                              | Remarks              |
|-------------------------------------|--------------------------------------|----------------------|
| Enter global configuration mode     | system-view                          |                      |
| Configure the aging time of MAC     | mac-address-table age-time { agetime | <i>disable</i> means |
| address                             |                                      | mac address will     |
|                                     | disable }                            | not be aged          |
| Configure the default aging time of | undo mac-address-table age-time      | 300s by default      |
| MAC address                         | unuo mac-audress-table age-time      |                      |
| Display the aging time of MAC       | display mac-address-table age-time   |                      |
| address                             |                                      |                      |
| Display the aging time of MAC       | display mac-address-table age-time   |                      |
| address                             |                                      |                      |

10.2.3 Add MAC Address Table by Manual

| Operation                           | Command                                  | Remarks |
|-------------------------------------|------------------------------------------|---------|
| Enter global configuration mode     | system-view                              |         |
| Configure the static location state | mac-address-table { static   permanent   |         |
| dynamicmac-address                  | dynamic } mac-address interface ethernet |         |
|                                     | interface-num <b>vlan</b> vlan-id        |         |

| Configure the                                            | mac-address-table blackhole mac-address     |  |
|----------------------------------------------------------|---------------------------------------------|--|
| blackholemac-address                                     | vlan vlan-id                                |  |
|                                                          | undo mac-address-table [ dynamic            |  |
| Delete the static   permanent<br>  dynamicmac-address    | permanent   static ] mac-address interface  |  |
|                                                          | ethernet interface-num vlan vlan-id         |  |
|                                                          | undo mac-address-table [ blackhole          |  |
| Delete the blackholemac-address                          | dynamic   permanent   static ] mac-address  |  |
|                                                          | vlan vlan-id                                |  |
|                                                          | undo mac-address-table [ static             |  |
| Delete the static   permanent<br>  dynamicmac-address by | permanent   dynamic ] interface ethernet    |  |
| port                                                     | interface-num                               |  |
| Delete the blackholemac-address                          | undo mac-address-table [ blackhole          |  |
| by port                                                  | dynamic   permanent   static ] vlan vlan-id |  |
| Delete all mac-address                                   | undo mac-address-table                      |  |

# 10.2.4 Display MAC Address Table

| Operation                   | Command                               | Remarks |
|-----------------------------|---------------------------------------|---------|
| Display all MAC address     | display mac-address-table             |         |
| Display CPU MAC address     | display mac-address-table cpu         |         |
| Display MAC address by mac  | display mac-address-table mac-address |         |
|                             | [ <b>vlan</b> <i>vlan-id</i> ]        |         |
| Display MAC address by type | display mac-address-table { static    |         |

| dynamic   permanent   blackhole } [ ylan |                                                                                                    |
|------------------------------------------|----------------------------------------------------------------------------------------------------|
|                                          |                                                                                                    |
| vlan-id ]                                |                                                                                                    |
| display mac-address-table { static       |                                                                                                    |
| dynamic   permanent   blackhole }        |                                                                                                    |
| interface ethernet interface-num [       |                                                                                                    |
| vlan vlan-id ]                           |                                                                                                    |
|                                          |                                                                                                    |
| display mac-address-table vlan vlan-id   |                                                                                                    |
|                                          | vlan-id ]<br>display mac-address-table { static  <br>dynamic   permanent   blackhole }<br>interface ethernet interface-num [<br>vlan vlan-id ]<br>display mac-address-table vlan vlan-id |

### 10.2.5 Enable/Disable MAC Learning

You can configure whether the device learns MAC addresses dynamically or not.

If MAC address learning is disabled under global configuration mode, all ports cannot learn MAC address; If you want to disable mac address learning on some ports, just enable MAC address learning under global configuration mode and disable MAC address learning on the port will be OK.

| Operation                          | Command                                             | Remarks |
|------------------------------------|-----------------------------------------------------|---------|
| Enter global configuration mode    | system-view                                         |         |
| Enable global mac learning         | mac-address-table learning                          |         |
| Disable global mac learning        | undo mac-address-table learning                     |         |
| Enter interface configuration mode | <pre>interface { { ethernet interface-num }  </pre> |         |
|                                    | interface-name }                                    |         |
| Enable mac learning                | mac-address-table learning                          |         |

| Disable mac learning | undo mac-address-table learning          |  |
|----------------------|------------------------------------------|--|
| Display mac learning | display mac-address learning [ interface |  |
|                      | ethernet [ interface-num ] ]             |  |

10.2.6 Quantity Limitation on MAC Address Learning Table

Under port configuration mode, you can configure the maximum number of learned MAC addresses on a port. By default, the number of MAC addresses learning table are unlimited.

| Operation                          | Command                                             | Remarks |
|------------------------------------|-----------------------------------------------------|---------|
| Enter global configuration mode    | system-view                                         |         |
| Enter vlan configuration mode      | vlan vlan-id                                        |         |
| Configure max-mac-count            | mac-address-table max-mac-count                     |         |
|                                    | max-mac-count                                       |         |
| Configure the default              | undo mac-address-table max-mac-count                |         |
| max-mac-count                      |                                                     |         |
| Enter interface configuration mode | <pre>interface { { ethernet interface-num }  </pre> |         |
|                                    | interface-name }                                    |         |
| Configure max-mac-count            | mac-address-table max-mac-count                     |         |
|                                    | max-mac-count                                       |         |
| Configure the default              | undo mac-address-table max-mac-count                |         |
| max-mac-count                      |                                                     |         |
|                                    | display mac-address max-mac-count                   |         |
| Display the max-mac-count          | { interface ethernet [ interface-num ]   vlan       |         |
|                                    | vlan-id }                                           |         |

# Chapter 11 STP

## 11.1 STP Overview

Spanning Tree Protocol (STP) is applied in loop network to block some undesirable redundant paths with certain algorithms and prune the network into a loop-free tree, thereby avoiding the proliferation and infinite cycling of the packet in the loop network.

11.1.1 Protocol Packets of Spanning-Tree

STP uses bridge protocol data units (BPDUs), also known as configuration messages, as its protocol packets.

STP identifies the network topology by transmitting BPDUs between STP-compliant network devices. BPDUs contain sufficient information for the network devices to complete the spanning tree calculation.

In STP, BPDUs come in two types:

Configuration BPDUs, used for calculating spanning trees and Maintain the spanning tree topology.

Topology change notification (TCN) BPDUs, used for notifying concerned devices of network topology changes, if any.

11.1.2 Basic Concepts in Spanning-Tree

#### **Root Bridge**

A tree network must have a root; hence the concept of "root bridge" has been introduced in STP.

There is one and only one root bridge in the entire network, and the root bridge can change alone with changes of the network topology. Therefore, the root bridge is not fixed.

Upon network convergence, the root bridge generates and sends out configuration BPDUs at a certain interval, and other devices just forward the BPDUs. This mechanism ensures topological stability.

#### **Root Port**

On a non-root bridge device, the root port is the port nearest to the root bridge. The root port is responsible for communication with the root bridge. A non-root-bridge device has one and only one root port. The root bridge has no root port.

#### **Designated Bridge**

For a device, Designated Bridge is the device directly connected with this device and responsible for forwarding BPDUs; For a LAN, Designated Bridge is the device responsible for forwarding BPDUs to this LAN segment.

#### **Designated Port**

For a device, Designated Port is the port through which the designated bridge forwards BPDUs to this device; For a LAN, Designated Port is the port through which the designated bridge forwards BPDUs to this LAN segment.

#### Path cost

Path cost is a reference value used for link selection in STP. By calculating the path cost, STP

selects relatively "robust" links and blocks redundant links, and finally prunes the network into loop-free tree structure.

### 11.1.3 Spanning-Tree Interface States

Each Layer 2 interface on a GPON using spanning tree exists in one of these states:

### Disabled

The interface is not participating in spanning tree because of a shutdown port, no link on the port, or no spanning-tree instance running on the port.

### Blocking

The interface does not participate in frame forwarding.

### Listening

The first transitional state after the blocking state when the spanning tree determines that the

interface should participate in frame forwarding.

### Learning

The interface prepares to participate in frame forwarding.

### Forwarding

The interface forwards frames.

An interface moves through these states:

- From initialization to blocking
- From blocking to listening or to disabled
- From listening to learning or to disabled
- From learning to forwarding or to disabled

#### • From forwarding to disabled

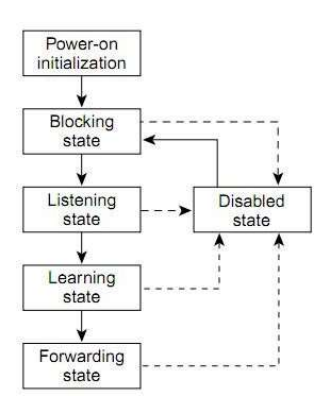

When you power up the GPON, spanning tree is enabled by default, and every interface in the GPON, VLAN, or network goes through the blocking state and the transitory states of listening and learning. Spanning tree stabilizes each interface at the forwarding or blocking state.

When the spanning-tree algorithm places a Layer 2 interface in the forwarding state, this process occurs:

1)The interface is in the listening state while spanning tree waits for protocol information to transition the interface to the blocking state.

2)While spanning tree waits the forward-delay timer to expire, it moves the interface to the learning state and resets the forward-delay timer.

3) In the learning state, the interface continues to block frame forwarding as the GPON learns end-station location information for the forwarding database.

4)When the forward-delay timer expires, spanning tree moves the interface to the forwarding state, where both learning and frame forwarding are enabled.

## 11.2 How Spanning-Tree Works

Spanning-Tree identifies the network topology by transmitting configuration BPDUs between network devices. Configuration BPDUs contain sufficient information for network devices to complete the spanning tree calculation. Important fields in a configuration BPDU include: **Root bridge ID:** consisting of root bridge priority and MAC address. **Root path cost:** the cost of the shortest path to the root bridge. **Designated bridge ID:** designated bridge priority plus MAC address. **Designated port ID**: designated port priority plus port name. **Message age:** age of the configuration BPDU while it propagates in the network. **Max age:** maximum age of the configuration BPDU maintained in the device. **Hello time:** configuration BPDU interval.

Forward delay: forward delay of the port.

### 1) Specific calculation process of the STP algorithm

Initial state

Upon initialization of a device, each port generates a BPDU with itself as the root bridge, in which the root path cost is 0, designated bridge ID is the device ID, and the designated port is the local port.

• Selection of the optimum configuration BPDU

Each device sends out its configuration BPDU and receives configuration BPDUs from other devices.

The process of selecting the optimum configuration BPDU is as follows:

| _ |      |                                                                                                    |
|---|------|----------------------------------------------------------------------------------------------------|
|   | Step | Description                                                                                               |
|   | 1    | Upon receiving a configuration BPDU on a port, the device performs the following processing:              |
|   |      | If the received configuration BPDU has a lower priority than that of the configuration BPDU generated by  |
|   |      | the port, the device will discard the received configuration BPDU without doing any processing on the     |
|   |      | configuration BPDU of this port.                                                                          |
|   |      | If the received configuration BPDU has a higher priority than that of the configuration BPDU generated    |
|   |      | by the port, the device will replace the content of the configuration BPDU generated by the port with the |
|   |      | content of the received configuration BPDU.                                                               |
|   | 2    | The device compares the configuration BPDUs of all the ports and chooses the optimum configuration        |
|   |      | BPDU.                                                                                                    |

### • Selection of the root bridge

At network initialization, each STP-compliant device on the network assumes itself to be the root bridge, with the root bridge ID being its own device ID. By exchanging configuration BPDUs, the devices compare one another's root bridge ID. The device with the smallest root bridge ID is elected as the root bridge.

• Selection of the root port and designated ports

The process of selecting the root port and designated ports is as follows:

### Selection of the root port and designated ports

| Step | Description                                                                                         |
|------|----------------------------------------------------------------------------------------------------|
| 1    | A non-root-ridge device regards the port on which it received the optimum configuration BPDU as the |
|      | root port.                                                                                          |

| <ul> <li>Based on the configuration BPDU and the path cost of the root port, the d port configuration BPDU for each of the rest ports.</li> <li>The root bridge ID is replaced with that of the configuration BPI</li> </ul> | evice calculates a designated<br>DU of the root port. |
|----------------------------------------------------------------------------------------------------|-------------------------------------------------------|
| <ul> <li>port configuration BPDU for each of the rest ports.</li> <li>The root bridge ID is replaced with that of the configuration BPI</li> </ul>                                                                           | DU of the root port.                                  |
| <ul> <li>The root bridge ID is replaced with that of the configuration BPI</li> </ul>                                                                                                    | OU of the root port.                                  |
|                                                                                                    |                                                       |
| • The root path cost is replaced with that of the configuration BPI                                                                                                    | DU of the root port plus the                          |
| path cost corresponding to the root port.                                                                                                    |                                                       |
| • The designated bridge ID is replaced with the ID of this device.                                                                                                    |                                                       |
| • The designated port ID is replaced with the ID of this port.                                                                                                    |                                                       |
| 3 The device compares the calculated configuration BPDU with the configur                                                                                                    | ation BPDU on the port of                             |
| which the port role is to be defined, and does different things according to                                                                                                    | the comparison result:                                |
| • If the calculated configuration BPDU is superior, the device will                                                                                                    | consider this port as                                 |
| the designated port, and the configuration BPDU on the port will be r                                                                                                    | eplaced with the                                      |
| calculated configuration BPDU, which will be sent out periodically.                                                                                                    |                                                       |
| <ul> <li>If the configuration BPDU on the port is superior, the device will</li> </ul>                                                                                                    | block this port without                               |
| updating its configuration BPDU, so that the port will only receive BP                                                                                                    | DUs, but not send any, and will                       |
| not forward data.                                                                                                    |                                                       |

Once the root bridge, the root port on each non-root bridge and designated ports have been unsuccessfully elected, the entire tree-shaped topology has been constructed.

### 2) The BPDU forwarding mechanism in spanning-tree

Upon network initiation, every GPON regards itself as the root bridge, generates configuration BPDUs with itself as the root, and sends the configuration BPDUs at a regular interval of hello time.

• If it is the root port that received the configuration BPDU and the received configuration

\_

BPDU is superior to the configuration BPDU of the port, the device will increase message age carried in the configuration BPDU by a certain rule and start a timer to time the configuration BPDU while it sends out this configuration BPDU through the designated port.

- If the configuration BPDU received on the designated port has a lower priority than the configuration BPDU of the local port, the port will immediately send out its better configuration BPDU in response.
- If a path becomes faulty, the root port on this path will no longer receive new configuration BPDUs and the old configuration BPDUs will be discarded due to timeout. In this case, the device will generate a configuration BPDU with itself as the root and sends out the BPDU. This triggers a new spanning tree calculation process so that a new path is established to restore the network connectivity.

However, the newly calculated configuration BPDU will not be propagated throughout the network immediately, so the old root ports and designated ports that have not detected the topology change continue forwarding data along the old path. If the new root port and designated port begin to forward data as soon as they are elected, a temporary loop may occur.

#### 3) STP timers

STP calculations need three important timing parameters: forward delay, hello time, and max age.

• Forward delay is the delay time for device state transition. A path failure will cause re-calculation of the spanning tree, and the spanning tree structure will change

accordingly. However, the new configuration BPDU as the calculation result cannot be propagated throughout the network immediately. If the newly elected root port and designated ports start to forward data right away, a temporary loop is likely to occur. For this reason, as a mechanism for state transition in STP, a newly elected root port or designated port requires twice the forward delay time before transitioning to the forwarding state, when the new configuration BPDU has been propagated throughout the network.

- Hello time is the time interval at which a device sends hello packets to the surrounding devices to ensure that the paths are fault-free.
- Max age is a parameter used to determine whether a configuration BPDU held by the device has expired. A configuration BPDU beyond the max age will be discarded.

### 11.3 Implement RSTP on Ethernet GPON

The Ethernet GPON implements the Rapid Spanning Tree Protocol (RSTP), i.e., the enhancement of STP. The Forward Delay for the root ports and designated ports to enter forwarding state is greatly reduced in certain conditions, thereby shortening the time period for stabilizing the network topology.

To achieve the rapid transition of the root port state, the following requirement should be met: The old root port on this GPON has stopped data forwarding and the designated port in the upstream has begun forwarding data.

The conditions for rapid state transition of the designated port are:

- The port is an Edge port that does not connect with any GPON directly or indirectly. If the designated port is an edge port, it can GPON to forwarding state directly without immediately forwarding data.
- The port is connected with the point-to-point link, that is, it is the master port in aggregation ports or full duplex port. It is feasible to configure a point-topoint connection. However, errors may occur and therefore this configuration is not recommended. If the designated port is connected with the point-topoint link, it can enter the forwarding state right after handshaking with the downstream GPON and receiving the response.

The GPON that uses RSTP is compatible with the one using STP. Both protocol packets can be identified by the GPON running RSTP and used in spanning tree calculation.

## 11.4 Configure RSTP

| Configuration Task                        | Description | Detailed      |
|-------------------------------------------|-------------|---------------|
|                                           |             | Configuration |
| Enable STP and Configure the working mode | Required    | 11.4.2        |
| Configure STP bridge priority             | Optional    | 11.4.3        |
| Configure Time Parameter                  | Optional    | 11.4.4        |
| Configure STP Path Cost                   | Optional    | 11.4.5        |
| Configure STP Port Priority               | Optional    | 11.4.6        |
| Configure STP mcheck                      | Optional    | 11.4.7        |
| Configure STP point-to-point mode         | Optional    | 11.4.8        |
| Configure STP portfast                    | Optional    | 11.4.9        |

### 11.4.1 RSTP Configuration Task List
| Configure STP transit limit  | Optional | 11.4.10 |  |
|------------------------------|----------|---------|--|
| RSTP Monitor and Maintenance | Optional | 11.4.11 |  |

# 11.4.2 Enable RSTP and Configure the Working Mode

After enabling STP globally, all ports will be defaulted to join the STP topology calculating by default. If some port is not allowed to take part in the STP calculation, administrator can use undo stp command in interface configuration mode to disable STP on this port.

| Operation                          | Command                          | Remarks |
|------------------------------------|----------------------------------|---------|
| Enter global configuration mode    | system-view                      |         |
| Enable STP globally                | stp                              |         |
| Select STP mode                    | stp mode rstp                    |         |
| Enter interface configuration mode | interface ethernet interface-num |         |
| Enable/disable STP on port         | [ undo ] stp                     |         |

#### Note:

When enable STP globally, the system is working under RSTP mode.

11.4.3 Configure STP Bridge Priority

The priority of bridge determines this GPON can be root or not. If this GPON is needed to be

the root, the priority can be configured inferior.

By default, the GPON bridge priority is 32768.

| Operation                       | Command                      | Remarks |
|---------------------------------|------------------------------|---------|
| Enter global configuration mode | system-view                  |         |
| Configure STP priority          | stp priority bridge-priority |         |

## 11.4.4 Configure Time Parameter

There are three time parameters: Forward Delay, Hello Time and Max Age.

User can configure these three parameters for RSTP calculation.

| Operation                       | Command                  | Remarks |
|---------------------------------|--------------------------|---------|
| Enter global configuration mode | system-view              |         |
| Configure Hello-packet sending  | stp hello-time seconds   |         |
| interval                        |                          |         |
| Configure STP forward-delay     | stp forward-time seconds |         |
| Configure STP max-age           | stp max-age seconds      |         |

#### Note:

Too long Hello Time may cause link failure thought by network bridge for losing packets of the link to restart accounting STP; too smaller Hello Time may cause network bridge frequently to send configuration packet to strengthen the load of network and CPU. Hello Time ranges from 1 to 10 seconds. It is suggested to use the default time of 2 seconds. Hello Time  $\leq$  Forward Delay-2.

If Forward Delay is configured too small, temporary redundancy will be caused; if Forward Delay is configured too large, network will not be restored linking for a long time. Forward Delay ranges from 4 to 30 seconds. The default forward delay time, 15 seconds is suggested to use. Forward Delay≥Hello Time + 2.

Max Age is used to configure the longest aging interval of STP. Lose packet when overtiming. The STP will be frequently accounts and take crowded network to be link fault, if the value is too small. If the value is too large, the link fault cannot be known timely. Max Age is determined by diameter of network, and the default time of 20 seconds is suggested. 2\*(Hello Time + 1)  $\leq$  Max Age  $\leq 2^*$ (ForwardDelay – 1) When enable STP globally, the system is working under RSTP mode.

## 11.4.5 Configure STP Path Cost

Configure interface STP path cost and choose the path with the smallest path cost to be the effective path.

The path cost is related to the link speed rate. The larger the speed rate is, the less the cost is. STP can auto-detect the link speed rate of current interface and converse it to be the cost. Configure port path cost will make STP re-calculating. The value of the path cost is 1-65535. It is suggested using the default vaule, which makes the STP to calculate the current port cost by itself. By default, the path cost is determined by the current port speed.

When the port is 10M, the default cost is 200,000; when the port is 100M, the default cost is 20,000; 1000M, 2,000.

| Operation                          | Command                          | Remarks |
|------------------------------------|----------------------------------|---------|
| Enter global configuration mode    | system-view                      |         |
| Enter interface configuration mode | interface ethernet interface-num |         |
| Configure STP path cost            | stp cost path-cost               |         |

## 11.4.6 Configure STP Port Priority

Specify specified port in STP by Configure port priority. Generally, the smaller the value is, the superior the priority is, and the port will be more possible to be included in STP. If the priorities are the same, the port number is considered.

The smaller the value is, the superior the priority is, and the port is easier to be the root

interface. Change the port priority may cause the re-calculating of the STP. The port priority ranges from 0 to 255. The default port priority is 128.

| Operation                          | Command                          | Remarks |
|------------------------------------|----------------------------------|---------|
| Enter global configuration mode    | system-view                      |         |
| Enter interface configuration mode | interface ethernet interface-num |         |
| Configure STP port priority        | stp port-priority port-priority  |         |

## 11.4.7 Configure STP Mcheck

GPON working under RSTP mode can be connected to GPON with STP. But when the neighbor is working under RSTP, the two connected ports are still work under STP mode. Mcheck is for force port sending RSTP packet to make sure the two neighbor ports can be working under RSTP. If yes, the working mode will turn to be RSTP.

| Operation                          | Command                          | Remarks |
|------------------------------------|----------------------------------|---------|
| Enter global configuration mode    | system-view                      |         |
| Enter interface configuration mode | interface ethernet interface-num |         |
| Configure STP mcheck               | stp mcheck                       |         |

## 11.4.8 Configure STP Point-to-Point Mode

In rstp, the requirement of interface quickly in transmission status is that the interface must be point to point link not media sharing link. It can be specified interface link mode manually and can also judge it by network bridge.

| Operation                       | Command     | Remarks |
|---------------------------------|-------------|---------|
| Enter global configuration mode | system-view |         |

| Enter interface configuration mode              | interface ethernet interface-num |  |
|-------------------------------------------------|----------------------------------|--|
| Configure GPON auto-check the point-to-point    | stp point-to-point auto          |  |
| Configure STP point-to-point mode forcetrue     | stp point-to-point forcetrue     |  |
| Configure STP point-to-point mode<br>forcefalse | stp point-to-point forcefalse    |  |

# 11.4.9 Configure STP Portfast

Edge port is the port connecting to the host which can be in transmission status in very short time after linkup, but once the port receiving STP packet, it will shift to be non-edge port.

| Operation                          | Command                          | Remarks |
|------------------------------------|----------------------------------|---------|
| Enter global configuration mode    | system-view                      |         |
| Enter interface configuration mode | interface ethernet interface-num |         |
| Configure STP portfast             | stp portfast                     |         |

# 11.4.10 Configure STP Transit Limit

Restrict STP occupying bandwidth by restricting the speed of sending BPDU packet. The speed is determined by the number of BPDU sent in each hello time.

By default, port will send 3 BPDU packets in every Hello time interval.

| Operation                          | Command                          | Remarks |
|------------------------------------|----------------------------------|---------|
| Enter global configuration mode    | system-view                      |         |
| Enter interface configuration mode | interface ethernet interface-num |         |
| Configure STP transit limit        | stp transit-limit transit-limit  |         |

11.4.11 RSTP Monitor and Maintenance

After finishing above configuration, user can check the configurations by command below.

| Operation             | Command                                  | Remarks |
|-----------------------|------------------------------------------|---------|
| Display STP interface | display stp interface [ brief [ ethernet |         |
| Display STF Intenace  | interface-num ] ]                        |         |

-

# Chapter 12 MSTP

# 12.1 MSTP Overview

The multiple spanning tree protocol (MSTP) overcomes the shortcomings of STP and RSTP. In addition to support for rapid network convergence, it also allows data flows of different VLANs to be forwarded along their own paths, thus providing a better load sharing mechanism for redundant links. For description about VLANs, refer to VLAN.

# 12.2 Configure MSTP

# 12.2.1 Enable MSTP and Configure the Working Mode

After the tree starts to give birth to a global default for all ports will participate in the spanning tree topology is calculated, if an administrator wants some of the port does not participate in the calculation of the production tree, or go to the specified port configuration mode, use the undo stp to disable the port Spanning Tree function.

| Operation                       | Command                          | Remarks |
|---------------------------------|----------------------------------|---------|
| Enter global configuration mode | system-view                      |         |
| Choice STP mode                 | stp mode mstp                    |         |
| Enable STP                      | stp                              |         |
| Enter port configuration mode   | interface ethernet interface-num |         |
| Enable(disable) port STP        | [ undo ] stp                     |         |

## 12.2.2 Configure MSTP Timer Parameter Values

MSTP timers include: forwarding delay, contracting cycle hello time, maximum aging time, and the maximum hops. Users can configure these three parameters on the GPON for MSTP spanning tree.

| Operation                       | Command                           | Remarks |
|---------------------------------|-----------------------------------|---------|
| Enter global configuration mode | system-view                       |         |
| Configure bridge forward delay  | stp mst forward-time forward-time |         |
| Configure bridge hello time     | stp mst hello-time hello-time     |         |
| Configure bridge max aging time | stp mst max-age max-age           |         |
| Configure bridge max hops       | stp mst max-hops max-hops         |         |

#### Notes:

The Hello Time value is too long will lead to packet loss due to leaving the bridge that links the link failure, began to re-calculate the spanning tree; too short can cause the bridge Hello Time value configured to send messages frequently to increase the network and CPU burden. Hello Time value range is 1 to 10 seconds, recommended default value of 2 seconds. Hello Time must be less than equal to the Forward Delay 2.

If the Forward Delay configuration is too small, may introduce temporary redundant paths; if the Forward Delay configuration is too large, the network may not be a long time to restore connectivity. Forward Delay value range is 4 to 30 seconds, it is recommended to use the default value of 15 seconds. Forward Delay time must be greater than equal to the Hello Time + 2.

Max Age is used to set the MSTP protocol packet aging longest interval, if the timeout, it

discards the packet. If this value is too small, spanning tree will be more frequent, there may be network congestion mistaken link failure; If this value is too large, is not conducive to timely detection of link failures. Max Age of the range is 6 to 40 seconds. Max Age time value and the exchange of the network diameter. Recommended default value of 20 seconds. Max Age time must be greater than equal to 2 \* (Hello Time + 1), less than or equal 2 \* (Forward Delay-1).

## 12.2.3 Configure MSTP Identifier

MSTP configuration identifiers include: MSTP configuration name, MSTP revision level, and the MSTP instance and VLAN mapping, MSTP will have the same configuration identifier and the bridge connected to each other logically be treated as a virtual bridge.

| Operation                           | Command                                      | Remarks |
|-------------------------------------|----------------------------------------------|---------|
| Enter global configuration mode     | system-view                                  |         |
| Configure MSTP identifier name      | stp mst name name                            |         |
| Configure MSTP identifiers revision | stp mst revision revision-level              |         |
| Configure MSTP instance             |                                              |         |
| configuration and VLAN identifier   | stp mst instance instance-num vlan vlan-list |         |
| mapping                             |                                              |         |

## 12.2.4 Configure MSTP Bridge Priority

In MSTP, the bridge priority is based on the parameters of MSTI, the bridge priority together with port priority and port path cost determines the topology of each spanning tree instance, constitute the basis for link load balancing.

GPON bridge priority determines the size of this GPON is able to be selected as the spanning tree root bridge. By Configure the bridge priority of the smaller, you can specify a GPON to

become the spanning tree root bridge purposes.

By default, the GPON bridge priority is 32768.

| Operation                        | Command                                | Remarks |
|----------------------------------|----------------------------------------|---------|
| Enter global configuration mode  | system-view                            |         |
| Configure MCTD instance priority | stp mst instance instance-num priority |         |
|                                  | priority                               |         |

# 12.2.5 ConfiConfigure Root Port Protection

As the maintenance of configuration errors or malicious network attacks, network valid root bridge may receive a higher priority configuration information, so the root bridge will lose the current status of the root bridge, causing changes in network topology errors. Assuming the original traffic is forwarded through the high-speed links, this is not legally change will lead to the original high-speed links are to low-speed traffic links, resulting in network congestion. Root protection function to prevent this from happening.

Root-protection function of the port, the port can only be kept for a specified port. Once this port received a high priority on the configuration information, status of the ports will be set to the Discarding state, not forwarding packets (equivalent to the link connected to this port is disconnected). When a long enough period of time does not receive better configuration message, the port will revert to the original state.

In MSTP, this function works for all instances.

| Operation                          | Command                          | Remarks |
|------------------------------------|----------------------------------|---------|
| Enter global configuration mode    | system-view                      |         |
| Enter port configuration mode      | interface ethernet interface-num |         |
| Configure the root port protection | stp mst root-guard               |         |

12.2.6 Configure Digest Snooping Port

When a GPON port uses a proprietary spanning tree with Cisco and other GPON is connected, these manufacturers' GPONes configured with the proprietary spanning tree protocol, even if the same MST region configuration, the GPON can't be achieved between the MSTP domain interoperability. Digest snooping feature such a situation. With the use of proprietary spanning tree protocol of the manufacturer's GPONes connected to the port on the digest snooping feature, when receiving the manufacturer's GPONes over to send a BPDU, the GPON that is from the same packet in an MST region, while the configuration summary record; when BPDU packets sent to these manufacturer's GPONes, the GPON configuration summary to supplement it. This GPON is realized and the manufacturer's GPONes in the MSTP region exchange.

| Operation                       | Command                          | Remarks |
|---------------------------------|----------------------------------|---------|
| Enter global configuration mode | system-view                      |         |
| Enter port configuration mode   | interface ethernet interface-num |         |
| Configure digest snooping port  | stp mst config-digest-snooping   |         |

# 12.2.7 Configure Port mCheck Function

In order to flexibly control MSTP, you can open the DISABLE INSTANCE features, disable instance STP mode operating results with the implementation of no spanning-tree similar to the instance of the VLAN mapping of all connections on port forwarding state.

| Operation                          | Command                          | Remarks |
|------------------------------------|----------------------------------|---------|
| Enter global configuration mode    | system-view                      |         |
| Enter port configuration mode      | interface ethernet interface-num |         |
| Configuration port mcheck function | stp mcheck                       |         |

#### Note:

mcheck function is a prerequisite for the port must send BPDU packets, so only works on the

specified port.

# 12.2.8 Configure MSTP Instance Is Enabled

In order to flexibly control MSTP, you can open the DISABLE INSTANCE features, disable instance STP mode operating results with the implementation of no spanning-tree similar to the instance of the VLAN mapping of all connections on port forwarding state.

| Operation                       | Command                                  | Remarks |
|---------------------------------|------------------------------------------|---------|
| Enter global configuration mode | system-view                              |         |
| Disable MSTP instance           | stp mst disable instance instance-number |         |
| Enable MSTP instances           | undo stp mst disable instance            |         |
|                                 | instance-number                          |         |

# 12.2.9 Display and Maintain MSTP

After completing the above configuration, can use the following command to view configuration. RSTP.

| Operation                          | Command                     | Remarks |
|------------------------------------|-----------------------------|---------|
| MSTP configuration information     | display sto met config.id   |         |
| display identifier                 | display stp mst config-id   |         |
| Display spanning tree instance and | display stp mst instance    |         |
| port configuration information     | [ brief [ instance-list ] ] |         |

# Chapter 13 Remote-loop-detect

# 13.1 Remote-loop-detect Overview

The device is connected with the client. If there is a loop in the client network, which will affect the entire network. Remote-loop-detect is to solve this problem. After the Remote-loop-detectis enabled on the GPON port, the GPON periodically sends a detection message. If the client network has a loop, the GPON receives the detection message from the GPON. In this case, the GPON considers that the client network exists loop, and the port connected to the client port according to the treatment strategy placed discarding or shutdown.

Some people may ask, the spanning tree can also be remote loop detection, why need Remote-loop-detect? This is because if the client network also has equipment to open spanning tree, the client network topology change easily affects the network of the room. The general networking is to connect the client port which does not open the spanning tree, with remote-loop-detect alternative.

# 13.2 Configure Remote-loop-detect

# 13.2.1 Enable Remote-loop-detect

| Operation                            | Command     | Remarks |
|--------------------------------------|-------------|---------|
| Enter the global configuration mode. | system-view |         |

| Enable remote-loop-detect               | <b>stp remote-loop-detect interface</b> [ ethernet [ <i>interface-list</i> ] ] |  |
|-----------------------------------------|--------------------------------------------------------------------------------|--|
| Disable remote-loop-detect              | undo stp remote-loop-detect interface [ ethernet [ interface-list ] ]          |  |
| Enter the interface configuration mode. | <pre>interface { { ethernet interface-num }   interface-name }</pre>           |  |
| Enable remote-loop-detect               | stp remote-loop-detect                                                         |  |
| Disable remote-loop-detect              | undo stp remote-loop-detect                                                    |  |

# 13.2.2 Configure the Processing Policy

When Remote-loop-detectdetects the existence of loop, there are two ways: one is discarding the port, the other is the port shutdown, and then periodically restores the port; the default use discarding.

| Operation                            | Command                                  | Remarks       |
|--------------------------------------|------------------------------------------|---------------|
| Enter the global configuration mode. | system-view                              |               |
| Configure the proceeding policy      | stp remote-loop-detect action { shutdown | Discarding by |
|                                      | discarding }                             | default       |

# 13.2.3 Configure the Interval Timer

| Operation | Command | Remarks |
|-----------|---------|---------|

| Enter the global configuration mode. | system-view                          |               |
|--------------------------------------|--------------------------------------|---------------|
| Configure the processing policy      | stp remote-loop-detect interval-time | 5s by default |

# 13.2.4 Configure the Recovery Timer

When Remote-loop-detectdetects that a loop exists and the shutdown command is used, the shutdown port periodically recovers the corresponding port. The default recovery period is 20 seconds and can be modified as needed. If it is configured as 60s, it means that it will not be automatically restored. User needs to manually run the shutdown / no shutdown command on the port. The port can re-linkup.

| Operation                                | Command                                | Remarks |
|------------------------------------------|----------------------------------------|---------|
| Enter the global configuration mode      | system-view                            |         |
| Configure the shutdown processing policy | stp remote-loop-detect action shutdown |         |
| Configure the recovery time of the       | stp remote-loop-detect recover-time    |         |
| port                                     | recover-time                           |         |

# 13.2.5 Display Remote-loop-detect Configuration

| Operation                          | Command                                  | Remarks |
|------------------------------------|------------------------------------------|---------|
| Displayremote-loop-detectConfigura | display stp remote-loop-detect interface |         |
| tion                               | [ ethernet [ interface-list ] ]          |         |

# Chapter 14 ACL

# 14.1 ACL Overview

### 14.1.1 ACL Overview

As network scale and network traffic are increasingly growing, network security and bandwidth allocation become more and more critical to network management. Packet filtering can be used to efficiently prevent illegal users from accessing networks and to control network traffic and save network resources. Access control lists (ACL) are often used to filter packets with configured matching rules.

ACLs are sets of rules (or sets of permit or deny statements) that decide what packets can pass and what should be rejected based on matching criteria such as source MAC address, destination MAC address, source IP address, destination IP address, and port number.

When an ACL is assigned to a piece of hardware and referenced by a QoS policy for traffic classification, the GPON does not take action according to the traffic behavior definition on a packet that does not match the ACL.

ACL according to application identified by ACL numbers, fall into three categories,

Basic ACL: Source IP address

**Extended ACL:** Source IP address, destination IP address, protocol carried on IP, and other Layer 3 or Layer 4 protocol header information

**Layer 2 ACL:** Layer 2 protocol header fields such as source MAC address, destination MAC address, 802.1p priority, and link layer protocol type.

# 14.2 ACL Configuration

| Configuration Task        | Description | Detailed      |
|---------------------------|-------------|---------------|
|                           |             | Configuration |
| Configure Match Order     | Optional    | 14.2.2        |
| Configure Time Range      | Optional    | 14.2.3        |
| Configure Basic ACL       | Required    | 14.2.4        |
| Configure Extended ACL    | Required    | 14.2.5        |
| Configure Layer 2 ACL     | Required    | 14.2.6        |
| Activate ACL              | Required    | 14.2.7        |
| Display and Debugging ACL | Optional    | 14.2.8        |

# 14.2.1 ACL Configuration List

# 14.2.2 Configure Match Order

An ACL consists of multiple rules, each of which specifies different matching criteria. These criteria may have overlapping or conflicting parts. This is where the order in which a packet is matched against the rules comes to rescue.

Two match orders are available for ACLs:

**config:** where packets are compared against ACL rules in the order in which they are configured.

auto: where depth-first match is performed. The term depth-first match has different meanings

for different types of ACLs. Depth-first match for a basic ACL

For example, now Configure 2 types of ACL as below:

[GPON]acl 2000 deny any

Config ACL subitem successfully.

[GPON]acl 2000 permit 1.1.1.1 0

Config ACL subitem successfully.

1) If it is the configuration mode, sub-item 0 is the first command. You can see as below configuration:

[GPON]display acl config 1

Standard IP Access List 1, match-order is config, 2 rule:

0 deny any

1 permit 1.1.1.1 0.0.0.0

2) If it is the auto mode, sub-item 0 is the longest ACL match rule. You can see as below configuration:

[GPON]display acl config 1

Standard IP Access List 1, match-order is auto, 2 rule:

0 permit 1.1.1.1 0.0.0.0

1 deny any

Notes, ACL must enable. GPONes must obey "first enable then active. Please refer to Chapter 1.6 for detailed configuration.

## 14.2.3 Configure Time Range

There are two kinds of configuration: configure absolute time range and periodic time range. Configure absolute is in the form of year, month, date, hour and minute. Configure periodic time range is in the form of day of week, hour and minute.

| Operation                           | Command                              | Remarks |
|-------------------------------------|--------------------------------------|---------|
| Enter global configuration mode     | system-view                          |         |
| new build time range and enter time | 4                                    |         |
| range mode                          | time-range name                      |         |
|                                     | absolute start HH:MM:SS YYYY/MM/DD   |         |
| Configure absolute start            | [end HH:MM:SS YYYY/MM/DD]            |         |
|                                     | periodic days-of-the-weekhh:mm:ss to |         |
| Configure periodic start            | [ day-of-the-week ] hh:mm:ss         |         |

#### Note:

Periodic time range created using the time-range time-name start-time to end-time days command. A time range thus created recurs periodically on the day or days of the week.

Absolute time range created using the time-range time-name {from time1 date1 [ to time2 date2 ] | to time2 date2 } command. Unlike a periodic time range, a time range thus created does not recur. For example, to create an absolute time range that is active between January 1, 2004 00:00 and December 31, 2004 23:59, you may use the time-range test from 00:00

01/01/2004 to 23:59 12/31/2004 command.

Compound time range created using the time-range time-name start-time to end-time days { from time1 date1 [ to time2 date2 ] | to time2 date2 } command. A time range thus created recurs on the day or days of the week only within the specified period. For example, to create a time range that is active from 12:00 to 14:00 on Wednesdays between January 1, 2004 00:00

and December 31, 2004 23:59, you may use the time-range test 12:00 to 14:00 Wednesday from 00:00 01/01/2004 to 23:59 12/31/2004 command.

You may create individual time ranges identified with the same name. They are regarded as one time range whose active period is the result of ORing periodic ones, ORing absolute ones, and ANDing periodic and absolute ones.

With no start time specified, the time range is from the earliest time that the system can express (that is, 00:00 01/01/1970) to the end time. With no end time specified, the time range is from the time the configuration takes effect to the latest time that the system can express (that is, 24:00 12/31/2100).

Up to 256 time ranges can be defined.

#### **Configuration Examples**

Create an absolute time range from 16:00, Jan 3, 2009 to 16:00, Jan 5, 2009

<GPON>system-view

[GPON]time-range b

Config time range successfully.

[GPON-timerange-b]absolute start 16:00:00 2009/1/3 end 16:00:00 2009/1/5

Config absolute range successfully .

[GPON-timerange-b]display time-range name b

Current time is: 02:46:43 2009/01/31 Saturday time-range: b (Inactive )

absolute: start 16:00:00 2009/01/03 end 16:00:00 2009/01/05 Create a periodic time range that is active from 8:00 to 18:00 every working day.

<GPON>system-view

[GPON]time-range b

Config time range successfully.

[GPON-timerange-b]periodic weekdays 8:00:00 to 18:00:00

Config periodic range successfully.

[GPON-timerange-b]display time-range name b

Current time is: 02:47:56 2009/01/31 Saturday

time-range: b ( Inactive )

periodic: weekdays 08:00 to 18:00

14.2.4 Configure Basic ACL

GPON support ACL as below:

#### 1)Basic ACL

#### 2)Extended ACL

#### 3)Layer 2 AC

Basic ACLs filter packets based on source IP address. They are numbered in the range 1 to 99. At most 99 ACL with number mark and at most 1000 ACL with name mark. At most 128 rules for each ACL at the same time. If you want to reference a time range to a rule, define it with the

#### time-range command first.

Follow these steps to configure a basic ACL.

| Operation                       | Command                                      | Remarks          |
|---------------------------------|----------------------------------------------|------------------|
| Enter global configuration mode | system-view                                  |                  |
| Define sub-item match rule      | acl num match-order { config   auto }        | Bydefault ,syste |
|                                 |                                              | m is config      |
|                                 | acl num { permit   deny } { source-IPv4/v6   |                  |
| Define basic ACL                | <pre>source-wildcard   any   ipv6any }</pre> |                  |
|                                 | [ time-range name ]                          |                  |

Configure basic ACL based on name identification

| Operation                                     | Command                                                                                         | Remarks                           |
|-----------------------------------------------|-------------------------------------------------------------------------------------------------|-----------------------------------|
| Enter global configuration mode               | system-view                                                                                     |                                   |
| Define sub-item match rule                    | acl standard <i>name</i> match-order {    config  <br>auto }                                    | by<br>default,system is<br>config |
| Define basic ACL and enter configuration mode | acl standard name                                                                               |                                   |
| Configure ACL rule                            | { permit   deny } { source-IPv4/v6 source-<br>wildcard   any   ipv6any } [ time-range<br>name ] |                                   |

## **Configure Examples**

!Define a basic ACL with number mark to deny packet with source IP 10.0.0.1

<GPON>system-view

[GPON]acl 1 deny 10.0.0.1 0

!Define a basic ACL with name mark to deny packet with source IP 10.0.0.2

.

<GPON>system-view

[GPON]acl standard stdacl

[GPON-std-nacl-stdacl]deny 10.0.0.2 0

14.2.5 Configure Extended ACL

GPON can define at most 100 extended ACL with the number ID (the number is in the range of 100 to 199), at most 1000 extended ACL with the name ID. It can define 128 sub-rules for an ACL (this rule can suit both ACL with name ID and number ID).

Follow these steps to configure a extended ACL.

| Operation                       | Command                                          | Remarks         |
|---------------------------------|--------------------------------------------------|-----------------|
| Enter global configuration mode | system-view                                      | -               |
| Define sub-item match rule      |                                                  | by              |
|                                 | acl <i>num</i> match-order { config   auto }     | default ,system |
|                                 |                                                  | is config       |
|                                 | acl num { permit   deny } [ protocol ]           |                 |
|                                 | [established] { source-IPv4/v6                   |                 |
| Define extended ACL             | source-wildcard   any   ipv6any } [ port         |                 |
|                                 | [ portmask ] ] { dest- IPv4/v6 dest-wildcard     | required        |
|                                 | <pre>any   ipv6any } [ port [ portmask ] ]</pre> |                 |
|                                 | { [ precedence precedence ] [ tos tos ]          |                 |
|                                 | [ dscp dscp ] } [ time-range name ]              |                 |

Configure extended ACL based on name identification

| Operation                       | Command                                | Remarks |
|---------------------------------|----------------------------------------|---------|
| Enter global configuration mode | system-view                            |         |
| Define subitem match rule       | acl extended name match-order { config |         |
|                                 | auto }                                 |         |
|                                 |                                        | by      |

|                               |                                                           | default ,system |
|-------------------------------|-----------------------------------------------------------|-----------------|
|                               |                                                           | is config       |
| Define extended ACL and enter | acl extended name                                         |                 |
| configuration mode            |                                                           |                 |
|                               | { permit   deny } [ protoco/ ] [ established ]            |                 |
| Configure ACL rule            | { source-IPv4/v6 source-wildcard   any                    |                 |
|                               | <pre>ipv6any } [ port [ portmask ] ] { dest-IPv4/v6</pre> |                 |
|                               | dest-wildcard   any   ipv6any } [ port                    |                 |
|                               | [portmask]] {[precedence precedence]                      |                 |
|                               | [ tos tos ]   [ dscp dscp ] } [ time-range                |                 |
|                               | name ]                                                    |                 |

Detailed parameters of extended ACL as below Table:

| Parameters      | Function                                           | Remark                    |
|-----------------|----------------------------------------------------|---------------------------|
|                 |                                                    | A number in the range of  |
|                 |                                                    | 1 to 255.                 |
| protocol        | ID protocol type corried                           | Represented by name,      |
|                 |                                                    | you can select GRE,       |
|                 |                                                    | ICMP, IGMP, IPinIP,       |
|                 |                                                    | OSPF, TCP, UDP            |
| source-IPv4/v6  |                                                    | source-IPv4/v6 used to    |
|                 | ACL rules specified the source address information | determine the packet's    |
|                 |                                                    | source IP address. Dotted |
|                 |                                                    | decimal notation;         |
| source-wildcard |                                                    | sour-wildcard of 0 means  |

.

|                    |                                    | that the host address      |
|--------------------|------------------------------------|----------------------------|
| any                |                                    | any source address.        |
|                    |                                    | dest-IPv4/v6 used to       |
| doot IDv4/v6       |                                    | determine the packet       |
|                    |                                    | destination address, in    |
|                    | The purpose of ACL rules specified | dotted decimal notation;   |
|                    | address information                | dest-wildcard is 0, the    |
| doot wildoord Loov |                                    | host address;              |
|                    |                                    | Any is any destination     |
|                    |                                    | address.                   |
| port               | TCP / UDP port number              |                            |
| precedence         | priority precedence message        | IP precedence values       |
|                    | promy precedence message           | range from 0 to 7          |
| tos                | tos priority packets               | ToS priority ranges from 0 |
|                    |                                    | to 15                      |
|                    | DSCP priority                      | Rule applies only to       |
| dscp               | Level ranges from 0 to 63          | non-first fragment packet  |
|                    | fragment fragmentation information | effective                  |
| name               | Create a time range                | <u> </u>                   |

# **Configuration Examples**

!Create extended ACL based on digital identification to deny the FTP packets with source

.

address 10.0.0.1 . <GPON>system-view [GPON]acl 100 deny tcp 10.0.0.1 0 ftp any !Create extended ACL based on name identification to deny the FTP packets with source address 10.0.0.1. <GPON>system-view [GPON]acl extended extacl [GPON-ext-nacl-extacl] deny tcp 10.0.0.2 0 ftp any

14.2.1 Configure Layer 2 ACL

GPON can define at most 100 layer 2 ACL with the number ID (the number is in the range of 200 to 299), at most 1000 layer 2 ACL with the name ID. It can define 128 sub-rules for an ACL (this rule can suit both ACL with name ID and number ID). Layer 2 ACL only classifies data packet according to the source MAC address, source VLAN ID, layer protocol type, layer packet received and retransmission interface and destination MAC address of layer 2 frame head of data packet and analyze the matching data packet.

Follow these steps to configure a Layer 2 ACL.

| Operation                       | Command                                                 | Remarks                            |
|---------------------------------|---------------------------------------------------------|------------------------------------|
| Enter global configuration mode | system-view                                             |                                    |
| Define sub-item match rule      | acl <i>num</i> match-order { config   auto }            | by<br>default ,system<br>is config |
| Define Layer 2 ACL              | <pre>acl num { permit   deny } [ protocol ] [ cos</pre> |                                    |

| vlan-pri ] ingress { { [ source-vlan-id ]    |  |
|----------------------------------------------|--|
| [ source-mac-addr source-mac-wildcard ]      |  |
| [ interface interface-num ] }   any } egress |  |
| { { [ dest-mac-addr dest-mac-wildcard ]      |  |
| [ interface interface-num   cpu ] }   any }  |  |
| [ time-range name ]                          |  |

Configure Layer 2 ACL based on name identification

| Operation                       | Command                                            | Remarks          |
|---------------------------------|----------------------------------------------------|------------------|
| Enter global configuration mode | system-view                                        |                  |
| Dofine sub item match rule      | acl link <i>name</i> match-order { config   auto } | By default ,     |
|                                 | <b>3</b>  j                                        | system is config |
| Define Layer 2 ACL and enter    | acl link name                                      |                  |
| configuration mode              |                                                    |                  |
|                                 | { permit   deny } [ protocol ] [ cos vlan-pri ]    |                  |
|                                 | <pre>ingress { { [ source-vlan-id ]</pre>          |                  |
|                                 | [ source-mac-addr source-mac-wildcard ]            |                  |
| Configure ACL rule              | [ interface interface- num ] }   any } egress      |                  |
|                                 | { { [ dest-mac-addr dest-mac-wildcard ]            |                  |
|                                 | [interface interface-num   cpu ] }   any }         |                  |
|                                 | [ time-range name ]                                |                  |

## Configuration Examples

!Create Layer 2 ACL based on digital identification to deny the MAC with ARP address

00:00:00:00:00:01.

<GPON>system-view

[GPON]acl 200 deny arp ingress 00:00:00:00:00:01 0 egress any

!Create Layer 2 ACL based on name identification to deny the MAC with ARP address 00:00:00:00:00:02.

<GPON>system-view

[GPON]acl link Inkacl

[GPON-link-nacl-lnkacl] deny arp ingress 00:00:00:00:00:02 0 egress any

# 14.2.2 Activate ACL

#### GPON obey the rule of "First enable then active"

| Operation                       | Command                              | Remarks |
|---------------------------------|--------------------------------------|---------|
| Enter global configuration mode | system-view                          |         |
|                                 | access-group [ ip-group name   num ] |         |
| Active ACL                      | [subitem num][link-group name   num] |         |
|                                 | [subitem num]                        |         |

## **Configuration Examples**

GPONes only permit with source IP address 1.1.1.1

**!Before configuration** 

[GPON]display acl config 1

Standard IP Access List 2, match-order is config, 2 rule:

- 0 deny any
- 1 permit 1.1.1.1 0.0.0.0

## !Configuration steps

[GPON]access-group ip-group 1 subitem 1

Activate ACL successfully .

[GPON]access-group ip-group 1 subitem 0

Activate ACL successfully .

**!Before configuration** 

[GPON]display acl config 1

Standard IP Access List 1, match-order is auto, 2 rule:

0 permit 1.1.1.1 0.0.0.0

1 deny any

!Configuration steps

[GPON]access-group ip-group 1

Activate ACL successfully .

#### Active ACL Binding

IP+MAC+Port binds through ACL binding active.

**!Configuration request** 

MAC is 00:00:00:00:00:01, IP address of 1.1.1.1, the user can only enter from e0/0/1 mouth.

!Configuration steps

[GPON]acl 1 permit 1.1.1.1 0

[GPON]acl 200 permit ingress 00:00:00:00:00:01 0 interface ethernet 0/0/1 egress any

[GPON]acl 210 deny ingress any egress any

[GPON]access-group ip-group 1 link-group 200

[GPON]access-group link-group 210

## 14.2.3 Display and Debugging ACL

After finishing above configuration, you can see configuration as below commands.

| Operation | Command | Remarks |
|-----------|---------|---------|

| Display ACL statistics          | display acl config statistic                               |  |
|---------------------------------|------------------------------------------------------------|--|
| Display ACL configuration       | display acl config { all   <i>num</i>   name <i>name</i> } |  |
| Diaplay ACL syntime information | display acl runtime { all   <i>num</i>   name              |  |
| Display ACE runtime information | name }                                                     |  |

.

# Chapter 15 QOS

## 15.1 QOS Overview

In traditional IP networks, packets are treated equally. That is, the FIFO (first in first out) policy is adopted for packet processing. Network resources required for packet forwarding is determined by the order in which packets arrive. All the packets share the resources of the network. Network resources available to the packets completely depend on the time they arrive. This service policy is known as Best-effort, which delivers the packets to their destination with the best effort, with no assurance and guarantee for delivery delay, jitter, packet loss ratio, reliability, and so on.

With the fast development of computer networks, more and more networks are connected into Internet. Users hope to get better services, such as dedicated bandwidth, transfer delay, jitter voice, image, important data which enrich network service resources and always face network congestion. Internet users bring forward higher requirements for QoS. Ethernet technology is the widest network technology in the world recently. Now, Ethernet becomes the leading technology in every independent LAN, and many LAN in the form of Ethernet have become a part of internet. With the development of Ethernet technology, Ethernet connecting will become one of main connecting for internet users. To execute end-to-end QoS solution has to consider the service guarantee of Ethernet QoS, which needs Ethernet device applies to Ethernet technology to provide different levels of QoS guarantee for different types of service flow, especially the service flow highly requiring delay and jitter.

#### 15.1.1 Traffic

Traffic means all packets through GPON.

### 15.1.2 Traffic Classification

Traffic classification is to identify packets conforming to certain characters according to certain rules. It is the basis and prerequisite for proving differentiated services. A traffic classification rule can use the precedence bits in the type of service (ToS) field of the IP packet header to identify traffic with different precedence characteristics. A traffic classification rule can also classify traffic according to the traffic classification policy set by the network administrator, such as the combination of source address, destination address, MAC address, IP protocol, or the port numbers of the application. Traffic classification is generally based on the information in the packet header and rarely based on the content of the packet.

### 15.1.3 Priority

1) 802.1p priority lies in Layer 2 packet headers and is applicable to occasions where the Layer 3 packet header does not need analysis but QoS must be assured at Layer 2. As shown in the chapter of VLAN configuration. Each host supported 802.1Q protocol forwards packets which are from Ethernet frame source address add a 4-byte tag header.

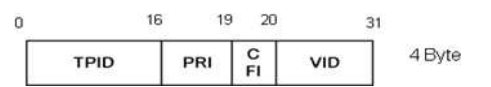

As shown in the figure above, PRI segment is 802.1p priority. It consists of 3bits whose range from 0~7. The three bits point the frame priority. The tag including 8 formats gives the precedence to forward the packets.

| cos (decimal) | cos (binary) | Description        |
|---------------|--------------|--------------------|
| 0             | 000          | spare              |
| 1             | 001          | background         |
| 2             | 010          | best-effort        |
| 3             | 011          | excellent-effort   |
| 4             | 100          | controlled-load    |
| 5             | 101          | video              |
| 6             | 110          | voice              |
| 7             | 111          | network-management |

2) IP precedence, TOS precedence, and DSCP values

The TOS field in the IP header contains eight bits: the first three bits represent IP precedence; the subsequent four bits represent a ToS value and 1 bit with currently unused defaults 0. The four bits of TOS packets are grouped into four classes: the smallest time delay, maximum rate, highly reliability, minimum cost. Only 1 bit can be set, if the DSCP values equal 0, that means normal service.

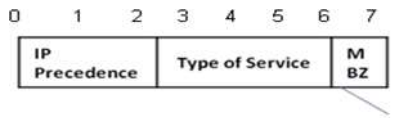

Must be Zero

IP precedence contains 8 formats.

| IP Precedence (decimal) | IP Precedence (binary) | Description    |
|-------------------------|------------------------|----------------|
| 0                       | 000                    | routine        |
| 1                       | 001                    | priority       |
| 2                       | 010                    | immediate      |
| 3                       | 011                    | flash          |
| 4                       | 100                    | flash-override |
| 5                       | 101                    | critical       |
| 6                       | 110                    | internet       |
| 7                       | 111                    | network        |

TOS precedence contains 5 formats.

| TOS (decimal) | TOS (binary) | Description       |
|---------------|--------------|-------------------|
| 0             | 0000         | normal            |
| 1             | 0001         | min-monetary-cost |
| 2             | 0010         | max-reliability   |
| 4             | 0100         | max-throughput    |
| 8             | 1000         | min-delay         |

According to RFC 2474, the ToS field is redefined as the differentiated services (DS) field, where a DSCP value is represented by the first six bits (0 to 5) and ranges from 0 to 63. The remaining two bits (6 and 7) are reserved.

| 1.1.1.1.1.1.1.1.1.1.1.1.1.1.1.1.1.1.1. | 7  | 56    | 5  | 0 1 2 3 4 |  |  |  |  |
|----------------------------------------|----|-------|----|-----------|--|--|--|--|
| DSCP unuse                             | ed | unuse | i. | DSCP      |  |  |  |  |

In a network in the Diff-Serve model, traffic is grouped into the following classes, and packets are processed according to their DSCP values

**Expedited forwarding (EF) class:** In this class, packets are forwarded regardless of link share of other traffic. The class is suitable for preferential services requiring low delay, low

packet loss, low jitter, and high bandwidth.

**Assured forwarding (AF) class:** This class is divided into four subclasses (AF 1 to AF 4), each containing three drop priorities for more granular classification. The QoS level of the AF class is lower than that of the EF class.

**Class selector (CS) class:** This class is derived from the IP ToS field and includes eight subclasses.

**Best effort (BE) class:** This class is a special CS class that does not provide any assurance. AF traffic exceeding the limit is degraded to the BE class. All IP network traffic belongs to this class by default.

| DSCP (decimal) | DSCP (binary) | keys |
|----------------|---------------|------|
| 0              | 000000        | be   |
| 46             | 101110        | ef   |
| 10             | 001010        | af1  |
| 18             | 010010        | af2  |
| 26             | 011010        | af3  |
| 34             | 100010        | af4  |
| 8              | 001000        | cs1  |
| 16             | 010000        | cs2  |
| 24             | 011000        | cs3  |
| 32             | 100000        | cs4  |
| 40             | 101000        | cs5  |
| 48             | 110000        | cs6  |
| 56             | 111000        | cs7  |

15.1.4 Access Control List

To classify flow is to provide service distinctively which must be connected resource distributing. To adopt which kind of flow control is related to the stage it is in and the current load of the network. For example: monitor packet according to the promised average speed rate when the packet is in the network and queue scheduling manage the packet before it is out of the node.

#### 15.1.5 Packet Filtration

Packet filtration is to filtrate service flow, such as deny, that is, deny the service flow which is matching the traffic classification, and permit other flows to pass. System adopts complicated flow classification to filtrate all kinds of information of service layer 2 packets to deny useless, unreliable, and doubtable service flow to strengthen network security.

Two key points of realizing packet filtration:

Step 1: Classify ingress flows according to some regulation;

Step 2: Filtrate distinct flow by denying. Deny is default accessing control.

### 15.1.6 Flow Monitor

In order to serve customers better with the limited network resources, QoS can monitor service flow of specified user in ingress interface, which can adapt to the distributed network resources.

15.1.7 Interface Speed Limitation
Interface speed limitation is the speed limit based on interface which limits the total speed rate of interface outputting packet.

#### 15.1.8 Redirection

User can re-specify the packet transmission interface based on the need of its own QoS strategies.

#### 15.1.9 Priority Mark

Ethernet GPON can provide priority mark service for specified packet, which includes: TOS, DSCP, 802.1p. These priority marks can adapt different QoS model and can be defined in these different models.

#### 15.1.10 Choose Interface Outputting Queue for Packet

Ethernet GPON can choose corresponding outputting queue for specified packets.

#### 15.1.11 Queue Scheduler

It adopts queue scheduler to solve the problem of resource contention of many packets when network congestion. There are three queue scheduler matchings: Strict-Priority Queue (PQ), Weighted Round Robin (WRR) and WRR with maximum delay.

#### 1) PQ

PQ (Priority Queuing) is designed for key service application. Key service possesses an important feature, that is, require the precedent service to reduce the response delay when

network congestion. Priority queue divides all packets into 4 levels, that is, superior priority, middle priority, normal priority and inferior priority (3, 2, 1, 0), and their priority levels reduce in turn.

When queue scheduler, PQ precedently transmits the packets in superior priority according to the priority level. Transmit packet in inferior priority when the superior one is empty. Put the key service in the superior one, and non-key service (such as email)in inferior one to guarantee the packets in superior group can be first transmitted and non-key service can be transmitted in the spare time.

The shortage of PQ is: when there is network congestion, there are more packets in superior group for a long time, the packets in inferior priority will wait longer.

#### 2) WRR

WRR queue scheduler divides a port into 4 or 8 outputting queues (S2926V-O has 4 queues, that is, 3, 2, 1, 0) and each scheduler is in turn to guarantee the service time for each queue. WRR can configure a weighted value (that is, w3, w2, w1, w0 in turn) which means the percentage of obtaining the resources. For example: There is a port of 100M. Configure its WRR queue scheduler value to be 50, 30, 10, 10 (corresponding w3, w2, w1, w0 in turn) to guarantee the inferior priority queue to gain at least 10Mbit/s bandwidth, to avoid the shortage of PQ queue scheduler in which packets may not gain the service.

WRR possesses another advantage. The scheduler of many queues is in turn, but the time for service is not fixed-if some queue is free, it will change to the next queue scheduler to make full use of bandwidth resources.

#### 3) SP+ WRR

Superior priority or less priority use SP algorithm, others use WRR algorithm.

15.1.12 Cos-map Relationship of Hardware Priority Queue and Priority of IEEE802.1p Protocol

System will map between 802.1p protocol priority of packet and hardware queue priority. For each packet, system will map it to specified hardware queue priority according to 802.1p protocol priority of packet.

15.1.13 Flow Mirror

Flow mirror means coping specified data packet to monitor interface to detect network and exclude failure.

#### 15.1.14 Statistics Based on Flow

Statistics based on flow can statistic and analyze the packets customer interested in.

15.1.15 Copy Packet to CPU

User can copy specified packet to CPU according to the need of its QoS strategies.

System realizes QoS function according to accessing control list, which includes: flow monitor, interface speed limit, packet redirection, priority mark, queue scheduler, flow mirror, flow statistics, and coping packet to CPU.

# 15.2 Configure QOS

# 15.2.1 QoS Configuration List

| Configuration Task                                        | Description | Detailed      |
|-----------------------------------------------------------|-------------|---------------|
|                                                           |             | Configuration |
| Configure Flow Monitor                                    | Required    | 15.2.2        |
| Configure Two Rate Three Color Marker                     | Required    | 15.2.3        |
| Configure Interface Line Rate                             | Required    | 15.2.4        |
| Configure Packet Redirection                              | Required    | 15.2.5        |
| Configure Traffic Copy to CPU                             | Required    | 15.2.6        |
| Configure Traffic Priority                                | Required    | 15.2.7        |
| Configure Queue-Scheduler                                 | Optional    | 15.2.8        |
| Configure Cos-map Relationship of Hardware Priority Queue | Ontional    | 15.2.0        |
| and Priority of IEEE802.1p Protocol                       | Οριίοπαι    | 15.2.9        |
| Configure Mapping Relationship between DSCP and 8         | Ontional    | 15 2 10       |
| Priority in IEEE 802.1p                                   | Οριοπαι     | 13.2.10       |
| Configure Flow Statistic                                  | Required    | 15.2.11       |
| Configure Flow Mirror                                     | Required    | 15.2.12       |
| Display and Maintain QoS                                  | Optional    | 15.2.13       |

#### 15.2.2 Configure Flow Monitor

Flow monitor is restriction to flow rate which can monitor the speed of a flow entering GPON. If the flow is beyond specified specification, it will take actions, such as dropping packet or reconfigure their priority.

| Operation                         | Command                                     | Remarks |
|-----------------------------------|---------------------------------------------|---------|
| Enter globally configuration mode | system-view                                 |         |
|                                   | rate-limit { input   output } { [ ip-group  |         |
| Configure flow rate               | { num   name } [ <b>subitem</b> subitem ] ] |         |
| Configure now rate                | [ link-group {                              |         |
|                                   | <pre>subitem ] ] } target-rate</pre>        |         |

#### 15.2.3 ConfigureTwo Rate Three Color Marker

Two Rate Three Color Marker is defined in RFC 2698. There is 4 parameter for it: CIR, CBS, PIR and PBS.

| Operation                         | Command                                                  | Remarks |
|-----------------------------------|----------------------------------------------------------|---------|
| Enter globally configuration mode | system-view                                              |         |
| Configure Two Rate Three Color    | two-rate-policer mode { color-aware                      |         |
| Mode                              | color-blind }                                            |         |
| Configure Two Rate Three Color    | two-rate-policer set-pre-color dscp-value                |         |
| pre-color                         | { green   red   yellow }                                 |         |
|                                   | rate-limit input { [ ip-group { acl-number               |         |
|                                   | <pre>acl-name } [ subitem subitem ] ] [ link-group</pre> |         |
|                                   | { acl-number   acl-name } [ subitem                      |         |
| Configure Two Rate Three          | <pre>subitem]]} target-rate two-rate-policercir</pre>    |         |
| Color Marker                      | cir cbs cbs pir pir pbs pbs conform-action               |         |
|                                   | { copy-to-cpu   drop   set_dscp_value dscp               |         |
|                                   | transmit exceed-action { copy-to-cpu                     |         |
|                                   | <pre>drop   set_dscp_value dscp   transmit } }</pre>     |         |

| violate-action { copy-to-cpu   drop           |  |
|-----------------------------------------------|--|
| <pre>set_dscp_value dscp   transmit } }</pre> |  |

#### 15.2.4 Configure Interface Line Rate

Line-limit is the speed limit based on interface which restricts the total speed of packet outputting.

| Operation                         | Command                            | Remarks |
|-----------------------------------|------------------------------------|---------|
| Enter globally configuration mode | system-view                        |         |
| Enter port configuration mode     | interface ethernet interface-num   |         |
| Configure egress rate             | bandwidth egress kbps target-rate  |         |
| Configure ingress rate            | bandwidth ingress kbps target-rate |         |

# 15.2.5 Configure Packet Redirection

Packet redirection configuration is redirecting packet to be transmitted to some egress.

| Operation                         | Command                                                 | Remarks |
|-----------------------------------|---------------------------------------------------------|---------|
| Enter globally configuration mode | system-view                                             |         |
|                                   | <pre>traffic-redirect { [ ip-group { num   name }</pre> |         |
|                                   | [ subitem subitem ] ] [ link-group { num                |         |
| Configure packet redirection      | <pre>name } [ subitem subitem ] ] } { [ interface</pre> |         |
|                                   | <pre>interface-num   cpu ] }</pre>                      |         |

# 15.2.6 Configure Traffic Copy to CPU

GPON automatically copies to CPU after Configure traffic copy to CPU.

| Operation | Command | Remarks |
|-----------|---------|---------|

| Enter globally configuration mode | system-view                                          |  |
|-----------------------------------|------------------------------------------------------|--|
| Configure traffic copy to CPU     | traffic-copy-to-cpu { [ ip-group { num               |  |
|                                   | <pre>name } [ subitem subitem ] ] [ link-group</pre> |  |
|                                   | { num   name } [ <b>subitem</b> subitem ] ] }        |  |

## 15.2.7 Configure Traffic Priority

Traffic priority configuration is the strategy of remark priority for matching packet in ACL, and the marked priority can be filled in the domain which reflects priority in packet head.

| Operation                         | Command                                                | Remarks |
|-----------------------------------|--------------------------------------------------------|---------|
| Enter globally configuration mode | system-view                                            |         |
|                                   | <pre>traffic-priority { [ ip-group { num   name}</pre> |         |
| Configure traffic priority        | [ subitem subitem ] ] [ link-group { num               |         |
|                                   | <pre>name } [ subitem subitem ] ] } { [ dscp</pre>     |         |
|                                   | dscp-value ] [ <b>cos</b> { pre-value                  |         |
|                                   | from-ipprec } ] [ local-precedence                     |         |
|                                   | pre-value]}                                            |         |

#### 15.2.8 Configure Queue-Scheduler

When network congestion, it must use queue-scheduler to solve the problem of resource competition. System supports 3 kinds of queue-scheduler, that is SP, WRR and full SP+WRR.

By default is SP in system.

| Operation                         | Command                      | Remarks |
|-----------------------------------|------------------------------|---------|
| Enter globally configuration mode | system-view                  |         |
| Configuro SP                      | queue-scheduler group-number |         |
|                                   | strict-priority              |         |

|                               | queue-scheduler group-number wrr    |  |
|-------------------------------|-------------------------------------|--|
|                               | queue1-weight queue2-weight         |  |
| Configure WRR                 | queue3-weight queue4-weight         |  |
|                               | queue5-weight queue6-weight         |  |
|                               | queue7-weight queue8-weight         |  |
|                               | queue-scheduler group-number sp-wrr |  |
| Configure SP+WRR              | queue1-weight queue2-weight         |  |
|                               | queue3-weight queue4-weight         |  |
|                               | queue5-weight queue6-weight         |  |
|                               | queue7-weight queue8-weight         |  |
| Enter port configuration mode | interface ethernet interface-num    |  |
| Configure queue-scheduler on  |                                     |  |
| interface                     | queue-scneauler group-number        |  |

15.2.9 Configure Cos-map Relationship of Hardware Priority Queue and Priority of IEEE802.1p Protocol

The cos-map relationship of hardware priority queue and priority of IEEE802.1p protocol is one - to - one correspondence. Administrators change the cos-map relationship of hardware priority queue and priority of IEEE802.1p protocol timely when the one-to-one correspondence shifting.

By default, the cos-map relationship of hardware priority queue and priority of IEEE802.1p protocol as below:

| 802.1p | hardware priority queue |
|--------|-------------------------|
| 0      | 0                       |
| 1      | 1                       |
| 2      | 2                       |
| 3      | 3                       |
| 4      | 4                       |
| 5      | 5                       |
| 6      | 6                       |
| 7      | 7                       |

Administrators also change the cos-map relationship of hardware priority queue and priority of IEEE802.1p protocol according to the actual network.

| Operation                         | Command                               | Remarks |
|-----------------------------------|---------------------------------------|---------|
| Enter globally configuration mode | system-view                           |         |
| Modify 802.1p and cos-map         |                                       |         |
| relationship of hardware priority | queue-scheduler cos-map cos-map-group |         |
|                                   | queue-number 802.1p-priority          |         |
| queue                             |                                       |         |
| Enter port configuration mode     | interface ethernet interface-num      |         |
| Configure cos-map on interface    | queue-scheduler cos-map cos-map-group |         |

15.2.10 Configure Mapping Relationship between DSCP and 8

.

Priority in IEEE 802.1p

The same situation as 1.2.7, by default, the relation between DSCP and 8 priority in IEEE 802.1p as below:

|     | hardware |      | hardware |      | hardware |      | hardware       |
|-----|----------|------|----------|------|----------|------|----------------|
| SCP | priority | DSCP | priority | DSCP | priority | DSCP | nriority queue |
|     | queue    |      | queue    |      | queue    |      | priority queue |
| 0   | 0        | 16   | 2        | 32   | 4        | 48   | 6              |
| 1   | 0        | 17   | 2        | 33   | 4        | 49   | 6              |
| 2   | 0        | 18   | 2        | 34   | 4        | 50   | 6              |
| 3   | 0        | 19   | 2        | 35   | 4        | 51   | 6              |
| 4   | 0        | 20   | 2        | 36   | 4        | 52   | 6              |
| 5   | 0        | 21   | 2        | 37   | 4        | 53   | 6              |
| 6   | 0        | 22   | 2        | 38   | 4        | 54   | 6              |
| 7   | 0        | 23   | 2        | 39   | 4        | 55   | 6              |
| 8   | 1        | 24   | 3        | 40   | 5        | 56   | 7              |
| 9   | 1        | 25   | 3        | 41   | 5        | 57   | 7              |
| 10  | 1        | 26   | 3        | 42   | 5        | 58   | 7              |
| 11  | 1        | 27   | 3        | 43   | 5        | 59   | 7              |
| 12  | 1        | 28   | 3        | 44   | 5        | 60   | 7              |
| 13  | 1        | 29   | 3        | 45   | 5        | 61   | 7              |
| 14  | 1        | 30   | 3        | 46   | 5        | 62   | 7              |
| 15  | 1        | 31   | 3        | 47   | 5        | 63   | 7              |

Administrators also change the mapping relationship between DSCP and 8 priority in IEEE 802.1p according to the actual network.

| Operation                         | Command                                    | Remarks |
|-----------------------------------|--------------------------------------------|---------|
| Enter globally configuration mode | system-view                                |         |
| save the relation between DSCP    | queue-scheduler dscp-map                   |         |
| and 8 priority in IEEE 802.1p     |                                            |         |
| Modify the relation between DSCP  | queue-scheduler dscp-map                   |         |
| and 8 priority in IEEE 802.1p     | dscp-map-group dscp-value queue-number     |         |
| Enter port configuration mode     | interface ethernet interface-num           |         |
| Configure cos-map on interface    | queue-scheduler dscp-map<br>dscp-map-group |         |

## 15.2.11 Configure Flow Statistic

Flow statistic configuration is used to statistic specified service flow packet. The statistic is accumulated value and reset to zero when re-Configure.

| Operation                         | Command                                                  | Remarks |
|-----------------------------------|----------------------------------------------------------|---------|
| Enter globally configuration mode | system-view                                              |         |
|                                   | <pre>traffic-statistic { [ ip-group { num   name }</pre> |         |
| Configure flow staticstic         | [subitem subitem]][link-group { num                      |         |
|                                   | name } [ subitem subitem ] ] }                           |         |
|                                   | clear traffic-statistic { [ all   [ ip-group             |         |
| reset to Zero                     | { num   name } [ <b>subitem</b> subitem ] ]              |         |
|                                   | [ link-group { <i>num</i>   <i>name</i> } [ subitem      |         |
|                                   | subitem ] ] ] }                                          |         |

15.2.12 Configure Flow Mirror

Flow mirror is copying the service flow which matches ACL rules to specified monitor interface

to analyze and monitor packet.

| Operation                         | Command                                             | Remarks |
|-----------------------------------|-----------------------------------------------------|---------|
| Enter globally configuration mode | system-view                                         |         |
|                                   | <pre>mirrored-to { [ ip-group { num   name }</pre>  |         |
| Configure flow mirror             | [ subitem subitem ] ] [ link-group { num            |         |
|                                   | <pre>name } [ subitem subitem ] ] } interface</pre> |         |
|                                   | interface-num                                       |         |

## 15.2.13 Display and Maintain QoS

After finishing above configuration, please use below commands to display the configuration.

| Operation                            | Command                                                | Remarks |
|--------------------------------------|--------------------------------------------------------|---------|
| Display all the informaion of QoS    | display qos-info all                                   |         |
| Display QoS statistic                | display qos-info statistic                             |         |
| Display quue-scheduler mode and      | diantau musus sala dutan                               |         |
| parameters                           | display queue-scheduler                                |         |
| Display the cos-map relationship of  |                                                        |         |
| hardware priority queue and priority | [ cos-map-group ]                                      |         |
| of IEEE802.1p protocol               |                                                        |         |
| Display the dscp-map relationship of |                                                        |         |
| hardware priority queue and priority | display queue-scheduler dscp-map<br>[ dscp-map-group ] |         |
| of IEEE802.1p protocol               |                                                        |         |
| Display all QoS port configuration   | display qos-interface [ interface ethernet             |         |

|                                        | interface-num ] all                        |  |
|----------------------------------------|--------------------------------------------|--|
| Diselar and limit a second to a        | display qos-interface [ interface ethernet |  |
| Display rate-limit parameters          | interface-num ] rate-limit                 |  |
| Display interface line rate            | display bandwidth [ interface ethernet     |  |
| parameters                             | interface-num ]                            |  |
| Display QoS interface statistic        |                                            |  |
| parameters                             | display dos-interface statistic            |  |
| Display traffic-priority parameters    | display qos-info traffic-priority          |  |
| Display traffic-redirect parameters    | display qos-info traffic-redirect          |  |
| Display packet redirection             | display qos-info traffic-statistic         |  |
| Display information of traffic copy to |                                            |  |
| CPU                                    | display dos-into traffic-copy-to-cpu       |  |

# Chapter 16 SSH

## 16.1 SSH Overview

Secure Shell (SSH) can provide information security and powerful authentication to prevent such assaults as IP address spoofing, plain-text password interception when users log on to the GPON remotely through an insecure network environment.

SSH can take the place of the Telnet to provide safe management and configuration.

# 16.2 Configure SSH Server

A GPON, as a SSH server, can connect to multiple SSH clients. SSH clients can be both LAN users and WAN users. XXXX GPONes can only SSH server and support SSH v2.

The following table describes SSH server configuration tasks.

| Operation                          | Command                                     | Remarks          |
|------------------------------------|---------------------------------------------|------------------|
| Enterprivileged configuration mode | enable                                      |                  |
| Configure the default key          | ssh-server key create { rsa   dss   ecdsa } |                  |
| Clear configured key               | ssh-server key delete { rsa   dss   ecdsa } |                  |
| Enter globally configuration mode  | system-view                                 | -                |
| Enable SSH                         |                                             | By default, this |
|                                    | ssh-server                                  | function is      |
|                                    |                                             | disabled.        |

| Disable SSH            | undo ssh-server          |  |
|------------------------|--------------------------|--|
| Config SSH User limit  | ssh-server limit max-num |  |
| Display SSH            | display ssh-server       |  |
| Display SSH user limit | display ssh-server limit |  |

.

# 16.3 Log in GPON from SSH Client

To successfully establish SSH connection, pay attention to following points:

- 1) Create the connection between SSH client and server.
- 2) The version of client and server should be the same.
- 3) SSH function in server should be enabled.

# Chapter 17 SNMP

#### 17.1 SNMP Overview

SNMP (Simple Network Management Protocol) is an important network management protocol on TCP / IP networks, implementing network management by exchanging packets on the network. The SNMP protocol provides the possibility of centralized management of large networks. Its goal is to ensure the management information is transmitted between any two points. SNMP is convenient for the network administrator to retrieve information from any node on the network, make modifications, find faults, and complete fault diagnosis, capacity planning and report generation.

SNMP structure is divided into two parts: NMS and Agent. NMS (Network Management Station) is a workstation that runs client programs while Agent is a server-side software running on a network device. The NMS can forward GetRequest, GetNextRequest, and SetRequest packets to the Agent. Upon receiving the NMS request message, the agent performs Read or Write operations according to the packet type and generates a Response packet to return to the NMS. On the other hand, when the device encounters an abnormal event such as hot / cold start, the agent will forward a trap packet to NMS to report the events.

The system supports SNMP v1, SNMP v2c and SNMP v3. SNMP V1 provides a simple authentication mechanism, does not support the administrator-to-manager communications, and v1 Trap has no confirmation mechanism. V2c enhanced v1 management model (on

security), management information structure, protocol operation, manager and communication ability between managers to increase the creation and deletion of the table, the communication ability between managers, reducing the storage side of the agent. V3 implements the user authentication mechanism and packet encryption mechanism, which greatly improves the security of the SNMP protocol.

This function cooperates with the network management software to log on to the GPON and manage the GPON.

# 17.2 Configure SNMP-Agent

| Configuration Task             | Description | Detailed      |
|--------------------------------|-------------|---------------|
|                                |             | Configuration |
| Configure the Basic Parameters | Required    | 17.2.2        |
| Configure the Community Name   | Required    | 17.2.3        |
| Configure the Views            | Optional    | 17.2.4        |
| Configure the Group            | Optional    | 17.2.5        |
| Configure the User             | Optional    | 17.2.6        |
| Display SNMP Configuration     | Optional    | 17.2.7        |

17.2.1 SNMP-Agent Configuration List

17.2.2 Configure the Basic Parameters

| Operation                            | Command                                             | Remarks |
|--------------------------------------|-----------------------------------------------------|---------|
| Enter the global configuration mode. | system-view                                         |         |
| Enable/disable SNMP Traps/informs    | [ undo ] snmp-agent enable { informs                |         |
|                                      | <pre>traps } [ notificationtype-list ]</pre>        |         |
| Configure sysContact                 | [ undo ] snmp-agent scontact syscontact             |         |
| Configure sysLocation                | [ undo ] snmp-agent location syslocation            |         |
| Configure sysName                    | [ undo ] snmp-agent name sysname                    |         |
| Configure maximum length of snmp     | [ undo ] snmp-agent max-packet-length               |         |
| protocol packets                     | length                                              |         |
|                                      | [ undo ] snmp-agent host host-addr                  |         |
| Configure heat                       | [ version { 1   2c   3 [ auth   noauth   priv ] } ] |         |
|                                      | community-string [ udp-port port ]                  |         |
|                                      | [ notify-type [ notifytype-list ] ]                 |         |
| Configure snmp trap-source           | [ undo ] snmp-agent trap-source ipaddress           |         |
| Configure some agent engineerid      | [ undo ] snmp-agent engineoid { local               |         |
|                                      | engineid-string   <b>remote</b> ip-address          |         |

|  | [ udp-port port-number ] engineid-string } |  |
|--|--------------------------------------------|--|
|--|--------------------------------------------|--|

#### 17.2.3 Configure the Community Name

SNMP adopts the community name authentication scheme. SNMP packets that do not match the community name will be discarded. SNMP community is named by a string, known as the community name. Different communities can have read-only or read-write access permission. A community with read-only access can only query system information. However, in addition to query the system information, the community with read-write access permission can perform the system configurations. It defaults to no community name.

| Operation                            | Command                                                                                         | Remarks |
|--------------------------------------|-------------------------------------------------------------------------------------------------|---------|
| Enter the global configuration mode. | system-view                                                                                     |         |
| Configure the community name         | <pre>snmp-agent community community-name { ro   rw } { deny   permit } [ view view-name ]</pre> |         |
| Display the community name           | display snmp-agent community                                                                    |         |
| Remove the community name            | undo snmp-agent community<br>community-name                                                     |         |

#### 17.2.4 Configure the Views

It is used to configure the views available to access control and the subtrees that they contain. The iso, internet, and sysview exist by default. Delete and modify the internet is not supported.

| Operation                            | Command                            | Remarks |
|--------------------------------------|------------------------------------|---------|
| Enter the global configuration mode. | system-view                        |         |
|                                      | snmp-agent view view-name oid-tree |         |
| Configure the views                  | { included   excluded }            |         |
|                                      | undo snmp-agent view view-name     |         |
|                                      | [ oid-tree ]                       |         |

## 17.2.5 Configure the Group

This configuration task can be used to configure an access control group. By default, there are two snmpv3 groups: (1) The initial group with the security level of auth; (2) The initial group with the security level of noauthpriv(No authentication is required and no encryption is required).

| Operation                            | Command                                              | Remarks |
|--------------------------------------|------------------------------------------------------|---------|
| Enter the global configuration mode. | system-view                                          |         |
|                                      | <pre>snmp-agent group groupname { 1   2c   3</pre>   |         |
| Configure the second                 | [ auth   noauth   priv ] [ context                   |         |
| Configure the group                  | <pre>context-name] { [ read readview ] [ write</pre> |         |
|                                      | writeview ] [ notify notifyview ]                    |         |
|                                      | undo snmp-agent group groupname { 1   2c             |         |
| Delete the group                     | 3 [ auth   noauth   priv ] [ context                 |         |
|                                      | context-name]}                                       |         |

#### 17.2.6 Configure the User

It is used to configure the user for the local engine or for the remote engine that can be identified. By default, the following users exist: (1)initialmd5, (2) initialsha, (3) initialnone. The above three users are reserved for the system and cannot be used by the user. When Configure a user, you need to ensure that the engine to which this user belongs is identifiable. When an identifiable engine is deleted, the users it contains are also deleted.

| Operation                            | Command                                               | Remarks |
|--------------------------------------|-------------------------------------------------------|---------|
| Enter the global configuration mode. | system-view                                           |         |
|                                      | snmp-agent user username groupname                    |         |
|                                      | [ remote host [ udp-port port ] ] [ auth { md5        |         |
|                                      | sha } { authpassword { encrypt-auth                   |         |
|                                      | password authpassword   authpassword }                |         |
| Configure the user                   | authkey { encrypt-authkey authkey                     |         |
|                                      | <pre>authkey } } [ priv des { privpassword</pre>      |         |
|                                      | { encrypt-privpassword privpassword                   |         |
|                                      | <pre>privpassword }   privkey { encrypt-privkey</pre> |         |
|                                      | privkey   privkey } } ]                               |         |
|                                      | undo snmp-agent user username [ remote                |         |
| Delete the user                      | host [ udp-port port ] ]                              |         |

# 17.2.7 Display SNMP-Agent Configuration

| Operation | Command | Remarks |
|-----------|---------|---------|

| display snmp community              | display snmp community                   |
|-------------------------------------|------------------------------------------|
| configuration                       |                                          |
| display snmp contact configuration  | display snmp contact                     |
| display snmp engineid configuration | display snmp engineid { local   remote } |
| display snmp group configuration    | display snmp group                       |
| display snmp host configuration     | display snmp host                        |
| display snmp location configuration | display snmp location                    |
| display snmpmax-packet-length       | display snmp max-packet-length           |
| configuration                       |                                          |
| display snmp name configuration     | display snmp name                        |
| display snmp notify configuration   | display snmp notify                      |
| display snmp user configuration     | display snmp user                        |
| display snmp view configuration     | display snmp view                        |

# Chapter 18 Info-center

#### 18.1 Info-center Overview

As the information center of the system, the Info-center processes and outputs information in a unified manner.

Other modules in the system send information to be outputted to the Info-center. The Infocenter determines the output format based on user configurations and outputs information to the specified display device based on information output functions and filtering rules in user configurations.

Info-center information producers (modules outputting information) only need to output information to the Info-center, without concerning whether information needs to be outputted to the console, telnet terminal, or log host (Info-center server). Information consumers (the console, telnet terminal, history buffer, log host, and SNMP agent) can select the desired information and discard the unwanted information based on their demands, on condition that proper filtering rules are configured.

#### 18.2 Configure Info-center

#### 18.2.1 Info-center Configuration List

| Configuration Task | Description | Detailed      |
|--------------------|-------------|---------------|
|                    |             | Configuration |

| Enabling/Disabling the Info-center for the equipment                               | Required | 18.2.2  |
|------------------------------------------------------------------------------------|----------|---------|
| Configure the function of Display the sequence number in Info-center outputs       | Optional | 18.2.3  |
| Configure the time stamp type in Info-center outputs                               | Optional | 18.2.4  |
| Configure the function of outputting Info-center information to terminals          | Optional | 18.2.5  |
| Configure the function of outputting Info-center information to the history buffer | Optional | 18.2.6  |
| Configure the function of outputting Info-center information to the flash storage  | Optional | 18.2.7  |
| Configure the function of outputting Info-center information to the log host       | Optional | 18.2.8  |
| Configure the function of outputting Info-center information to the SNMP agent     | Optional | 18.2.9  |
| Configure the module debugging function                                            | Optional | 18.2.10 |

## 18.2.2 Enabling/Disabling the Info-center for the Equipment

In global configuration mode, enable or disable the Info-center function. When the Info-center function is disabled, no information is outputted. By default, the info-center function is enabled

on the equipment.

| Operation                              | Command             | Remarks |
|----------------------------------------|---------------------|---------|
| Enter the global configuration mode.   | system-view         |         |
| Enable the log output function of the  | info-center         |         |
| system.                                | into-center         |         |
| Disable the log output function of the | undo info contor    |         |
| system.                                | undo into-center    |         |
| Display log configurations of the      | diaplay info contar |         |
| system.                                | display into-center |         |

18.2.3 Configure the Function of Display the Sequence Number in

# Info-center Outputs

In global configuration mode, set to or not to display the global sequence number in Info-center outputs.

| Operation                            | Command                           | Remarks |
|--------------------------------------|-----------------------------------|---------|
| Enter the global configuration mode. | system-view                       |         |
| Enable the function of Display log   | info-center sequence-numbers      |         |
| sequence numbers.                    | mo-center sequence-numbers        |         |
| Disable the function of Display log  | undo info contor occuenco numbero |         |
| sequence numbers.                    | undo mo-center sequence-numbers   |         |

#### 18.2.4 Configure the Time Stamp Type in Info-center Outputs

In global configuration mode, configure the time stamp type in Info-center outputs. The time stamp type can be set to **notime**, **uptime**, or **datetime**.

The default value is **uptime**.

| Operation                            | Command                                  | Remarks |
|--------------------------------------|------------------------------------------|---------|
| Enter the global configuration mode. | system-view                              |         |
| Enable the function of Display the   | info-center timestamps { notime   uptime |         |
| time stamp of logs and configure     |                                          |         |
| the time display format.             | datetime }                               |         |
| Restore the default setting of       | undo info-contor timostamos              |         |
| Display the time stamp of logs.      | undo into-center timestamps              |         |

# 18.2.5 Configure the Function of Outputting Info-center Information to Terminals

In global configuration mode, configure the information output function, information display function, and filtering rules for outputting Info-center information to terminals. By default, Info-center information is outputted only to the buffer and not outputted to the console or terminal.

| Operation                            | Command     | Remarks |
|--------------------------------------|-------------|---------|
| Enter the global configuration mode. | system-view |         |

| Enable the log output function and output logs to the specified terminal. | info-center monitor { all   monitor-num } | When<br>monitor-num is<br>set to 0, logs are<br>outputted to the<br>console. When<br>monitor-num is<br>set to 1–5, logs<br>are outputted to<br>telnet terminals.   |
|---------------------------------------------------------------------------|-------------------------------------------|----------------------------------------------------------------------------------------------------|
| Disable the function of outputting                                        | undo info-center monitor { all            |                                                                                                    |
| logs to a or all terminals.                                               | monitor-num }                             |                                                                                                    |
| Return to the privileged mode.                                            | quit                                      |                                                                                                    |
| Enable the function of Display system information.                        | terminal monitor                          | Enabled by<br>default,The<br>setting affects<br>only the current<br>login of the<br>current terminal<br>and is invalid for<br>other terminals<br>or the next login |

|                                          | •                                                                         |                   |
|------------------------------------------|---------------------------------------------------------------------------|-------------------|
|                                          |                                                                           | of the current    |
|                                          |                                                                           | terminal.         |
|                                          |                                                                           | The setting       |
|                                          |                                                                           | affects only the  |
| Disable the function of Display          |                                                                           | current login of  |
| system information to prevent            |                                                                           | the current       |
| outputting any logs to the current       | undo terminal monitor                                                     | terminal and is   |
| terminal                                 |                                                                           | invalid for other |
|                                          |                                                                           | terminals or the  |
|                                          |                                                                           | next login of the |
|                                          |                                                                           | current terminal. |
| Configure the filtering rules of logs    |                                                                           |                   |
| to be outputted to terminals. Specify    | Info-center monitor { all   monitor-no }                                  |                   |
| the level and module whose logs          | { <i>level</i>   none   level-list { <i>level</i> [ to <i>level</i> ] } & |                   |
| are                                      | <1-8> } [ module { xxx   } * ]                                            |                   |
| outputted to the specified terminal.     |                                                                           |                   |
| Delete the filtering rules of logs to be |                                                                           |                   |
| outputted to the terminals in the        | undo info-center monitor { all                                            |                   |
| system and restore the default           | monitor-no } filter                                                       |                   |
| configuration.                           |                                                                           |                   |

18.2.6 Configure the Function of Outputting Info-center Information to

#### the History Buffer

In global configuration mode, configure the information output function and filtering rules for outputting Info-center information to the history buffer. By default, the function is enabled.

| Operation                             | Command                                               | Remarks    |
|---------------------------------------|-------------------------------------------------------|------------|
| Enter the global configuration mode.  | system-view                                           |            |
| Enable the function of outputting     | info-center buffered                                  | Enabled by |
| logs to the buffer.                   |                                                       | default    |
| Disable the function of outputting    |                                                       |            |
| logs to the buffer.                   | undo info-center buffered                             |            |
| Configure the filtering rules of logs | info.contor buffored ( level   none                   |            |
| to be outputted to the buffer.        |                                                       |            |
| Specify the level and module whose    | $[\text{rever}_{i}] \{ \alpha < 1 \text{-} 0 \neq \}$ |            |
| logs are                              |                                                       |            |
| outputted to the buffer.              |                                                       |            |
| Delete the filtering rules of logs to |                                                       |            |
| be outputted to the buffer in the     | undo info-center buffered filter                      |            |
| system and restore the default        |                                                       |            |
| configuration.                        |                                                       |            |

18.2.7 Configure the Function of Outputting Info-center Information to the Flash Storage

In global configuration mode, configure the information output function and filtering rules for outputting Info-center information to the flash storage. By default, Info-center information is not saved to the flash storage. In addition, the interval of saving Info-center information to the flash storage cannot be configured and the system saves Info-center information once every 30 minutes by default.

| Operation                                | Command                                                                       | Remarks     |
|------------------------------------------|-------------------------------------------------------------------------------|-------------|
| Enter the global configuration mode.     | system-view                                                                   |             |
| Enable the function of outputting        | info contor flash                                                             |             |
| logs to the flash storage.               |                                                                               |             |
| Disable the function of outputting       | undo info contor flash                                                        | Disabled by |
| logs to the flash storage.               |                                                                               | default)    |
| Configure the filtering rules of logs    |                                                                               |             |
| to be outputted to the flash storage.    | info-center flash {                                                           |             |
| Specify the level and module whose       | { <i>level</i> [ <b>to</b> <i>level</i> ] } & < 1-8 > } [ <b>module</b> { xxx |             |
| logs are outputted to the flash          | }*]                                                                           |             |
| storage.                                 |                                                                               |             |
| Delete the filtering rules of logs to be |                                                                               |             |
| outputted to the flash storage in the    | undo info-center flash filter                                                 |             |
| system and restore the default           |                                                                               |             |
| configuration.                           |                                                                               |             |

18.2.8 Configure the Function of Outputting Info-center Information to the Log Host

In global configuration mode, configure the server address, information output function, filtering rules, info-center tool, and fixed source address for outputting Info-center information to the log host.

| Operation                                                      | Command                                           | Remarks                                                         |
|----------------------------------------------------------------|---------------------------------------------------|-----------------------------------------------------------------|
| Enter the global configuration mode.                           | system-view                                       |                                                                 |
| Configure the IP address of the log host.                      | info-center ip-address                            | A maximum of<br>15 server IP<br>addresses can<br>be configured. |
| Delete the IP address configured for the log host.             | undo info-center ip-address                       |                                                                 |
| Enable the function of outputting logs to the specified host.  | info-center host { all   <i>ip-address</i> }      |                                                                 |
| Disable the function of outputting logs to the specified host. | undo info-center host { all   <i>ip-address</i> } |                                                                 |

| Configure the filtering rules of logs<br>to be outputted to the host. Specify<br>the level and module whose logs<br>are            | <pre>info-center host { all   ip-address } { level   none   level-list { level [ to level ] } &amp; &lt; 1-8 &gt; } [ module { xxx   } * ]</pre> |                                                               |
|----------------------------------------------------------------------------------------------------|----------------------------------------------------------------------------------------------------|---------------------------------------------------------------|
| outputted to the host.                                                                                                    |                                                                                                    |                                                               |
| Delete the filtering rules of logs to be                                                                                           | undo info-contor host $\{$ all $\lfloor i_0, 2ddress \}$                                                                                         |                                                               |
| ouputed to the host in the system                                                                                                  |                                                                                                    |                                                               |
| and restore the default                                                                                                    | filter                                                                                                    |                                                               |
| configuration.                                                                                                    |                                                                                                    |                                                               |
| Configure the info-center tool of the system.                                                                                      | info-center facility { xxx   … }                                                                                                    |                                                               |
| Delete the configured info-center<br>tool name and restore the original<br>setting ( <b>localuse7</b> ).                           | undo info-center facility                                                                                                    |                                                               |
| Configure the fixed source address<br>of log output. <b>ip-address</b> must be<br>set to an interface address of the<br>equipment. | info-center source ip-address                                                                                                    |                                                               |
| Disable the function of outputting logs from the fixed source address.                                                             | undo info-center source                                                                                                    | After the function<br>is disabled, logs<br>will be externally |

|  | sent through the |
|--|------------------|
|  | existing IP      |
|  | interface        |
|  | addresses in the |
|  | system.          |

18.2.9 Configure the Function of Outputting Info-center Information to the SNMP Agent

In global configuration mode, configure the information output function and filtering rules for outputting Info-center information to the SNMP agent.

To send Info-center information to the SNMP workstation as Trap packets, you must configure the Trap host address. For details, see SNMP configuration.

By default, the function is disabled.

| Operation                             | Command                                       | Remarks |
|---------------------------------------|-----------------------------------------------|---------|
| Enter the global configuration mode.  | system-view                                   |         |
| Enable the function of outputting     | info contar anna agant                        |         |
| logs to the SNMP agent.               | nno-center sninp-agent                        |         |
| Disable the function of outputting    | undo info contor sama agont                   |         |
| logs to the SNMP agent.               | undo into-center sninp-agent                  |         |
| Configure the filtering rules of logs | info-center snmp-agent { <i>level</i>   none  |         |
| to be outputted to the SNMP agent.    | level-list { /eve/ [ to /eve/ ] } & < 1-8 > } |         |

| Specify the level and module whose       | [ module { xxx   } * ]             |  |
|------------------------------------------|------------------------------------|--|
| logs are outputted to the SNMP           |                                    |  |
| agent.                                   |                                    |  |
| Delete the filtering rules of logs to be |                                    |  |
| outputted to the SNMP agent in the       |                                    |  |
| system and restore the default           | undo into-center snmp-agent filter |  |
| configuration.                           |                                    |  |

# 18.2.10 Configure the Module Debugging Function

In global configuration mode, enable/disable the module debugging function. By default, the module debugging function is disabled.

| Operation                              | Command                     | Remarks |
|----------------------------------------|-----------------------------|---------|
| Enter the global configuration mode.   | system-view                 |         |
| Enable the function of outputting the  |                             |         |
| debugging information about the        | debug { all   { xxx   } * } |         |
| specified module to logs.              |                             |         |
| Disable the function of outputting the |                             |         |
| debugging information about the        | undo debug {                |         |
| specified module.                      |                             |         |
| Display the current configuration of   | display debug               |         |
| the function of outputting debugging   | alopidy debug               |         |

| information. |  |
|--------------|--|

# Chapter 19 L3 Base Function

# 19.1 L3 Base Function Overview

OLT is a 10-Gigabit intelligent routing GPON olt based on the application specific integrated circuit (ASIC) technology and supports layer 2 (L2) and layer 3 (L3) forwarding. It performs L2 forwarding when hosts in the same virtual local area network (VLAN) access each other and L3 forwarding when hosts in different VLANs access each other.

# 19.2 Configure L3 Base Function

| Configuration Task                                              | Description | Detailed      |
|-----------------------------------------------------------------|-------------|---------------|
|                                                                 |             | Configuration |
| Planning VLANs and creating L3 interfaces                       | Required    | 19.2.2        |
| Configure the forwarding mode                                   | Optional    | 19.2.3        |
| Creating VLAN interfaces for common VLANs                       | Optional    | 19.2.4        |
| Creating superVLAN interfaces and adding VLANs to the superVLAN | Required    | 19.2.5        |
| Configure IP addresses for VLAN or superVLAN interfaces         | Required    | 19.2.6        |

#### 19.2.1 L3 Base Function Configuration List
| Configure an IP address range for VLAN or superVLAN interfaces | Required | 19.2.7  |
|----------------------------------------------------------------|----------|---------|
| Configure the Address Resolution Protocol (ARP) proxy          | Optional | 19.2.8  |
| Display interface configurations                               | Optional | 19.2.9  |
| Configure unicast reverse path forwarding (URPF)               | Optional | 19.2.10 |
| Disabling the function of sending Internet Control Message     |          |         |
| Protocol (ICMP) packets with an unreachable destination        | Optional | 19.2.11 |
| host on interfaces                                             |          |         |

#### 19.2.2 Planning VLANs and Creating L3 Interfaces

For details about VLAN planning, see VLAN configurations.

L3 interfaces are classified into common VLAN interfaces and superVLAN interfaces. Common VLAN interfaces are created on VLANs and superVLAN interfaces on superVLANs (superVLANs do not exist or contain any port).

#### 19.2.3 Configure the Forwarding Mode

The L3 GPON supports stream forwarding and network topology-based forwarding. In stream forwarding mode, The L3 GPON identifies the failed route or the unreachable destination host route and sends packets to the CPU for further processing. In network topology-based forwarding mode, The L3 GPON directly discards the packets. By default, The L3 GPON works in stream forwarding mode.

| Operation                            | Command         | Remarks |
|--------------------------------------|-----------------|---------|
| Enter the global configuration mode. | system-view     |         |
| Set the packet forwarding mode in    |                 |         |
| the system to stream forwarding.     |                 |         |
| Set the packet forwarding mode in    |                 |         |
| the system to network                | undo ip def cpu |         |
| topology-based forwarding.           |                 |         |
| Display the configured packet        |                 |         |
| forwarding mode.                     | սերաչ ի սել շիս |         |

## 19.2.4 Creating VLAN Interfaces for Common VLANs

A VLAN interface needs to be configured for each VLAN that performs L3 forwarding or the VLAN needs to be added to the superVLAN.

| Operation                              | Command                      | Remarks |
|----------------------------------------|------------------------------|---------|
| Enter the global configuration mode.   | system-view                  |         |
| Create a VLAN interface with the       |                              |         |
| VLAN ID being <b>vid</b> and enter the | interface vlan-interface vid |         |
| VLAN interface configuration mode.     |                              |         |
| Return to the global configuration     |                              |         |
| mode.                                  | quit                         |         |

| Delete the VLAN interface with the | and to the standard state of a state of a |  |
|------------------------------------|-------------------------------------------|--|
| VLAN ID being vid.                 | undo interface vian-interface via         |  |

19.2.5 Creating SuperVLAN Interfaces and Adding VLANs to the

**SuperVLAN** 

SuperVLAN interfaces are used for communication between hosts in different VLANs in the same network segment. SuperVLAN interfaces are implemented through the ARP proxy.

| Operation                             | Command                                | Remarks |
|---------------------------------------|----------------------------------------|---------|
| Enter the global configuration mode.  | system-view                            |         |
| Create a superVLAN interface with     |                                        |         |
| the interface ID being <b>vid</b> and | intention companying intention         |         |
| enter the superVLAN interface         | Interface supervian-interface via      |         |
| configuration mode.                   |                                        |         |
| Return to the global configuration    | quit                                   |         |
| mode.                                 |                                        |         |
| Delete the superVLAN interface with   | undo interface supervlan-interface vid |         |
| the interface ID being <b>vid</b> .   |                                        |         |
| Configure sub VLANs for the           |                                        |         |
| superVLAN interface.                  | subvlan vid                            |         |
| Delete the sub VLANs configured for   | undo subvlan <i>vid</i>                |         |

| the superVLAN interface. |  |
|--------------------------|--|

#### 19.2.6 Configure IP Addresses for VLAN or SuperVLAN Interfaces

Each VLAN or superVLAN interface can be configured with a maximum of 32 IP addresses and the IP addresses of VLAN or superVLAN interfaces cannot be in the same network segment. The first IP address of an interface will be automatically selected as the primary IP address. When the primary IP address is deleted, the interface automatically selects another IP address as the primary IP address or a configured IP address can be manually specified as the primary IP address. For example, if the IP address of VLAN interface 1 is 10.11.0.1/16, the IP addresses of other interfaces must not be in the 10.11.0.0/16 network segment (such as 10.11.1.1/24).

| Operation                            | Command                                  | Remarks |
|--------------------------------------|------------------------------------------|---------|
| Enter the global configuration mode. | system-view                              |         |
| Enter the VLAN or superVLAN          | interface vlan-interface vid             |         |
| interface configuration mode.        | interface supervlan-interface vid        |         |
| Configure an IP address and a mask   | in address incluses incluses mask        |         |
| for the interface.                   | ip audress ipaddress ipaddress mask      |         |
| Delete all IP addresses of the       | undo in addross                          |         |
| interface.                           | unuo ip address                          |         |
| Delete the specified IP address of   | undo ip address ipaddress ipaddress mask |         |

| the interface.                       |                              |  |
|--------------------------------------|------------------------------|--|
| Configure the primary IP address for | ip address primary ipaddress |  |
| the interface.                       |                              |  |

19.2.7 Configure an IP Address Range for VLAN or SuperVLAN Interfaces

Each VLAN or superVLAN interface can be configured with a maximum of eight IP address ranges. After an IP address range is configured, only the ARP entries within this range can be learnt so as to restrict user access. When a VLAN or superVLAN interface is deleted, relevant configurations are automatically deleted.

For superVLAN interfaces, sub VLANs can be specified at the same time so that the set address range is applicable only to these sub VLANs.

| Operation                             | Command                           | Remarks |
|---------------------------------------|-----------------------------------|---------|
| Enter the global configuration mode.  | system-view                       |         |
| Enter the VLAN or superVLAN           | interface vlan-interface vid      |         |
| interface configuration mode.         | interface supervlan-interface vid |         |
| Configure the IP address range        |                                   |         |
| supported by this interface, ranging  | ip address range startip endip    |         |
| from <b>startip</b> to <b>endip</b> . |                                   |         |
| Delete all IP address ranges          | undo ip address range             |         |

| supported by the interface.         |                                                 |  |
|-------------------------------------|-------------------------------------------------|--|
| Delete the specified IP address     |                                                 |  |
| ranges supported by the interface.  | undo ip address range startip endip             |  |
| Configure the IP address range for  | in address results starting and/in idea idea/id |  |
| sub VLANs of the superVLAN.         | ip address range startip endip vlan vlanid      |  |
| Delete the IP address ranges of the | undo ip address range startip endip vlan        |  |
| sub VLANs of the superVLAN.         | vlanid                                          |  |

#### 19.2.8 Configure the ARP Proxy

ARP request packets are broadcast packets and cannot pass through VLANs. If the ARP proxy function is enabled, ARP interaction is supported between hosts in sub VLANs of the same superVLAN. When the ARP proxy is disabled, the hosts of the sub VLANs in the superVLAN interface cannot communicate with each other.

By default, the ARP request packets from all sub VLANs are processed in the preceding manner. In addition, relevant commands can be used to prevent the ARP request packets from a sub VLAN from being broadcast to other sub VLANs when they are processed by the ARP proxy.

| Operation                             | Command                          | Remarks |
|---------------------------------------|----------------------------------|---------|
| Enter the VLAN configuration mode.    | interface vlan-interface vlan-id |         |
| Enable the arp-proxy function for the | local-arp-proxy                  |         |

| VLAN.                               |                                   |  |
|-------------------------------------|-----------------------------------|--|
| Disable the arp-proxy function for  |                                   |  |
| the VLAN.                           | undo local-arp-proxy              |  |
| Enable the arp-proxy broadcast      |                                   |  |
| function for the VLAN.              | local-arp-proxy broadcast         |  |
| Disable the arp-proxy broadcast     | undo local-arp-proxy broadcast    |  |
| function for the VLAN.              |                                   |  |
| Display the information about the   | diaplay local are provy           |  |
| ARP proxy configured in the system. | display local-arp-proxy           |  |
| Display information about the ARP   |                                   |  |
| proxy broadcast function configured | display local-arp-proxy broadcast |  |
| in the system.                      |                                   |  |

## 19.2.9 Display VLAN and SuperVLAN Interface Information

The L3 GPON integrates VLAN interface information and superVLAN interface information.

They can be viewed by running a unified display command.

| Operation                          | Command                                 | Remarks |
|------------------------------------|-----------------------------------------|---------|
| Display information about the VLAN | display ip interface [ [ vlan-interface |         |
| and superVLAN interfaces currently | vlanid ]   [supervlan-interface         |         |
| configured in the system.          | supervlanid ] ]                         |         |

#### 19.2.10 Configure URPF

URPF aims to prevent network attack behaviors based on source address spoofing. URPF obtains the source address and ingress interface of a packet and uses the source address as the destination address to query the routing table for the matching route. The packet is forwarded if it meets conditions and discarded if it does not meet conditions. Two URPF modes are supported:

**Strict mode:** In this mode, the source address must exist in the routing table and the egress interface of the source address of the packet is the same as the ingress interface of the packet. **Loose mode:** In this mode, the system only checks whether the source address of the packet exists in the unicast routing table. If yes, the packet is forwarded.

| Operation                            | Command                           | Remarks |
|--------------------------------------|-----------------------------------|---------|
| Enter the global configuration mode. | system-view                       |         |
| Enter the VLAN or superVLAN          | interface vlan-interface vid      |         |
| interface configuration mode.        | interface supervlan-interface vid |         |
| Enable URPF for this interface and   | urnf (loose   strict )            |         |
| specify the URPF mode.               | urpt { loose   strict }           |         |
| Disable URPF for this interface.     | undo urpf                         |         |
| Display URPF information in the      | display urof                      |         |
| system.                              |                                   |         |

19.2.11 Disabling the Function of Sending ICMP Packets with an

## Unreachable Destination Host on Interfaces

To avoid attacks from address scanning software similar to ip-scan, users can disable the function of sending ICMP packets with an unreachable host on interfaces.

| Operation                              | Command                           | Remarks |
|----------------------------------------|-----------------------------------|---------|
| Enter the global configuration mode.   | system-view                       |         |
| Enter the VLAN or superVLAN            | interface vlan-interface vid      |         |
| interface configuration mode.          | interface supervlan-interface vid |         |
| Enable the function of this interface  |                                   |         |
| for sending ICMP packets with an       | ip icmp unreachable               |         |
| unreachable destination                |                                   |         |
| Disable the function of this interface |                                   |         |
| for sending ICMP packets with an       | undo ip icmp unreachable          |         |
| unreachable destination                |                                   |         |
| Display the configuration of the       |                                   |         |
| function of sending ICMP               | display ip icmp unreachable       |         |
| packets with an unreachable            |                                   |         |

destination

# Chapter 20 ARP

## 20.1 ARP Overview

Address Resolution Protocol (ARP) is used to resolve an IP address into a data link layer address.

An IP address is the address of a host at the network layer. To send a network layer packet to a destination host, the device must know the data link layer address (such as the MAC address) of the destination host. To this end, the IP address must be resolved into the corresponding data link layer address.

Unless otherwise stated, the data link layer addresses that appear in this chapter refer to the 48-bit Ethernet MAC addresses.

# 20.2 Configure ARP

#### 20.2.1 ARP Configuration List

| Configuration Task         | Description | Detailed<br>Configuration |
|----------------------------|-------------|---------------------------|
| Add/Delete ARP             | Required    | 20.2.2                    |
| Bind dynamic arp to static | Optional    | 20.2.3                    |
| Display ARP entry          | Optional    | 20.2.4                    |

| Configure ARP aging-time | Optional | 20.2.5 |  |
|--------------------------|----------|--------|--|
|--------------------------|----------|--------|--|

## 20.2.2 Add/Delete ARP

| Operation                       | Command                                    | Remarks |
|---------------------------------|--------------------------------------------|---------|
| Enter global configuration mode | system-view                                |         |
| Add ARP                         | arp ip-address mac mac-address vid vlan-id |         |
|                                 | port interface-num                         |         |
| Delete ARP                      | undo arp { all   static   dynamic          |         |
|                                 | ip-address }                               |         |

# 20.2.3 Bind dynamic Arp to Static

| Operation                       | Command                                      | Remarks |
|---------------------------------|----------------------------------------------|---------|
| Enter global configuration mode | system-view                                  |         |
| Bind dynamic arp                | arp bind dynamic { <i>ip-address</i>   all } |         |

# 20.2.4 Display ARP Entry

| Operation         | Command                                              | Remarks |
|-------------------|------------------------------------------------------|---------|
| Display arp entry | display arp { all   static   dynamic                 |         |
|                   | <pre>ip-address   interface { vlan-interface</pre>   |         |
|                   | <pre>vlan-id   supervlan-interface vlan-id } }</pre> |         |

## 20.2.5 Configure ARP Aging-time

| Operation | Command | Remarks |
|-----------|---------|---------|

| Enter global configuration mode  | system-view               |              |
|----------------------------------|---------------------------|--------------|
| Configure ARP aging-time         | arp aging-time aging-time |              |
| Configure default ARP aging-time | undo arp aging-time       | 20minutes by |
|                                  |                           | default      |
| Display arp aging-time           | display arp aging-time    |              |

.

# Chapter 21 ARP Spoofing and Flood

### 21.1 ARP Spoofing and Flood Attack Overview

ARP provides no security mechanism and thus is prone to network attacks. An attacker can construct and send ARP packets, thus threatening network security.

A forged ARP packet has the following characteristics:

• The sender MAC address or target MAC address in the ARP message is inconsistent with the source MAC or destination MAC address in the Ethernet frame.

• The mapping between the sender IP address and the sender MAC address in the forged ARP message is not the true IP-to-MAC address binding of a valid client.

ARP attacks bring many malicious effects. Network communications become unstable, users cannot access the Internet, and serious industrial accidents may even occur. ARP attacks may also intercept accounts and passwords of services such as games, network banks, and file services.

ARP spoofing attacks to protection, the key is to identify and prohibit forwarding spoofed ARP packets. From the principle of ARP spoofing, we can see, to prevent ARP spoofing attack requires two ways, first to prevent the virus disguised as the gateway host, it will cause the entire segment of the user can not access; followed by preventing the virus from the host masquerade as another host, eavesdropping data or cause the same network segment can't

communicate between the individual host.

GPONes provide active defense ARP spoofing function, in practical applications, the network hosts the first communication, the GPON will record the ARP table entries, entries in the message of the sender IP, MAC, VID and port correspondence.

To prevent the above mentioned ARP attacks, the GPONes launches a comprehensive ARP attack protection solution.

An access GPON is a critical point to prevent ARP attacks, as ARP attacks generally arise from the host side. To prevent ARP attacks, the access GPONes must be able to

• Establish correct ARP entries, detect and filter out forged ARP packets, and ensure the validity of ARP packets it forwards

Suppress the burst impact of ARP packets.

After Configure the access GPONes properly, you do not need to deploy ARP attack protection configuration on the gateway. This relieves the burden from the gateway.

If the access GPONes do not support ARP attack protection, or the hosts are connected to a gateway directly, the gateway must be configured to

- Create correct ARP entries and prevent them from being modified.
- Suppress the burst impact of ARP packets or the IP packets that will trigger sending of ARP requests.

The merits of Configure ARP attack protection on the gateway are that this gateway configuration hardly affects the GPONes and can properly support the existing network, thus effectively protecting user investment.

#### 21.1.1 ARP against ARP Flood

Flood attacks are based on the principle of the general flow of a large number of attack packets in the network equipment such as routers, GPONes, and servers, leading to depletion of network equipment, leaving the CPU down the network.

Flood attacks are based on the principle of the general flow of a large number of attack packets in the network equipment such as routers, GPONes and servers, leading to depletion of network equipment, leaving the CPU down the network.

ARP flood attack is aimed mainly at the impact of network device's CPU, the core CPU resources leading to depletion. To defend this type of attack, the GPON must determine in advance and to prohibit flood packet forwarding.

GPONes 's ARP anti-flood function to identify each ARP traffic, according to the ARP rate setting security thresholds to determine whether the ARP flood attack, when a host's ARP traffic exceeds a set threshold, the GPON will be considered a flood attack, immediately pulled into the black host of the virus, banned from the host and all packet forwarding.

In order to facilitate the management of the network administrator to maintain, the GPONes, while the automatic protection will be saved in the system log related to alarms. For disabled users, administrators can set automatic or manual recovery.

GPONes on the entire process is as follows:

• Enable ARP anti-flood function will be broadcast ARP packets received on the CPU, according to an ARP packet source MAC address to identify the different streams.

- Set security ARP rate, if the rate exceeds the threshold, the GPON that is ARP attack.
- If you select the above command deny-all, when an ARP traffic exceeds the threshold set, the GPON will determine the source MAC address, the MAC address to the black hole list of addresses to ban this address to forward all subsequent messages.
- If you select the above command deny-arp, ARP traffic when more than a set threshold, the GPON will be judged based on the source MAC address, the address against all subsequent handling of ARP packets.

For recovery to be disabled in the user's forwarding, administrators can set up automatic or manual recovery recovery time in two ways.

# 21.2 Configure ARP Anti-Spoofing

#### 21.2.1 ARP Anti-Spoofing Configuration List

| Configuration Task                                  | Description | Detailed      |
|-----------------------------------------------------|-------------|---------------|
|                                                     |             | Configuration |
| Configure Anti-Spoofing                             | Required    | 21.2.2        |
| Configure ARP Packet Source MAC Address Consistency | Required    | 21 2 3        |
| Check                                               |             | 21.2.0        |
| Configure Anti-Gateway-Spoofing                     | Required    | 21.2.4        |

## 21.2.2 Configure Anti-Spoofing

| Operation | Command | Remarks |
|-----------|---------|---------|

| Enter global configuration mode | system-view                         |  |
|---------------------------------|-------------------------------------|--|
| Enable ARP anti-spoofing        | arp anti-spoofing                   |  |
| Configure the method of unknown | arp anti-spoofing unknown { discard |  |
| static ARP packet               | flood }                             |  |

## 21.2.3 Configure ARP Packet Source MAC Address Consistency

Check

| Operation                       | Command                       | Remarks |
|---------------------------------|-------------------------------|---------|
| Enter global configuration mode | system-view                   |         |
| Configure ARP Packet Source MAC | arp anti-spoofing valid-check |         |
| Address Consistency Check       |                               |         |
| validation operation            | display arp anti-spoofing     |         |

## 21.2.4 Configure Anti-Gateway-Spoofing

| Operation                       | Command                               | Remarks |
|---------------------------------|---------------------------------------|---------|
| Enter global configuration mode | system-view                           |         |
| Enable arp anti-spoofing        | arp anti-spoofing                     |         |
| Enable anti-gateway-spoofing    | arp anti-spoofing deny-disguiser      |         |
| Disable anti-gateway-spoofing   | undo arp anti-spoofing deny-disguiser |         |

# 21.3 Configure against ARP Flood

21.3.1 ARP against ARP Flood Configuration List

| Configuration Task                     | Description | Detailed<br>Configuration |
|----------------------------------------|-------------|---------------------------|
| Configure against ARP Flood            | Required    | 21.3.2                    |
| Display and Maintain against ARP Flood | Required    | 21.3.3                    |

## 21.3.2 Configure against ARP Flood

| Operation                           | Command                                          | Remarks |
|-------------------------------------|--------------------------------------------------|---------|
| Enter global configuration mode     | system-view                                      |         |
| Enable ARP flooding                 | arp anti-flood                                   |         |
| Configure safety trigger threshold  | arp anti-flood threshold threshold               |         |
| Configure approach for the attacker | arp anti-flood action { deny-arp   deny-all }    |         |
| Configure approach for the attacker | threshold threshold                              |         |
| Configure automatically banned      | arp anti-flood recover-time time                 |         |
| user recovery time                  |                                                  |         |
| Banned user manual resume           |                                                  |         |
| forwarding                          | arp anti-noou recover { <i>n.n.n.n.n</i>   all } |         |

# 21.3.3 Display and Maintain Against ARP Flood

| Operation                            | Command                | Remarks |
|--------------------------------------|------------------------|---------|
| Display ARP anti-flood configuration | display arp anti-flood |         |
| and attackers list                   |                        |         |

# Chapter 22 DHCP-Relay

## 22.1 DHCP-Relay Overview

Since the packets are broadcasted in the process of obtaining IP addresses, DHCP is only applicable to the situation that DHCP clients and DHCP servers are in the same network segment, that is, you need to deploy at least one DHCP server for each network segment, which is far from economical.

DHCP Relay is designed to address this problem. It enables DHCP clients in a subnet to communicate with the DHCP server in another subnet so that the DHCP clients can obtain IP addresses. In this case, the DHCP clients in multiple networks can use the same DHCP server, which can decrease your cost and provide a centralized administration.

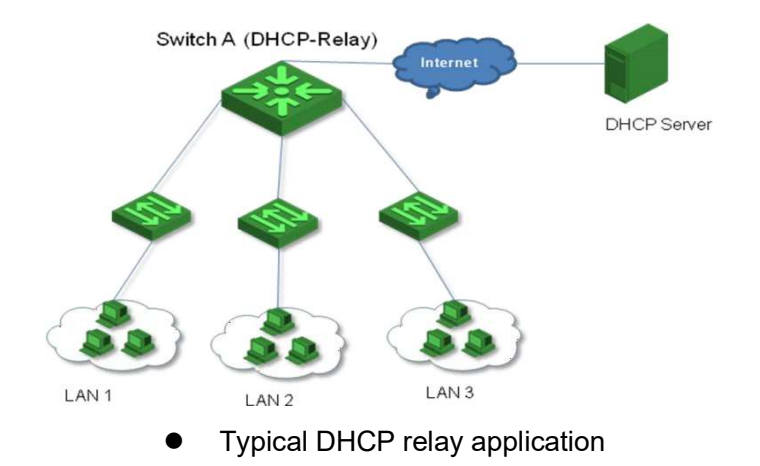

DHCP relays can transparently transmit broadcast packets on DHCP clients or servers to the

DHCP servers or clients in other network segments.

In the process of dynamic IP address assignment through the DHCP relay, the DHCP client and DHCP server interoperate with each other in a similar way as they do without the DHCP relay. The following sections only describe the forwarding process of the DHCP relay.

The DHCP client broadcasts the DHCP-DISCOVER packet.

After receiving the packets, the network device providing the DHCP relay function unicasts the packet to the designated DHCP server based on the configuration.

The DHCP server assigns IP addresses, and then broadcasts the configuration information to the client through the DHCP relay. The sending mode is determined by the flag in the DHCP-DISCOVER packets from the client.

## 22.2 Configure DHCP-Relay

| Configuration Task                       | Description | Detailed      |
|------------------------------------------|-------------|---------------|
|                                          |             | Configuration |
| Configure DHCP Server Group              | Required    | 22.2.2        |
| Configure DHCP Relay to Support Option60 | Optional    | 22.2.3        |
| Enable the DHCP Relay Function           | Required    | 22.2.4        |
| Configure DHCP Option82                  | Optional    | 22.2.5        |

#### 22.2.1 DHCP-Relay Configuration List

#### 22.2.2 Configure DHCP Server Group

To improve reliability, you can set up multiple DHCP servers in a network. Each DHCP server corresponds to a DHCP server group. After a VLAN or super-VLAN interface references a DHCP server group, it forwards the DHCP packets from the client to all the servers in the server group.

| Operation                                                   | Command                                                                    | Remarks |
|-------------------------------------------------------------|----------------------------------------------------------------------------|---------|
| Enter global configuration mode                             | system-view                                                                |         |
| Configure the DHCP server group                             | dhcp-server group-id ip server-ip                                          |         |
| Enter VLAN interface configuration mode                     | dhcp-server group-id ip server-ip                                          |         |
| Configure the DHCP server group referenced by the interface | interface vlan-interface vid or<br>interface supervlan-interface super-vid |         |
| Configure the DHCP server group                             | dhcp-server group-id                                                       |         |

#### 22.2.3 Configure DHCP Relay to Support Option60

DHCP relay supports the processing of DHCP packets with option 60 option fields.On the VLAN interfaces or super VLAN configuration option 60 options, when the interface receives a

DHCP packet from the client, if the option60 option field is included in the packet, it will be matched with the value configured on this interface.

If a match is found, the gateway uses the gateway address in the match to relay the packet and forwards the DHCP packet to the server address in the match.

If no match is found, relay processing is performed according to the requested IP address or the client's IP address.

| Operation                               | Command                                                                                                    | Remarks |
|-----------------------------------------|----------------------------------------------------------------------------------------------------|---------|
| Enter global configuration mode         | system-view                                                                                                    |         |
| Enter VLAN interface configuration mode | interface vlan-interface vid or<br>interface supervlan-interface super-vid                                                                                                    |         |
| Configure option 60 of the interface    | <pre>dhcp option60 { equals   starts-with } { ascii string   hexadecimal hexdata } gateway A.B.C.D [ dhcp-server group-id ] [ server-reply { ascii string   hexadecimal hexdata } ]</pre> |         |

22.2.4 Enable the DHCP Relay Function

If the DHCP server and the DHCP client are not on the same subnet or the device is configured as a DHCP server, you need to enable the DHCP relay function.

Sometimes, for network security considerations, network administrators do not want the DHCP client to know the address of the DHCP server. In order to meet such requirements, a device that enables a DHCP relay can be configured to hide the address of a real DHCP server. In

this way, the DHCP client regards the device which enables the DHCP relay as a DHCP server to hide the real DHCP server. Of course, if the device that enables the DHCP relay is also a DHCP server, this function is no longer applicable.

| Operation                                              | Command                   | Remarks |
|--------------------------------------------------------|---------------------------|---------|
| Enter global configuration mode                        | system-view               |         |
| Enable global DHCP relay                               | dhcp-relay                |         |
| Hide the IP of the real DHCP Server                    | dhcp-relay hide server-ip |         |
| Configure the maximum number of hops for DHCP messages | dhcp max-hops hops        |         |

#### 22.2.5 Configure DHCP Option82

The DHCP Option 82 function must be used together with DHCP relay or DHCP snooping.

After the DHCP message received by the GPON already has the Option 82 field, the following three policies are supported:

drop: Drop all DHCP packets that carry the Option 82 field.

keep: Keep Option 82 and forward it.

**replace:** Replace the existing Option 82 in the packet with the new option82 and forward it according to the actual situation in the local area.

| Operation                                                                       | Command                                                                                             | Remarks |
|---------------------------------------------------------------------------------|----------------------------------------------------------------------------------------------------|---------|
| Enter global configuration mode                                                 | system-view                                                                                         |         |
| Enable DHCP Option82                                                            | dhcp option82                                                                                       |         |
| Configure the DHCP option82 format                                              | dhcp option82 format { normal   verbose  <br>henan }                                                |         |
| Configure the node-identifier when<br>the DHCP option82 format is<br>verbose    | dhcp option82 format verbose<br>node-identifier { mac   hostname<br>  user-defined <i>node-id</i> } |         |
| Enter port configuration mode                                                   | interface ethernet port-id                                                                          |         |
| Configure the GPON to process<br>DHCP packets that carry the Option<br>82 field | dhcp option82 strategy { drop   keep  <br>replace   append { hostname  <br>hostname-ip } }          |         |
| Configure the circuit-id of DHCP option82                                       | dhcp option82 circuit-id string id                                                                  |         |

.

| Configure Remote Option for DHCP<br>Option82 | dhcp option82 remote-id string { <i>string</i>  <br>hostname } |  |
|----------------------------------------------|----------------------------------------------------------------|--|
| Display DHCP option82                        | display dhcp option82                                          |  |
| configuration                                |                                                                |  |

.

# Chapter 23 DHCP Snooping

### 23.1 DHCP Snooping Overview

For the sake of security, the IP addresses used by online DHCP clients need to be tracked for the administrator to verify the corresponding relationship between the IP addresses the DHCP clients obtained from DHCP servers and the MAC addresses of the DHCP clients. GPONes can track DHCP client IP addresses through the DHCP snooping function, which monitors DHCP broadcast packets.

DHCP snooping monitors the following two types of packets to retrieve the IP addresses the DHCP clients obtain from DHCP servers and the MAC addresses of the DHCP clients:

#### DHCP-ACK packet

#### DHCP-REQUEST packet

When an unauthorized DHCP server exists in the network, a DHCP client may obtains an illegal IP address. To ensure that the DHCP clients obtain IP addresses from valid DHCP servers, you can specify a port to be a trust port or an untrusted port by the DHCP snooping function:

Trusted ports can be used to connect DHCP servers or ports of other GPONes. Untrusted ports can be used to connect DHCP clients or networks.

Untrusted ports drop the DHCP-ACK and DHCP-OFFER packets received from DHCP servers.

Trusted ports forward any received DHCP packets to ensure that DHCP clients can obtain IP addresses from valid DHCP servers.

Trusted vlan: untrusted port will not drop the DHCP-ACK and DHCP-Offer.

# 23.2 Configure DHCP Snooping

| 23.2.1 | DHCP | Snooping | Configuration | List |
|--------|------|----------|---------------|------|
|        |      |          | 0             |      |

| Configuration Task                    | Description | Detailed      |
|---------------------------------------|-------------|---------------|
|                                       |             | Configuration |
| Enable DHCP Snooping                  | Required    | 23.2.2        |
| Configure DHCP Snooping Trust port    | Required    | 23.2.3        |
| Configure Max Clients Number          | Optional    | 23.2.4        |
| Configure Link-Down Operation         | Optional    | 23.2.5        |
| Configure IP-Source-Guard             | Optional    | 23.2.6        |
| DHCP Snooping Display and Maintenance | Optional    | 23.2.7        |

#### 23.2.2 Enable DHCP Snooping

| Operation                       | Command       | Remarks |
|---------------------------------|---------------|---------|
| Enter global configuration mode | system-view   |         |
| Enable DHCP Snooping            | dhcp-snooping |         |

| Disable DHCP Snooping | undo dhcp-snooping | Disabled by |
|-----------------------|--------------------|-------------|
|                       |                    | default     |

#### 23.2.3 Configure DHCP Snooping Trust port

| Operation                       | Command                          | Remarks |
|---------------------------------|----------------------------------|---------|
| Enter global configuration mode | system-view                      |         |
| Enable interface mode           | interface ethernet interface-num |         |
| Configer trust port             | dhcp-snooping trust              |         |
| Delete trust port               | undo dhcp-snooping trust         |         |

#### 23.2.4 Configure Max Clients Number

If the attacker exists, it will disguise as multiple users to ask DHCP Server for address to use up the Server allocable address. As a consequence, Server has no address to allocate to the user who needs the IP address. For this problem, network administrator can take the following measures:

Restrict the DHCP-Client number connected to GPON port. In this case, only the clients connected to the same port with the attacker will suffer the attack.

Restrict the DHCP-Client number in specified VLAN. In this case, only the clients in the same VLAN with the attacker will suffer the attack.

| Operation                       | Command     | Remarks |
|---------------------------------|-------------|---------|
| Enter global configuration mode | system-view |         |

| Enable interface mode                                      | interface ethernet interface-num |  |
|------------------------------------------------------------|----------------------------------|--|
| Configure max DHCP-Client<br>number connected to GPON port | dhcp-snooping max-clients num    |  |
| Enter vlan configuration mode                              | vlan vlan-id                     |  |
| Configure max DHCP-Client<br>number in specified VLAN      | dhcp-snooping max-clients num    |  |

#### 23.2.5 Configure Link-Down Operation

When the link is down, you can perform the following actions on the dynamic entries which Dhcp-snooping has learned:

enable fast-remove to delete Dhcp-snooping dynamic entries immediately when the port is down.

disable fast-remove to normally age the dynamic entries according to the tenancy term instead of deleting the Dhcp-snooping dynamic entries immediately when the port is down.

| Operation                            | Command                        | Remarks |
|--------------------------------------|--------------------------------|---------|
| Enter global configuration mode      | system-view                    |         |
| Configure link-down operation of the | dhcp-snooping port-down-action |         |

| port                              | fast-remove                         |  |
|-----------------------------------|-------------------------------------|--|
| Delete link-down operation of the | undo dhcp-snooping port-down-action |  |
| port                              | fast-remove                         |  |

#### 23.2.6 Configure IP-Source-Guard

IP Source Guard provides source IP address filtering on a Layer 2 port to prevent a malicious host from impersonating a legitimate host by assuming the legitimate host's IP address. The feature uses dynamic DHCP snooping and static IP source binding to match IP addresses to hosts on untrusted Layer 2 access ports. When using IP-Source-Guard, pay attention:

DHCP-Snooping has been enabled

Use this function in Trust port

After enabling IP-Source-Guard, all traffic with that IP source address is permitted from that trusted client. Traffic from other hosts is denied. This filtering limits a host's ability to attack the network by claiming a neighbor host's IP address. The filtering info can be source MAC, source IP and source port number.

| Operation                          | Command                                             | Remarks         |
|------------------------------------|-----------------------------------------------------|-----------------|
| Enter global configuration mode    | system-view                                         | -               |
| Configure IP-source-guard bind     | ip-source-guardbind {    ip <i>ip-address</i>   mac |                 |
| table                              | mac-address   interface ethernet                    | -               |
|                                    | interface-num }                                     |                 |
| Enter interface configuration mode | interface ethernet interface-num                    | -               |
| Enable IP-Source-Guard on Trust    | ip-source-quard                                     | By default,     |
| port                               | ·P ····· 3··                                        | ip-source-guard |

|  | on port is |
|--|------------|
|  | disabled.  |

# 23.2.7 DHCP Snooping Display and Maintenance

| Operation                          | Command                           | Remarks |
|------------------------------------|-----------------------------------|---------|
| Display DHCP-Snooping clients      | display dhcp-snooping clients     |         |
| Display DHCP-Snooping status in    | display dhcp-snooping interface   |         |
| interface                          | [ ethernet interface-num ]        |         |
| Display DHCP-Snooping status in    | display dhen-snooning ylan        |         |
| VLAN                               |                                   |         |
| Display IP-Source-Guard status in  | display in-source-quard           |         |
| interface                          | alspidy ip-source-guard           |         |
| Display source IP binding table of | display ip-source-guard bind [ ip |         |
| IP-Source-Guard                    | ip-address]                       |         |

.

# Chapter 24 DHCP-Server

## 24.1 DHCP-Server Overview

In the following cases, the DHCP server is usually used to complete the IP address allocation:

Due to the large scale of the network, manual configuration requires a lot of work and it is difficult to centrally manage the entire network.

Since the number of hosts in the network is larger than the number of IP addresses supported by the network, it is impossible to allocate a fixed IP address to each host. Moreover, there are also restrictions on the number of users accessing the network(for example, service providers of Internet access). Therefore, a large number of users must obtain their own IP address through the DHCP.

Only a few hosts on the network need fixed IP addresses. Most hosts do not have a fixed IP address.

## 24.2 Configure DHCP-Server

#### 24.2.1 DHCP-Server Configuration List

| Configuration Task | Description | Detailed Configuration |
|--------------------|-------------|------------------------|
| Configure IP pool  | Required    | 24.2.2                 |

| Configure IP Pool Gateway                                    | Required | 24.2.3  |
|--------------------------------------------------------------|----------|---------|
| Configure IP Pool Range                                      | Optional | 24.2.4  |
| Enable/Disable IP Address                                    | Optional | 24.2.5  |
| Configure IP Pool Lease                                      | Optional | 24.2.6  |
| Configure the DHCP Server to Allocate the DNS Server Address | Optional | 24.2.7  |
| Configure the DHCP Server to Assign<br>WINS server Addresses | Optional | 24.2.8  |
| Display IP Pool configuration                                | Optional | 24.2.9  |
| Configure dhcp-client bind                                   | Optional | 24.2.10 |

# 24.2.2 Configure IP Pool

| Operation                        | Command                 | Remarks |
|----------------------------------|-------------------------|---------|
| Enter global configuration mode  | system-view             |         |
| Enter IP pool configuration mode | ip pool ippoolname      |         |
| Delete IP Pool                   | undo ip pool ippoolname |         |

# 24.2.3 Configure IP Pool Gateway

| Enter global configuration mode  | system-view             |  |
|----------------------------------|-------------------------|--|
| Enter ip pool configuration mode | ip pool ippoolname      |  |
| Configure gateway                | gateway ip-address mask |  |

# 24.2.4 Configure IP Pool Range

| Operation                        | Command                          | Remarks |
|----------------------------------|----------------------------------|---------|
| Enter global configuration mode  | system-view                      |         |
| Enter IP pool configuration mode | ip pool ippoolname               |         |
| Configure IP pool range          | section section-id from-ip to-ip |         |
| Delete IP pool range             | undo section section-id          |         |

## 24.2.5 Enable/Disable IP Address

| Operation                        | Command                            | Remarks |
|----------------------------------|------------------------------------|---------|
| Enter global configuration mode  | system-view                        |         |
| enter IP pool configuration mode | ip pool ippoolname                 |         |
| Enable/disable IP address        | ip { disable   enable } ip-address |         |

# 24.2.6 Configure IP Pool Lease

| Operation                        | Command            | Remarks |
|----------------------------------|--------------------|---------|
| Enter global configuration mode  | system-view        |         |
| Enter IP pool configuration mode | ip pool ippoolname |         |
| Configure IP Pool Lease          | lease day:hour:min |         |

.

| 24 2 7 | Configure the DNS Server Address of DHCP Server   |
|--------|---------------------------------------------------|
| 27.2.1 | Configure the Dive Cerver Address of Diror Cerver |

| Operation                        | Command                           | Remarks |
|----------------------------------|-----------------------------------|---------|
| Enter global configuration mode  | system-view                       |         |
| Enter IP pool configuration mode | ip pool ippoolname                |         |
| Configure the DNS server address | dns { primary-ip   second-ip      |         |
|                                  | third-ip   fourth-ip } ip-address |         |
| Delete the DNS server address    | undo dns { primary-ip   second-ip |         |
| assigned for the DHCP client     | third-ip   fourth-ip }            |         |
| Configure the domain name        | dns suffix suffix-name            |         |
| Delete the domain name           | undo dns suffix                   |         |

# 24.2.8 Configure the DHCP Server to Assign WINS Server Addresses

| Operation                         | Command                         | Remarks |
|-----------------------------------|---------------------------------|---------|
| Enter global configuration mode   | system-view                     |         |
| Enter IP pool configuration mode  | ip pool ippoolname              |         |
| Configure the WINS server address | wins { primary-ip   second-ip } |         |
|                                   | ip-address                      |         |
| Delete the WINS server address    | undo wins { primary-ip          |         |
|                                   | second-ip }                     |         |

.

#### 24.2.9 Display IP Pool Configuration

| Operation                     | Command                       | Remarks |
|-------------------------------|-------------------------------|---------|
| Display IP Pool configuration | display ip pool [ ippool-name |         |
|                               | [ section-num ] ]             |         |

## 24.2.10 Configure Dhcp-client Bind

Some clients (FTP servers, Web servers, etc.) need fixed IP addresses, which can be implemented by binding the MAC address of the client to the IP address. When a client with this MAC address requests an IP address, the DHCP server searches for the corresponding IP address based on the MAC address of the client and assigns that IP address to the client.

| Operation                       | Command                        | Remarks |
|---------------------------------|--------------------------------|---------|
| Enter global configuration mode | system-view                    |         |
| Enable dhcp-client bind         | dhcp-client bind               |         |
| Disable dhcp-client bind        | undo dhcp-client bind          |         |
|                                 |                                |         |
| Display dhcp-client bind        | display dhcp-client bind       |         |
| Add dhcp-client                 | dhcp-client mac-address        |         |
|                                 | ip-address vlan-id username    |         |
| Delete dhcp-client              | undo dhcp-client { mac-address |         |
|                                 | vlan-id   all }                |         |
| Display dhcp-client             | display dhcp-client [ ip       |         |
| ip-address] [ <b>mac</b> mac-address] |  |
|---------------------------------------|--|

.

# Chapter 25 IGMP Snooping

## 25.1 IGMP Snooping Overview

IGMP (Internet Group Management Protocol) is a part of IP protocol which is used to support and manage the IP multicast between host and multicast router. IP multicast allows transferring IP data to a host collection formed by multicast group. The relationship of multicast group member is dynamic and host can dynamically add or exit this group to reduce network load to the minimum to realize the effective data transmission in network.

IGMP Snooping is used to monitor IGMP packet between host and routers. It can dynamically create, maintain, and delete multicast address table according to the adding and leaving of the group members. At that time, multicast frame can transfer packet according to his own multicast address table.

# 25.2 IGMP Snooping Configuration

#### 25.2.1 IGMP Snooping Configuration List

| Configuration Task            | Description | Detailed Configuration |
|-------------------------------|-------------|------------------------|
| Enable IGMP Snooping          | Required    | 25.2.2                 |
| Configure IGMP Snooping Timer | Optional    | 25.2.3                 |
| Configure Port Fast-leave     | Optional    | 25.2.4                 |

| Configure Number of Multicast Group<br>Allowed Learning | Optional | 25.2.5  |
|---------------------------------------------------------|----------|---------|
| Configure IGMP Snooping Querier                         | Optional | 25.2.6  |
| Configure IGMP Snooping Multicast<br>Learning Strategy  | Optional | 25.2.7  |
| Configure IGMP Snooping Router-Port                     | Optional | 25.2.8  |
| Configure IGMP Snooping Port Multicast                  | Optional | 25.2.9  |
| Configure Host Port Record MAC Functions                | Optional | 25.2.10 |
| Configure Port of Dropped Query Packets<br>or Not       | Optional | 25.2.11 |
| Configure Port of Discarded Packets<br>Report or Not    | Optional | 25.2.12 |
| Configure multicast preview                             | Optional | 25.2.13 |
| Configure Profile of Black and White List               | Optional | 25.2.14 |
| Display and Maintenance of IGMP<br>Snooping             | Optional | 25.2.15 |

# 25.2.2 Enable IGMP Snooping

| Operation                       | Command     | Remarks |
|---------------------------------|-------------|---------|
| Enter global configuration mode | system-view |         |

.

| Enable IGMP Snooping  | igmp-snooping      | igmp-snooping is     |
|-----------------------|--------------------|----------------------|
|                       |                    | disabled by default. |
| Disable IGMP Snooping | undo igmp-snooping |                      |

## 25.2.3 Configure IGMP Snooping Timer

| Operation                       | Command                       | Remarks         |
|---------------------------------|-------------------------------|-----------------|
| Enter global configuration mode | system-view                   |                 |
| Configure IGMP Snooping host    | igmp-snooping host-aging-time | 300s by default |
| aging time                      | seconds                       |                 |
| Configure maximum leave time    | igmp-snooping                 | 10s by default  |
|                                 | max-response-time seconds     |                 |

### 25.2.4 Configure IGMP-snooping Fast-leave

Under normal circumstances, IGMP-Snooping on IGMP leave message is received directly will not remove the port from the multicast group, but to wait some time before the port from the multicast group.

Enabling quickly delete function, IGMP-Snooping IGMP leave packet received, directly to the port from the multicast group. When the port is only one user, can be quickly removed to save bandwidth.

| Operation                       | Command     | Remarks |
|---------------------------------|-------------|---------|
| Enter global configuration mode | system-view |         |

| Enter port configuration mode      | interface { { ethernet             |                    |
|------------------------------------|------------------------------------|--------------------|
|                                    | interface-num }   interface-name } |                    |
| Configure IGMP-snooping fast-leave | igmp-snooping fast-leave           | Disable by default |

25.2.5 Configure Number of Multicast Group Allowed Learning

Use igmp-snooping group-limit command to configure the number of the multicast group allowed learning.

| Operation                        | Command                            | Remarks |
|----------------------------------|------------------------------------|---------|
| Enter global configuration mode  | system-view                        |         |
| Enter port configuration mode    | interface { { ethernet             |         |
|                                  | interface-num }   interface-name } |         |
| Configure the number of the      | igmp-snooping group-limit          |         |
| multicast group allowed learning | number                             |         |

## 25.2.6 Configure IGMP Snooping Querier

In an IP multicast network running IGMP, a multicast router or Layer 3 multicast GPON is responsible for sending IGMP general queries, so that all Layer 3 multicast devices can establish and maintain multicast forwarding entries, thus to forward multicast traffic correctly at the network layer .This router or Layer 3 switch is called IGMP querier.

However, a Layer 2 multicast switch does not support IGMP, and therefore cannot send general queries by default. By enabling IGMP Snooping on a Layer 2 switch in a VLAN where multicast traffic needs to be Layer-2 switched only and no multicast routers are present, the

Layer 2 switch will act as the IGMP Snooping querier to send IGMP queries, thus allowing

| Operation                                | Command                                     | Remarks            |
|------------------------------------------|---------------------------------------------|--------------------|
| Enter global configuration mode          | system-view                                 |                    |
|                                          |                                             | By default, not    |
|                                          |                                             | black and white    |
|                                          |                                             | list in the        |
| List in the multisest group to loorn the | igmp-snooping { permit   deny } { group all | multicast group    |
|                                          | <b>vlan</b> <i>vlan-id</i> }                | to learn the rules |
|                                          |                                             | for the learning   |
|                                          |                                             | of all multicast   |
|                                          |                                             | group              |
| Enter port configuration                 | interface ethernet interface-num            |                    |
|                                          |                                             | Configure the      |
|                                          |                                             | port to learn (not |
| Configure the port multicast black       | igmp-snooping { permit   deny }             | learn) VID of the  |
|                                          | group-range multicast-mac-address           | start of           |
|                                          | multi-count num vlan vlan-id                | continuous num     |
|                                          |                                             | mac multicast      |
|                                          |                                             | groups             |
| Configure the port multicast black       | igmp-snooping { permit   deny } group       | By default, any    |
|                                          | multicast-mac-address vlan vlan-id          | multicast group    |

.

multicast forwarding entries to be established and maintained at the data link layer.

|  | are not black and |  |
|--|-------------------|--|
|  | white list are    |  |
|  | added             |  |

## 25.2.7 Configure IGMP Snooping Multicast Learning Strategy

Configured multicast learning strategies, the administrator can control the router only to learn the specific multicast group. If a multicast group is added to the blacklist, then the router will not learn the multicast group; the contrary, in the white list in the router can learn multicast group.

| Operation                            | Command                               | Remarks |
|--------------------------------------|---------------------------------------|---------|
| Enter global configuration mode      | system-view                           |         |
| Open the IGMP-Snooping querier       | igmp-snooping querier                 |         |
| Configure VLAN general query         |                                       |         |
| messages                             | igmp-snooping querier-vian vian-id    |         |
| Configured to send general query     |                                       |         |
| message interval                     | igmp-snooping query-interval interval |         |
| Configuration is generally the       |                                       |         |
| maximum query response time of       | igmp-snooping query-max-respond time  |         |
| message                              |                                       |         |
| Configured to send general inquiries | igmp-snooping general-query source-ip |         |
| packet source IP address             | ip-address                            |         |

25.2.8 Configure IGMP Snooping Router-Port

You can configure the router port will be automatically added to the dynamic IGMP Snooping Multicast learn to make routing port also has a multicast packet forwarding capability.

When the GPON receives a host membership report sent packets, the port will be forwarded to the route.

| Operation                       | Command                                     | Remarks |
|---------------------------------|---------------------------------------------|---------|
| Enter global configuration mode | system-view                                 |         |
| Configure hybrid routing port   | igmp-snooping route-port forward            |         |
| Configure dynamic routing port  | igmp-snooping router-port-age {    on   off |         |
| aging time                      | age-time }                                  |         |
|                                 | igmp-snooping route-port vlan vlan-id       |         |
| Configure static routing port   | interface { all   ethernet interface-num }  |         |

## 25.2.9 Configure IGMP Snooping Port Multicast VLAN

Multicast VLAN on the port function, regardless of the port receiving the IGMP messages belong to which VLAN, the GPON will be modified as a multicast VLAN.

| Operation                       | Command                          | Remarks |
|---------------------------------|----------------------------------|---------|
| Enter global configuration mode | system-view                      |         |
| Enter port configuration mode   | Interface ethernet interface-num |         |
| Configure IGMP Snooping port    | is a second subject the desid    |         |
| multicast VLAN                  |                                  |         |

25.2.10 Configure Host Port Record MAC Functions

When this feature is enabled on the port, the GPON will record the source packet IGMP report MAC address.

| Operation                          | Command                          | Remarks |
|------------------------------------|----------------------------------|---------|
| Enter global configuration mode    | system-view                      |         |
| Enter port configuration mode      | Interface ethernet interface-num |         |
| Configure the host port record MAC | igmp-snooping record-host        |         |

# 25.2.11 Configure Port of Dropped Query Packets

When this feature is enabled on a port, the GPON drops the IGMP query message. Default port to receive all IGMP packets.

| Operation                         | Command                          | Remarks |
|-----------------------------------|----------------------------------|---------|
| Enter global configuration mode   | system-view                      |         |
| Enter port configuration mode     | interface ethernet interface-num |         |
| Discard the query message to the  |                                  |         |
| configuration port                | igmp-snooping drop query         |         |
| Configure the port to receive the |                                  |         |
| query message                     | unao igmp-snooping drop query    |         |

## 25.2.12 Configure Port of Discarded Report Packets

When this feature is enabled on a port, the GPON drops the IGMP report message. Default port to receive all IGMP packets.

| Operation                       | Command     | Remarks |
|---------------------------------|-------------|---------|
| Enter global configuration mode | system-view |         |

| Enter port configuration mode   | interface ethernet interface-num |  |
|---------------------------------|----------------------------------|--|
| Configure the port discarded    | isma anaching dean eanart        |  |
| packets report                  | igmp-snooping drop report        |  |
| Configure the port to receive a |                                  |  |
| report with                     | undo igmp-snooping drop report   |  |

## 25.2.13 Configure Multicast Preview

Multicast IGMP Snooping provides preview feature, users can configure the multicast channel preview, you can configure a single multicast length preview, preview interval, duration, and reset to allow preview times.

| Operation                           | Command                                    | Remarks |
|-------------------------------------|--------------------------------------------|---------|
| Enter global configuration mode     | system-view                                |         |
| Configure Multicast preview         | igmp-snooping preview                      |         |
|                                     | igmp-snooping preview group-ip             |         |
| Configure multicast channel preview | ip-address vlan vlan-id interface ethernet |         |
|                                     | interface-num                              |         |
| Configuration when the long single  | igmp-snooping preview { time-once          |         |
| preview, preview interval, duration | time-once   time-interval time-interval    |         |
| and allows preview preview reset    | time-reset time-reset   permit-times       |         |
| the number of                       | preview-times }                            |         |

25.2.14 Configure Profile of Black and White List

IGMP Snooping provides the way black and white list feature profile, first in global configuration mode to create a number of profile, then the port configuration mode to configure the port reference profile list. Users can configure the IGMP Snooping profile of the type and scope, which refers to the type of permit / deny, you can use the multicast IP address range or MAC address to configure. IGMP Snooping profile only the port referenced to take effect, the configuration port reference profile, the more the type of profile must be the same between that port can only refer to the same type (permit or deny) the profile. When the port is referenced permit the profile, the profile can only learn the definition of the corresponding multicast group; when the port reference deny the profile, the profile can be defined in addition to learning outside of all multicast group; when the port does not refer to any profile, in accordance with Normally learning multicast group.

| Operation                           | Command                                      | Remarks |
|-------------------------------------|----------------------------------------------|---------|
| Enter global configuration mode     | system-view                                  |         |
| Create a profile, and enter profile | ismo successing profile successing           |         |
| configuration mode                  | igmp-shooping prome prome-id                 |         |
| Configuration profile types         | profile limit { permit   deny }              |         |
| Configuration profile ip range      | ip range start-ip end-ip [ vlan vlan-id ]    |         |
| Range of configuration profile mac  | mac range start-mac end-mac [ vlan vlan-id ] |         |
| Enter port configuration mode       | interface ethernet interface-num             |         |
| Reference configuration profile     | igmp-snooping profile refer profile-list     |         |

25.2.15 Display and Maintenance of IGMP Snooping

After completing the above configuration, can use the following command to view configuration.

| Operation                              | Command                                   | Remarks |
|----------------------------------------|-------------------------------------------|---------|
| See the related configuration IGMP     | display igms speening                     |         |
| Snooping                               | display igmp-shooping                     |         |
| See dynamic routing port               | display igmp-snooping router-dynamic      |         |
| Display static router port             | dianlay igma anooning router statio       |         |
| configuration                          | display igmp-shooping router-static       |         |
| Display Record in host MAC             | display igmp-snooping record-host         |         |
| Display Record In host MAC             | [ interface ethernet interface-num ]      |         |
| Display information about multicast    | display igns speeping proving             |         |
| preview                                | display ignip-shooping preview            |         |
| Display the current state of multicast | dianlay igna ano aning proving status     |         |
| channel preview                        | display ignip-shooping preview status     |         |
| Display profile configuration          | display igmp-snooping profile [ interface |         |
| information                            | ethernet interface-num ] [ profile-list ] |         |
|                                        | display multicast [ interface ethernet    |         |
| Display municasi group                 | interface-num ]                           |         |

-

# Chapter 26 MLD Snooping

## 26.1 MLD Snooping Overview

MLD (Multicast Listener Discovery) Internet Group Management Protocol is part of the IPv6 protocol, to support and manage hosts and multicast routers IP multicast. IP Multicast allows the transmission of IP packets to a multicast group constitutes a set of host, multicast group membership relationship is dynamic, host can dynamically join or leave the group, so to minimize the network load, effective online data transfer.

MLD Snooping is used to monitor hosts and routers between the MLD messages, according to group members join, leave, and dynamically create, maintain and delete the multicast address table, this time, multicast frames based on their respective multicast address table be forwarded.

# 26.2 MLD Snooping

| Configuration Task           | Description | Detailed Configuration |
|------------------------------|-------------|------------------------|
| Start MLD Snooping           | Required    | 26.2.2                 |
| Configure MLD Snooping Timer | Optional    | 26.2.3                 |
| Configure Fast-leave Port    | Optional    | 26.2.4                 |

#### 26.2.1 MLD Snooping Configuration List

| Maximum number of learning multicast    | Optional | 26.2.5  |
|-----------------------------------------|----------|---------|
| configuration port                      |          |         |
| Configure MLD-Snooping Multicast        |          |         |
| Learning Strategies                     | Optional | 26.2.6  |
| Configure MLD-Snooping querier          | Optional | 26.2.7  |
| Configure Routing port                  | Optional | 26.2.8  |
| Multicast VLAN port configuration       | Optional | 26.2.9  |
| Display and maintenance of MLD Snooping | Optional | 26.2.10 |

# 26.2.2 Start MLD Snooping

| Operation                       | Command      | Remarks |
|---------------------------------|--------------|---------|
| Enter global configuration mode | system-view  |         |
| Start MLD Snooping              | mld-snooping |         |

# 26.2.3 Configure MLD Snooping Timer

| Operation                       | Command                           | Remarks         |
|---------------------------------|-----------------------------------|-----------------|
| Enter global configuration mode | system-view                       |                 |
| Configure dynamic multicast     |                                   |                 |
| member port aging time          | mld-snooping host-aging-time time | 300s by default |
| Configure the maximum response  |                                   | 10a hu dafault  |
| time to leave                   | mu-snooping max-response-time ume | TOS DY GETAULT  |

-

26.2.4 Configure Fast-leave Port

Under normal circumstances, MLD-Snooping in MLD leave message is received directly will not remove the port from the multicast group, but to wait some time before the port from the multicast group.

Start quickly delete function, MLD-Snooping received MLD leave message, the direct port from the multicast group. When the port is only one user, it can be quickly removed to save bandwidth.

| Operation                       | Command                          | Remarks |
|---------------------------------|----------------------------------|---------|
| Enter global configuration mode | system-view                      |         |
| Enter port configuration mode   | interface ethernet interface-num |         |
| Fast-leave configuration port   | mld-snooping fast-leave          |         |

## 26.2.5 Maximum Number of Learning Multicast Configuration Port

| Operation                       | Command                          | Remarks         |
|---------------------------------|----------------------------------|-----------------|
| Enter global configuration mode | system-view                      |                 |
| Enter port configuration mode   | interface ethernet interface-num |                 |
|                                 | mld-snooping group-limit number  | By default, the |
|                                 |                                  | maximum         |
| Configured port number of the   |                                  | learning of     |
| largest study of multicast      |                                  | multicast port  |
|                                 |                                  | number          |
|                                 |                                  | NUM_MULTICA     |

|  | ST_GROUPS |
|--|-----------|

#### Caution:

NUM\_MULTICAST\_GROUPS refers to the machine can learn the maximum number of multicast, each product NUM\_MULTICAST\_GROUPS may be different. Although theoretically a maximum of learning multicast port number NUM\_MULTICAST\_GROUPS, but also that other ports can learn the number of multicast will be occupied. In other words, all the ports will share this NUM\_MULTICAST\_GROUPS multicast group resources.

26.2.6 Configure MLD Snooping Multicast Learning Strategies

Configured multicast learning strategies, the administrator can control the router only to learn the specific multicast group. If a multicast group is added to the blacklist, then the router will not learn the multicast group; the contrary, in the white list in the multicast group of routers can be learned.

| Operation                                | Command                                                 | Remarks |
|------------------------------------------|---------------------------------------------------------|---------|
| Enter global configuration mode          | system-view                                             |         |
| Configuration is not black and white     | mid onconing ( normit   dony ) ( group all              |         |
| list in the multicast group to learn the | <pre>inid-shooping { permit   deny } { group an  </pre> |         |
| rules of the default                     | vian vian-id }                                          |         |
| Enter port configuration mode            | interface ethernet interface-num                        |         |
| Configure the port multicast black       | mld-snooping { permit   deny }                          |         |
| list                                     | group-range multicast-address multi-count               |         |

|                                    | num vlan vlan-id                      |  |
|------------------------------------|---------------------------------------|--|
| Configure the port multicast black | mld-snooping { permit   deny } group  |  |
| list                               | multicast-address <b>vlan</b> vlan-id |  |

#### 26.2.7 Configure MLD-Snooping querier

After running the MLD protocol multicast network, there will be a full-time query multicast router or Layer 3 multicast router is responsible for sending MLD query.

However, MLD does not support Layer 2 GPON function, so no way to query device capabilities, universal group can't send query message. Users can configure MLD-Snooping querier, the GPON to the second floor take the initiative in the data link layer to send general queries, messages, in order to establish and maintain multicast forwarding entry.

Users can also configure the MLD Snooping querier sends general query messages with the source address, the maximum response time and query cycle.

| Operation                        | Command                              | Remarks |
|----------------------------------|--------------------------------------|---------|
| Enter global configuration mode  | system-view                          |         |
| On MLD-Snooping querier          | mld-snooping querier                 |         |
| Configured to send general query |                                      |         |
| message interval                 | mid-shooping query-interval interval |         |
| Configuration is generally the   |                                      |         |
| maximum query response time of   | mld-snooping query-max-respond time  |         |
| message                          |                                      |         |

# 26.2.8 Configure Routing Port

You can configure the router port will be automatically added to the dynamic MLD Snooping Multicast learn to make routing port also has a multicast packet forwarding capability.

When the GPON receives a host membership report sent packets, the port will be forwarded to the route.

| Operation                         | Command                                    | Remarks |
|-----------------------------------|--------------------------------------------|---------|
| Enter global configuration mode   | system-view                                |         |
| Hybrid routing port configuration | mld-snooning route-port forward            |         |
| function                          |                                            |         |
| Configure dynamic routing port    | mld-snooping router-port-age {    on   off |         |
| aging time                        | age-time }                                 |         |
| Configure static routing port     | mld-snooping route-port vlan vlan-id       |         |
|                                   | interface { all   ethernet interface-num } |         |

26.2.9 Multicast VLAN Port Configuration

Multicast VLAN on the port function, regardless of the port received MLD messages belong to which VLAN, the GPON will be modified as a multicast VLAN.

| Operation                         | Command                             | Remarks |
|-----------------------------------|-------------------------------------|---------|
| Enter global configuration mode   | system-view                         |         |
| Enter port configuration mode     | interface ethernet interface-num    |         |
| Multicast VLAN port configuration | mld-snooping multicast vlan vlan-id |         |

# 26.2.10 Display and Maintenance of MLD Snooping

After completing the above configuration, can use the following command to view configuration.

| Operation                             | Command                             | Remarks |
|---------------------------------------|-------------------------------------|---------|
| See related MLD Snooping              | diantau mtd an anin n               |         |
| Configuration                         | aispiay mia-shooping                |         |
| See dynamic routing port              | display mld-snooping router-dynamic |         |
| View static router port configuration | display mld-snooping router-static  |         |
| View multicast group                  | display mld-snooping group          |         |

-

# Chapter 27 Static Multicast Table

## 27.1 Static Multicast Table Overview

In addition to dynamic learning, multicast tables support manually configuration, and a manually configured multicast table is a static multicast table. The static multicast MAC table will not be aged and it cannot be lost after being saved.

At present, only the corresponding multicast entries of ipv4 can be static configured, and ipv6 multicast entries cannot be static configured.

# 27.2 Configure Static Multicast Table

### 27.2.1 Static Multicast GroupConfiguration List

| Configuration Task                                | Description | Detailed      |
|---------------------------------------------------|-------------|---------------|
|                                                   |             | Configuration |
| Create a Static Multicast Group                   | Required    | 27.2.2        |
| Add a Port to the Multicast Group                 | Required    | 27.2.3        |
| Create a Static Multicast Group based on Group IP | Optional    | 27.2.4        |
| Display and Maintenance of Static MulticastTable  | Optional    | 27.2.5        |

## 27.2.2 Create a Static Multicast Group

| Operation | Command | Remarks |
|-----------|---------|---------|
|           |         |         |

| Enter global configuration mode | system-view                              |  |
|---------------------------------|------------------------------------------|--|
| Create a static multicast group | multicast mac-address mac-address vlan   |  |
|                                 | vlan-id                                  |  |
| Delete a static multicast group | undo multicast [ mac-address mac-address |  |
|                                 | vlan vlan-id ]                           |  |

The parameter mac refers to the mac address of the multicast group. It is required to use the multicast address format, for example: 01: 00: 5e: \*\*: \*\*, ip refers to multicast ip, for example, 224.0.1.1; vlan-id refers to VLAN ID, with the range of 1 to 4094. It must be an existed VLAN. If the added static multicast group belongs to a VLAN that does not exist,, the multicast group fails to be added.

#### 27.2.3 Add a Port to the Multicast Group

| Operation                              | Command                                                        | Remarks |
|----------------------------------------|----------------------------------------------------------------|---------|
| Enter global configuration mode        | system-view                                                    |         |
| Add a port to a static multicast group | Multicast mac-address mac-address vlan                         |         |
|                                        | <pre>vlan-id interface { all   ethernet interface-list }</pre> |         |
| Delte a por from static multicast      | undo multicast mac-address mac-address                         |         |
| group                                  | vlan vlan-id interface { all   ethernet                        |         |
|                                        | interface-list }                                               |         |

27.2.4 Create a Static Multicast Group based on Group IP

| Operation                              | Command                                                | Remarks |
|----------------------------------------|--------------------------------------------------------|---------|
| Enter global configuration mode        | system-view                                            |         |
| Create a static multicast group        | multicast ip-address ip-address vlan vlan-id           |         |
| based on group IP                      |                                                        |         |
| Delete a static multicast group        | undo multicast ip-address ip-address vlan              |         |
| based group IP                         | vlan-id                                                |         |
| Add a port to a static multicast group | multicast ip-address ip-address vlan vlan-id           |         |
| base on group IP                       | <pre>interface { all   ethernet interface-list }</pre> |         |
| Delte a por from static multicast      | undo multicast ip-address ip-address vlan              |         |
| group base on group IP                 | vlan-id interface { all   ethernet interface-list }    |         |

# 27.2.5 Display and Maintenance of Static Multicast Table

| Operation                          | Command                                   | Remarks |
|------------------------------------|-------------------------------------------|---------|
| DisplayStatic MulticastTable by    | display multicast mac-address mac-address |         |
| MAC                                |                                           |         |
| DisplayStatic MulticastTable by IP | display multicast ip-address ip-address   |         |

-

# Chapter 28 IGMP

## 28.1 IGMP Overview

IGMP (Internet Group Management Protocol) is used to manage IP multicast group member as well as to establish and maintain the relationship between the IP host and multicast router. Currently, there are three versions of IGMP: IGMPv1 (RFC 1112), IGMPv2 (RFC 2236) and IGMPv3 (RFC 3376). The IGMPv2 version is widely used.

IGMPv1 defines two types of message: General Query and Group Membership Report. It manages the multicast group members based on query mechanism and response mechanism.

IGMPv2 defines three types of message: Membership Query (including General Query and Group-Specific Query), Group Membership Report and Group Membership-Leave. Compared with IGMPV1, IGMPV12 added querier election mechanism and leave group mechanism.

IGMPv3 added source filter mechanism on the basis of v2, enhancing the function of query and report. Moreover, it presents the clear requirements to accept or reject the multicast message from some certain multicast source when the host adds certain multicast group.

All versions support ASM mode. Only IGMPv3 supports SSM mode. IGMPv1 and IGMPv2 can be able to apply to SSM mode under the help of IGMP SSM Mapping technology.

## 28.2 Configure IGMP

# 28.2.1 IGMP Configuration List

| Configuration Task                                      | Description | Detailed      |
|---------------------------------------------------------|-------------|---------------|
|                                                         |             | Configuration |
| Enable Multicast Routing Protocol                       | Required    | 28.2.2        |
| Enable IGMP Protocol                                    | Required    | 28.2.3        |
| Configure IGMP Version                                  | Optional    | 28.2.4        |
| Configure IGMP General Query Interval                   | Optional    | 28.2.5        |
| Configure Last-Member-Query-Interval                    | Optional    | 28.2.6        |
| Configure Robustness Variable of IGMP Querier           | Optional    | 28.2.7        |
| Configure the Maximum Number of the Multicast Group     | Optional    | 28.2.8        |
| Added to the Interface                                  |             |               |
| Configure IGMP Maximum Query Response Time              | Optional    | 28.2.9        |
| Configure Multicast Group Filter Function               | Optional    | 28.2.10       |
| Establish Static IP Multicast Table                     | Optional    | 28.2.11       |
| Configure Static Multicast Group                        | Optional    | 28.2.12       |
| Configure IGMP Proxy                                    | Optional    | 28.2.13       |
| Configure IGMP SSM Mapping                              | Optional    | 28.2.14       |
| Configure SSM-Mapping static group address mapping rule | Optional    | 28.2.15       |
| IGMP Display and Maintenance                            | Optional    | 28.2.16       |

28.2.2 Enable Multicast Routing Protocol

-

You should enable multicast routing before Configure IGMP protocol. Only if you enable the multicast protocol can relative configurations take effect.

| Operation                       | Command                   | Remarks |
|---------------------------------|---------------------------|---------|
| Enter global configuration      | system-view               |         |
| Enable enable multicast routing | ip multicast-routing      |         |
| Disable multicast routing       | undo ip multicast-routing |         |

#### 28.2.3 Enable IGMP Protocol

Enable the IGMP protocol on interface to make GPON forward multicast message. Please perform the configurations under interface configuration mode (including VLAN interface and SuperVlan interface).

| Operation                  | Command                       | Remarks |
|----------------------------|-------------------------------|---------|
| Enter global configuration | system-view                   |         |
| Enter VLAN-interface mode  | interface { vlan-interface    |         |
|                            | supervlan-interface } vlan-id |         |
| Enable IGMP protocol       | ip igmp                       |         |
| Disable IGMP protocol      | undo ip igmp                  |         |

#### 28.2.4 Configure IGMP Version

Due to different versions of the IGMP protocol have different message structures and message types, so you need to configure the same IGMP version for all the routers in the same network segment. Otherwise, IGMP cannot be able to run normally. Please perform the configurations

| Operation                           | Command                       | Remarks   |
|-------------------------------------|-------------------------------|-----------|
| Enter global configuration          | system-view                   |           |
| Enter VLAN-interface mode           | interface { vlan-interface    |           |
|                                     | supervlan-interface } vlan-id |           |
| Configure the interface to run IGMP | ip igmp version { 1   2   3 } | IGMPv2 by |
| version                             |                               | default   |
| Configure defaultIGMPversion        | undo ip igmp version          |           |

under interface configuration mode (including VLAN interface and SuperVlan interface).

#### 28.2.5 Configure IGMP General Query Interval

The Ethernet GPON periodically sends the Membership Query Message to discover which multicast groups exist on the network connected to the Ethernet GPON. This time interval is set by the Query Interval timer. You can configure the Query Interval timer to modify the interval at which IGMP hosts send query messages.

| Operation                      | Command                                  | Remarks        |
|--------------------------------|------------------------------------------|----------------|
| Enter global configuration     | system-view                              |                |
| Enter VLAN-interface mode      | interface { vlan-interface               |                |
|                                | <pre>supervlan-interface } vlan-id</pre> |                |
| Configure IGMP general query   | ip igmp query-interval seconds           | 125 seconds by |
| interval                       |                                          | default.       |
| Configure default IGMP general | undo ip igmp query-interval              |                |
| query interval                 |                                          |                |

#### 28.2.6 Configure Last-Member-Query-Interval

After receiving leave-message, GPON will forward specified group query message to know whether there are other group members in multicast group. User can be able to modify the interval value of specified group query message.

| Operation                  | Command                                 | Remarks     |
|----------------------------|-----------------------------------------|-------------|
| Enter global configuration | system-view                             |             |
| Enter VLAN-interface mode  | interface { vlan-interface              |             |
|                            | supervlan-interface } vlan-id           |             |
| Configure                  | ip igmp last-member-query-interval      | 1 second by |
| last-member-query-interval | seconds                                 | default.    |
| Configure default          | undo ip igmp last-member-query-interval |             |
| last-member-query-interval |                                         |             |

#### 28.2.7 Configure Robustness Variable of IGMP Querier

The robustness variable is a very important parameter that reflects the performance of the IGMP protocol running on the GPON. It is mainly used to control message forwarding frequency so as to enhance the robustness of network protocol operation. In addition, the robustness variable coefficient is also an important parameter for calculating other variables, such as the existence time of other inquires, group membership time, etc.

| Operation                  | Command     | Remarks |
|----------------------------|-------------|---------|
| Enter global configuration | system-view |         |

| Enter VLAN-interface mode        | interface { vlan-interface        |               |
|----------------------------------|-----------------------------------|---------------|
|                                  | supervlan-interface } vlan-id     |               |
| Configure robustness variable of | ip igmp robustness-variable value | 2 by default. |
| IGMP querier                     |                                   |               |
| Configure default robustness     | undo ip igmp robustness-variable  |               |
| variable of IGMP querier         |                                   |               |

# 28.2.8 Configure the Maximum Number of the Multicast Group Added to the Interface

Through this function, users can easily control the number of multicast groups that an interface can join. If the maximum number is exceeded, the GPON will not process the newly added IGMP messages.

| Operation                       | Command                                            | Remarks         |
|---------------------------------|----------------------------------------------------|-----------------|
| Enter global configuration      | system-view                                        |                 |
| Enter VLAN-interface mode       | interface { vlan-interface   supervlan-interface } |                 |
|                                 | vlan-id                                            |                 |
| Configure the maximum number    | ip igmp limit-group limit-num                      | By default, the |
| of the multicast group added to |                                                    | maximum         |
| the interface                   |                                                    | number of IGMP  |
|                                 |                                                    | groups added to |
|                                 |                                                    | an interface is |
|                                 |                                                    | the maximum     |

|                               |                          | number of        |
|-------------------------------|--------------------------|------------------|
|                               |                          | multicast groups |
| Configurethe default maximum  | undo ip igmp limit-group |                  |
| number of the multicast group |                          |                  |
| added to the interface        |                          |                  |

#### 28.2.9 Configure IGMP Maximum Query Response Time

When the host receives the query from the GPON, it will start the Delay Timers for each multicast group it joins. It uses a random number between 0 and Max Response Time as the initial value. The Max Response Time is the maximum response time specified by the query message (the maximum query response time for IGMP Version 1 is 10 seconds). The host should inform GPON the member of the multicast group before the timer expired. If the GPON does not receive any group member reports after the maximum query response time has expired, it considers that there is no local group member and it will not send the multicast packets it receives to the network to which it is connected.

| Operation                     | Command                                  | Remarks       |
|-------------------------------|------------------------------------------|---------------|
| Enter global configuration    | system-view                              |               |
| Enter VLAN-interface mode     | Interface { vlan-interface               |               |
|                               | <pre>supervlan-interface } vlan-id</pre> |               |
| Configure the maximum query   | ip igmp query-max-response-time seconds  | 10 seconds by |
| response time of IGMP         |                                          | default       |
| Configure the default maximum | undo ip igmp query-max-response-time     |               |

| query response time of IGMP |  |
|-----------------------------|--|

#### 28.2.10 Configure Multicast Group Filter Function

The GPON determines which multicast group includes the local group members that are directly connected to the GPON by sending an IGMP query message. If you do not want to add certain multicast groups to a host on the network segment where the interface is located, you can configure the ACL rule on the interface. The interface filters the received IGMP report according to the rule. The multicast group maintains the group membership.

| Operation                           | Command                                            | Remarks            |
|-------------------------------------|----------------------------------------------------|--------------------|
| Enter global configuration          | system-view                                        |                    |
| Enter VLAN-interface mode           | interface { vlan-interface   supervlan-interface } |                    |
|                                     | vlan-id                                            |                    |
| Configure filter function of        | ip igmp access-group acl-number [ all   ethernet   | By default, hosts  |
| multicast group                     | interface-list ]                                   | on this interface  |
|                                     |                                                    | can join any valid |
|                                     |                                                    | multicast group.   |
| Delete filter function of multicast | undo ip igmp access-group acl-number [ all         |                    |
| group                               | ethernet interface-list ]                          |                    |

#### 28.2.11 Establish Static IP Multicast Table

Create a static IP multicast entry to realize the forwarding of multicast message. You can create (S, G) and (\*, G) entries. If a static multicast member exists (which is created through

the command of ip igmp static-group), It will automatically add the static member's port to the egress port of the corresponding static entry.

| Operation                        | Command                                  | Remarks            |
|----------------------------------|------------------------------------------|--------------------|
| Enter global configuration       | system-view                              |                    |
| Enter VLAN-interface mode        | Interface { vlan-interface               |                    |
|                                  | supervlan-interface } vlan-id            |                    |
| Create static IP multicast table | ip igmp create-group groups-address-list | There is no static |
|                                  | <pre>source { *   source-address }</pre> | multicast table    |
|                                  |                                          | by default.        |
| Delete static IP multicast table | undo ip igmp create-group                |                    |
|                                  | groups-address-list <b>source</b> { *    |                    |
|                                  | source-address }                         |                    |

#### 28.2.12 Configure Static Multicast Group

Configure the GPON port to become a static multicast group so that the GPON can forward the multicast packets to this port and specify the source address list at the same time. Please perform the configurations under interface configuration mode (including VLAN interface and SuperVlan interface). When Configure this function under the SuperVlan interface mode, you should specify the sub-VLAN.

| Operation                  | Command                    | Remarks |
|----------------------------|----------------------------|---------|
| Enter global configuration | system-view                |         |
| Enter VLAN-interface mode  | Interface { vlan-interface |         |

|                                        | <pre>supervlan-interface } vlan-id</pre>               |  |
|----------------------------------------|--------------------------------------------------------|--|
| Add a port into static multicast group | <pre>ip igmp static-group { *   groups-address }</pre> |  |
|                                        | { all   ethernet interface-list } sourcelist { *       |  |
|                                        | sourcelist }                                           |  |
| Delete a port from static multicast    | undo ip igmp static-group { all                        |  |
| group                                  | groups-address { all   ethernet interface-list }       |  |
|                                        | <pre>sourcelist { *   sourcelist } }</pre>             |  |

#### 28.2.13 Configure IGMP Proxy

After enabling IGMP proxy, GPON acts as a host forwards the multicast group information via report message. When the multicast router receives the message, it transmits the multicast traffic to GPON and then GPON will transmit the multicast traffic to the downlink user. If a certain multicast has no host, GPON will forward leave message to multicast routing, and then multicast routing will stop forwarding multicast data to GPON. This function is mainly applied to network peripheral GPONes, which effectively saves GPON resources since GPONes can complete the multicast forwarding without enabling the multicast routing protocols.

| Operation                  | Command                       | Remarks |
|----------------------------|-------------------------------|---------|
| Enter global configuration | system-view                   |         |
| Enter VLAN-interface mode  | Interface { vlan-interface    |         |
|                            | supervlan-interface } vlan-id |         |
| Enable IGMP-Proxy          | igmp-proxy                    |         |
| Disable IGMP-Proxy         | undo igmp-proxy               |         |

## 28.2.14 Configure IGMP SSM Mapping

In the SSM network, some recipient hosts only run IGMPv1 or IGMPv2 due to the variety of possible restrictions. You can configure the IGMP SSM Mapping function in router so as to offer SSM service to those recipient hosts of IGMPv1 or IGMPv2.

| Operation                  | Command                       | Remarks |
|----------------------------|-------------------------------|---------|
| Enter global configuration | system-view                   |         |
| Enter VLAN-interface mode  | Interface { vlan-interface    |         |
|                            | supervlan-interface } vlan-id |         |
| Enable ssm-mapping         | ip igmp ssm-mapping           |         |
| Disable ssm-mapping        | undo ip igmp ssm-mapping      |         |

28.2.15 Configure SSM-Mapping static group address mapping rule

| Operation                        | Command                    | Remarks         |
|----------------------------------|----------------------------|-----------------|
| Enter global configuration       | system-view                |                 |
| Enter IGMP global configuration  | mroute igmp                |                 |
| mode                             |                            |                 |
| Configure the SSM-Mapping static | ssm-mapping ipaddress mask | By default, no  |
| group address mapping rule       | multicast-source-ipaddress | static group    |
|                                  |                            | address         |
|                                  |                            | mapping rule is |
|                                  |                            | configured      |

| Delete the SSM-Mapping static | undo ssm-mapping { |  |
|-------------------------------|--------------------|--|
| group address mapping rule    |                    |  |

# 28.2.16 IGMP Display and Maintenance

| Operation                             | Command                                                  | Remarks |
|---------------------------------------|----------------------------------------------------------|---------|
| Display IGMP interface information    | display ip igmp interface [ { vlan-interface             |         |
|                                       | <pre>vlan-id }   { supervlan-interface vlan-id } ]</pre> |         |
| Display static configurations and the | display ip igmp groups [ multicast-ip ]                  |         |
| IGMP multicast group information      |                                                          |         |
| Display IGMP proxy                    | display igmp-proxy                                       |         |
| Display SSM-Mapping mapping rule      | display ip igmp ssm-mapping                              |         |
|                                       | [ multicast-ip ]                                         |         |

-

# Chapter 29 PIM

#### 29.1 PIM Overview

Protocol Independent Multicast-Dense Mode (PIM-DM) is a dense-mode multicast routing protocol, which is applicable to small-sized networks. In a PIM-DM network, members of a multicast group are densely distributed.

#### 29.1.1 Principles of PIM-DM

The operation of PIM-DM can be understood as neighbor discovery, flooding-prune, and graft.

1) Neighbor discovery

Upon save, a PIM-DM router needs to discover neighbors by sending Hello packets. The relationships between PIM-DM capable network nodes are maintained through exchange of Hello packets. In PIM-DM, Hello packets are sent periodically.

2) Flooding&Prune

PIM-DM assumes that all the hosts on a network are ready to receive multicast data. A packet is transmitted from multicast source S to multicast group G. After receiving this multicast packet, the router performs an RPF check based on the unicast routing table and creates an (S,G) entry if the RPF check is successful. Then the router floods the packet to all the downstream PIM-DM nodes in the network. The router discards the packet if the RPF check fails (the multicast packet is from an incorrect interface). In the

flooding process, an (S,G) entry will be created in the PIM-DM multicast domain.

If no downstream node is a multicast group member, the router sends a Prune message to notify the upstream node that data should not be sent to downstream nodes any more. After receiving the Prune message, the upstream node removes the interface that sends the multicast packet from the outbound interface list matching the (S,G) entry. Eventually, a Shortest Path Tree (SPT) with S as the root is created. The prune process is initiated by a leaf router.

The whole process is called the flooding&prune process. A timeout mechanism is made available on a pruned router so that the router may initiate a flooding&prune process again if the prune process times out. The flooding&prune mechanism of PIM-DM operates periodically over and over again.

In the flooding&prune process, PIM-DM performs RPF check and builds a multicast forwarding tree with the data source as the root based on the current unicast routing tables. When a multicast packet arrives, the router first judges whether the path of the multicast packet is correct. If the interface where the packet arrives is what specified in the unicast route, the path is considered correct. Otherwise, the multicast packet is discarded as a redundant packet and will not be forwarded in multicast mode. The unicast route may be discovered by any unicast routing protocol such as RIP and OSPF instead of a specific routing protocol.

#### 3) Assert

As shown in the following figure, multicast routers A and B are on the same LAN segment and they have their respective paths to multicast source S. After receiving a multicast
packet from S, both of them will forward the packet on the LAN. As a result, the downstream multicast router C will receive two identical multicast packets.

An upstream router uses the Assert mechanism to select the only forwarder. The upstream router sends Assert messages to select the best route. If two or more paths have the same priority and metric value, the router with the largest IP address is selected as the upstream neighbor of the (S,G) entry and is responsible for forwarding the (S,G) multicast packet.

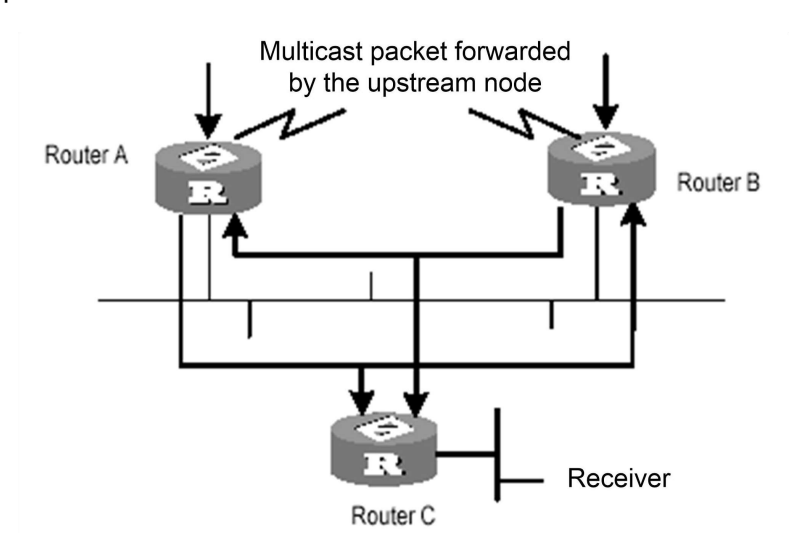

Assert mechanism

#### 4) Graft

When the pruned downstream node needs to enter the forwarding state again, it sends a Graft message to the upstream node. Before Configure the features of IGMP, you must enable the multicast routing function.

5) SRM

To avoid repeated flooding&prune actions, the SRM is added to new protocol standards. The router in direct connection with the multicast source sends state update packets periodically. After receiving a state update packet, the PIM-capable router refreshes the prune state.

#### 29.1.2 Principles of PIM-SM

The operation of Protocol Independent Multicast-Sparse Mode (PIM-SM) can be understood as neighbor discovery, rendezvous point tree (RPT) generation, multicast source registration, and SPT GPON. The neighbor discovery of PIM-SM is the same as that of PIM-DM.

#### 1) RPT generation

When a host joins a multicast group (G), the leaf router which is directly connected with the host if detecting receivers of G by sending IGMP packets, calculates an RP for G and sends a Join message to an upper-level node of the RP for participating in the multicast group. Every router between the leaf router and the RP will generate a (\*,G) entry in its forwarding table and therefore they will forward any packets destined for G regardless of where the packets come from. When the RP receives a packet bound for G, the packet will later be sent to the leaf router along the established path and then reach the host. Finally an RPT with the RP as the root is created.

2) Multicast source registration

When multicast source S is sending a multicast packet to multicast group G, the PIM-SM router which is directly connected with S encapsulates the multicast packet into a registration packet and then sends it to an RP in unicast mode. If multiple PIM-SM routers exist on a network

segment, the designated router (DR) sends the multicast packet.

#### 29.1.3 Principles of PIM-SSM

PIM-Source Specific Multicast (PIM-SSM) is dependent on PIM-SM and they may coexist on a router. Whether PIM-SSM or PIM-SM is used is subject to the multicast address in a data or protocol packet. IANA assigns SSM an address segment (232.0.0.0 to 232.255.255.255). The multicast groups on this address segment will not join an RPT but is processed by SSM. In PIM-SSM, Hello packets are also transmitted periodically between routers for neighbor discovery and DR election.

Usually IGMPv3 is deployed on the host to establish and maintain multicast group memberships. Compared with IGMPv2, IGMPv3 is designed with the source-based filtering function. This function allows a host to receive only the data from a specific group and even from a specific source in this group. Based on a received IS\_IN packet of IGMPv3, the SSM-enabled router learns that a host on the network connected with the interface receiving the IS\_IN packet wants to receive (S,G) packets. This router unicasts a PIM (S,G) Join message to the next-hop router of the multicast source hop by hop and thereby an SPT can be established between the multicast source and the last-hop router. When the multicast source is sending multicast data, the data reaches the receiver along the SPT.

If a host supports only IGMPv1/IGMPv2, you can configure SSM mapping on the router connected with the host to convert the (\*,G) Join messages of IGMPv1/IGMPv2 into (S,G) Join messages.

# 29.2 Configure PIM

## 29.2.1 PIM Configuration List

The operations listed in the tablemust be performed sequentially during PIM configuration. It is recommended that PIM-DM be enabled on all the interfaces of a non-border router running in PIM-DM domains. In contrast, PIM-SM does not need to be enabled on every interface.

| Configuration Task         | Description | Detailed<br>Configuration |
|----------------------------|-------------|---------------------------|
| Basic PIM Configuration    | Required    | 29.2.2                    |
| Advanced PIM Configuration | Required    | 29.2.3                    |

#### 29.2.2 Basic PIM Configuration

| Operation                        | Command                 | Remarks |
|----------------------------------|-------------------------|---------|
| Enables PIM-DM on an interface.  | ip pim dense-mode       |         |
| Disables PIM-DM on an interface. | undo ip pim dense-mode  |         |
| Enables PIM-SM on an interface.  | ip pim sparse-mode      |         |
| Disables PIM-SM on an interface. | undo ip pim sparse-mode |         |

#### Note:

Enable a multicast protocol before PIM-SM on an interface.

# 29.2.3 Advanced PIM Configuration

| Operation | Command | Remarks |
|-----------|---------|---------|

| Configures the transmission interval of Hello packets.      | ip pim query-interval seconds      |
|-------------------------------------------------------------|------------------------------------|
| Restores the default transmission interval.                 | undo ip pim query-interval         |
| Configures an interface as the border of a BSR.             | ip pim bsr-border                  |
| Deletes the BSR border configuration of an interface.       | undo ip pim bsr-border             |
| Enters the PIM mode.                                        | pim                                |
| Quits the PIM mode.                                         | quit                               |
| Filters the received multicast packets based on the source. | source-policy acl-number           |
| Cancels source-based filtering.                             | undo source-policy                 |
| Filters PIM neighbors.                                      | ip pim neighbor-policy acl-number  |
| Cancels PIM neighbor filtering.                             | undo ip pim neighbor-policy        |
| Configures the maximum of PIM neighbors for an interface.   | ip pim neighbor-limit <i>limit</i> |
| Restores the default value.                                 | undo ip pim neighbor-limit         |
| Configures a static RP.                                     | static-rp address                  |
| Deletes a static RP.                                        | undo static-rp                     |
| Configures a C-BSR.                                         | bsr-candidate interface-type       |

|                                       | interface-number hash-mask-length priority          |  |
|---------------------------------------|-----------------------------------------------------|--|
| Deletes a C-BSR.                      | undo bsr-candidate                                  |  |
|                                       | rp-candidate interface-type                         |  |
| Configures a C-RP.                    | interface-number group-list acl-number              |  |
|                                       | priority                                            |  |
|                                       | rp-candidate interface-type                         |  |
| Deletes a C-RP.                       | interface-number group-list acl-number              |  |
| Configures a switching threshold.     | <pre>spt-threshold { immediately   infinity }</pre> |  |
| Restores the default switching        | unde ent threehold                                  |  |
| threshold.                            | undo spt-threshold                                  |  |
| Displays the information of PIM       | display ip pim interface [ vlan-interface           |  |
| interfaces.                           | vid ]                                               |  |
| Displays the information of PIM       | dianlay in him haidkhar                             |  |
| neighbors.                            | display ip pim neighbor                             |  |
| Displays the multicast routing tables | display in mroute group address [ static ]          |  |
| learned by PIM, including static and  |                                                     |  |
| dynamic routing entries.              |                                                     |  |
| Displays dynamic and static RPs of    | display in him m info group address                 |  |
| PIM.                                  | display ip pim rp-into group-address                |  |
| Displays the information of BSRs,     | dianlay in nim ba                                   |  |
| including the elected BSR and local   | aishiai ih hiiii ne                                 |  |

| C-BSRs.                          |                                  |  |
|----------------------------------|----------------------------------|--|
| Displays the range of SSM group  | diaplay in him cam range         |  |
| addresses.                       | uispiay ip pini ssin range       |  |
| Configures the range of an SSM   | com ( dofault   rongo co/)       |  |
| multicast group.                 | ssin { delauit   range acr }     |  |
| Deletes the configuration of the |                                  |  |
| range of an SSM multicast group. | undo ssm { default   range acl } |  |

**Note:** Be sure to enable PIM on an interface before Configure the PIM attributes of the interface. This point must be noted when you use the commands for Configure interface attributes and will not be given again.

Ensure that all the devices in the domain are configured with the same range of SSM multicast group addresses. Otherwise, multicast information cannot be transmitted using the SSM model.

If members of an SSM multicast group send Join messages over IGMPv1 or IGMPv2, (\*,G) Join messages will not be triggered.

# Chapter 30 SNTP

# 30.1 SNTP Overview

The Simple Network Time Protocol Version 4 (SNTPv4), which is a subset of the Network Time Protocol (NTP) used to synchronize computer clocks in the Internet. In common, there is at least one server in the network, it provides reference time for clients, finally, all clients in the network synchronized local clocks.

#### 30.1.1 SNTP Operation Mechanism

SNTPv4 can be worked in four modes: unicast, multicast, broadcast and anycast.In unicast mode, client actively sends a request to server, and server sends reply packet to client according to the local time structure after receiving requirement.

In broadcast and multicast modes, server sends broadcast and multicast packets to client periodically, and client receives packet from server passively.

In anycast mode, client actively sends request to local broadcast or multicast address, and all servers in the network will reply to the client. Client will choose the server whose reply packet is first received to be the server, and drops packets from others. After choosing the server, working mode is the same as that of the unicast.

In all modes, after receiving the reply packet, client resolves this packet to obtain current

standard time, and calculates network transmit delay and local time complementary, and then adjusts current time according them.

# 30.2 Configure SNTP Client

| Configuration Task               | Description | Detailed<br>Configuration |
|----------------------------------|-------------|---------------------------|
| Enable SNTP client               | Required    | 30.2.2                    |
|                                  |             | 00.2.2                    |
| Modify SNTP client mode          | Optional    | 30.2.3                    |
| Configure SNTP sever IP address  | Optional    | 30.2.4                    |
| Modify broadcast transfer delay  | Optional    | 30.2.5                    |
| Configure multicast TTL          | Optional    | 30.2.6                    |
| Configure interval polling       | Optional    | 30.2.7                    |
| Configure overtime retransmit    | Optional    | 30.2.8                    |
| Configure valid sever list       | Optional    | 30.2.9                    |
| Configure MD5 authentication     | Optional    | 30.2.10                   |
| Display and maintain SNTP client | Optional    | 30.2.11                   |

# 30.2.1 SNTP Client Configuration List

## 30.2.2 Enable SNTP Client

| Operation                       | Command     | Remarks |
|---------------------------------|-------------|---------|
| Enter global configuration mode | system-view |         |
| Enable SNTP client              | sntp client |         |

| Disable SNTP client | undo sntp client |  |
|---------------------|------------------|--|
|---------------------|------------------|--|

# 30.2.3 Modifying SNTP Client Operating Mode

Administrators can modify SNTP operating mode according to the network-----unicast,

multicast, broadcast or anycast.

| Operation                         | Command                                | Remarks        |
|-----------------------------------|----------------------------------------|----------------|
| Enter globally configuration mode | system-view                            |                |
| modifying SNTP client Operation   | sntp client mode { broadcast   unicast | Broadcast      |
| mode                              | multicast   anycast [ key key ] }      | modeby default |

### 30.2.4 Configure SNTP Sever Address

SNTP client must configure appointed SNTP sever in the unicast way. You can also use below Commands to configure key when connecting to SNTP server by authentication.

| Operation                         | Command                    | Remarks |
|-----------------------------------|----------------------------|---------|
| Enter globally configuration mode | system-view                |         |
| configure SNTP sever address      | sntp server IP [ key key ] |         |

## 30.2.5 Modifying Broadcast Transfer Delay

When SNTP client works in the broadcast or multicast way, it needs to use broadcast transfer delay. In the broadcast way, the local time of SNTP client equals the time receiving from sever adds transferring time. Administrators modify the transferring time according to the actual bandwidth in the network.

| Operation | Command | Remarks |
|-----------|---------|---------|
|           |         |         |

| Enter globally configuration mode  | system-view                     |                |
|------------------------------------|---------------------------------|----------------|
| configure broadcast transfer delay | sntp client broadcastdelay time | 3ms by default |

30.2.6 Configure Multicast TTL

To restrict the pass range of multicast message, SNTP client needs configure the sending multicast TTL when working both in the any cast and in the request way of forwarding the multicast address.

| Operation                    | Command                       | Remarks        |
|------------------------------|-------------------------------|----------------|
| Enter globally configuration | system-view                   |                |
| Configure multicast TTL      | sntp client multicast ttl tt/ | 255 by default |

#### 30.2.7 Configure Interval Polling

Configure interval polling is necessary when SNTP client works in the uticast or any cast way.SNTP client adjusts the local system time by each interval polling requesting to sever.

| Operation                         | Command                             | Remarks          |
|-----------------------------------|-------------------------------------|------------------|
| Enter globally configuration mode | system-view                         |                  |
| Enter port configuration mode     | interface ethernet device/slot/port |                  |
| Configure interval polling        | sntp client poll-interval time      | 1000s by default |

#### 30.2.8 Configure Overtime Retransmist

This Command is effective in unicast and any cast operating mode. SNTP request packet is UDP packet, overtime retransmission system is adopted because the requirement packet cannot be guaranteed to send to the destination. Use above Commands to configure retransmit times and the interval.

| Operation                           | Command                              | Remarks                                     |
|-------------------------------------|--------------------------------------|---------------------------------------------|
| Enter globally configuration mode   | system-view                          |                                             |
| configure overtime retransmit       | sntp client retransmit-interval time | 5s by default,                              |
| configure overtime retransmit times | sntp client retransmit times         | By default 0,<br>means do not<br>retransmit |

#### 30.2.9 Configure Valid Servers

In broadcast and multicast mode, SNTP client receives protocol packets from all servers without distinction. When there is malice attacking server (it will not provide correct time), local time cannot be the standard time. To solve this problem, a series of valid servers can be listed to filtrate source address of the packet.

| Operation                         | Command                          | Remarks |
|-----------------------------------|----------------------------------|---------|
| Enter globally configuration mode | system-view                      |         |
| configure valid servers           | sntp client valid-server IP mask |         |

30.2.10 Configure MD5 Authentication

To enhance the safety, MD5 authentication can be setup between SNTP sever and SNTP client which only receives the authenticated message. MD5 authentication configures as below:

| Operation                         | Command                  | Remarks |
|-----------------------------------|--------------------------|---------|
| Enter globally configuration mode | system-view              |         |
| Startup MD5 authentication        | sntp client authenticate |         |

| Configure authentication kove | sntp client authentication-key key-number |  |
|-------------------------------|-------------------------------------------|--|
| Configure authentication keys | md5 value                                 |  |

# 30.2.11 Display and Maintain SNTP Client

After finishing above configuration, you can use below Commands to display SNTP client configuration.

| Operation                        | Command             | Remarks |
|----------------------------------|---------------------|---------|
| Display and maintain SNTP client | display sntp client |         |

# Chapter 31 802.1X

## 31.1 802.1X Overview

IEEE 802.1X is the accessing management protocol standard based on interface accessing control passed in June, 2001. Traditional LAN does not provide accessing authentication. Users access the devices and resources in LAN when connecting to the LAN, which is a security hidden trouble. For application of motional office and CPN, device provider hopes to control and configure user's connecting. There is also the need for accounting.

IEEE 802.1X is a network accessing control technology based on interface which is the accessing devices authentication and control by physical accessing level of LAN devices. Physical accessing level here means the interface of LAN GPON devices. When getting authentication, GPON is the in-between (agency) of client and authentication server. It obtains user's identity from client of accessing GPON and verifies the information through authentication server. If the authentication passes, this user is allowed to access LAN resources or it will be refused.

#### 31.1.1 Architecture of 802.1X

802.1X operates in the typical client/server model and defines three entities: supplicant system, authenticator system, and authentication server system.

Supplicant system: A system at one end of the LAN segment, which is authenticated by the

authenticator system at the other end. A supplicant system is usually a user-end device and initiates 802.1x authentication through 802.1x client software supporting the EAP over LANs (EAPOL) protocol.

**Authenticator system:** A system at the other end of the LAN segment, which authenticates the connected supplicant system. An authenticator system is usually an 802.1x-enabled network device and provides ports (physical or logical) for supplicants to access the LAN.

**Authentication server system:** The system providing authentication, authorization, and accounting services for the authenticator system. The authentication server, usually a Remote Authentication Dial-in User Service (RADIUS) server, maintains user information like username, password, VLAN that the user belongs to, committed access rate (CAR) parameters, priority, and ACLs.

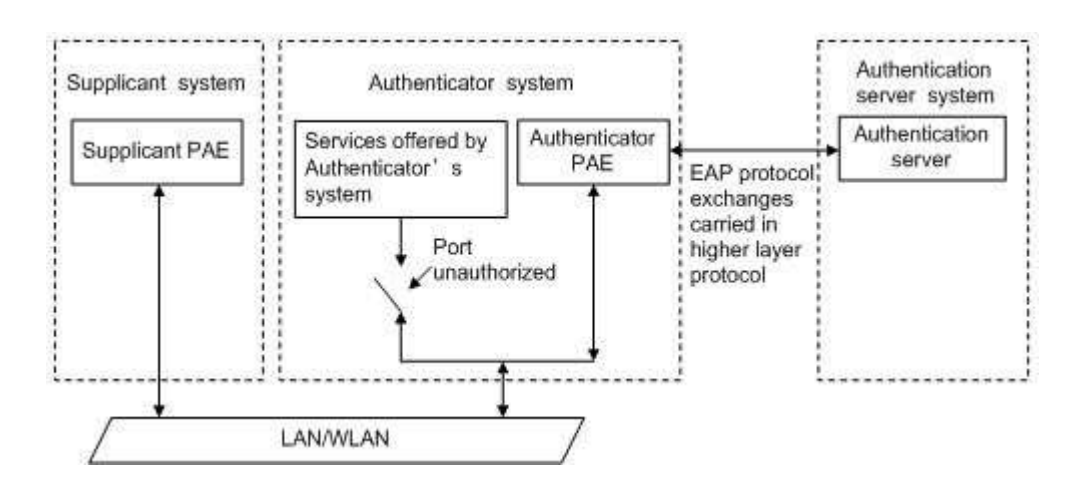

The above systems involve three basic concepts: PAE, controlled port, control direction.

#### 1) PAE

Port access entity (PAE) refers to the entity that performs the 802.1x algorithm and protocol

operations.

The authenticator PAE uses the authentication server to authenticate a supplicant trying to access the LAN and controls the status of the controlled port according to the authentication result, putting the controlled port in the authorized or unauthorized state. In authorized state, the port allows user data to pass, enabling the supplicant(s) to access the network resources; while in unauthorized state, the port denies all data of the supplicant(s).

The supplicant PAE responds to the authentication request of the authenticator PAE and provides authentication information. The supplicant PAE can also send authentication requests and logoff requests to the authenticator.

2) Controlled port and uncontrolled port

An authenticator provides ports for supplicants to access the LAN. Each of the ports can be regarded as two logical ports: a controlled port and an uncontrolled port.

The uncontrolled port is always open in both the inbound and outbound directions to allow EAPOL protocol frames to pass, guaranteeing that the supplicant can always send and receive authentication frames.

The controlled port is open to allow normal traffic to pass only when it is in the authorized state. The controlled port and uncontrolled port are two parts of the same port. Any frames arriving at the port are visible to both of them.

3) Control direction

In the unauthorized state, the controlled port can be set to deny traffic to and from the supplicant or just the traffic from the supplicant.

31.1.2 Rule of 802.1x

The 802.1x authentication system employs the Extensible Authentication Protocol (EAP) to exchange authentication information between the supplicant PAE, authenticator PAE, and authentication server.

At present, the EAP relay mode supports four authentication methods: EAP-MD5, EAP-TLS (Transport Layer Security), EAP-TTLS (Tunneled Transport Layer Security), and PEAP (Protected Extensible Authentication Protocol).

1) When a user launches the 802.1x client software and enters the registered username and password, the 802.1x client software generates an EAPOL-Start frame and sends it to the authenticator to initiate an authentication process.

2) Upon receiving the EAPOL-Start frame, the authenticator responds with an EAP-Request/Identity packet for the username of the supplicant.

3) When the supplicant receives the EAP-Request/Identity packet, it encapsulates the username in an EAP-Response/Identity packet and sends the packet to the authenticator.

4) Upon receiving the EAP-Response/Identity packet, the authenticator relays the packet in a RADIUS Access-Request packet to the authentication server.

5) When receiving the RADIUS Access-Request packet, the RADIUS server compares the identify information against its user information table to obtain the corresponding password information. Then, it encrypts the password information using a randomly generated challenge, and sends the challenge information through a RADIUS Access-Challenge packet to the authenticator.

6) After receiving the RADIUS Access-Challenge packet, the authenticator relays the contained EAP-Request/MD5 Challenge packet to the supplicant.

7) When receiving the EAP-Request/MD5 Challenge packet, the supplicant uses the offered challenge to encrypt the password part (this process is not reversible), creates an EAP-Response/MD5 Challenge packet, and then sends the packet to the authenticator.

8) After receiving the EAP-Response/MD5 Challenge packet, the authenticator relays the packet in a RADIUS Access-Request packet to the authentication server.

9) When receiving the RADIUS Access-Request packet, the RADIUS server compares the password information encapsulated in the packet with that generated by itself. If the two are identical, the authentication server considers the user valid and sends to the authenticator a RADIUS Access-Accept packet.

10) Upon receiving the RADIUS Access-Accept packet, the authenticator opens the port to grant the access request of the supplicant. After the supplicant gets online, the authenticator periodically sends handshake requests to the supplicant to check whether the supplicant is still online. By default, if two consecutive handshake attempts end up with failure, the authenticator concludes that the supplicant has gone offline and performs the necessary operations, guaranteeing that the authenticator always knows when a supplicant goes offline.

11) The supplicant can also send an EAPOL-Logoff frame to the authenticator to go offline unsolicitedly. In this case, the authenticator changes the status of the port from authorized to unauthorized and sends an EAP-Failure frame to the supplicant.

# 31.2 Configure AAA

Finish necessary configuration of domain and RDIUS project of 802.1X authentication.

#### 31.2.1 Configure RADIUS Server

RADIUS server saves valid user's identity. When authentication, system transfers user's identity to RADIUS server and transfer the validation to user .User accessing to system can access LAN resources after authentication of RADIUS server.

| Operation                        | Command                                 | Remarks |
|----------------------------------|-----------------------------------------|---------|
| Enter global configuration mode  | system-view                             |         |
| Enter AAA mode                   | ааа                                     |         |
| Enter RAIDUS configuration       | radius host radius-name                 |         |
| Configure primary auth RADIUS    | primary-auth-ip ip-address port         |         |
| Configure primary acct RADIUS    | primary-acct-ip ip-address port         |         |
| Configure second auth RADIUS     | second-auth-ip ip-address port          |         |
| Configure second acct RADIUS     | second-acct-ip ip-address port          |         |
| Configure key string of RADIUS   | auth-secret-key keystring               |         |
| Configure key string of RADIUS   | acct -secret-key keystring              |         |
| Configure NAS-RAIDUS address     | nas-ipaddress ip-address                |         |
| Cature the users are formed      | username-format { with-domain           |         |
| Setup the username format        | without-domain }                        |         |
| Configure accounting             | realtime-account                        |         |
| Configure the times of accouting | realtime-account interval account-times |         |

# 31.2.2 Configure Local User

Client need configure local user name and password.

| Operation                       | Command                               | Remarks |
|---------------------------------|---------------------------------------|---------|
| Enter global configuration mode | system-view                           |         |
| Enter AAA mode                  | ааа                                   |         |
|                                 | local-user username name password pwd |         |
| Configure local user            | [ <b>vlan</b> <i>vlan-id</i> ]        |         |

## 31.2.3 Configure Domain

Client need provide username and password when authentication. Username contains user's ISP information, domain and ISP corresponded. The main information of domain is the RADIUS server authentication and accounting the user should be.

| Operation                       | Command                                        | Remarks |
|---------------------------------|------------------------------------------------|---------|
| Enter global configuration mode | system-view                                    |         |
| Enter AAA mode                  | ааа                                            |         |
| Configure default Domain        | default domain-name { disable   enable }       |         |
| setup Domain                    | domain domain-name                             |         |
| Configure default Domain scheme | <pre>scheme { local   radius [ local ] }</pre> |         |
| choice RADIUS name              | radius host binding radius-name                |         |
| configure access limit users    | access-limit { enable number   disable }       |         |
| active the state                | <pre>state { active   block }</pre>            |         |

## 31.2.4 Configure RADIUS Features

Configure RADIUS some compatible or special features as below:

| Operation | Command | Remarks |
|-----------|---------|---------|

| Enter global configuration mode                                                                                                    | system-view                        |                                                                                                    |
|----------------------------------------------------------------------------------------------------|------------------------------------|----------------------------------------------------------------------------------------------------|
| Enter AAA mode                                                                                                    | ааа                                |                                                                                                    |
| Enable user re-authentication, when                                                                                                    | accounting-on { enable account-num |                                                                                                    |
| it executives                                                                                                    | disable }                          |                                                                                                    |
| H3C Cams compatible under this<br>feature can uprate-value /<br>dnrate-value to configure the<br>upstream bandwidth / downstream<br>bandwidth of the Vendor Specific<br>attribute name of the attribute<br>number. | h3c-cams { enable   disable }      |                                                                                                    |
| Accounting function                                                                                                    | radius accounting                  |                                                                                                    |
| Accounting packets without response need cut off users                                                                                                    | radius server-disconnect drop 1x   |                                                                                                    |
| Enable port priority                                                                                                    | radius 8021p enable                | This feature is<br>turned on, if the<br>user<br>authentication<br>passes, it will be<br>modified by the<br>user where the<br>priority of the<br>port. |
| Enable port PVID                                                                                                    | radius vlan enable                 | This feature is<br>turned on, if the<br>user<br>authentication                                                                                        |

|                                             |                                  | passes , it will be<br>modified by the<br>user where port<br>PVID is                                                                                                    |
|---------------------------------------------|----------------------------------|----------------------------------------------------------------------------------------------------|
| Enable limit port of MAC address<br>numbers | radius mac-address-number enable | This feature is<br>turned on, if the<br>user<br>authentication<br>passes, the user<br>will modify the<br>port about the<br>limiting number<br>of MAC address<br>learning. |
| Enable limit port bandwidth                 | radius bandwidth-limit enable    | By default unit is<br>kbps, can be<br>modified through<br>radius<br>config-attribute<br>access-bandwidt<br>h unit.                                                        |

# 31.3 Configure 802.1X

#### 31.3.1 Configure EAP

The 802.1X authentication can be initiated by either a supplicant or the authenticator system. A supplicant can initiate authentication by launching the 802.1x client software to send an EAPOL-Start frame to the authenticator system, while an authenticator system can initiate authentication by unsolicitedly sending an EAP-Request/Identity packet to an unauthenticated supplicant.

| Operation                       | Command                             | Remarks |
|---------------------------------|-------------------------------------|---------|
| Enter global configuration mode | system-view                         |         |
| set the protocol type between   | dot1x { eap-finish   eap-transfer } |         |
| system and RADIUS               |                                     |         |

#### 31.3.2 Enable 802.1x

802.1x provides a user identity authentication scheme. However, 802.1x cannot implement the authentication scheme solely by itself. RADIUS or local authentication must be configured to work with 802.1x

Enabling 802.1S authentication, users connected to the system can access to LAN per passing the authentication.

| Operation                       | Command                               | Remarks |
|---------------------------------|---------------------------------------|---------|
| Enter global configuration mode | system-view                           |         |
| Enable 802.1x                   | dot1x method { macbased   portbased } |         |

#### 31.3.3 Configure 802.1x Parameters for a Port

The 802.1x proxy detection function depends on the online user handshake function. Be sure to enable handshake before enabling proxy detection and to disable proxy detection before disabling handshake.

| Operation                         | Command                                     | Remarks |
|-----------------------------------|---------------------------------------------|---------|
| Enter global configuration mode   | system-view                                 |         |
| Configure 802.1x parameters for a | dot1x port-control { auto   forceauthorized |         |

| port | forceunauthorized } [ interface ethernet |  |
|------|------------------------------------------|--|
|      | interface-list ]                         |  |

## 31.3.4 Configure Re-Authentication

In EAP-FINISH way, the port supports re-authentication. After the user is authenticated, the port can be configured to immediately re-certification, or periodic re-certification.

| Operation                          | Command                                    | Remarks |
|------------------------------------|--------------------------------------------|---------|
| Enter global configuration mode    | system-view                                |         |
| Immediately re-certification       | dot1x re-authenticate [ interface ethernet |         |
|                                    | interface-list ]                           |         |
| Periodic re-authentication enabled | dot1x re-authentication [ interface        |         |
| on a port                          | ethernet interface-list ]                  |         |
| Periodic re-authentication time    | dot1x timeout re-authperiod time           |         |
| configuration port                 | [ interface ethernet interface-list ]      |         |

#### 31.3.5 Configure Watch Feature

Opening function, the port without the user's circumstances, will watch regularly sends a 1x packet, triggering the following 802.1x user authentication.

| Operation                          | Command                               | Remarks |
|------------------------------------|---------------------------------------|---------|
| Enter global configuration mode    | system-view                           |         |
| Open the watch function            | dot1x daemon [ interface ethernet     |         |
|                                    | interface-list ]                      |         |
| Configuration time between sending | dot1x daemontime [ interface ethernet |         |

| packets Watch | interface-list ] |  |
|---------------|------------------|--|

# 31.3.6 Configure User Features

The operations mainly conclude of the number of users for port configuration, user and delete users, and heartbeat detection operations.

| Operation                          | Command                           | Remarks |
|------------------------------------|-----------------------------------|---------|
| Enter global configuration mode    | system-view                       |         |
| Configuration allows the maximum   |                                   |         |
| number of users through the        |                                   |         |
| authentication                     |                                   |         |
| Deletes the specified users online | dot1x user cut { username name    |         |
|                                    | mac-address mac-address }         |         |
| Open heartbeat detection           | dot1x detect [ interface ethernet |         |
|                                    | interface-list ]                  |         |
| Heartbeat detection time           |                                   |         |
| configuration                      |                                   |         |

# Chapter 32 LLDP

#### 32.1 LLDP Overview

LLDP (Link Layer Discovery Protocol), a L2 protocol, defined by IEEE802.1AB-2005 standard has nothing to do with the manufacturer. It announces its information to other neighbor devices in the network, receives the neighbor's information and saves to standard MIB of LLDP for users to check the downlink devices and connected ports for easy network maintenance and management. Network administrator can know L2 connections by accessing.

#### 32.1.1 LLDP Fundamentals

LLDP devices announce their own information through multicast address 01-80-c2-00-00-0e. LLDP devices will send 2 LLDP notice and the sending interval is set by hello-time. After receiving neighbor's advertisement, LLDP device will read the advertisement content and save in LLDP neighbor table. LLDP neighbor table can be aged with TTL value being aging time. If neighbor's LLDP advertisement cannot be received within aging time, the neighbor entry will be removed.

#### 32.1.2 LLDP Timer

Hello-time: The time interval for sending LLDP packet.Hold-time: LLDP aging time granularity for neighbor entry.

**TTL:** TTL equals to hello-time ties hold-time which means aging time of neighbor entry.

# 32.2 Configure LLDP

# 32.2.1 LLDP Configuration List

| Configuration Task                             | Description | Detailed      |
|------------------------------------------------|-------------|---------------|
|                                                |             | Configuration |
| Enable LLDP                                    | Required    | 32.2.2        |
| Configure LLDP Hello-time                      | Optional    | 32.2.3        |
| Configure LLDP Hold-time                       | Optional    | 32.2.4        |
| Configure LLDP packet sending & receiving mode | Optional    | 32.2.5        |
| Configure LLDP managementaddress               | Optional    | 32.2.6        |
| LLDP display and debugging                     | Optional    | 32.2.7        |

#### 32.2.2 Enable LLDP

Only after enabling global LLDP, all related configurations can be effective. Global and port LLDP can be configured and saved no matter the LLDP is enabled. When global LLDP is enabled, the configuration is effective.

| Operation                       | Command                          | Remarks                |
|---------------------------------|----------------------------------|------------------------|
| Enter global configuration mode | system-view                      |                        |
| Enable LLDP                     | lldp                             |                        |
| Disable LLDP                    | undo lldp                        | Disabled by<br>default |
| Enter port configuration mode   | interface ethernet interface-num |                        |
| Disable interface LLDP          | undo lldp                        | Enabled by<br>default  |

32.2.3 ConfigureLLDP Hello-Time

#### By default, LLDP Hello-time is 30S.

| Operation                         | Command              | Remarks                       |
|-----------------------------------|----------------------|-------------------------------|
| Enter global configuration mode   | system-view          | -                             |
| Configure LLDP Hello-time         | lldp hello-time time | hello-time:<br><5-32768>(seco |
| Configure default LLDP Hello-time | undo lldp hello-time |                               |

## 32.2.4 ConfigureLLDP Hold-Time

#### By default, LLDP Hold-time is 4S.

| Operation                         | Command             | Remarks                       |
|-----------------------------------|---------------------|-------------------------------|
| Enter global configuration mode   | system-view         |                               |
| Configure LLDP Hello-time         | Ildp hold-time time | hold-time:<br><2-10>(seconds) |
| Configure default LLDP Hello-time | undo Ildp hold-time |                               |

# 32.2.5 ConfigureLLDP Packet Transferring and Receiving Mode on Port

There are three types of mode:

**Rx:** receiving only.

**Tx:** transferring only.

Rxtx: transferring and receiving.

By default, the mode for all ports is rxtx, that is, transferring and receiving all LLDP packets.

| Operation                       | Command                          | Remarks |
|---------------------------------|----------------------------------|---------|
| Enter global configuration mode | system-view                      |         |
| Enter port configuration mode   | interface ethernet interface-num |         |

| Configure LLDP packet transferring | lldn / ry   ryty   ty } |  |
|------------------------------------|-------------------------|--|
| and receiving mode on port         |                         |  |

# 32.2.6 Configure LLDP Management Address

Management address is the IP address of the device.LLDP devices use the vlan-interface IP address to encapsulate the LLDP packet and send the packet to the neighbor.

| Operation                       | Command                                  | Remarks |
|---------------------------------|------------------------------------------|---------|
| Enter global configuration mode | system-view                              |         |
| Enter port configuration mode   | interface ethernet interface-num         |         |
| Configuramenagementeddroeg      | IIdp management-address { vlan-interface |         |
| Configuremanagementaddress      | supervlan-interface } vlan-id            |         |
| Delete managementaddress        | undo lldp management-address             |         |

## 32.2.7 LLDP Display and Debugging

After the above configurations, you can execute the display commands in any configuration

mode to display information, so as to verify your configurations.

| Operation           | Command                           | Remarks |
|---------------------|-----------------------------------|---------|
| Display LLDP status | display IIdp [ interface ethernet |         |
|                     | interface-num ]                   |         |

# Chapter 33 PPPoE Plus

## 33.1 PPPoE Plus Overview

The Point-to-Point Protocol over Ethernet (PPPoE) is a network protocol for encapsulating Point-to-Point Protocol (PPP) frames inside Ethernet frames. It is used mainly with DSL services where individual users connect to the DSL modem over Ethernet and in plain Metro Ethernet networks. It was developed by UUNET, Redback Networks and RouterWare and is available as an informational RFC 2516.

## 33.2 ConfigurePPPoE Plus

#### 33.2.1 PPPoE PlusConfiguration List

| Configuration Task                 | Description | Detailed      |
|------------------------------------|-------------|---------------|
|                                    |             | Configuration |
| Enable PPPoE Plus                  | Required    | 33.2.2        |
| Configure Option Content           | Optional    | 33.2.3        |
| PPPoE Plus Monitor and Maintenance | Optional    | 33.2.4        |

#### 33.2.2 Enable PPPoE Plus

PPPoE packet will be forwarded to trust port. Trust port should be configured after enable this function. Generally, PPPoE plus will add option content to PPPoE packet. If the received PPPoE packet has contained option content, the handling strategy will be defined.

| Operation                          | Command                                    | Remarks |
|------------------------------------|--------------------------------------------|---------|
| Enter global configuration mode    | system-view                                |         |
| Enable PPPoE Plus                  | pppoeplus                                  |         |
| Disable PPPoE Plus                 | undo pppoeplus                             |         |
| Enter interface configuration mode | interface ethernet interface-num           |         |
| Configure PPPoE trust port         | pppoeplus trust                            |         |
| Delete PPPoE trust port            | undo pppoeplus trust                       |         |
| Configure option strategy          | pppoeplus strategy { drop   keep   replace |         |
| Compute option strategy            | transmit }                                 |         |
| Configure PPPoE drop PADO/PADI     | pppoeplus drop { padi   pado }             |         |
| Delete PPPoE drop PADO/PADI        | undo pppoeplus drop { padi   pado }        |         |

## 33.2.3 ConfigureOption Content

The option content need to be added before PPPoE packet forwarding out, the contents of this option can be determined by a variety of ways. Option content can be specified in interface configuration mode. If the content is not specified, it will be constructed according to configured rules. If pppoe plus type is self-defined, the format should also be specified.

| Operation                         | Command                                                | Remarks          |
|-----------------------------------|--------------------------------------------------------|------------------|
| Enter global configuration mode   | system-view                                            |                  |
| Configure PPPoE Plus type         | pppoeplus type { huawei   standard                     |                  |
|                                   | self-defined { ciruit-id { <i>string</i>   vlan   port |                  |
|                                   | GPON-mac   hostname   client-mac } *                   |                  |
|                                   | remote-id { string   GPON-mac   hostname               |                  |
|                                   | client-mac } * }                                       |                  |
| Configure default PPPoE Plus type | undo pppoeplus type                                    | By default, type |

|                                    |                                     | is standard                 |
|------------------------------------|-------------------------------------|-----------------------------|
| Configure format                   | pppoeplus format { binary   ascii } | Optional                    |
| Configure default format           | undo pppoeplus format               | By default, it is<br>binary |
| Configure delimiter                |                                     |                             |
|                                    | space }                             |                             |
| Configure default delimiter        | undo popoeplus delimiter            | By default, it is           |
| Enter interface configuration mode | interface ethernet interface-num    | space                       |
| Specify circuit ID                 | pppoeplus circuit-id string         |                             |
| Delete PPPoE cid                   | undo pppoeplus circuit-id           |                             |

# 33.2.4 PPPoE Plus Monitor and Maintenance

After finishing above configuration, user can check the configurations by command below.

| Operation                        | Command                                | Remarks |
|----------------------------------|----------------------------------------|---------|
| Display PPPoE Plus configuration | display pppoeplus interface [ ethernet |         |
|                                  | interface-list ]                       |         |

# Chapter 34 CFM

# 34.1 CFM Overview

CFM (Connectivity Fault Management, the connectivity fault management protocol), defined by the IEEE 802.1ag standard is a Layer 2 link on the VLAN-based end to end OAM mechanism used to Carrier Ethernet fault management.

| Concept            | Remark                                                                                 |
|--------------------|----------------------------------------------------------------------------------------|
|                    | Maintenancefieldindicates that even the fault detectionis covered through a network of |
|                    | its boundary is configured onaportrangedefined by the MEPs. Maintenance of the         |
|                    | domain of "Maintain the domain name"to identify, according to network planning can     |
| MD                 | be divided into eight levels.                                                          |
|                    | Between different domains can bemaintained adjacent toor nested, but can't             |
|                    | cross,and the nesteddomain can only bemaintainedby the high-level domain to the        |
|                    | lowlevel maintenancenested, that is, low-levelmaintenance of the domain                |
|                    | mustbeincluded in the domainof high-level maintenance department.                      |
| Maintenance<br>set | Within the maintenancedomain can be configured as neededto maintain multiple sets,     |
|                    | eachset ismaintained withinsomemaintenance to maintainthe set point.                   |
|                    | Maintenanceset to "maintainthedomain name +maintenanceset name"to identify.            |

#### 34.1.1 CFM Concepts

|             | Maintainset service on aVLAN, to maintainfocus on themaintenancepoint of send       |  |  |
|-------------|-------------------------------------------------------------------------------------|--|--|
|             | packets of thebandarethe VLAN tag, at thesametime Maintainfocus onthe               |  |  |
|             | maintenancepoint can receive byMaintainfocus on its maintenancepointsentthe         |  |  |
|             | message.                                                                            |  |  |
|             | Maintenance points configured on a port, part of a maintenance set, can be divided  |  |  |
|             | into MEPs and MIPs two.                                                             |  |  |
|             | (1)MEP IDin orderto maintainendpoint identity, whichdefinesthe scope                |  |  |
|             | andmaintenance ofthe domain boundary.MEP has a directional, sub-UPMEP and           |  |  |
| Maintenance | DOWN MEP for the two.MEP direction that themaintenance ofdomain relative to the     |  |  |
| point       | location oftheport. DOWN MEP isthe port whereto send its message, UP MEPport        |  |  |
|             | whereit is not sent to themessage, butit isthe port to the device send its message. |  |  |
|             | (2)Maintenance in themaintenance of the domainbetweenpointswithin thedepartment,    |  |  |
|             | not the mainaction issued CFMprotocol packets, but can handle andrespond to CFM     |  |  |
|             | protocol packets.                                                                   |  |  |

# 34.1.2 CFM Main Function

Connectivity fault detection based on a reasonable and effective application deployment and configuration over the network, its function is maintained in the configuration between points, as long as the following functions:

| Function   | Remark                                                                                   |
|------------|------------------------------------------------------------------------------------------|
| Continuity | It is a proactive OAM functionality is used to detect the state to maintain connectivity |
| detection  | between endpoints. Connectivity failure may be caused by equipment failure or            |

|          | configuration error.                                                                 |  |
|----------|--------------------------------------------------------------------------------------|--|
| Loopback | It is akind ofon-demandOAM functions for thelocaldevice and remote                   |  |
|          | authenticationbetween enddevices connected state.                                    |  |
| Link     | It is akind ofon-demandOAM functions for thelocal device todeterminethe path between |  |
| tracking | the remote devices, in order to achieve the positioning of link failure.             |  |

# 34.2 Configure CFM

CFM function in the configuration before the network should carry the following plan:

• For the maintenance of the entire network to carry out sub-domain level, determine the level of maintenance of the domain boundary.

- Determine the maintenance of the domain name, the same domain on a different device to maintain the same name.
- Required monitoring of VLAN, determine the set of maintenance within the maintenance domain.
- Determine the maintenance set name, the same maintenance domain within the same set on different devices to maintain the same name.
- That the same maintenance domain within the same set of maintenance to maintain a list of endpoints in the different devices should remain the same.
- In the maintenance field and set the boundaries of the maintenance port on the endpoint should be planned maintenance, non-border or port equipment maintenance can be planned on a mid-point.

\_

• After the completion of network planning, come line the following configuration.

| Configuration Task                                     | Description | Detailed      |
|--------------------------------------------------------|-------------|---------------|
|                                                        |             | Configuration |
| Maintain Field Configuration                           | Required    | 34.2.2        |
| Configuration and maintenance level domain name        | Required    | 34.2.3        |
| Configure to maintain set                              | Required    | 34.2.4        |
| Configure name and the associated VLAN to maintain set | Required    | 34.2.5        |
| Configure MEPs                                         | Required    | 34.2.6        |
| Configure Remote Maintenance endpoint                  | Required    | 34.2.7        |
| Configure MIPs                                         | Optional    | 34.2.8        |
| Configure continuity detection                         | Required    | 34.2.9        |
| Configure loopback                                     | Optional    | 34.2.10       |
| Configure link tracking                                | Optional    | 34.2.11       |
| Display and maintenance of the CFM                     | Optional    | 34.2.12       |

# 34.2.1 CFM Configuration List

# 34.2.2 Maintain Field Configuration

| Operation                        | Command         | Remarks |
|----------------------------------|-----------------|---------|
| Enter global configuration mode  | system-view     |         |
| Create a maintenance domain, and |                 |         |
| domain configuration into        | cfm md md-index |         |
| maintenance mode                 |                 |         |

34.2.3 Configuration and Maintenance Level Domain Name
In order to distinguish between the various maintenance domain, you can specify a different domain for each maintenance of domain names, the name by the name of the format and content of two parts, the whole network a unique domain name is best; to display nested relationship between the maintenance domain, must also designated to maintain the domain level, only the level of maintenance of large domain nested level can only be a small maintenance domain.

| Operation                             | Command                              | Remarks |
|---------------------------------------|--------------------------------------|---------|
| Enter global configuration mode       | system-view                          |         |
| Domain configuration into             | after and und index                  |         |
| maintenance mode                      | cim ma ma-inaex                      |         |
| Configuration without the             |                                      |         |
| maintenance of domain names, only     | cfm md format none level md-level    |         |
| the specified field level maintenance |                                      |         |
| Equipped with the maintenance of      |                                      |         |
| the domain name, and specify the      | cfm md format { dns-name   mac-uint  |         |
| domain name and level of              | string } name md-name level md-level |         |
| maintenance                           |                                      |         |

## 34.2.4 Configure Maintain Set

| Operation                          | Command         | Remarks |
|------------------------------------|-----------------|---------|
| Enter global configuration mode    | system-view     |         |
| To maintainthe domainconfiguration | cfm md md-index |         |

| mode to enter                      |                 |  |
|------------------------------------|-----------------|--|
| Created to maintain set, and enter |                 |  |
| the configuration mode set to      | cfm ma ma-index |  |
| maintain                           |                 |  |

## 34.2.5 Configure Name and Associated VLAN to Maintain Set

In order to maintain the distinction between the various domains to maintain set, you can specify a different set for each to maintain the instance name, instance name, the name by the name of the format and content of two parts, the maintenance of set where the maintenance of the domain name plus the instance name must ensure that all network only.

| Operation                           | Command                              | Remarks |
|-------------------------------------|--------------------------------------|---------|
| Enter global configuration mode     | system-view                          |         |
| To maintainthe domainconfiguration  | after and und index                  |         |
| mode to enter                       | ctm md ma-index                      |         |
| Enter the configuration mode set to |                                      |         |
| maintain                            | cfm ma ma-index                      |         |
| The name of the configuration set   | cfm ma format { primary-vid   string |         |
| and maintain the VLAN associated    | uint16   vpn-id } name ma-name       |         |
| with the main                       | primary-vlan vlan-id                 |         |

## 34.2.6 Configure MEPs

CFM is mainly reflected in the maintenance of a variety of endpoints operating on, the user can program the network port on the network configuration to maintain the boundary endpoints.

| Operation                           | Command                                          | Remarks             |
|-------------------------------------|--------------------------------------------------|---------------------|
| Enter global configuration mode     | system-view                                      |                     |
| To maintainthe domainconfiguration  | · · · · ·                                        |                     |
| mode to enter                       | cfm md md-index                                  |                     |
| Enter the configuration mode set to |                                                  |                     |
| maintain                            | cim ma ma-index                                  |                     |
|                                     | cfm mep mep-id direction { up   down }           |                     |
| Create a maintenance endpoint,      | [ primary-vlan vlan-id ] interface ethernet      |                     |
| and specify its associated port     | port-id                                          |                     |
| Enable the state to maintain        |                                                  | Required            |
| endpoint management                 | cfm mep <i>mep-id</i> state { enable   disable } | Default is off      |
| CCMand configure the endpoint to    |                                                  | Optional            |
| send maintenance to use the         | cfm mep mep-id priority priority-id              | Default priority is |
| priorityLTM                         |                                                  | 0                   |

# 34.2.7 Configure Remote Maintenance Endpoint

Remote maintenance end point is equivalent to the local maintenance of the end points, and in the maintenance of concentration, in addition to the maintenance of the local endpoint, all other maintenance endpoints should be configured in the local endpoint for the remote maintenance.

| Operation                       | Command     | Remarks |
|---------------------------------|-------------|---------|
| Enter global configuration mode | system-view |         |

-

| To maintainthe domainconfiguration     | of m md md indox            |  |
|----------------------------------------|-----------------------------|--|
| mode to enter                          | cim ma <i>ma-maex</i>       |  |
| Enter the configuration mode set to    | ofm me me index             |  |
| maintain                               | cfm ma ma-index             |  |
| Creating remote maintenance end        |                             |  |
| point, and specify the end of its peer | cfm rmep rmep-id mep mep-id |  |
| MEPs                                   |                             |  |

## 34.2.8 Configure MIPs

MIPs used to test the response of CFM message, the user can program the network device or in non-border ports configured to maintain the mid-point.

| Operation                              | Command                                     | Remarks |
|----------------------------------------|---------------------------------------------|---------|
| Enter global configuration mode        | system-view                                 |         |
| To maintainthe domainconfiguration     | ofm md md indox                             |         |
| mode to enter                          |                                             |         |
| Enter the configuration mode set to    | ofm me me index                             |         |
| maintain                               |                                             |         |
| Create a maintenance intermediate      | of m min min id interface at hourst next id |         |
| point, and specify its associated port | cim mip mip-la interface ethernet port-la   |         |

# 34.2.9 Configure Continuity Detection

Continuity detection through configuration, can be made to maintain interoperability between endpoint CCM packets to check the connectivity between these endpoints maintain

state in order to achieve the link connectivity management.

| Operation                           | Command                                       | Remarks        |
|-------------------------------------|-----------------------------------------------|----------------|
| Enter global configuration mode     | system-view                                   |                |
| To maintainthe domainconfiguration  | cfm md md-index                               |                |
| mode to enter                       |                                               |                |
| Enter the configuration mode set to | cfm ma ma-index                               |                |
| maintain                            |                                               |                |
| Configuration maintenance interval  | cfm cc interval { 1   10   60   600 }         |                |
| endpoint to send theCCM             |                                               | is by delault  |
| Enable sending MEPccm               | cfm mep <i>mep-id</i> cc { enable   disable } | Default is off |

## Caution:

Different devices at the same maintenance domain and maintain a centralized maintenance endpoint, the sending time interval of CCM must be the same.

## 34.2.10 Configure Loopback

By Configure the loopback function, you can check the source to the target MEPs MEPs or

MIPs link between the situations in order to achieve the link connectivity verification.

| Operation                                        | Command         | Remarks |
|--------------------------------------------------|-----------------|---------|
| Enter global configuration mode                  | system-view     |         |
| To maintainthe domainconfiguration mode to enter | cfm md md-index |         |
| Enter the configuration mode set to              | cfm ma ma-index |         |

-

| maintain       |                                                       |  |
|----------------|-------------------------------------------------------|--|
| Start loopback | cfm loopback mep mep-id { dst-mac                     |  |
|                | <pre>mac-address   dst-mep rmep-id } [ priority</pre> |  |
|                | pri-id   count pkt-num   length data-len              |  |
|                | datapkt-data ]                                        |  |

# 34.2.11 ConfigureLink Tracking

By Configure the link tracking, you can find the source to the target MEPs MEPs or maintenance intermediate point between the path in order to achieve the positioning of link failure.

| Operation                           | Command                                             | Remarks |
|-------------------------------------|-----------------------------------------------------|---------|
| Enter global configuration mode     | system-view                                         |         |
| To maintainthe domainconfiguration  | after and und index                                 |         |
| mode to enter                       | cim ma ma-inaex                                     |         |
| Enter the configuration mode set to | cfm ma ma-index                                     |         |
| maintain                            |                                                     |         |
| Start Tracking link                 | cfm linktrace mep mep-id { dst-mac                  |         |
|                                     | <pre>mac-address   dst-mep rmep-id } [</pre>        |         |
|                                     | timeout pkt-time   ttl pkt-ttl   flag {        use- |         |
|                                     | mpdb   unuse-mpdb } ]                               |         |

34.2.12 Display and Maintenance of CFM

After completing the above configuration, you can use the following command to display the

\_

| Operation                        | Command                            | Remarks |
|----------------------------------|------------------------------------|---------|
| The Maintenance domain           |                                    |         |
| information                      | display cfm md [ <i>md-index</i> ] |         |
| The Maintenance Set Information  | display cfm ma                     |         |
| Display the end point of         |                                    |         |
| maintenance information          | display cfm mp local               |         |
| Remote maintenance point         | display cfm mp remote              |         |
| information display              |                                    |         |
| Display CCM statistics           | display cfm cc                     |         |
| Clear CCM statistics             | clear cfm cc                       |         |
| CCM database information display | display cfm cc database            |         |
| Clear CCM database information   | clear cfm cc database              |         |
| CFM alarm information display    | display cfm errors                 |         |

# CFM configuration.

# Chapter 35 EFM

# 35.1 EFM Overview

EFM (Ethernet of First Mile) as the first mile Ethernet, defined by the IEEE 802.3ah standard, used for the two devices point to point Ethernet link between the management and maintenance.

## 35.1.1 EFM Main Function

EFM Ethernet can effectively improve the management and maintenance capabilities to ensure the stable operation of the network, its main features include:

| Function       | Remarks                                                                              |
|----------------|--------------------------------------------------------------------------------------|
|                | EFM functionality built on the basis of connections, EFM connection establishment    |
|                | process is achieved by the auto-discovery of EFM.                                    |
| EFM            | EFM work in two modes: active mode and passive mode, EFM connected only by           |
| auto-discovery | the active mode of EFM entity initiated the passive mode EFM physical entity can     |
|                | only wait for the end of the connection requests are in a passive mode of the two an |
|                | EFM can't be established between the entities connected.                             |
|                | When the device detects a link event of an emergency, the fault will end EFM         |
| Remote failure | entity's Flag by Information OAMPDU fault information field (the type of emergency   |
| indication     | event link) EFM notification to the peer entity. In this way, administrators can log |
|                | information by observing the dynamic understanding of the link state, the            |

-

|                          | corresponding error in a timely manner for processing.                                |
|--------------------------|---------------------------------------------------------------------------------------|
|                          | Event types, including emergency Link Fault, Dying Gasp and Critical Event of         |
|                          | three.                                                                                |
|                          | Link monitoring function is used in a variety of environments and found that the link |
|                          | layer fault detection, EFM through interactive Event Notification OAMPDU to           |
| l in la sua anita sin su | monitor the link: When the end of the EFM to detect the general physical link event,  |
|                          | the Event Notification sent to its peer OAMPDU for notification, the administrator    |
| capabilities             | can log information by observing the network to dynamically control the situation.    |
|                          | Event types include general link-errored-symbol-period,                               |
|                          | errored-frame, errored-frame-period, errored-frame-seconds four.                      |
|                          | Remote loopback is active mode EFM entity sends to the remote except                  |
|                          | OAMPDU than all other messages, the remote receives the packet forwarding             |
|                          | address is not its purpose, but the road back to its original The end.                |
| Remote loopback          | Remote loopback is controlled by remote Loopback Control OAMPDU remote                |
|                          | loopback or remote loopback operation to cancel the function can be used to detect    |
|                          | the link quality and positioning of link failure.                                     |
|                          | EFM entities can interact with Variable Request / Response OAMPDU far end of the      |
| Remote access to         | entity to obtain the MIB variable value.Include Ethernet MIB variable chain on the    |
| MIB variable             | road all the performance parameters and error statistics. It provides a local EFM     |
| function                 | physical entity on the far side of the general performance and error detection        |
|                          | mechanisms.                                                                           |

-

## **Description:**

We said so to the EFM port functions as "EFM Entities".

# 35.1.2 EFM Protocol Packets

EFM working in the data link layer, the protocol packet is called OAMPDU (OAM Protocol Data Units, OAM protocol data unit).EFM is through regular interaction between the device OAMPDU to report link status, enabling network administrators to effectively manage the network.

| Message type            | Effect                                                                   |
|-------------------------|--------------------------------------------------------------------------|
|                         | EFM entity status for the information (including local information, the  |
| Information OAMPDU      | remote information and custom information) sent to the remote entity     |
|                         | EFM, EFM connections to maintain.                                        |
|                         | Generally used for link monitoring on local and remote connected EFM     |
|                         | physical link failures in the warning.                                   |
|                         | Mainly use for remote loopback control in order to control the EFM       |
| Loopback Control OAMPDU | loopback state of remote device. The packet has the information of       |
|                         | enabling or disabling loopback .Enabling or disabling remote loopback    |
|                         | based on this information.                                               |
| Variable Request /      | Mainly used for remoteMIBvariable values, in order to achieve the end of |
| Response OAMPDU         | the remote state prosecution.                                            |

\_

# 35.2 Configure EFM

35.2.1 EFM Configuration List

| Configuration Task                                     | Description | Detailed<br>Configuration |
|--------------------------------------------------------|-------------|---------------------------|
| EFM Basic Configuration                                | Required    | 35.2.2                    |
| Configure EFM Timer Parameter                          | Optional    | 35.2.3                    |
| Configure Remote Failure Indication                    | Optional    | 35.2.4                    |
| Configure Link Monitoring Capabilities                 | Optional    | 35.2.5                    |
| Enabling Remote Loopback                               | Optional    | 35.2.6                    |
| Rejecting Remote Loopback Requests Initiated by Remote | Optional    | 35.2.7                    |
| Initiating a Remote Loopback Request                   | Optional    | 35.2.8                    |
| Starting Remote Access Function MIB Variable           | Optional    | 35.2.9                    |
| MIB Variable Access Requests Initiated by Remote       | Optional    | 35.2.10                   |
| Display and Maintenance of EFM                         | Optional    | 35.2.11                   |

# 35.2.2 EFM Basic Configuration

EFM mode of operation is divided into proactive mode and passive mode, when the EFM function enabled, the Ethernet port started to use the default mode of operation and the establishment of its peer port connected EFM.

| Operation                       | Command                          | Remarks                |
|---------------------------------|----------------------------------|------------------------|
| Enter global configuration mode | system-view                      |                        |
| Enter port configuration mode.  | interface ethernet interface-num | -                      |
| StartEFM                        | efm                              | By default, EFM is off |

-

| EFMmode configuration | efm mode { passive   active } | By default, EFM |
|-----------------------|-------------------------------|-----------------|
|                       |                               | mode to active  |
|                       |                               | mode            |

35.2.3 Configure EFM Timer Parameter

EFM connection is established, both ends of the EFM entity will be a certain time interval to send Information OAMPDU cycle to detect whether the connection is normal, the interval is called the interval to send handshake packets. If one end of the connection timeout EFM entity within an entity does not receive remote EFM sent Information OAMPDU, EFM is considered disconnected.

EFM handshake by adjusting packet transmission interval and the connection timeout, the connection can change the EFM detection accuracy. With Configure OAMPDU remote request message to the response timeout, then discard the message which receiving the later response message to the OAMPDU if the time is out.

| Operation                       | Command                          | Remarks       |
|---------------------------------|----------------------------------|---------------|
| Enter global configuration mode | system-view                      |               |
| Enter port configuration mode.  | interface ethernet interface-num |               |
| Configurethe interval to send   | efm pdu-timeout <i>time</i>      | 1s by default |
| handshake packetsEFM            |                                  |               |
| Configure the connection        |                                  |               |
| timeoutEFM                      | efm link-timeout <i>time</i>     | bs by default |

#### Caution:

Because EFM connection times out, the local entity will EFM EFM aging and physical connection to the end of the relationship, the EFM connection is broken, so the connection must be greater than the timeout interval to send handshake packets (Recommended for 3 times or more), otherwise it will lead to EFM connection instability.

## 35.2.4 Configure Remote Failure Indication

| Operation                       | Command                          | Remarks            |
|---------------------------------|----------------------------------|--------------------|
| Enter global configuration mode | system-view                      |                    |
| Enter port configuration mode.  | interface ethernet interface-num |                    |
| Startremote failure indication  |                                  | Ву                 |
|                                 | efm remote-failure {             | default,remote     |
|                                 | critical-event }                 | failure indication |
|                                 |                                  | is enabled         |

#### **Description:**

Remote failure indication function device supports a single-pass function required to detect the local emergency link to the remote event notification, in the single-pass functions are not supported on the device, the local emergency is detected only in the event link end of reporting alarms and can't notify the remote.

35.2.5 Configure Link Monitoring Capabilities

| Operation                          | Command                                  | Remarks            |
|------------------------------------|------------------------------------------|--------------------|
| Enter global configuration mode    | system-view                              |                    |
| Enter port configuration mode.     | interface ethernet interface-num         |                    |
|                                    | efm link-monitor { errored-symbol-period | By default, the    |
| Startlink monitoring capabilities  | errored-frame   errored-frame-period     | link monitoring is |
|                                    | errored-frame-seconds }                  | enabled            |
| Configureerrored-symbol-periodeve  | efm link-monitor errored-symbol-period   |                    |
| nt detection cycle                 | window high win-value1 low win-value2    |                    |
| Configureerrored-symbol-periodeve  | efm link-monitor errored-symbol-period   |                    |
| nt detection threshold             | threshold high th-value1 low th-value2   |                    |
| Configureerrored-frameevent        | efm link-monitor errored-frame window    |                    |
| detection cycle                    | win-value                                |                    |
| Configureerrored-frameevent        | efm link-monitor errored-frame threshold |                    |
| detection threshold                | th-value                                 |                    |
| Configureerrored-frame-periodevent | efm link-monitor errored-frame-period    |                    |
| detection cycle                    | window win-value                         |                    |
| Configureerrored-frame-periodevent | efm link-monitor errored-frame-period    |                    |
| detection threshold                | threshold th-value                       |                    |
| Configureerrored-frame-secondsev   | efm link-monitor errored-frame-seconds   |                    |
| ent detection cycle                | window win-value                         |                    |
| Configureerrored-frame-secondsev   | efm link-monitor errored-frame-seconds   |                    |
| ent detection threshold            | threshold th-value                       |                    |

-

## **Description:**

errored-symbol-period threshold event detection cycle and a 64-bit integer value, high and low parameter values, respectively, after the value of the high and low 32-bit, that is, the integer value = (high \* (2 ^ 32)) + low.

35.2.6 Enabling Remote Loopback

By default, loopback at the far end is in the off state. It can only support the far end loopback device starts far end loopback.

| Operation                       | Command                          | Remarks |
|---------------------------------|----------------------------------|---------|
| Enter global configuration mode | system-view                      |         |
| Enter port configuration mode.  | interface ethernet interface-num |         |
| Start remote loopback           | efm remote-loopback              |         |

## 35.2.7 Rejecting Remote Loopback Requests Initiated by Remote

As the remote loopback function will be affected normal business in order to avoid this situation, users can configure the local port of the peer sent from the Loopback Control OAMPDU control, which refused to end the remote initiated EFM loopback request.

| Operation                       | Command                                  | Remarks         |
|---------------------------------|------------------------------------------|-----------------|
| Enter global configuration mode | system-view                              |                 |
| Enter port configuration mode.  | interface ethernet interface-num         |                 |
| Reject remote loopback requests | efm remote-loopback { ignore   process } | By default, the |
| initiated by remote             |                                          | remote refused  |

|  | to initiate a   |
|--|-----------------|
|  | remote loopback |
|  | request         |

35.2.8 Initiating a Remote Loopback Request

| Operation                          | Command                              | Remarks |
|------------------------------------|--------------------------------------|---------|
| Enter global configuration mode    | system-view                          |         |
| Enter port configuration mode.     | interface ethernet interface-num     |         |
| Initiate a remote loopback request | efm remote-loopback { start   stop } |         |

#### **Description:**

- Only when the port EFM connection has been created, and the mode of EFM proactive mode, in order to launch on the far side of the port loopback request.
- Only the port side and far side far side loopback support feature, and in full-duplex chain on the road to achieve the far end loopback.
- In the open far end loopback, it will cause all data traffic in off; when the exit far end loopback, the local and remote port will be back to normal. Lead to far-side exit port loopback reasons: use undo EFM command to close the EFM function, use the EFM remote-loopback stop command or exit the far end loopback connected EFM over time and so on.

## 35.2.9 Starting Remote Access Function MIB Variable

| Operation | Command | Remarks |
|-----------|---------|---------|

| Enter global configuration mode | system-view                      |                  |
|---------------------------------|----------------------------------|------------------|
| Enter port configuration mode.  | interface ethernet interface-num |                  |
|                                 | efm variable-retrieval           | By default,      |
| Startthe remote access          |                                  | remote access to |
| functionMIBvariable             |                                  | MIB variable is  |
|                                 |                                  | enabled          |

## 35.2.10 MIB Variable Access Requests Initiated by Remote

| Operation                       | Command                                  | Remarks |
|---------------------------------|------------------------------------------|---------|
| Enter global configuration mode | system-view                              |         |
| Enter port configuration mode.  | interface ethernet interface-num         |         |
| Port for the remote             | display efm port port-id-list remote-mib |         |
| deviceMIBvariable value         | { phyadminstate   autonegadminstate }    |         |
| Access to remote devices        | display efm remote-mib { fecability      |         |
| globalMIBvariable values        | fecmode }                                |         |

#### **Description:**

- Only when the port EFM connection has been created, EFM working model is for the proactive mode, the far side far side port supports MIB variable access function to the port on the far end of the MIB variable for initiating the request.
- Currently only supports remote query capability of FEC, FEC mode, port status and port to enable auto-negotiation enabled, the other MIB variables can later be added on demand to achieve.

# 35.2.11 Display and Maintenance of EFM

After completing the above configuration, you can use the following command to display the EFM configuration.

| Operation                          | Command                                     | Remarks |
|------------------------------------|---------------------------------------------|---------|
|                                    | display efm status interface [ ethernet     |         |
|                                    | interface-num ]                             |         |
| Display summary informationEFM     | display efm summary                         |         |
| Display EFMfind information        | display efm discovery interface [ ethernet  |         |
|                                    | interface-num ]                             |         |
| Display EFMprotocol packet         | display efm statistics interface [ ethernet |         |
| statistics                         | interface-num ]                             |         |
| ClearEFMprotocol packet statistics | clear efm statistics interface [ ethernet   |         |
|                                    | interface-num ]                             |         |

-

# Chapter 36 ERRP

# 36.1 ERRP Overview

Ethernet Redundant Ring Protocol is a link layer protocol specifically designed for Ethernet ring. It prevents broadcast storms caused by data loops when the Ethernet ring is complete; when a link on the Ethernet ring is disconnected, the communication path between the nodes on the ring network can be quickly restored. Compared with STP, ERRP has the characteristics of fast topological convergence speed and convergence time independent of the number of nodes on the ring network.

In order to avoid conflict between ERRP and STP in calculating port congestion / release status, ERRP and STP are mutually exclusive on the enabled port. That is, the STP protocol cannot be enabled by the two ports connected to the ERRP ring, and STP can be enabled by the other ports.

#### 36.1.1 Concept Introduction

#### **ERRP** region

The ERRP region is identified by an integer ID. A set of GPON groups configured with the same domain ID, control VLAN and connected to each other form an ERRP domain. An ERRP domain has the following constituent elements:

- ERRP loop
- VLAN controlled by ERRP
- Master node
- Transport node
- Edge node and assistant edge node

### **ERRP** loop

The ERRP ring is also identified by an integer ID, and an ERRP ring physically corresponds to a ring-connected Ethernet topology. An ERRP domain consists of an ERRP ring or multiple ERRP rings that are connected to each other. One of them is the master ring and the other ring is a sub-ring. The master ring and the sub-ring are distinguished by the specified level at the time of configuration. The level of the primary ring is 0 and the level of the sub-ring is 1.

The ERRP ring has two states:

Health state: All links of the ring are normal and the physical link of the ring is connected.

Fault state: The link on the ERRP ring is faulty. One or many physical links of the ring network are down.

#### Node role

The node on the ERRP ring is divided into the master node and the transit node. The node role is specified by the user. The master node is the decision-making and control node for ring

~~~···

protection. Each ERRP ring must specify only one master node. All nodes except the master node are called transit nodes.

If more than one ERRP ring intersects, one of the intersecting nodes is designated as an edge node and the other intersecting node is designated as an assistant edge node. The role of the two nodes on the master ring is the transit node. The two nodes role of the sub-ring is the edge node and the assistant edge node. The specific role of the sub-ring can be specified by the user. There is no special requirement, mainly to distinguish the two nodes.

#### Port role

Each node of an ERRP ring has two ports connected to a ring. User can specify one of the ports as the primary port and the other port as the secondary port. The master port of the master node is used to send health detection message (hello message), received from the secondary port of the main node. The master port and secondary port of the transit node are functionally indistinguishable. To prevent the loop from causing broadcast storms, if the ERRP ring is normal, the secondary port of the master node is blocked and all the other ports are in the forwarding state.

If multiple ERRP rings intersect, the ports in the intersecting nodes that access both the primary ring and the sub-ring (that is, the port of the primary ring and the sub-ring common link) are called common ports at the same time. Only the ports that access the sub-rings are called edge ports. Conceptually, a public port is not considered to be a port of a sub-ring, it is regarded as part of the main ring, that is, the public link is the link of the primary ring, not the

link of the sub-ring. The state change of the public link is only reported to the master node of the primary ring. The master node of the sub-ring does not need to know.

#### Control VLAN

Control VLAN is relative to the data VLAN, the data VLAN is used to transmit data messages, control VLAN is used to transmit ERRP protocol messages.

Each ERRP region has two control VLANs, called the primary control VLAN and the sub-control VLAN. The protocol message of the primary ring is propagated in the master control VLAN, and the protocol message of the sub-ring is propagated in the sub-control VLAN. User need to specify the primary control VLAN. The VLAN that is one greater than the master control VLAN ID, is used as the sub-control VLAN.

Only port (ERRP port) connecting the Ethernet of each GPON belongs to the control VLAN, and the other ports cannot join the control VLAN. The ERRP port of the primary ring belongs to both the primary control VLAN and the sub-control VLAN. The ERRP port of the sub-ring belongs to the sub-control VLAN. The data VLAN can contain ERRP ports or non-ERRP ports. The primary ring is regarded as a logical node of the sub-ring. The protocol messages of the sub-ring are transmitted through the primary ring and processed in the primary ring as data messages. The protocol messages of the primary ring are transmitted only within the primary ring. Don't enter sub-rings.

#### **Query Solicit function**

ERRP is used in conjunction with IGMP Snooping, if the topology of the ERRP changes, the forwarding state of the port will be changed. If the multicast state is not updated through the IGMP Snooping module after the port state changes, the multicast forwarding may become abnormal. To introduce the query solicit function. When a topology change occurs in the ERRP, the device sends a query solicit message or a general IGMP query message to all the ports so that the member port re-initiates an IGMP report to update the multicast entry.

36.1.2 Protocol Message

### **HELLO** message

The hello message is initiated by the master node, and detects loop integrity of the network. The master node periodically sends HELLO message from its primary port, and the transit node forwards the message to the next node, which is then received by the secondary port of the master node. Periodically send, and the sending period is Hello timer.

#### LINK\_UP message

The LINK\_UP message is initiated by the transit node, edge node, or assistant edge node that recovers the link. It informs the master node that there is link recovery on the loop. Trigger to send.

## LINK\_DOWN message

The LINK\_DOWN message is initiated by the transit node, edge node, or assistant edge node that fails the link. It informs the master node that there is link failure on the loop, and the physical loop disappears. Trigger to send.

#### COMMON\_FLUSH\_FDB message

It is initiated by the master node, and informs the transit node, the edge node and the assistant edge node to update their respective MAC address forwarding tables. Trigger on link failure or link recovery.

### COMPLETE\_FLUSH\_FDB message

It is initiated by the master node, and informs the transit node, the edge node and the assistant edge node to update their respective MAC address forwarding tables, and informs the transit node to release the blocked state of the port temporarily blocking the data VLAN. It is sent when the link recovery (That is, the secondary port of the master node receives Hello packets) is complete.

#### EDGE\_HELLO message

The EDGE\_HELLO message is initiated by the edge node of the sub-ring to check the loop integrity of the major ring in the domain.

Edge nodes send EDGE\_HELLO messages periodically from the two ports connected to the primary ring. The nodes in the primary ring process the message as data message and receive

them from the assistant edge nodes on the same sub-ring. Periodically send, sending cycle is the Edge Hello timer.

#### MAJOR\_FAULT message

The MAJOR\_FAULT message is originated by the assistant edge node and reports to the edge node that the primary ring of the domain is faulty. When the assistant edge node of the sun-ring cannot receive the EDGE\_HELLO message from the edge node in the specified time, the assistant edge node sends a MAJOR\_FAULT message from its edge port. After the sub-ring node receives the message, it forwards the message directly to the next node, and finally the edge node of same sub-ring receives. Periodically send after triggering, the sending period is Edge Hello timer.

36.1.3 Operate Principle

#### **Health status**

The master node periodically sends the hello message from its primary port, which in turn travels through the transit nodes of the ring. If the secondary port of the master node receives a hello message before it times out, it considers that the ERRP ring is health status. The status of the master node reflects the health of the ring. When the ring network is in a healthy state, the master node blocks its secondary port in order to prevent the data message from forming a broadcast loop.

#### Link failure

Two mechanisms are provided for detecting link failures:

(1) LINK\_DOWN escalation and processing:

When an ERRP port of the transit node detects a port Link Down, the node sends a LINK\_DOWN message to the master node from the ERRP PORT in the up state that is paired with the faulty port.

After the master node receives the LINK\_DOWN message, the node state is immediately changed for failed state. Disable the blocking state of the secondary port. The FDB table is refreshed and a COMMON\_FLUSH\_FDB message is sent from the primary and secondary ports to notify all transit nodes to refresh their respective FDB tables.

After receiving the COMMON\_FLUSH\_FDB message, the transit node immediately refreshes the FDB table and starts learning the new topology.

(2) Polling mechanism:

The fault reporting mechanism is initiated by the transit node. In order to prevent the LINK\_DOWN message from losing during transmission, the master node implements the Polling mechanism. The Polling mechanism is the mechanism that the master node of the ERRP ring actively detects the health status of the ring network. The master node periodically sends HELLO message from its master port, and then transmits it through the transmission nodes.

If the master node can receive the HELLO message from the secondary port in time, it indicates that the ring network is complete and the master node will keep the secondary port blocked. If the secondary port of the master node cannot receive HELLO message in the specified time, it is considered that a link fault has occurred on the ring network. The fault handling process is the same as the LINK\_DOWN process mechanism.

#### Link recovery

There are two situations to deal with:

(1) LINK\_UP escalation and processing

After the ports of the transit node that belong to the ERRP region are re-up, the master node may find loop recovery after a certain period of time. In the time, the network may form a temporary loop, which makes data VLAN produce a broadcast storm.

In order to prevent the generation of the temporary loop, the transit node moves to the Preforwarding state and immediately blocks the port that has just been recovered, after it finds the port accessing the ring network re-up. At the same time, the transmitting node that has recovered the link sends a LINK\_UP message to the master node from ERRP port that is paired with the recovery port in the UP state. After receiving the LINK\_UP message from the transmitting node, the master node sends a COMMON\_FLUSH\_FDB message from the primary port and the secondary port to notify all transit nodes to refresh the FDB table. The

port recovered by the transit node only releases the blocked state after receiving the COMPLETE FLUSH FDB packet sent by the master node or the Preforward timer expires.

The response of the master node to the LINK\_UP message does not represent the response processing to the ring network recovery. If multiple links on the ring network fail and then one of the links is restored, the LINK\_UP reporting mechanism and the response mechanism of the master node are introduced to quickly refresh the FDB tables of the nodes on the ring.

(2) Ring network recovery processing:

Ring network recovery processing is initiated by the main node. The master node sends the Hello messages periodically from the master port. After the faulty link on the ring network is restored, the master node will receive its own test messages from the secondary port. After receiving the HELLO message from the host, the master node first moves the state back to the complete state, blocks the secondary port, and then sends the COMPLETE\_FLUSH\_FDB message from the primary port. After receiving the COMPLETE\_FLUSH\_FDB message, the transit node moves back to the Link\_Up state, releases the temporarily blocked port, and refreshes the FDB table.

If the COMPLETE\_FLUSH\_FDB message is lost during transmission, a backup mechanism is adopted to recover the temporarily blocked port of the transit node. The transmission node is in the Pre-forwarding state, if the COMPLETE\_FLUSH\_FDB message from the master node is not received in the specified time, Self-release temporary blocking port, restore data communication.

## 36.1.4 Multi-loop Intersection Processing

Multi-ring and single-ring is almost the same, The difference between a multi-ring and a single ring is that multiple rings are introduced the sub-ring protocol message channel state detection mechanism in the main ring, after the channel is interrupted, the edge port of the edge node is blocked before the secondary port of the master node of the sub-ring is released to prevent the data loop from forming between the sub-ring. For details, see Sub-channel Protocol Channel Status Check Mechanism on the Main Ring.

In addition, when a node on the master ring receives a COMMON-FLUSH-FDB or COMPLETE-FLUSH-FDB message from the sub-ring, it will refresh the FDB table. The COMPLETE-FLUSH-FDB of the sub-ring does not cause the sub ring transit node to release the temporarily blocked port. The COMPLETE-FLUSH-FDB message of the primary ring does not do so.

# 36.2 Configure ERRP

## 36.2.1 ERRP Configuration List

| Configuration Task      | Description | Detailed<br>Configuration |
|-------------------------|-------------|---------------------------|
| ERRP Configuration List | Required    | 36.2.2                    |

| Configure Time Parameter                  | Optional | 36.2.3  |
|-------------------------------------------|----------|---------|
| Configure Domain                          | Required | 36.2.4  |
| Configure Work Mode                       | Optional | 36.2.5  |
| Configure Control VLAN                    | Required | 36.2.6  |
| Configure the Ring                        | Required | 36.2.7  |
| Enable/Disable ERRP Ring                  | Required | 36.2.8  |
| Configure the Query Solicit Function      | Optional | 36.2.9  |
| Configure the Topology Discovery Function | Optional | 36.2.10 |
| Display and Maintenance of ERRP           | Optional | 36.2.11 |

# 36.2.2 Enable/Disable ERRP

| Operation                           | Command     | Remarks |
|-------------------------------------|-------------|---------|
| Enter the global configuration mode | system-view |         |
| Enable ERRP                         | errp        |         |
| Disable ERRP                        | undo errp   |         |

# 36.2.3 Configure Time Parameter

User can modify the ERRP timer parameters as requirement, but make sure that the timer parameters are the same on all nodes. Ensure that the value of the Failed timer is not less than 3 times the Hello timer value.

| Operation | Command | Remarks |
|-----------|---------|---------|

| Enter the global configuration mode | system-view            |  |
|-------------------------------------|------------------------|--|
| Enter the global configuration mode | errp hello-timer value |  |
| Configure the health message timer  | errp fail-timer value  |  |
| Configure the information timeout   |                        |  |
| timer                               | errp preup-timer value |  |
| Configure the recovery delay timer  | errp hello-timer value |  |

# 36.2.4 Configure Domain

| Operation                           | Command                        | Remarks |
|-------------------------------------|--------------------------------|---------|
| Enter the global configuration mode | system-view                    |         |
| Create and enter the domain         | errp domain domain-id          |         |
| configuration mode                  |                                |         |
| Delete domain                       | undo errp domain [ domain-id ] |         |

# 36.2.5 Configure Work Mode

In order to connect with other vendors device, user can modify the work mode in the ERRP domain, and configure multiple ERRP domains on the same device. Each domain can be configured with different work modes. All the nodes in the same ERRP domain must work in the same mode.

By default, it works in standard mode. Support compatible with EIPS and RRPP.

| Operation                           | Command     | Remarks |
|-------------------------------------|-------------|---------|
| Enter the global configuration mode | system-view |         |

| Create and enter the domain | errp domain domain-id        |  |
|-----------------------------|------------------------------|--|
| configuration mode          |                              |  |
| Configure work mode         | workmode { standard   huawei |  |
|                             | eips-subring }               |  |

## 36.2.6 Configure Control VLAN

Control VLAN is relative to the data VLAN, the data VLAN is used to transmit data message, control VLAN is used to transmit ERRP protocol message.

Each ERRP domain has two control VLANs, called the primary control VLAN and the subcontrol VLAN. The protocol messages of the primary ring are propagated in the master control VLAN, and the protocol messages of the sub-ring are propagated in the sub-control VLANs. User needs to specify only the primary control VLAN and a VLAN with the maximum control VLAN ID of 1 as the sub-control VLAN.

When an ERRP port sends protocol messages, it always takes control VLAN tags, regardless of whether the ERRP port is in trunk mode.

| Operation                           | Command               | Remarks |
|-------------------------------------|-----------------------|---------|
| Enter the global configuration mode | system-view           |         |
| Create and enter the domain         | errp domain domain-id |         |
| configuration mode                  |                       |         |
| Configure control VLAN              | control-vlan vlan-id  |         |
| Delete control VLAN                 | undo control-vlan     |         |

## 36.2.7 Configure the Ring

To avoid conflict between ERRP and STP in calculating port blocking / releasing status, ERRP and STP are mutually exclusive on the port. Before specifying an ERRP port, user must disable STP on the port.

If a device is on multiple ERRP rings of the same ERRP domain, only one master ring can exist. The node role of the device on other sub-rings can be only the edge node or assistant edge node.

The ERRP field takes effect only when both the ERRP protocol and the ERRP ring enable. To enable the ring, user must first configure the control VLAN.

| Operation                           | Command                                        | Remarks |
|-------------------------------------|------------------------------------------------|---------|
| Enter the global configuration mode | system-view                                    |         |
| Create and enter the domain         | errp domain domain-id                          |         |
| configuration mode                  |                                                |         |
| Configure ring and ring levels      | ring ring-id role master primary-port          |         |
|                                     | pri-port secondary-port sec-port level level   |         |
| Configure transit node              | ring ring-id roletransit primary-port pri-port |         |
|                                     | secondary-port sec-port level level            |         |
| Configure <b>edge</b> node          | ring ring-id roleedge common-port              |         |
|                                     | common-port edge-port edge-port                |         |

ERRP ring is divided into the main ring and sub-ring. Respectively use 0,1.

| Configure assistant-edgenode | ring ring-id role assistant-edge  |  |
|------------------------------|-----------------------------------|--|
|                              | common-port common-port edge-port |  |
|                              | edge-port                         |  |
| Delete ring                  | undo ring [ ring-id ]             |  |

## 36.2.8 Enable/Disable ERRP Ring

| Operation                           | Command                           | Remarks |
|-------------------------------------|-----------------------------------|---------|
| Enter the global configuration mode | system-view                       |         |
| Create and enter the domain         | errp domain domain-id             |         |
| configuration mode                  |                                   |         |
| Enable/Disable ERRP Ring            | ring ring-id { enable   disable } |         |

# 36.2.9 Configure the Query Solicit Function

This function is used to cooperate with IGMP SNOOPING. When the topology of the ERRP ring network changes, it immediately notifies the IGMP querier to resend the IGMP general query to update the IGMP SNOOPING multicast database in time. Currently, there is not related standard. The query solicit message is private and the IGMP type is 0xff.

Specific implementation is as follows:

1. The default Query solicitation function is enabled on the master node, the transit node closes Query solicitation function.

2. The master node topology change is determined by: The master node status is from Health

to Fault or from Fault to Health.

3. Other nodes topology changes are determined by: The primary and secondary port status is from forwarding to non-forwarding (block/disable) or from non-forwarding to forwarding (block/disable).

4. When the node detects a topology change: If the node itself is the IGMP querier, it immediately sends a General Query message to all the ports. Otherwise, immediately send a Query Solicit message to all ports;

5. After the IGMP querier receives the Query Solicit message: Respond immediately to the receiving port a General Query message.

| Operation                           | Command                         | Remarks |
|-------------------------------------|---------------------------------|---------|
| Enter the global configuration mode | system-view                     |         |
| Create and enter the domain         | errp domain domain-id           |         |
| configuration mode                  |                                 |         |
| Enable query-solicit                | ring ring-id query-solicit      |         |
| Disable query-solicit               | undo ring ring-id query-solicit |         |

## 36.2.10 Configure the Topology Discovery Function

| Operation                           | Command               | Remarks |
|-------------------------------------|-----------------------|---------|
| Enter the global configuration mode | system-view           |         |
| Create and enter the domain         | errp domain domain-id |         |
| configuration mode                  |                       |         |

| Enable topo-collect  | topo-collect      |  |
|----------------------|-------------------|--|
| Disable topo-collect | undo topo-collect |  |

# 36.2.11 Display and Maintenance of ERRP

| Operation                       | Command                                           | Remarks |
|---------------------------------|---------------------------------------------------|---------|
| Display ERRP Domain             | display errp [ domain domain-id [ ring            |         |
|                                 | ring-id ] ]                                       |         |
| Display ERRP control-vlan       | display errp control-vlan [ vlan-id ]             |         |
| Display ERRP topology discovery | display errp topology [ domain domain-id          |         |
|                                 | [ ring ring-id ]   summary [ domain               |         |
|                                 | <i>domain-id</i> [ <b>ring</b> <i>ring-id</i> ] ] |         |

-
# Chapter 37 ERPS

# 37.1 ERPS Overview

ERPS (Ethernet Ring Protection Switching) is released by ITU-T with the convergence rate of telecommunication level. If all devices inside the ring support this agreement, it can achieve intercommunication.

### 37.1.1 ERPS Basic Conception

ERPS mainly includes ERPS ring, node, port role and port status.

### 1. ERPS Example

EPRS instance is formed by the same instance ID, control VLAN and interconnected GPON.

### 2. Control VLAN

Control VLAN is the transmission VLAN of ERPS protocol, and the protocol packet will carry corresponding VLAN tag.

### 3. RPL

RPL (Ring Protection Link), Link designated by mechanism that is blocked during Idle state to

prevent loop on Bridged ring

### 4. ERPS ring

ERPS ring is EPRS basic unit. It composed by a set of the same control VLAN and the interlinked L2 GPON equipment.

### 5. Node

The L2 GPON equipment added in ERPS ring are called nodes. Each node cannot be added to more than two ports in the same ERPS ring. The nodes are divided into RPL Owner, Neighbor, Next Neighbor, and Common.

### 6. Port Role

In ERPS, port roles include: RPL Owner, Neighbor, Next Neighbor, and Common:

**RPL Owner:** An ERPS ring has only one RPL Owner port configured by the user and it prevents loops in the ERPS ring via blocking the RPL Owner port. The node that owns the RPL Owner port becomes the RPL Owner node.

**RPL Neighbour:** An ERPS ring has only one RPL Neighbor port configured by the user and it must be a port connected to the RPL Owner port. If the network is normal, it will block together with the RPL Owner port to prevent loops in the ERPS ring. The node with the RPL Neighbor port becomes the RPL Neighbor node.

**RPL Next Neighbour:** An ERPS ring can have up to two RPL Next Neighbor ports configured by the user. It must be the port connecting the RPL Owner node or the RPL Neighbor node. To become the RPL Next Neighbor node, the RPL Next Neighbor port should own the node of RPL Next Neighbor port.

Note:RPL Next Neighbour nodes are not much different from ordinary nodes. They can be replaced by Common nodes.

**Common:** The common port. The ports except RPL owner, Neighbor and Neighbor port are common ports. If the node has only the Common port, this node will become the Common node.

### 7. Port Status

In the ERPS ring, the port status of the ERPS protocol is divided into three types.

**Forwarding:** In Forwarding status, the port forwards user traffic and receives / forwards R-APS packets. Moreover, it forwards R-APS packets from other nodes.

**Discarding:** In the Discarding status, the port can only receive / forward R-APS packets and cannot forward R-APS packets from other nodes.

Disable: port in Linkdown status.

### 8. Wrok Mode: ERPS operating mode

Work mode includes: revertive and non-revertive.

**Revertive:** When the link fails, the RPL link is in the release protection state and the RPL link is re-protected after the faulty link is restored to prevent loops.

**Non-revertive:** After the fault is rectified, the faulty node remains faulty (without entering Forwarding) and the RPL link remains in the release protection state.

### 37.1.2 ERPS Ring Protection Mechanism

ERPS uses ETH CFM for link monitoring. When the network is normal, a blocking link is set on the ring network to prevent the ring network from ringing. If a fault occurs in the network, a blocked backup link is opened to ensure uninterrupted link between each node. The general process is as follows:

As shown, when six devices are connected in a ring and the link is in the IDLE state, the loop is removed via setting the RPL link and locking the port (RPL Owner port).

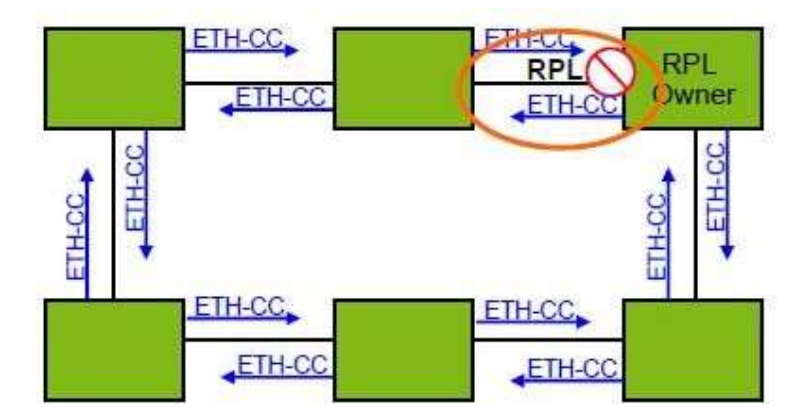

When a node on the link detects a fault, it immediately blocks the faulty node and reports the fault message (R-APS (SF)) to all the other devices in the ring. After receiving the message, all other nodes refresh the FDB. The RPL owner port receives the fault message, and the recovery port is in the forwarding state. The ERPS ring enters the protection state. As shown in the Figure:

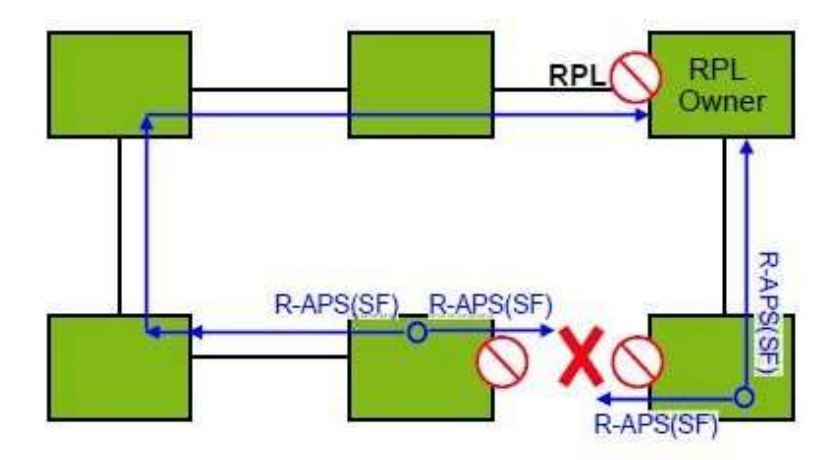

when the link of the faulty device recovers, it sends RAPS (NR) packets to other devices in the ring to inform them that there is no local request. When the RPL owner receives the packet, it will block the port and send the R-APS (NR, RB) message again after some time. After receiving the packet, the other nodes will refresh the FDB entry. Later, the port of the faulty node will be restored to the forwarding state, and the ring will revert to the IDLE state.

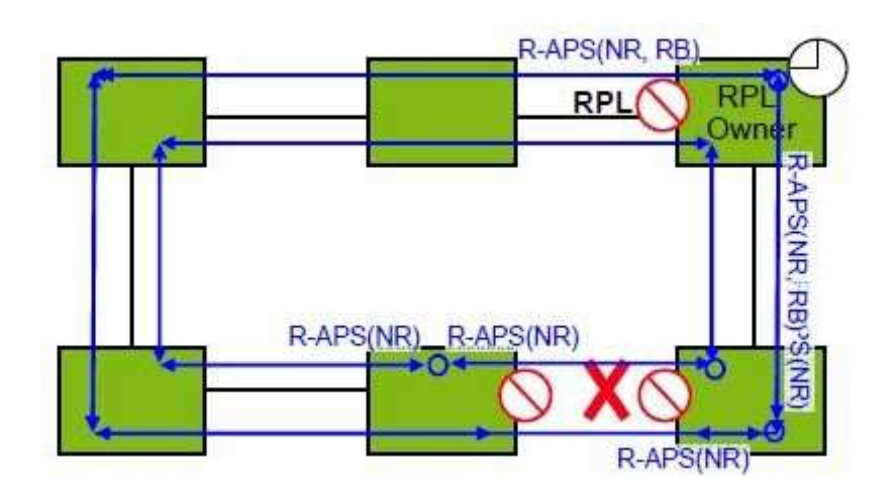

# 37.2 Configure ERPS

# 37.2.1 ERPS Configuration List

| Configuration Task                            | Description | Detailed      |
|-----------------------------------------------|-------------|---------------|
|                                               |             | Configuration |
| Enable/Disable ERPS                           | Required    | 37.2.2        |
| Configure ERPS Instance                       | Required    | 37.2.3        |
| Configure Connectivity Detection of ERRP Link | Optional    | 37.2.4        |
| Configure ERPS Related Timers                 | Optional    | 37.2.5        |
| ERPS Display and Maintenance                  | Optional    | 37.2.6        |

# 37.2.2 Enable/Disable ERPS

| Operation                           | Command     | Remarks |
|-------------------------------------|-------------|---------|
| Enter the global configuration mode | system-view |         |

-

| Enable ERPS  | erps      |  |
|--------------|-----------|--|
| Disable ERPS | undo erps |  |

### 37.2.3 Configure ERPS Instance

| Operation                           | Command                                  | Remarks |
|-------------------------------------|------------------------------------------|---------|
| Enter the global configuration mode | system-view                              |         |
| Configure erps instance             | erps instance instance-id                |         |
| Configure control-vlan              | control-vlan vlan id                     |         |
| Configure work-mode                 | work-mode { revertive   non-revertive }  |         |
| Configure ring id                   | ring ring id                             |         |
| Configure ring level                | ring level                               |         |
| Configure ring port role            | { port0   port1 } ethernet interface-num |         |
| Conligure hing port role            | [ neighbor   next-neighbour   owner ]    |         |
| Configure protected-instance        | protected-instance inst-list             |         |
| Enable/Disable ring                 | ring [ enable   disable ]                |         |

### Note:

About Ring ID: ERPS ring ID, the last byte of the DMAC in the R-APS message is Ring Id. From G.8032 can be learned that the ERPS ring ID can be the same, and the control VLAN needs to be different. The reverse is also true. The ring ID of each instance can be 1 to 239, and the control VLAN does not allow duplication.

To configure ERPS port, you must disable the spanning tree.

### 37.2.4 Configure Connectivity Detection of ERRP Link

In ERPS, there is no HELLO packet to monitor link connectivity in real time. Instead, it uses the CC function in ETH CFM to detect the link connectivity by sending ETH-CC messages between the two ports. Therefore, you need to configure the CFM CC for the ports in the ERPS. In the ERRP instance, you need to configure the MEL (MEG level, which must be consistent with the CFM configuration).

For more information about CFM, please refer to the CFM User Manual.

| Operation                           | Command                   | Remarks |
|-------------------------------------|---------------------------|---------|
| Enter the global configuration mode | system-view               |         |
| Configure erps instance             | erps instance instance-id |         |
| Configure MEL                       | mel level                 |         |

### 37.2.5 Configure ERPS Related Timers

ERPS has two timers: WTR timer and Guard timer.

WTR timer: When the RPL owner port is restored to the Forwarding state due to another device or link failure, if the fault is restored and some ports may not have been changed from the Down state to the Up state, it starts the WTR timer when the RPL owner port receives the fault-free RAPS packet from a port to prevent the shock of blocking point; If the fault is received before the timer expires, the WTR timer is disabled. If a faulty RAPS packet from another port is received before the timer times out, the WTR timer will be disabled. If the WTR timer does not receive any faulty RAPS packets from other ports, it will block the RPL Owner

port and send RPL blocking RAPS packets after timed out. After receiving the packet, the other ports set the forwarding state of its own port as Forwarding state.

**Guard timer:** After the failure recovery, the equipment involved in link failure or node failure will send R-APS packet to the other devices and it will start the Guard Timer at the same time. The device does not process RAPS packets until the timer times out with the purpose to prevent the receipt of outdated faulty R-APS packets. If the device receives the faulty RAPS packet from another port after the timer times out, the port forwarding state will turn to Forwarding.

| Operation                           | Command                   | Remarks |
|-------------------------------------|---------------------------|---------|
| Enter the global configuration mode | system-view               |         |
| Configure erps instance             | erps instance instance-id |         |
| Configure wtr-timer                 | wtr-timer timer value     |         |
| Configure guard-timer               | guard-timer timer value   |         |

| 37.2.6 | ERPS D | Display | and M | Maintenance |
|--------|--------|---------|-------|-------------|
|--------|--------|---------|-------|-------------|

| Operation                         | Command                                        | Remarks |
|-----------------------------------|------------------------------------------------|---------|
| Display ERPS information          | display erps [ instance instance id ]          |         |
| Display control-vlan              | display erps control-vlan [ vid ]              |         |
| Display the sending and receiving | display erps [ instance instance id ]          |         |
| packets                           | statistics                                     |         |
| Display the sending and receiving | clear eros [ instance instance id ] statistics |         |
| packets                           |                                                |         |

# Chapter 38 FlexLink

### 38.1 FlexLink Overview

Flex links is layer 2 links backup protocol which provides for STP option scheme. Choose Flex links to realize link backup when the STP is not wanted in customer network. If STP enables, flex links is disabled. Flex links consists of a pair of interfaces (can be ports or convergent interface). One interface is transmitting data, the other is standby. The backup interface starts transmitting data when there is default in master link. The failure interface will be standby when it turns well and it will be transmitting data in 60 seconds when preempt mechanism is set. Flex links interface should disable STP and Flex links interface can configure bandwidth and delay being preempt mechanism and the superior one will be the master interface. There must be trap alarm when master or backup link default.

Flex Link is dedicated to dual-uplink networks. It delivers the following benefits:

-Keeping one uplink connected and the other blocked when both uplinks in a dual uplink network are healthy, thus preventing broadcast storms caused by network loops.

-Switching the traffic to the backup link within a few sub-seconds when the primary link fails, thus ensuring the normal forwarding of traffic in the network.

-Easy to configure.

38.1.1 Basic Concept of Flex Links

### 1. Flex Links group

A Flex link group consists of only two member ports: the master and the slave. At a time, only one port is active for forwarding, and the other port is blocked, that is, in the standby state. When link failure occurs on the active port due to port shutdown or presence of unidirectional link for example, the standby port becomes active to take over while the original active port transits to the blocked state.

#### 2. Master port

The master port of a Flex link group is a port role specified using commands. It can be an Ethernet port (electrical or optical), or an aggregate interface.

#### 3. Slave port

The slave port of a Flex link group is another port role specified using commands. It can be an Ethernet port (electrical or optical), or an aggregate interface. The link on which the slave port resides is called the backup link.

#### 4. MMU (MAC address-table Move Update)message

When link switch over occurs in a Flex link group, the old forwarding entries are no longer useful for the new topology. Therefore, all devices in the network need to refresh their MAC address forwarding entries. Flex Link notifies devices to refresh their MAC address forwarding entries by sending MMU messages to them.

### 38.1.2 Operating Mechanism of Flex Link

This section uses the network shown in the below figure to describe the Flex link mechanism as the link status transiting from normal, to faulty, and then to recovery.

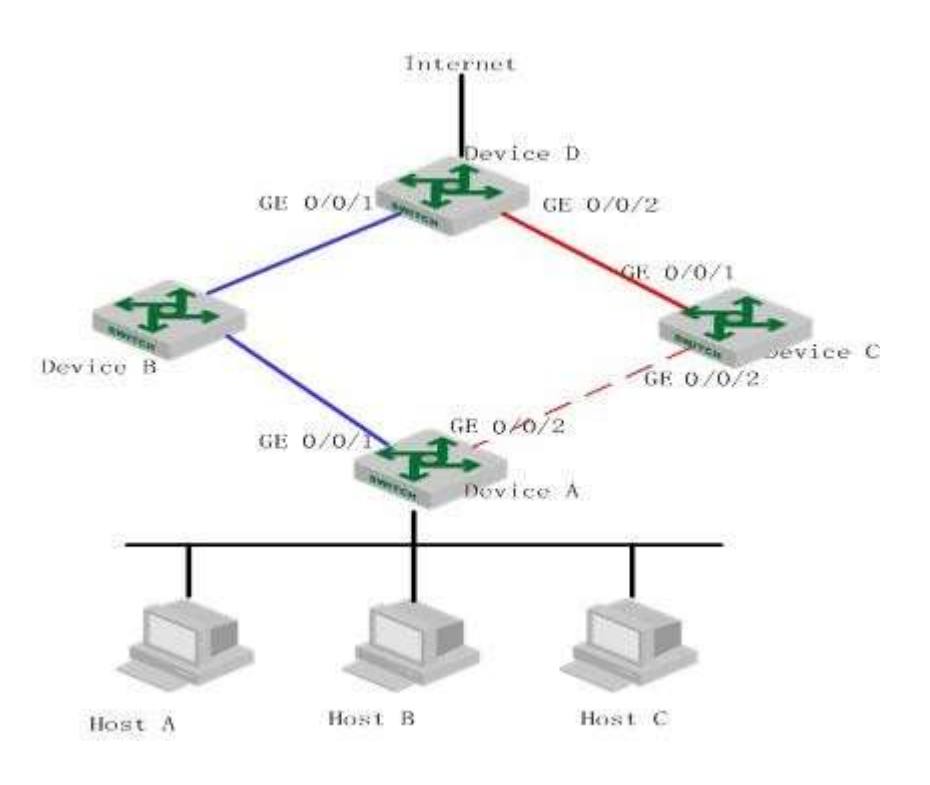

### **Link-Normal Operating**

GigabitEthernet 0/0/1 and GigabitEthernet 0/0/2 of GPON A form a Flex link group, with the former as the master port and the latter as the slave port. When both uplinks are healthy, the master port is in the forwarding state, while the slave port is in the standby state, and the links on which the two ports are seated respectively are called the primary link and the backup link. In this case, data is transmitted along the link indicated by the blue line. There is no loop in the network, hence no broadcast storms either.

### **Link-Faulty Handling**

When the primary link on GPON A fails, the master port GigabitEthernet 0/0/1 transits to the

standby state, while the slave port GigabitEthernet 0/0/2 transits to the forwarding state. A link switch over occurs. After the link switchover, the MAC address forwarding entries kept on the devices in the network may become incorrect, and need to be refreshed, so that traffic can be rapidly switched to another link, thus avoiding traffic loss. Currently, one mechanism is available for refreshing MAC address forwarding entries: MMU message-notified refreshing. This mechanism is applicable when the upstream devices (such as GPON B, GPON C, and GPON D in the Figure) support Flex Link and are able to recognize MMU messages.

To enable rapid link switch over, you need to enable GPON A to send MMU messages, and all upstream devices' ports that are on the dual uplink network to receive and process MMU messages.

After link switchover occurs on GPON A, MMU messages are sent along the new primary link, that is, through GigabitEthernet 0/0/2. When an upstream device receives and handles a MMU message, transmit MAC address carried in the MMU message to the receiving port.

After that, when GPON D receives a data packet destined for Host A, Host B, Host C, GPON D will broadcasts the packet at Layer 2; GPON C will search MAC address table after receiving it, and forward it to GPON A from GE0/0/2; GPON A forward it to Host A, Host B, Host C. In this way, data traffic can be forwarded correctly.

This mechanism will update MAC address without waiting for entry aged. Generally, the whole link will be shifted in milliseconds without traffic lost.

### Link-Recovery Working Modes

Flex Link supports three working modes: role preemption, non-role preemption and bandwidth

-

preemption. Under different modes, the port state changes are different:

• If role preemption is configured, when the primary link recovers, the master port enters the forwarding state and takes over the traffic, while the slave port enters the standby state. The slave port transits from standby to forwarding only when the primary link fails.

• If non-role preemption is configured, when the primary link recovers, the slave port remains in the forwarding state, while the master port remains in the standby state, so as to keep the traffic stable.

• If bandwidth preemption is configured, when the primary link recovers, the slave port remains in the forwarding state if it occupies more bandwidth, while the master port remains in the standby state; the slave port transits from forwarding to standby only when master port occupies more bandwidth.

As shown in the Figure, if role preemption is configured on the Flex link group on GPON A, when the link of GigabitEthernet 0/0/1 on GPON A recovers, GigabitEthernet 0/0/2 is immediately blocked and transits to the standby state, while GigabitEthernet 0/0/1 transits to the forwarding state. If non-role preemption is configured, when the link of GigabitEthernet 0/0/1 on GPON A recovers, GigabitEthernet 0/0/1 remains in the standby state, and no link switch over occurs, thus keeping the traffic stable.

# 38.2 Configure FlexLinks

### 38.2.1 FlexLinks Configuration List

| Configuration Task                   | Description | Detailed      |
|--------------------------------------|-------------|---------------|
|                                      |             | Configuration |
| Configure Flex Links group           | Required    | 38.2.2        |
| Configure Flex Links preemption mode | Optional    | 38.2.3        |

| Configure Flex links preemption delay | Optional | 38.2.4 |
|---------------------------------------|----------|--------|
| Configure Flex links MMU              | Optional | 38.2.5 |
| Flex Links monitor and maintenance    | Optional | 38.2.6 |

### 38.2.2 Configure FlexLinks group

Configure Flex Links group needs specify master and slave port. If master port is Ethernet port, the configuration should be in interface configuration mode; if master port is channel-group port member, the configuration should be in global configuration mode.

| Operation                          | Command                                                                                                    | Remarks                                                                                             |
|------------------------------------|----------------------------------------------------------------------------------------------------|----------------------------------------------------------------------------------------------------|
| Enter global configuration mode    | system-view                                                                                                    |                                                                                                    |
| Configure Flex Links group         | channel-group channel-group-number_1<br>backup { interface device/slot/port_2  <br>channel-group channel-group-number_2<br>} | channel-group-n<br>umber_1 is<br>master<br>port,port_2/chan<br>nel-group-numbe<br>r_2 is slave port |
| Delete Flex Links group            | undo channel-group<br>channel-group-number_1 backup                                                                          |                                                                                                    |
| Enter interface configuration mode | interface ethernet device/slot/port_1                                                                                        |                                                                                                    |
| Configure Flex Links group         | <pre>port backup { interface device/slot/port_2   channel-group channel-group-number_2 }</pre>                               | port_1 is master<br>port,<br>port_2/channel-g<br>roup-number_2<br>is slave port                     |
| Delete Flex Links group            | undo port backup                                                                                                    |                                                                                                    |

### Note:

The STP of master port and slave port should be disabled, and cannot be ERRP port.

# 38.2.3 Configure FlexLinks Preemption Mode

At a time, only one port is active for forwarding, and the other port is blocked, that is, in the

standby state. When link failure occurs on the active port due to port shutdown or presence of unidirectional link for example, the standby port becomes active to take over while the original active port transits to the blocked state.

| Operation                            | Command                                                                                                    | Remarks                                                                                             |
|--------------------------------------|----------------------------------------------------------------------------------------------------|----------------------------------------------------------------------------------------------------|
| Enter global configuration mode      | system-view                                                                                                    | -                                                                                                   |
| Configure Flex Links preemption mode | <pre>channel-group channel-group-number_1 backup { interface device/slot/port_2   channel-group channel-group-number_2 } preemption mode { forced   bandwidth   off }</pre> | channel-group-n<br>umber_1 is<br>master<br>port,port_2/chan<br>nel-group-numbe<br>r_2 is slave port |
| Enter interface configuration mode   | interface ethernet device/slot/port_1                                                                                                    |                                                                                                    |
| Configure Flex Links preemption mode | <pre>port backup { interface device/slot/port_2   channel-group channel-group-number_2 } preemption mode { forced   bandwidth   off }</pre>                                 | <pre>port_1 is master port, port_2/channel-g roup-number_2 is slave port</pre>                      |

# 38.2.4 Configure FlexLinks Preemption Delay

After Configure Flex Links preemption mode, the port will not be active status immediately. There has to be a time delay. The default delay is 45s.

| Operation                          | Command                                                 | Remarks                      |
|------------------------------------|---------------------------------------------------------|------------------------------|
| Enter global configuration mode    | system-view                                             | -                            |
|                                    |                                                         | channel-group-n              |
|                                    | channel-group channel-group-number_1                    | umber_1 is                   |
| Configure Flex links preemption    | <pre>backup { interface device/slot/port_2  </pre>      | master                       |
| delay                              | channel-group channel-group-number_2                    | port <i>,port_2/chan</i>     |
|                                    | } preemption delay <1-60>                               | nel-group-numbe              |
|                                    |                                                         | <pre>r_2 is slave port</pre> |
| Enter interface configuration mode | interface ethernet device/slot/port_1                   | -                            |
| Configure Flex links preemption    | <pre>port backup { interface device/slot/port_2  </pre> | <i>port_1</i> is master      |

-

| delay | <pre>channel-group channel-group-number_2 }</pre> | port,            |
|-------|---------------------------------------------------|------------------|
|       | preemption mode <1-60>                            | port_2/channel-g |
|       |                                                   | roup-number_2    |
|       |                                                   | is slave port    |

# 38.2.5 Configure FlexLinks MMU

MMU messages are used by a Flex link group to notify other GPON to refresh their MAC address forwarding entries and ARP/ND entries when link switch over occurs in the Flex link group. MMU messages are common unicast data packets, and will be dropped by a blocked receiving port. This function is disabled by default.

| Operation                       | Command                                                 | Remarks                                                                         |
|---------------------------------|---------------------------------------------------------|---------------------------------------------------------------------------------|
| Enter global configuration mode | system-view                                             | -                                                                               |
| Configure Flex links MMU        | mac-address-table move update { transmit<br>  receive } | port_1 is master<br>port,<br>port_2/channel-g<br>roup-number_2<br>is slave port |

### 38.2.6 FLexLinks Monitor and Maintenance

After finishing above configuration, user can check the configurations by command below.

| Operation                           | Command                               | Remarks |
|-------------------------------------|---------------------------------------|---------|
| Display configured Flex Links group | display interface switch backup       |         |
| Display Flex Links MMU status       | display mac-address-table move update |         |

# Chapter 39 Monitorlink

# 39.1 Monitorlink Overview

Monitor Link is developed to complement the Flex Link feature. By monitoring the uplink, and synchronizing the downlink with the uplink, Monitor Link triggers the switch over between the primary and backup links in a Flex link group, thus perfecting the link redundancy mechanism of Flex Link.

### 39.1.1 Monitor Link Group

A monitor link group is a set of uplink and downlink ports. Downlink ports adapt to the state changes of uplink ports.

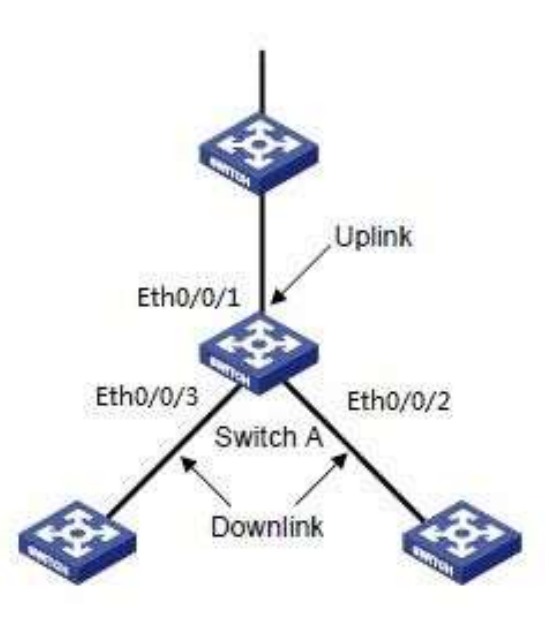

As shown in the figure, ports GigabitEthernet 0/0/1, GigabitEthernet 0/0/2, and GigabitEthernet 0/0/3 of GPON A form a monitor link group.

### 1. Uplink Port

An uplink port is a monitored port in a monitor link group. It is a port role specified using commands. It can be an Ethernet port (electrical or optical), or an aggregate interface.

As shown in the figure, GigabitEthernet 0/0/1 of GPON A is the only uplink port of the monitor link group configured on the device.

For a monitor link group that has multiple uplink ports, as long as at least one of its uplink ports is in the forwarding state, the monitor link group is up. However, when all uplink ports of the monitor link group fail, the monitor link group goes down, shutting down all the downlink ports. If no uplink port is specified in a monitor link group, the system considers the monitor link group's uplink ports to be faulty, and thus shuts down all the downlink ports in the monitor link group.

#### 2. Downlink Port

A downlink port is a monitoring port in a monitor link group. It is another port role specified using commands. It can be an Ethernet port (electrical or optical), or an aggregate interface. As shown in the figure, GigabitEthernet 0/0/2 and GigabitEthernet 0/0/3 of GPON A are two downlink ports of the monitor link group configured on the device.

#### Note:

When a monitor link group's uplink ports recover, only downlink ports that were blocked due to uplink port failure will be brought up. Downlink ports manually shut down will not be brought up automatically. The failure of a downlink port does not affect the uplink ports or other downlink ports.

### 39.1.2 Monitor Link Mechanism

As shown in the below figure, to provide reliable access to the Internet for the hosts, a Flex link group is configured on GPON A. GigabitEthernet 0/0/1 is the master port of the Flex link group, and is in the forwarding state. GigabitEthernet 0/0/2 is the slave port.

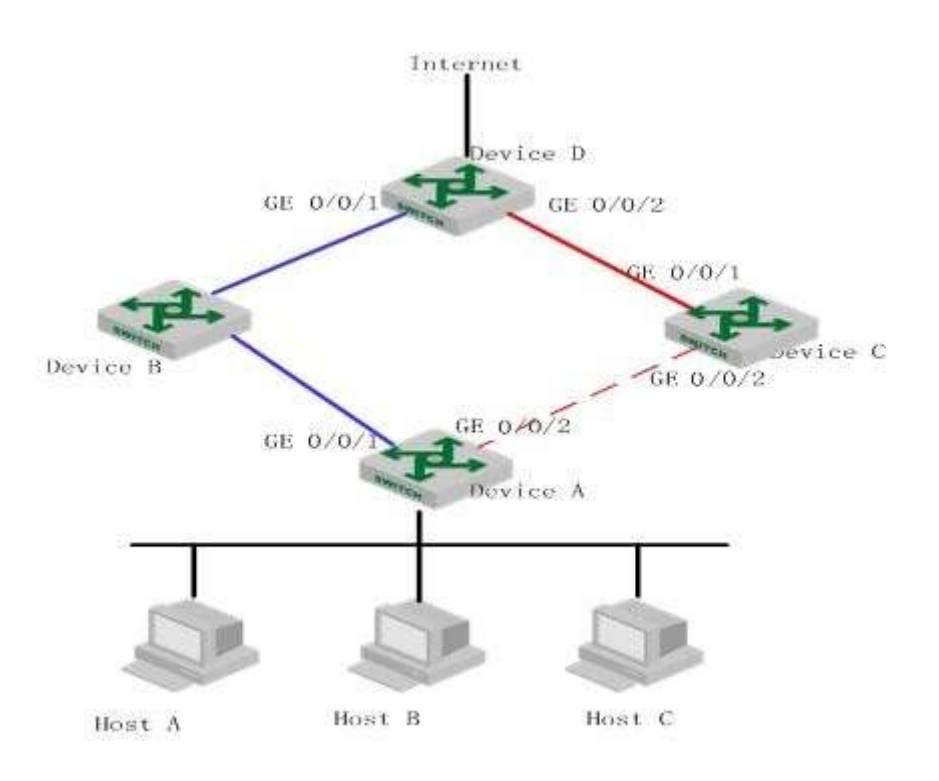

To avoid traffic interruption due to the failure of the link on which GigabitEthernet 0/0/1 of GPON B resides, configure a monitor link group on GPON B, and specify GigabitEthernet 0/0/1 as the uplink port, and GigabitEthernet 0/0/2 as the downlink port.

When the link on which GigabitEthernet 0/0/1 of GPON B resides fails, the monitor link group shuts down its downlink port GigabitEthernet 0/0/2, triggering a link switch over in the Flex link group configured on GPON A.

When the link on which GigabitEthernet 0/0/1 of GPON B resides recovers, the downlink port GigabitEthernet 0/0/2 is also brought up, triggering another link switch over in the Flex link group if role preemption is configured in the Flex link group on GPON A.

Collaboratively, Monitor Link and Flex Link deliver reliable link redundancy and fast convergence for dual-uplink networks.

# 39.2 Configure Monitor Link

# 39.2.1 MonitorLink Configuration List

| Configuration Task                   | Description | Detailed      |
|--------------------------------------|-------------|---------------|
|                                      |             | Configuration |
| Configure MonitorLink Group          | Required    | 39.2.2        |
| Monitor Link monitor and maintenance | Optional    | 39.2.3        |

# 39.2.2 Configure MonitorLink Group

If the port is Ethernet port, configuration should be in interface configuration mode; if port is channel-group member, configuration should be in global configuration mode.

| Operation                           | Command                                           | Remarks |
|-------------------------------------|---------------------------------------------------|---------|
| Enter global configuration mode     | system-view                                       |         |
|                                     | channel-group channel-group-number                |         |
| Monitor Link for channel-group      | <pre>monitor-link-group group-ID { uplink  </pre> |         |
|                                     | downlink }                                        |         |
| Delete channel-group from Monitor   | undo channel-group channel-group-number           |         |
| Link group                          | monitor-link-group group-ID { uplink              |         |
|                                     | downlink }                                        |         |
| Enter interface configuration mode  | interface ethernet device/slot/port               |         |
| Monitor Link for port               | port monitor-link-group group-ID { uplink         |         |
|                                     | downlink }                                        |         |
| Delete port from Monitor Link group | undo port monitor-link-group group-ID             |         |
|                                     | { uplink   downlink }                             |         |

# 39.2.3 MonitorLink Monitor and Maintenance

After finishing above configuration, user can check the configurations by command below.

| Operation                  | Command                    | Remarks |
|----------------------------|----------------------------|---------|
| Display Monitor Link group | display monitor-link-group |         |

-

# Chapter 40 L3 Base Function Configuration

# 40.1 L3 Base Function Overview

The L3 GPON is a 10-Gigabit intelligent routing GPON based on the application specific integrated circuit (ASIC) technology and supports layer 2 (L2) and layer 3 (L3) forwarding. It performs L2 forwarding when hosts in the same virtual local area network (VLAN) access each other and L3 forwarding when hosts in different VLANs access each other.

# 40.2 ConfigureL3 Base Function

# 40.2.1 L3 Base Function Configuration List

| Configuration Task                                              | Description | Detailed      |
|-----------------------------------------------------------------|-------------|---------------|
|                                                                 |             | Configuration |
| Planning VLANs and creating L3 interfaces                       | Required    | 40.2.2        |
| Configure the forwarding mode                                   | Required    | 40.2.3        |
| Creating VLAN interfaces for common VLANs                       | Required    | 40.2.4        |
| Creating superVLAN interfaces and adding VLANs to the superVLAN | Required    | 40.2.5        |
| Configure IP addresses for VLAN or superVLAN interfaces         | Required    | 40.2.6        |

| Configure an IP address range for VLAN or superVLAN interfaces | Required | 40.2.7  |
|----------------------------------------------------------------|----------|---------|
| Configure the Address Resolution Protocol (ARP) proxy          | Required | 40.2.8  |
| Display interface configurations                               | Required | 40.2.9  |
| Configure unicast reverse path forwarding (URPF)               | Required | 40.2.10 |
| Disabling the function of sending Internet Control Message     |          |         |
| Protocol (ICMP) packets with an unreachable destination        | Required | 40.2.11 |
| host on interfaces                                             |          |         |

### 40.2.2 Planning VLANs and Creating L3 Interfaces

For details about VLAN planning, see VLAN configurations.

L3 interfaces are classified into common VLAN interfaces and superVLAN interfaces.

Common VLAN interfaces are created on VLANs and superVLAN interfaces on superVLANs (superVLANs do not exist or contain any port).

# 40.2.3 Configure the Forwarding Mode

The L3 GPON supports stream forwarding and network topology-based forwarding. In stream forwarding mode, The L3 GPON identifies the failed route or the unreachable destination host route and sends packets to the CPU for further processing. In network topology-based forwarding mode, The L3 GPON directly discards the packets. By default, The L3 GPON works in stream forwarding mode.

| Operation                            | Command           | Remarks |
|--------------------------------------|-------------------|---------|
| Enter the global configuration mode. | system-view       |         |
| Set the packet forwarding mode in    | in dof cou        |         |
| the system to stream forwarding.     | ір ает сри        |         |
| Set the packet forwarding mode in    |                   |         |
| the system to network                | undo ip def cpu   |         |
| topology-based forwarding.           |                   |         |
| Display the configured packet        | display in defenu |         |
| forwarding mode.                     |                   |         |

# 40.2.4 Creating VLAN Interfaces for Common VLANs

A VLAN interface needs to be configured for each VLAN that performs L3 forwarding or the VLAN needs to be added to the superVLAN.

| Operation                              | Command                      | Remarks |
|----------------------------------------|------------------------------|---------|
| Enter the global configuration mode.   | system-view                  |         |
| Create a VLAN interface with the       |                              |         |
| VLAN ID being <b>vid</b> and enter the | interface vlan-interface vid |         |
| VLAN interface configuration mode.     |                              |         |
| Return to the global configuration     |                              |         |
| mode.                                  | quit                         |         |

| Delete the VLAN interface with the |                                   |  |
|------------------------------------|-----------------------------------|--|
| VLAN ID being vid.                 | undo interrace vian-interrace via |  |

40.2.5 Creating SuperVLAN Interfaces and Adding VLANs to the SuperVLAN

SuperVLAN interfaces are used for communication between hosts in different VLANs in the same network segment. SuperVLAN interfaces are implemented through the ARP proxy.

| Operation                             | Command                                | Remarks |
|---------------------------------------|----------------------------------------|---------|
| Enter the global configuration mode.  | system-view                            |         |
| Create a superVLAN interface with     |                                        |         |
| the interface ID being <b>vid</b> and |                                        |         |
| enter the superVLAN interface         | Interface supervian-interface Vid      |         |
| configuration mode.                   |                                        |         |
| Return to the global configuration    |                                        |         |
| mode.                                 | quit                                   |         |
| Delete the superVLAN interface with   |                                        |         |
| the interface ID being <b>vid</b> .   | undo interface supervlan-interface vid |         |
| Configure sub VLANs for the           |                                        |         |
| superVLAN interface.                  | subvian <i>via</i>                     |         |
| Delete the sub VLANs configured       | undo subvlan <i>vid</i>                |         |

for the superVLAN interface.

### 40.2.6 Configure IP Addresses for VLAN or SuperVLAN Interfaces

Each VLAN or superVLAN interface can be configured with a maximum of 32 IP addresses and the IP addresses of VLAN or superVLAN interfaces cannot be in the same network segment. The first IP address of an interface will be automatically selected as the primary IP address. When the primary IP address is deleted, the interface automatically selects another IP address as the primary IP address or a configured IP address can be manually specified as the primary IP address. For example, if the IP address of VLAN interface 1 is 10.10.0.1/16, the IP addresses of other interfaces must not be in the 10.10.0.0/16 network segment (such as 10.10.1.1/24).

| Operation                            | Command                                  | Remarks |
|--------------------------------------|------------------------------------------|---------|
| Enter the global configuration mode. | system-view                              |         |
| Enter the VLAN or superVLAN          | interface vlan-interface vid             |         |
| interface configuration mode.        | interface supervlan-interface vid        |         |
| Configure an IP address and a mask   | in address inaddress inaddress mask      |         |
| for the interface.                   | ip address ipaddress ipaddress mask      |         |
| Delete all IP addresses of the       | undo in addross                          |         |
| interface.                           | undo ip address                          |         |
| Delete the specified IP address of   | undo ip address ipaddress ipaddress mask |         |

| the interface.                       |                               |  |
|--------------------------------------|-------------------------------|--|
| Configure the primary IP address for | in address animent in address |  |
| the interface.                       | ip address primary ipaddress  |  |

40.2.7 Configure an IP Address Range for VLAN or SuperVLAN Interfaces

Each VLAN or superVLAN interface can be configured with a maximum of eight IP address ranges. After an IP address range is configured, only the ARP entries within this range can be learnt so as to restrict user access. When a VLAN or superVLAN interface is deleted, relevant configurations are automatically deleted.

For superVLAN interfaces, sub VLANs can be specified at the same time so that the set address range is applicable only to these sub VLANs.

| Operation                             | Command                                   | Remarks |
|---------------------------------------|-------------------------------------------|---------|
| Enter the global configuration mode.  | system-view                               |         |
| Enter the VLAN or superVLAN           | interface vlan-interface <vid></vid>      |         |
| interface configuration mode.         | interface supervlan-interface <vid></vid> |         |
| Configure the IP address range        |                                           |         |
| supported by this interface, ranging  | ip address range startip endip            |         |
| from <b>startip</b> to <b>endip</b> . |                                           |         |
| Delete all IP address ranges          | undo ip address range                     |         |

| supported by the interface.         |                                             |  |
|-------------------------------------|---------------------------------------------|--|
| Delete the specified IP address     | unde in edduces venne startin andin         |  |
| ranges supported by the interface.  | undo ip address range startip endip         |  |
| Configure the IP address range for  |                                             |  |
| sub VLANs of the superVLAN.         | ip address range startip endip vlan vlanid> |  |
| Delete the IP address ranges of the | undo ip address range startip endip vlan    |  |
| sub VLANs of the superVLAN.         | vlanid                                      |  |

### 40.2.8 Configure the ARP Proxy

ARP request packets are broadcast packets and cannot pass through VLANs. If the ARP proxy function is enabled, ARP interaction is supported between hosts in sub VLANs of the same superVLAN. When the ARP proxy is disabled, the hosts of the sub VLANs in the superVLAN interface cannot communicate with each other.

By default, the ARP request packets from all sub VLANs are processed in the preceding manner. In addition, relevant commands can be used to prevent the ARP request packets from a sub VLAN from being broadcast to other sub VLANs when they are processed by the ARP proxy.

| Operation                             | Command     | Remarks |
|---------------------------------------|-------------|---------|
| Enter the VLAN configuration mode.    | vlan vlanid |         |
| Enable the arp-proxy function for the | arp-proxy   |         |

| VLAN.                               |                             |  |
|-------------------------------------|-----------------------------|--|
| Disable the arp-proxy function for  |                             |  |
| the VLAN.                           | undo arp-proxy              |  |
| Enable the arp-proxy broadcast      |                             |  |
| function for the VLAN.              | arp-proxy broadcast         |  |
| Disable the arp-proxy broadcast     | undo are provu broadcast    |  |
| function for the VLAN.              | undo arp-proxy broadcast    |  |
| Display the information about the   | diaplay are provy           |  |
| ARP proxy configured in the system. | display arp-proxy           |  |
| Display information about the ARP   |                             |  |
| proxy broadcast function configured | display arp-proxy broadcast |  |
| in the system.                      |                             |  |

# 40.2.9 Display VLAN and SuperVLAN Interface Information

The L3 GPON integrates VLAN interface information and superVLAN interface information.

They can be viewed by running a unified display command.

| Operation                          | Command                                 | Remarks |
|------------------------------------|-----------------------------------------|---------|
| Display information about the VLAN | display ip interface [ [ vlan-interface |         |
| and superVLAN interfaces currently | vlanid] [supervlan-interface            |         |
| configured in the system.          | supervlanid ] ]                         |         |

## 40.2.10 Configure URPF

URPF aims to prevent network attack behaviors based on source address spoofing. URPF obtains the source address and ingress interface of a packet and uses the source address as the destination address to query the routing table for the matching route. The packet is forwarded if it meets conditions and discarded if it does not meet conditions. Two URPF modes are supported:

**Strict mode:** In this mode, the source address must exist in the routing table and the egress interface of the source address of the packet is the same as the ingress interface of the packet.

**Loose mode:** In this mode, the system only checks whether the source address of the packet exists in the unicast routing table. If yes, the packet is forwarded.

| Operation                            | Command                           | Remarks |
|--------------------------------------|-----------------------------------|---------|
| Enter the global configuration mode. | system-view                       |         |
| Enter the VLAN or superVLAN          | interface vlan-interface vid      |         |
| interface configuration mode.        | interface supervlan-interface vid |         |
| Enable URPF for this interface and   | umf (loose   strigt)              |         |
| specify the URPF mode.               | urpi { loose   strict }           |         |
| Disable URPF for this interface.     | undo urpf                         |         |
| Display URPF information in the      | display urof                      |         |
| system.                              |                                   |         |

# 40.2.11 Disabling the Function of Sending ICMP Packets with an Unreachable Destination Host on Interfaces

To avoid attacks from address scanning software similar to ip-scan, users can disable the function of sending ICMP packets with an unreachable host on interfaces.

| Operation                              | Command                           | Remarks |
|----------------------------------------|-----------------------------------|---------|
| Enter the global configuration mode.   | system-view                       |         |
| Enter the VLAN or superVLAN            | interface vlan-interface vid      |         |
| interface configuration mode.          | interface supervlan-interface vid |         |
| Enable the function of this interface  |                                   |         |
| for sending ICMP packets with an       | ip icmp unreachable               |         |
| unreachable destination                |                                   |         |
| Disable the function of this interface |                                   |         |
| for sending ICMP packets with an       | undo ip icmp unreachable          |         |
| unreachable destination                |                                   |         |
| Display the configuration of the       |                                   |         |
| function of sending ICMP               | display ip icmp unreachable       |         |
| packets with an unreachable            |                                   |         |
| destination                            |                                   |         |

# Chapter 41 Static Route Configuration

# 41.1 Static Route Overview

The GPON is an ASIC-based Gigabit intelligent GPON, in which a layer-3 forwarding and routing table is maintained to specify the next hops of routes and relevant information. These routes may be learned dynamically through routing protocols or added manually. A static route is a route to an address or a network segment which is configured manually.

# 41.2 Configure Static Route

# 41.2.1 Static Route Configuration List

| Configuration Task                 | Description | Detailed<br>Configuration |
|------------------------------------|-------------|---------------------------|
| Adds a static routing entry        | Required    | 41.2.2                    |
| Deletes a static routing entry     | Required    | 41.2.2                    |
| Displays a specified routing entry | Optional    | 41.2.3                    |
| Displays an ECMP routing entry     | Optional    | 41.2.3                    |

# 41.2.2 Adding/Deleting a Static Route

| Operation | Command | Remarks |
|-----------|---------|---------|

| Enters the global configuration mode. | <b>ip route</b> dst-ip mask gate-ip   |  |
|---------------------------------------|---------------------------------------|--|
| Enters the global configuration       | undo ip route dst-ip mask [ gate-ip ] |  |
| mode.                                 | undo ip route static all              |  |

#### Notes:

gate-ip: next-hop IP address of a static route, in dotted decimal notation;

dst-ip: destination address of a static route to be added, in dotted decimal notation;

mask: mask of the destination address, in dotted decimal notation.

### 41.2.3 Display Routing Entries

This command displays the information relevant to the specified routing entry, such as the next-hop address and route type. You can choose to view the routes to a specific destination address, all static routes, and all routes. By default, all routes will be displayed.

| Operation                     | Command                                         | Remarks |
|-------------------------------|-------------------------------------------------|---------|
| Enters the all commands mode. | display ip route [ ip-address [ mask ]   static |         |
|                               | rip   ospf ]                                    |         |
| Enters the all commands mode. | display ip route ecmp [ ip-address [ mask ]     |         |
|                               | static   rip   ospf ]                           |         |

### Parameter description:

ip-address: destination address, in dotted decimal notation;

mask: accompany an IP address to specify a destination network segment, in dotted decimal notation;

static: to display all static routing entries;

rip: to display all RIP routing entries;

ospf: to display all OSPF routing entries

-
# Chapter 42 RIP

### 42.1 RIP Overview

Routing Information Protocol (RIP) is a routing protocol based on the Distance-Vector (D-V) algorithm and has seen wide deployment. It exchanges routing information by sending route update packets over the User Datagram Protocol (UDP) every 30 seconds. If having not received a route update packet from the peer router within 180 seconds, the local router marks all the routes from the peer router as unreachable. If no update packet is received from the peer router yet in 120 seconds after a route is marked as unreachable, the local router deletes the route from its routing table.

RIP uses Hop Count as a routing metric to measure the distance from a destination host. In a RIP network, Hop Count is 0 if a router is directly connected with a network and 1 if a route needs to traverse a router before reaching the destination network, and so on. To restrain the route convergence time, RIP stipulates that Hop Count is an integer ranging from 0 to 15. The distance is considered infinite if Hop Count is larger than or equal to 16. In this case, the destination network or host is unreachable.

RIP has two versions: RIP-1 and RIP-2 (support for plaintext authentication).

To improve routing performance and avoid routing loops, RIP presents the concepts of Split Horizon and Poison Reverse. Each RIP router manages a routing database, which contains all the destination reachable routing entries on a network. These routing entries include the following information:

Destination address: IP address of a host or network;

Next-hop address: address of a next router on the route to a destination;

Outbound interface: interface from which packets are forwarded;

**Metric value:** cost of a route from the local router to a destination, which is an integer from 0 to 15.

**Timer:** time counted from the last modification of a routing entry. The timer is zeroed every time a routing entry is modified.

The RIP startup and operation procedure is described as follows:

Upon RIP startup on a router, the router broadcasts a request packet to its neighboring routers. After receiving the request packet, the neighboring routers (with RIP started) return a response packet which contains the information about their respective local routing tables.

Upon receipt of the response packets, the router that sends the request packet modifies its local routing table.

RIP broadcasts or multicasts the local routing table to its neighboring routers every 30s. The neighboring routers maintain their local routes to select a best route and then broadcast or multicast the modification to their respective neighboring networks, so that the routing update will eventually take effect globally. RIP employs a timeout mechanism to process expired

routes, ensuring that the routes are latest and valid. As an interior routing protocol, RIP helps acquaint routers with the network-wide routing information because of these mechanisms.

RIP has been accepted as one of the standards which regulate the route transmission between a router and a host. L3 GPONes forward IP packets across a LAN the same way as routers. Therefore, RIP is also widely deployed on L3 GPONes. It is applicable to most campus networks and regional networks with a simple structure and good continuity but not recommended in complex large networks.

## 42.2 Configure RIP

| Configuration Task                           | Description | Detailed      |
|----------------------------------------------|-------------|---------------|
|                                              |             | Configuration |
| Enabling RIP                                 | Required    | 42.2.2        |
| Specifying the IP network segment to run RIP | Required    | 42.2.3        |
| Configurethe Passive interface               | Required    | 42.2.4        |
| Specifying the RIP version for an interface  | Required    | 42.2.5        |
| Configure Default Metric Value               | Required    | 42.2.6        |
| Enabling the Route Aggregation Function      | Required    | 42.2.7        |
| Configure RIP Packet Authentication          | Optional    | 42.2.8        |
| Configure Split Horizon                      | Optional    | 42.2.9        |
| Setting an Additional Routing Metric         | Optional    | 42.2.10       |

#### 42.2.1 RIP Configuration List

| Defining a Prefix List         | Optional | 42.2.11 |
|--------------------------------|----------|---------|
| Configure Route Redistribution | Optional | 42.2.12 |
| Configure Route Filtering      | Required | 42.2.13 |
| Display RIP Configuration      | Required | 42.2.14 |

## 42.2.2 Enabling RIP

| Operation                           | Command         | Remarks |
|-------------------------------------|-----------------|---------|
| Enter the global configuration mode | system-view     |         |
| Enters the rip configuration mode.  | router rip      |         |
| Enters the global configuration     | undo routor rip |         |
| mode.                               |                 |         |

## 42.2.3 Specifying the IP Network Segment to Run RIP

By default, an interface does not send or receive RIP packets until the IP network segment to run RIP is specified by the administrator even if RIP is enabled on the interface.

| Operation                           | Command                 | Remarks |
|-------------------------------------|-------------------------|---------|
| Enter the global configuration mode | system-view             |         |
| Enters the rip configuration mode.  | router rip              |         |
| Runs the command in RIP             |                         |         |
| configuration mode.                 | network ip-address      |         |
| Runs the command in RIP             |                         |         |
| configuration mode.                 | undo network ip-address |         |

#### 42.2.4 Configure the Passive interface

System support to block RIP on vlan-interface, which can be implemented by passive-interface command, after using this command, the RIP update packets will not be sent out from this interface.

| Operation                           | Command                                         | Remarks |
|-------------------------------------|-------------------------------------------------|---------|
| Enter the global configuration mode | system-view                                     |         |
| Enter RIP configuration mode        | router rip                                      |         |
| Confirme mossive interface          | passive-interface { default   vlan-interface    |         |
| Configure passive-interface         | <pre>vlanid   supervlan-interface vlanid}</pre> |         |
|                                     | undo key passive-interface { default            |         |
| Delete passive-interface            | vlan-interface vlanid   supervlan-interface     |         |
|                                     | vlanid }                                        |         |

### 42.2.5 Specifying the RIP Version for an Interface

RIP has two versions: RIP-1 and RIP-2. You can specify the version of the RIP packets to be processed by an interface.

RIP-1 packets are transmitted in broadcast mode. RIP-2 packets may be transmitted in either broadcast or multicast mode. The multicast mode is used by default. In RIP-2, the multicast address is 224.0.0.9.

When the multicast mode is used, non-RIP hosts on the same network will not receive RIP broadcast packets and RIP-1 hosts will not receive or process the RIP-2 routes with a subnet mask. A RIP-2 interface can also receive the RIP-1 broadcast packets.

| Operation                           | Command                                         | Remarks     |
|-------------------------------------|-------------------------------------------------|-------------|
| Enter the global configuration mode | system-view                                     |             |
| Enters the rip configuration mode.  | router rip                                      |             |
| Runs the command in vlan-interface  |                                                 |             |
| configuration mode                  | version { 1   2 }                               |             |
| Enter the VLAN-interface or         |                                                 |             |
| Supervlan-interface configuration   | interface { vlan-interface                      |             |
| mode                                | <pre>supervlan-interface } vlan-id</pre>        |             |
|                                     | ip rip receive version { 1   2 [ bcast          | By default, |
| Configure RIP receive Version       |                                                 | Version is  |
|                                     | mcast ] }                                       | 2mcast      |
| Configure RIP default receive       |                                                 |             |
| Version                             | undo ip rip receive version                     |             |
|                                     | ip rip send version { 1   2 [ bcast   mcast ] } | By default, |
| Configure RIP send Version          |                                                 | Version is  |
|                                     |                                                 | 2mcast      |
| Configure RIP default send Version  | undo ip rip send version                        |             |

#### Notes:

A RIP-1 interface can send and receive RIP-1 broadcast packets. A RIP-2 broadcast interface can receive RIP-1 packets and RIP-2 broadcast packets but not RIP-2 multicast packets. A RIP-2 multicast interface can send and receive RIP-2 multicast packets.

#### 42.2.6 Configure Default Metric Value

This function is to set the default RIP Metric Value .

| Operation                           | Command               | Remarks |
|-------------------------------------|-----------------------|---------|
| Enter the global configuration mode | system-view           |         |
| Enter RIP configuration mode        | router rip            |         |
| Configure default metric            | default-metric metric |         |
| Delete default metric               | undo default-metric   |         |

#### 42.2.7 Enabling the Route Aggregation Function

Route aggregation consolidates the routes on different subnets of a natural network segment into one route with a natural mask and sends the route to another network segment. This function minimizes both the number of entries in a routing table and the amount of information that needs to be exchanged.

RIP-1 sends only the routes with a natural mask, that is, aggregate routes. RIP-2 supports the subnet mask. To broadcast all the subnet routes, you should disable the route aggregation function of RIP-2.

| Operation                           | Command                                  | Remarks |
|-------------------------------------|------------------------------------------|---------|
| Enter the global configuration mode | system-view                              |         |
| Enter RIP configuration mode        | router rip                               |         |
| Configure aggregation address       | aggregate-address ip-address/mask-length |         |
| Delate expression address           | undo aggregate-address                   |         |
| Delete aggregation address          | ip-address/mask-length                   |         |

### 42.2.8 Configure RIP Packet Authentication

RIP-1 does not support packet authentication. A RIP-2 interface, however, can be configured with packet authentication in plaintext or MD5.

| Operation                           | Command                                  | Remarks |
|-------------------------------------|------------------------------------------|---------|
| Enter the global configuration mode | system-view                              |         |
| Enter the VLAN-interface or         |                                          |         |
| Supervlan-interface configuration   | interface { vlan-interface               |         |
| mode                                | supervlan-interface } vlan-id            |         |
|                                     | ip rip authentication mode md5 key-chain |         |
| Configure MD5 authentication        | key-string                               |         |
|                                     | ip rip authentication mode text passwd   |         |
| Conligure text authentication       | passwd                                   |         |
| Restores RIP packet authentication. | undo ip rip authentication               |         |

#### 42.2.9 Configure Split Horizon

Split horizon is designed to prevent the routes learned on an interface from being sent through the interface, which avoids routing loops. This function must be disabled in some special situations to ensure correct route advertisement at the cost of advertisement efficiency. By default, split horizon can be enabled on an interface.

| Operation                           | Command                    | Remarks |
|-------------------------------------|----------------------------|---------|
| Enter the global configuration mode | system-view                |         |
| Enter the VLAN-interface or         | interface { vlan-interface |         |

| Supervlan-interface configuration | supervlan-interface } vlan-id              |                  |
|-----------------------------------|--------------------------------------------|------------------|
| mode                              |                                            |                  |
| Enable split-horizon function     | in rin split-horizon                       | By default,it is |
|                                   | ip np spiit-nonzon                         | enabled          |
| Enable split-horizon              | in tin onlit horizon poisoned toyotoo      | By default,it is |
| poisoned-reverse function         | ip rip split-horizon poisoned-reverse      | disabled         |
| Disable split-horizon function    | undo ip rip split-horizon                  |                  |
| Disable split-horizon             | undo in rin onlit havizon noiconed reverse |                  |
| poisoned-reverse function         | undo ip rip spiit-norizon poisoned-reverse |                  |

### 42.2.10 Setting an Additional Routing Metric

The additional routing metric value is added to RIP routes on an inbound or outbound interface. It does not change the routing metric value of routes in the routing table but adds a designated metric value to the routes to be sent or received by an interface.

| Operation                           | Command                                                          | Remarks |
|-------------------------------------|------------------------------------------------------------------|---------|
| Enter the global configuration      | system-view                                                      |         |
| mode                                |                                                                  |         |
| Enter the VLAN-interface or         |                                                                  |         |
| Supervlan-interface configuration   | interface { vlan-interface   supervlan-interface }               |         |
| mode                                | vlan-id                                                          |         |
| Set additional routing metric value | <pre>offset-list { ip-acl-name   ip-acl-number } in metric</pre> |         |
| for inbound                         | [ { vlan-interface   supervlan-interface } vlan-id ]             |         |

\_

| Delete additional routing metric value for inbound | undo offset-list { <i>ip-acl-name</i>   <i>ip-acl-number</i> } in<br>metric [ { vlan-interface   supervlan-interface }<br>vlan-id ] |  |
|----------------------------------------------------|----------------------------------------------------------------------------------------------------|--|
| Set additional routing metric value                | offset-list { ip-acl-name   ip-acl-number } out metric                                                                              |  |
| for outbound                                       | [ { vlan-interface   supervlan-interface } vlan-id ]                                                                                |  |
| Delete additional routing metric                   | undo offset-list { ip-acl-name   ip-acl-number } out<br>metric [ { vlan-interface   supervlan-interface }                           |  |
|                                                    | vlan-id ]                                                                                                    |  |

#### 42.2.11 Defining a Prefix List

A prefix list is identified by a prefix list name, and may contain multiple entries, each of which corresponds to a network prefix identified by a sequence number. The sequence number indicates the matching sequence of a network prefix.

During prefix matching, the GPON checks the entries in ascending order of sequence numbers. If an entry is matched, it is permitted by the current prefix list and will not be matched next time. Note: By default, if more than one prefix list entry has been defined, at least one permit entry should be available. The deny entries can be defined in advance so that the routes that do not meet the condition are filtered quickly. However, if all the entries are prefixed by deny, no route will be permitted by the address prefix list. You are advised to define an entry permit 0.0.0.0/0 after defining multiple deny entries, so that all the routes meeting the condition are permitted. Alternatively, you can run the ip prefix-list default command to change the default configuration. For details, see the description of this command in a command line manual.

| Operation                           | Command                                              | Remarks |
|-------------------------------------|------------------------------------------------------|---------|
| Enter the global configuration mode | system-view                                          |         |
| Enter RIP configuration mode        | router rip                                           |         |
| Enable sequence-number              | ip prefix-list sequence-number                       |         |
| Disable sequence-number             | undo ip prefix-list sequence-number                  |         |
| Configure prefix-list               | ip prefix-list list-name seq                         |         |
|                                     | <pre>sequence-number { deny   permit } { any  </pre> |         |
|                                     | ip-address/mask-length [ <b>ge</b> min-prefix-len    |         |
|                                     | [le max-prefix-len]}                                 |         |
|                                     | undo ip prefix-list list-name [ seq                  |         |
| Delete prefix-list                  | <pre>sequence-number { deny   permit } { any  </pre> |         |
|                                     | ip-address/mask-length [ <b>ge</b> min-prefix-len    |         |
|                                     | [le max-prefix-len]}]                                |         |

## 42.2.12 Configure Route Redistribution

Routes of protocols other than RIP can be imported into RIP.

In an Ethernet GPON, connected, static, and OSPF routes can be imported into RIP.

| Operation                           | Command                                             | Remarks |
|-------------------------------------|-----------------------------------------------------|---------|
| Enter the global configuration mode | system-view                                         |         |
| Enter RIP configuration mode        | router rip                                          |         |
| Configure Route redistribution      | redistribute { babel   bgp   connected   isis       |         |
|                                     | kernel   ospf   rip   static } metric <i>metric</i> |         |

|                             | route-map route-map                         |  |
|-----------------------------|---------------------------------------------|--|
| Delete Route redistribution | undo redistribute { babel   bgp   connected |  |
|                             | isis   kernel   ospf   rip   static }       |  |

## 42.2.13 Configure Route Filtering

Policies and rules can be configured to filter incoming and outgoing routes based on an address prefix list. In addition, you can configure that only the RIP packets from a specific neighboring Ethernet GPON can be received.

| Operation                           | Command                                                 | Remarks |
|-------------------------------------|---------------------------------------------------------|---------|
| Enter the global configuration mode | system-view                                             |         |
| Enter RIP configuration mode        | router rip                                              |         |
|                                     | distribute-list { ip-acl-name   ip-acl-number           |         |
| Set distribute-list for inbound     | <pre>prefix prefix-list } in [ { vlan-interface  </pre> |         |
|                                     | <pre>supervlan-interface } vlan-id ]</pre>              |         |
|                                     | undo distribute-list { ip-acl-name                      |         |
|                                     | ip-acl-number   prefix <i>prefix-list</i> } <b>in</b>   |         |
| Delete distribute-list for indound  | [ { vlan-interface   supervlan-interface }              |         |
|                                     | vlan-id ]                                               |         |
| Set distribute-list for outband     | distribute-list { ip-acl-name   ip-acl-number           |         |
|                                     | prefix <i>prefix-list</i> } out [ { vlan-interface      |         |
|                                     | <pre>supervlan-interface } vlan-id ]</pre>              |         |
| Delete distribute-list for outband  | undo distribute-list { ip-acl-name                      |         |

| ip-acl-number   prefix prefix-list } out   |  |
|--------------------------------------------|--|
| [ { vlan-interface   supervlan-interface } |  |
| vlan-id ]                                  |  |

# 42.2.14 Display RIP Configuration

| Operation                          | Command                  | Remarks |
|------------------------------------|--------------------------|---------|
| Displays the RIP packet statistics | display in rin           |         |
| information.                       | uspiay ip rip            |         |
| Displays the RIP interface         |                          |         |
| configuration, such as the version | display ip rip interface |         |
| and authentication information.    |                          |         |
| Displays RIP routing tables.       | display ip route rip     |         |

# Chapter 43 OSPF

### 43.1 OSPF Overview

Open Shortest Path First (OSPF) is an interior routing protocol, which is developed by IETF based on the link state detection and shortest path first technologies. In an IP network, OSPF dynamically discovers and advertise routes by collecting and transmitting the link states of autonomous systems (ASs). It supports interface-based packet authentication for purposes of route calculation security and employs IP multicast to send and receive packets.

Each OSPF router maintains a database that describes the topological structure of an AS. The database is a collection of link-state advertisements (LSAs) of all the routers. Every router always broadcasts the local state information across the entire AS. If two or more routers exist in a multi-access network, a designated router (DR) and a backup designated router (BDR) must be elected. The DR is responsible for broadcasting the LSAs of the network. With a DR, a multi-address access network may require less neighbor relationships to be established between routers. OSPF allows an AS to be divided into areas, between which routing information is further abstracted. As a result, smaller network bandwidth will be occupied. OSPF uses four types of routes, which are listed in order of priority as follows:

Intra-area routes

Inter-area routes

#### Type 1 external routes

#### Type 2 external routes

Intra-area and inter-area routes describe the network structure of an AS, while external routes depict how routes are distributed to destinations outside an AS. Generally, type 1 external routes are based on the information imported by OSPF from other interior routing protocols and comparable to OSPF routes in routing cost; type 2 external routes are based on the information imported by OSPF from exterior routing protocols and the costs of such routes are far greater than those of OSPF routes. Therefore, route calculation only takes the external costs into consideration.

Based on the link state database (LSDB), each router builds a shortest path tree with itself as the root, which presents the routes to every node in an AS. An external route emerges as a leaf node and can also be marked by the router that broadcasts the external route so that additional information about an AS is recorded.

All the OSPF areas are connected to the backbone area, which is identified by 0.0.0.0. OSPF areas must be logically continuous. To achieve this end, virtual connection is introduced to the backbone area to ensure the logical connectivity of areas even if they are physically separated.

All the routers in an area must accept the parameter settings of the area. Therefore, the configuration of routers in the same area must be performed in consideration of the parameter settings of the area. A configuration error may lead to the failure of information transfer between adjacent routers and even routing failures or routing loops.

## 43.2 Configure OSPF

### 43.2.1 OSPF Configuration List

| Configuration Task       | Description | Detailed      |
|--------------------------|-------------|---------------|
|                          |             | Configuration |
| EnableOSPF               | Required    | 43.2.2        |
| ConfigureOSPF Parameter  | Required    | 43.2.3        |
| Configure OSPF Interface | Required    | 43.2.4        |
| Configure OSPF Area      | Required    | 43.2.5        |

#### 43.2.2 Enable OSPF

| Operation                           | Command          | Remarks |
|-------------------------------------|------------------|---------|
| Enter the global configuration mode | system-view      |         |
| Enters global configuration mode.   | router ospf      |         |
| Enters global configuration mode.   | undo router ospf |         |

### 43.2.3 Configure OSPF Parameter

OSPF divides an AS into different areas, based on which routers are logically classified into different groups. Area border routers (ABRs) may belong to different areas. A network segment belongs to only one area, that is, the homing area of an OSPF interface must be specified. An area is identified by an area ID. Routes between areas are transmitted by ABRs. In addition, all the routers in an area must unanimously accept the parameter settings of the area. Therefore, the configuration of routers in the same area must be performed in

consideration of the parameter settings of the area. A configuration error may lead to the failure of information transfer between adjacent routers and even routing failures or routing loops.

| Operation                           | Command                              | Remarks |
|-------------------------------------|--------------------------------------|---------|
| Enter the global configuration mode | system-view                          |         |
| Enters global configuration mode.   | router ospf                          |         |
| Enters global configuration mode.   | router id router-id                  |         |
| Enters global configuration mode.   | undo router id                       |         |
| Runs the command in OSPF            | network ipaddress wildcard-mask area |         |
| configuration mode.                 | area-id                              |         |
| Runs the command in OSPF            | undo network ipaddress wildcard-mask |         |
| configuration mode.                 | area area-id                         |         |
| Configures the authentication type  | area area-id authentication          |         |
| for an area.                        | [ message-digest ]                   |         |
| Restores the authentication type of | unde erec area id authentiaction     |         |
| an interface to no authentication.  | undo area area-io authentication     |         |

## 43.2.4 Configure OSPF Interface

OSPF calculates routes based on the topological structure of the network adjacent to the local router. Each router describes the topology of its adjacent network and transmits it to the other routers. According to the link layer protocol, OSPF classifies networks into the following four types:

Broadcast networks: When Ethernet or FDDI is used as the link layer protocol, OSPF considers that the network type is broadcast by default.

Non Broadcast MultiAccess (NBMA) networks: When ATM is used as the link layer protocol, OSPF considers that the network type is NBMA by default.

Point-to-Multipoint networks: This network type will be considered as default in no case. It is always a substitute of other network types through forcible change. An NBMA network that is not fully meshed is often changed to a point-to-multipoint network.

Point-to-Point networks: When PPP, LAPB, or POS is used as the link layer protocol, OSPF considers that the network type is Point-to-Point by default.

The ATM network is a typical NBMA network. A polling interval can be configured to specify the interval of sending Hello packets before a router establishes a neighbor relationship with its neighboring router.

On a broadcast network incapable of multi-address access, you can configure the interface type to nonbroadcast.

If some routers are not directly reachable on an NBMA network, you can configure the interface type to point-to-multipoint.

If a router has only one peer router on an NBMA network, you can set the interface type to point-to-point.

The differences between an NBMA network and a point-to-multipoint network are as follows:

In OSPF, an NBMA network refers to a non-broadcast multi-access network that is fully meshed. A point-to-multipoint network may not be fully meshed.

A DR and a BDR must be elected on an NBMA network but are not involved on a point-to-multipoint network.

NBMA is a default network type. For example, if the link layer protocol is ATM, OSPF considers that the network type is NBMA by default no matter whether the network is fully meshed. Point-to-multipoint is not a default network type. No link layer protocol is viewed as a point-to-multipoint protocol. You can use this network type through a forcible change. An NBMA network that is not fully meshed is often changed to a point-to-multipoint network.

On an NBMA network, packets are transmitted in unicast mode, which requires you to configure neighbor relationship manually. On a point-to-multipoint network, packets are transmitted in multicast mode.

An Ethernet GPON uses Ethernet as the link layer protocol, so OSPF regards that the network type is broadcast. Do not change the network type of an Ethernet GPON at discretion.

| Operation                                                                | Command                                                       | Remarks |
|--------------------------------------------------------------------------|---------------------------------------------------------------|---------|
| Enter the global configuration mode                                      | system-view                                                   |         |
| Enter the VLAN-interface or<br>Supervlan-interface configuration<br>mode | interface { vlan-interface  <br>supervlan-interface } vlan-id |         |
| Sets the network type of an                                              | ip ospf network { broadcast                                   |         |

| interface.                            | non-broadcast   point-to-multipoint |  |
|---------------------------------------|-------------------------------------|--|
|                                       | point-to-point }                    |  |
| Restores the network type of an       | undo in cent natwork                |  |
| interface to the default value.       |                                     |  |
| Sets the cost of sending packets      | in confront cost                    |  |
| through a VLAN interface.             |                                     |  |
| Restores the packet sending cost of   | unde in conficcet                   |  |
| a VLAN interface to the default       |                                     |  |
| value.                                |                                     |  |
| Sets the priority of an interface in  | in confinite statut                 |  |
| DR election.                          | ip ospr priority value              |  |
| Restores the default priority of an   | unde in confinsionity               |  |
| interface.                            | undo ip ospt priority               |  |
| Sets the interval of sending Hello    | in confibelle interval cocondo      |  |
| packets for an interface.             | ip ospi neno-interval seconds       |  |
| Restores the interval of sending      |                                     |  |
| Hello packets for an interface to the | undo ip ospf hello-interval         |  |
| default value.                        |                                     |  |
| Sets the timeout time of the          | in confident interval cocords       |  |
| neighboring router.                   | ip ospi ueau-interval seconds       |  |
| Restores the timeout time of the      | undo ip ospf dead-interval          |  |

| neighboring router to the default      |                                           |  |
|----------------------------------------|-------------------------------------------|--|
| value.                                 |                                           |  |
| Sets the interval of LSA               |                                           |  |
| retransmission between two             | ip ospf retransmit-interval seconds       |  |
| adjacent routers.                      |                                           |  |
| Restores the interval of LSA           |                                           |  |
| retransmission between two             | undo ip ospf retransmit-interval          |  |
| adjacent routers to the default        |                                           |  |
| value.                                 |                                           |  |
| Sets the time for sending a link state | ip ospf transmit-delay seconds            |  |
| update packet.                         |                                           |  |
| Restores the time for sending a link   |                                           |  |
| state update packet to the default     | undo ip ospf transmit-delay               |  |
| value.                                 |                                           |  |
|                                        | ip ospf authentication [ null   ipaddress |  |
| Sets the authentication type           | message-digest [ ipaddress ] ]            |  |
|                                        | undo ip ospf authentication               |  |
| Restores the authentication type       | [ ipaddress ]                             |  |
| Sets a password for plaintext          | ip ospf authentication-key password       |  |
| authentication.                        | [ ipaddress ]                             |  |
| Disables plaintext authentication.     | undo ip ospf authentication-key           |  |
|                                        | [ ipaddress ]                             |  |

| Sets a password for MD5      | ip ospf message-digest-key key-id md5  |  |
|------------------------------|----------------------------------------|--|
| authentication.              | key [ ipaddress ]                      |  |
| Disables MD5 authentication. | undo ip ospf message-digest-key key-id |  |
|                              | [ ipaddress ]                          |  |

### 43.2.5 Configure OSPF Area

A stub area is a special LSA area in which ABRs do not distribute the external routes they have received. In stub areas, both the size of routing tables and the amount of the routing information are drastically reduced.

Any area that meets certain conditions can be configured into a stub area. Generally, a stub area is located at the border of an AS. It may be a non-backbone area with only one ABR or a non-backbone area with multiple ABRs between which no virtual connection is configured.

To make a stub area reachable for other ASs, the ABR in the stub area generates a default route (0.0.0.0) and advertises it to non-ABR routers in this area.

When Configure a stub area, note the following points:

-A backbone area cannot be a stub area and a virtual connection is not allowed in a stub area.

-All the routers in a stub area must be configured to indicate that they are located in a stub area.

-No ASBR is allowed in a stub area, that is, routes from outside the AS where the stub area resides cannot be advertised within the stub area.

| Operation                            | Command                                                | Remarks |
|--------------------------------------|--------------------------------------------------------|---------|
| Enter the global configuration mode  | system-view                                            |         |
| Enters global configuration mode.    | router ospf                                            |         |
| Configures a stub area.              | area area-id stub [ no-summary ]                       |         |
| Cancels the stub area configuration. | undo area area-id stub [ no-summary ]                  |         |
| Configures the cost of the default   |                                                        |         |
| route to a stub area.                | area area-id default-cost cost                         |         |
| Cancels the cost configuration for   |                                                        |         |
| the default route to a stub area.    | undo area area-id default-cost                         |         |
| Configures an NSSA area.             | area area-id nssa [ no-summary ]                       |         |
| Cancels the NSSA area                |                                                        |         |
| configuration.                       | undo area area-id nssa [ no-summary ]                  |         |
| Configures the cost of the default   |                                                        |         |
| route to an NSSA area.               | area area-id default-cost cost                         |         |
| Cancels the cost configuration for   |                                                        |         |
| the default route to an NSSA area.   | undo area area-id default-cost                         |         |
|                                      | area area-id range ip-address/mask-length              |         |
| Configures route aggregation in an   | [ advertise   notadvertise ] [ substitute              |         |
| OSPF area.                           | p-address/mask-length ]                                |         |
| Removes route aggregation in an      | undo area area-id range ip-address/mask-length         |         |
| OSPF area.                           | [ substitute p-address/mask-length ]                   |         |
| Creates and configures a virtual     | area area-id virtual-link router-id [ { hello-interval |         |

| connection.                           | seconds   retransmit- interval seconds                          |  |
|---------------------------------------|-----------------------------------------------------------------|--|
|                                       | transmit-delay seconds   dead-interval seconds                  |  |
|                                       | { authentication-key password                                   |  |
|                                       | <pre>message-digest-key keyid md5 key } } * ]</pre>             |  |
| Cancels a virtual connection.         | undo area area-id virtual-link router-id                        |  |
|                                       | redistribute { babel   bgp   connected   isis                   |  |
|                                       | kernel   rip   static } [ metric metric-value ]                 |  |
| INTO USPF.                            | [ metric-type { 1   2 } ] [ route-map map-name ]                |  |
|                                       | undo redistribute { babel   bgp   connected   isis              |  |
| bisables the import of routes of      | kernel   rip   static } [ metric metric ]                       |  |
| other protocols into OSPF.            | [ metric-type { 1   2 } ] [ route-map map-name ]                |  |
|                                       | default-information originate [ always ] [ metric               |  |
| Imports the default route to OSPF.    | <pre>metric-value ] [ metric-type { 1   2 } ] [ route-map</pre> |  |
|                                       | map-name ]                                                      |  |
|                                       | undo default-information originate [ always ]                   |  |
| Disables the import of the default    | [ metric metric-value ] [ metric-type { 1   2 } ]               |  |
| route.                                | [ route-map map-name ]                                          |  |
| Configures a default metric value for | default-metric metric-value                                     |  |
| reception of external routes.         |                                                                 |  |
| Cancels the default metric value      | undo default-metric                                             |  |
| configuration for reception of        |                                                                 |  |

| external routes.                  |                                                      |  |
|-----------------------------------|------------------------------------------------------|--|
|                                   | distribute-list { ip-acl-name   ip-acl-number } out  |  |
| Configures distribute-list        | { babel   bgp   connected   isis   kernel   rip      |  |
|                                   | static }                                             |  |
|                                   | undo distribute-list { ip-acl-name   ip-acl-number } |  |
| Delete distribute-list            | out { babel   bgp   connected   isis   kernel   rip  |  |
|                                   | static }                                             |  |
| Enter the VLAN-interface or       |                                                      |  |
| Supervlan-interface configuration | Interface { vian-interface   supervian-interface }   |  |
| mode                              | vlan-id                                              |  |
| Enables BFD for link state        | in could blid                                        |  |
| monitoring.                       | ιρ σερι δια                                          |  |
| Disables BFD.                     | undo ip ospf bfd                                     |  |

# Chapter 44 BGP

## 44.1 BGP Overview

Border Gateway Protocol (BGP) is a dynamic routing protocol deployed between autonomous systems (ASs). It automatically exchanges loop-free routing information between ASs and builds up the topological structure of ASs through exchange of network reachability information with the AS Path attribute.

BGP normative references include RFC1105 (BGP-1), RFC1163 (BGP-2), RFC1267 (BGP-3), RFC1771 (BGP-4), and RFC4271 (BGP-4). RFC1771 has seen the widest application and RFC4271 is the latest issue. BGP is suitable for a distributed network and supports Classless InterDomain Routing (CIDR). With BGP, users can customize policies. BGP-4 is becoming a matter-of-factor standard for Internet exterior routing protocols. BGP is usually deployed between ISPs.

BGP has the following features:

Interior routing protocols such as OSPF and RIP are designed to discover and calculate routes. As an exterior routing protocol, BGP focuses on control of route distribution and selection of the best route.

The AS Path attribute is added to BGP routes to eliminate the routing loop problem.

With TCP as the transport layer protocol, BGP presents better protocol reliability.

Support for CIDR is a significant characteristic of BGP-4 compared with BGP-3. The CIDR technology does not categorized IP addresses into class A, class B, and class C IP addresses. For example, 192.168.0.0 (2555.255.0.0) is naturally an invalid class C IP address. This IP address, however, is expressed as 192.168.0.0/16 in CIDR and becomes a valid network address. /16 indicates that the subnet mask is composed of the first 16 bits counted from the left of the IP address. CIDR also simplifies route aggregation, which is a process of consolidating several different routes. With the route aggregation technology, multiple routes are advertised as one route, which reduces the overhead of BGP tables and network bandwidth usage.

In the case of route updates, BGP transmits only incremental routes and substantially reduces the bandwidth used by BGP route transmission. Therefore, BGP is appropriate when a large number of routes need to be transmitted on Internet.

In consideration of management and security, each AS expects to control its incoming and outgoing routes. BGP-4 provides abundant routing policies for flexible route filtering and selection. In addition, BGP-4 is easy to expand and conducive to network development.

BGP runs on a specific router as an upper-layer protocol. Upon startup of BGP, the BGP router sends the entire BPG table to its peer for routing information exchange and then only Update messages are exchanged between them for processing of changed routes. BGP detects the connection between routers by sending and receiving Keepalive messages.

The router sending a BGP message is called the BGP speaker, which constantly receives or generates new routing information and advertises it to other BGP speakers. After receiving a

new route advertisement from another AS, the BGP speaker distributes the route advertisement to all the other BGP speakers in the same AS if the route is better than the current one or has not been received ever. If two BGP speakers are exchanging messages, they call each other the peer.

BGP runs on a router in either of the following modes:

#### Internal BGP (IBGP)

#### External BGP (EBGP)

BGP is regarded as IBGP when deployed within an AS and as EBGP when deployed between ASs.

BGP running is driven by messages, which are classified as follows:

#### Open message

#### Update message

#### Notification message

#### Keepalive message

An Open message is the first message to be sent after setup of a TCP connection and used to establish a BGP peer relationship. A Notification message is sent when there is an error. A Keepalive message is sent to detect the validity of a connection. As the most important message in BGP, an Update message is transmitted between BGP peers for routing information exchange. It consists of three parts at most: unreachable route, path attributes,

and Network Layer Reachability Information (NLRI).

# 44.2 Configure BGP

# 44.2.1 BGP Configuration List

| Configuration Task          | Description | Detailed      |
|-----------------------------|-------------|---------------|
|                             |             | Configuration |
| Enable BGP                  | Required    | 44.2.2        |
| ConfigureBGP peers          | Required    | 44.2.3        |
| Configure BGP Parameters    | Required    | 44.2.4        |
| Monitoring and Maintain BGP | Required    | 44.2.5        |

### 44.2.2 Enable BGP

| Operation                           | Command                                  | Remarks |
|-------------------------------------|------------------------------------------|---------|
| Enter the global configuration mode | system-view                              |         |
| Runs the command in global          | reuter han as sumber                     |         |
| configuration mode.                 | router bgp as-number                     |         |
| Runs the command in global          | unde reuter bern ee runsker              |         |
| configuration mode.                 | undo router bgp as-number                |         |
| Configures the local route to be    |                                          |         |
| advertised by BGP.                  | network ip-address [ mask address-mask ] |         |
| Cancels the local route to be       | undo network ip-address [ mask           |         |
| advertised by BGP.                  | address-mask ]                           |         |

| Establishes a neighbor relationship | neighbor neighbor-name peer-group      |  |
|-------------------------------------|----------------------------------------|--|
| and sets the AS number of the peer. |                                        |  |
| Cancels neighbor relationship       | undo neighbor neighbor-name peer-group |  |

## 44.2.3 Configure BGP Peers

| Operation                           | Command                                          | Remarks |
|-------------------------------------|--------------------------------------------------|---------|
| Enter the global configuration      | system-view                                      |         |
| mode                                |                                                  |         |
| Runs the command in global          | router bgp as-number                             |         |
| configuration mode.                 |                                                  |         |
| Establishes a neighbor relationship | neighbor { neighbor-address                      |         |
| and sets the AS number of the       | neighbor-name } <b>remote-as</b> as-number       |         |
| peer.                               |                                                  |         |
| Deletes the established neighbor    | undo neighbor { neighbor-address                 |         |
| relationship.                       | neighbor-name } remote-as                        |         |
| Configures peer-group member        | neighbor neighbor-address peer-group             |         |
|                                     | neighbor-name                                    |         |
| Delete peer-group member            | undo neighbor neighbor-address                   |         |
|                                     | peer-group neighbor-name                         |         |
| Configures that a connection can    | neighbor {                                       |         |
| be established with an EBGP         | <pre>neighbor-name } ebgp-multihop [ ttl ]</pre> |         |
| peer on an indirectly-connected     |                                                  |         |

| network.                            |                                                   |  |
|-------------------------------------|---------------------------------------------------|--|
| Configures that a connection can    | undo neighbor { neighbor-address                  |  |
| be established only with an EBGP    | neighbor-name } ebgp-multihop                     |  |
| peer on a directly-connected        |                                                   |  |
| network.                            |                                                   |  |
| Configures the Keepalive interval   | neighbor { neighbor-address                       |  |
| and hold timer of a BGP peer.       | neighbor-name } timers keepalive-                 |  |
|                                     | interval hold-time                                |  |
| Restores the Keepalive interval and | undo neighbor { neighbor-address                  |  |
| hold timer of a BGP peer to the     | neighbor-name } timers                            |  |
| default values.                     |                                                   |  |
| Configures the interval a BGP peer  | neighbor {                                        |  |
| waits before sending a route update | <pre>neighbor-name } advertisement-interval</pre> |  |
| message.                            | seconds                                           |  |
| Restores the interval a BGP peer    | undo neighbor {                                   |  |
| waits before sending a route update | <pre>neighbor-name } advertisement-interval</pre> |  |
| message to the default value.       |                                                   |  |
| Configures that its own address is  | neighbor { neighbor-address                       |  |
| used as the next hop during route   | <pre>neighbor-name } next-hop-self</pre>          |  |
| advertisement.                      |                                                   |  |
| Cancels the configuration that its  | undo neighbor { neighbor-address                  |  |

| own address is used as the next hop | <pre>neighbor-name } next-hop-self</pre>         |  |
|-------------------------------------|--------------------------------------------------|--|
| during route advertisement.         |                                                  |  |
| Configures an IP ACL-based route    | neighbor {                                       |  |
| filtering policy for the peer.      | neighbor-name } distribute-list {    ip-acl-name |  |
|                                     | ip-acl-number } { in   out }                     |  |
| Deletes an IP ACL-based             | undo neighbor { neighbor-address                 |  |
| route filtering policy of the       | neighbor-name } distribute-list {    ip-acl-name |  |
| peer.                               | ip-acl-number } { in   out }                     |  |
|                                     |                                                  |  |
| Configures an AS Path-based route   | neighbor {                                       |  |
| filtering policy for the peer.      | neighbor-name } filter-list aspath-list-number   |  |
|                                     | {                                                |  |
| Deletes an AS Path-based route      | undo neighbor { neighbor-address                 |  |
| filtering policy for the peer.      | neighbor-name } filter-list aspath-list-number   |  |
|                                     | {                                                |  |
| Configures an IP-Prefix list route  | neighbor {                                       |  |
| filtering policy for the peer.      | neighbor-name                                    |  |
|                                     | out }                                            |  |
| Deletes an IP-Prefix list route     | undo neighbor { neighbor-address                 |  |
| filtering policy for the peer.      | neighbor-name                                    |  |
|                                     | out }                                            |  |

\_

44.2.4 Configure BGP Parameters

| Operation                            | Command                                 | Remarks |
|--------------------------------------|-----------------------------------------|---------|
| Enter the global configuration mode  | system-view                             |         |
| Runs the command in global           | router bgp as-number                    |         |
| configuration mode.                  |                                         |         |
| Runs the command in BGP              | timers bgp keepalive-interval hold-time |         |
| configuration mode.                  |                                         |         |
| Restores the default value of the    | undo timers bgp                         |         |
| timer.                               |                                         |         |
| Disable sending connection request   | neighbor {                              |         |
| packet                               | neighbor-name } passive                 |         |
| Enable sending connection request    | undo neighbor { neighbor-address        |         |
| packet                               | neighbor-name } passive                 |         |
| Shutdown the neighbor connection     | neighbor {                              |         |
|                                      | neighbor-name } shutdown                |         |
| Open the neighbor connection         | undo neighbor { neighbor-address        |         |
|                                      | neighbor-name } shutdown                |         |
| Configures a local priority.         | bgp default local-preference value      |         |
| Restores the default local priority. | undo bgp default local-preference       |         |
| Compares the MED values of           | bgp always-compare-med                  |         |
| neighbors from different ASs.        |                                         |         |
| Compares the MED values of           | undo bgp always-compare-med             |         |
| neighbors from different ASs.        |                                         |         |

| Configures local route aggregation. | aggregate-address {                            |  |
|-------------------------------------|------------------------------------------------|--|
|                                     | ip-address/mask-length } [ summary-only ]      |  |
|                                     | [ as-set ]                                     |  |
| Disables local route aggregation.   | undo aggregate-address { ip-address mask       |  |
|                                     | ip-address/mask-length }                       |  |
| Imports IGP routes into BGP.        | redistribute { babel   connected   isis        |  |
|                                     | kernel   ospf   rip   static } [ metric metric |  |
|                                     | [route-map route-map]]                         |  |
| Cancels the import of IGP routes    | undo redistribute { babel     connected        |  |
| into BGP.                           | isis   kernel   ospf   rip   static }          |  |

## 44.2.5 Monitoring and Maintain BGP

| Operation                            | Command                                   | Remarks |
|--------------------------------------|-------------------------------------------|---------|
| Displays the detailed information of | display ip bgp neighbors neighbor-address |         |
| BGP peers.                           | [ vpn-instance instance ]                 |         |
| Displays the brief information of    | display ip bgp summary [ vpn-instance     |         |
| BGP peers.                           | instance ]                                |         |

# Chapter 45 BFD

### 45.1 BFD Overview

Bidirectional Forwarding Detection (BFD) periodically checks the status of the peers of a session and notifies a routing protocol of a fault if any immediately. Then the routing protocol responds with a fast reroute action. Generally, the BFD interval is shorter than 1s and therefore the convergence time of routing protocols is reduced. For this reason, BFD can help routing protocols such as OSPF, RIP, and BGP to detect the reachability of neighbors or link failures, which realizes fast reroute and ensures link reliability.

## 45.2 Configure BFD

#### 45.2.1 BFD Configuration List

| Configuration Task                      | Description | Detailed      |
|-----------------------------------------|-------------|---------------|
|                                         |             | Configuration |
| Enable BFD                              | Required    | 45.2.2        |
| Configure BFD Parameters and Mode       | Optional    | 45.2.3        |
| Display and Maintain BFD Configurations | Optional    | 45.2.4        |

### 45.2.2 Enable BFD

| Operation                           | Command     | Remarks |
|-------------------------------------|-------------|---------|
| Enter the global configuration mode | system-view |         |
| Enable bfd function               | bfd enable                    |                 |
|-----------------------------------|-------------------------------|-----------------|
| Disable bfd function              | bfd disable                   |                 |
| Enter the VLAN-interface or       |                               |                 |
| Supervlan-interface configuration |                               |                 |
| mode                              | supervlan-interface } vlan-id |                 |
| Enable bfd function               | ip ospf bfd                   |                 |
| Disable bfd function              |                               | OSPF BFD is     |
|                                   |                               | disabled by     |
|                                   | undo ip ospf bfd              | default.        |
|                                   |                               | Currently, only |
|                                   |                               | OSPF BFD is     |
|                                   |                               | supported.      |

# 45.2.3 Configure BFD Parameters and Mode

| Operation                                                                | Command                                                       | Remarks           |
|--------------------------------------------------------------------------|---------------------------------------------------------------|-------------------|
| Enter the global configuration mode                                      | system-view                                                   |                   |
| Enter the VLAN-interface or<br>Supervlan-interface configuration<br>mode | interface { vlan-interface  <br>supervlan-interface } vlan-id |                   |
| Configures the desired minimum transmission interval of BFD.             | bfd min-transmit-interval interval                            |                   |
| Restores the desired minimum                                             | undo bfd min-transmit-interval                                | The default value |

| transmission interval of BFD to the   |                                   | is 400 ms.        |
|---------------------------------------|-----------------------------------|-------------------|
| default value.                        |                                   |                   |
| Configures the minimum request        | hid min receive interval interval |                   |
| receiving interval of BFD.            | bra min-receive-interval interval |                   |
| Restores the minimum request          |                                   | The defendance    |
| receiving interval of BFD to the      | undo bfd min-receive-interval     | The default value |
| default value.                        |                                   | is 400 ms.        |
| Configures the BFD multiplier.        | bfd detect-multiplier value       |                   |
| Restores the BFD multiplier to the    |                                   |                   |
| default value.                        | undo bia detect-multiplier        |                   |
| Configures whether BFD sessions       |                                   |                   |
| can enter the demand mode.            | bfd demand on                     |                   |
| Restores the configuration of         |                                   | The default value |
| whether BFD sessions can enter        | bfd demand off                    | is off (not       |
| the                                   |                                   | allowed).         |
| demand mode to the default value.     |                                   |                   |
| Configures the initial mode of BFD    | héd angainn init mada pating      | The default value |
| sessions.                             | bfd session init-mode active      | is active.        |
| Restores the initial mode of BFD      |                                   |                   |
| sessions to the default value.        | bfd session init-mode passive     |                   |
| Clears the statistics of the sent and |                                   |                   |
| received packets in BFD sessions      | CIEAR DTO SESSION STATISTICS      |                   |

| hrough an interface. |  |  |
|----------------------|--|--|
|----------------------|--|--|

#### Notes:

value: desired minimum packet transmission interval of an interface. It ranges from 200 to 1000 ms and is 400 ms by default.

Packet transmission interval = max(Desired minimum transmission interval, Minimum

receiving interval) x a percentage (from 70% to 90%)

## 45.2.4 Display and Maintain BFD Configurations

| Operation                            | Command                           | Remarks |
|--------------------------------------|-----------------------------------|---------|
| Views the information of all the BFD | display bfd session [ verbose ]   |         |
| sessions.                            |                                   |         |
| Views the BFD configuration of each  | display bfd interface [verbose]   |         |
| interface.                           | uispiay biu interiace [ verbose ] |         |

# Chapter 46 VRRP

#### 46.1 VRRP Overview

On a TCP/IP network, routes must be configured between two devices without a physical connection to ensure their communication. Currently, routes can be specified through dynamic learning by means of a routing protocol (such as RIP and OSPF) or static configuration. It is impractical to run a dynamic routing protocol on every terminal. Most client operating systems do not support the dynamic routing and they are still under the restraint of management overhead, convergence degree, and security even if they can be configured with a routing protocol. Usually, static routes are configured for IP terminals by specifying one or more default gateways. Static routing simplifies network management and reduces the communication overhead of terminals. However, if a GPON functioning as a default gateway is damaged, the communication in which the GPON is used as the next-hop host will inevitably be interrupted. A terminal will not be GPONed to a new gateway even if there are multiple default gateways until it is restarted. Virtual Router Redundancy Protocol (VRRP) can rectify the defect of static routing.

VRRP introduces two pairs of concepts: VRRP GPON and virtual GPON, master GPON and backup GPON. A VRRP GPON is a real GPON where VRRP runs, while a virtual GPON is a logical GPON created by VRRP. A group of VRRP GPONes form a virtual GPON, which is also called a backup group. The virtual GPON is represented as a logical GPON with a unique

IP address and MAC address. GPONes in a VRRP group are classified into master GPONes and backup GPONes. A VRRP group has only one master GPON and one or more backup GPONes. VRRP selects a master GPON from the GPON group. The master GPON responds to ARP requests and forwards IP packets, and the other GPONes are standby as a backup. If the master GPON is faulty due to some reason, a backup GPON will become the master one within several seconds. Such a switch over is completed very quickly without requiring you to change the IP address or MAC address, and therefore it is transparent to terminal users.

## 46.2 Configure VRRP

#### 46.2.1 VRRP Configuration List

| Configuration Task                        | Description | Detailed      |
|-------------------------------------------|-------------|---------------|
|                                           |             | Configuration |
| Enable VRRP                               | Required    | 46.2.2        |
| Configure VRRP Parameters                 | Optional    | 46.2.3        |
| Displays and Maintain VRRP Configurations | Optional    | 46.2.4        |

#### 46.2.2 Enable VRRP

The ip vrrp vrid vip command is used to assign a virtual GPON (or a backup group) an IP address on the local network segment. The no form of this command is used to remove the virtual IP address of a backup group from the virtual IP address list.

| Operation                           | Command     | Remarks |
|-------------------------------------|-------------|---------|
| Enter the global configuration mode | system-view |         |

| Enter the VLAN-interface or<br>Supervlan-interface configuration<br>mode | interface { vlan-interface  <br>supervlan-interface } vlan-id |  |
|--------------------------------------------------------------------------|---------------------------------------------------------------|--|
| Configures VRRP virtual IP address                                       | <b>ip vrrp</b> vrid vip                                       |  |
| Deletes VRRP virtual IP address                                          | undo ip vrrp vrid [ vip ]                                     |  |

#### **Description:**

The backup group number ranges from 1 to 255. A virtual address can be an unassigned IP address on the network segment where the backup group resides or the IP address of an interface belonging to the backup group. A maximum of 255 backup groups can be configured. The IP address of the GPON itself can be configured. In this case, the GPON is known as an IP address owner. When the first IP address is assigned to a backup group, VRRP creates the backup group. Other virtual IP addresses configured for the backup group will only be added to the virtual IP address list of the backup group. A backup group can be configured with eight IP addresses at most. A backup group will be deleted together with the last virtual IP address.

That is, this backup group does not exist on the interface and all configurations of the backup group will no longer take effect.

#### 46.2.3 Configure VRRP Parameters

The master GPON in a backup group will not be replaced unless it is faulty even if another GPON is configured with a higher priority later. However, if the preemption mechanism is applied, a GPON will become the master GPON if its priority is higher than that of the master

~~~~ · · · ·

GPON and the original master GPON will become a backup GPON accordingly. When preemption is enabled, you can set the delay of preemption. Then a backup GPON becomes master after the delay. A backup GPON will become the master GPON if it does not receive a packet from the original master GPON. However, if a network has unstable performance, a backup GPON may not receive a packet due to network congestion but the master GPON is still working properly. In this situation, the backup GPON will receive a packet from the master GPON after waiting a short time. As a result, frequent switch overs can be avoided. The delay ranges from 0 to 255 seconds.

The master GPON sends VRRP packets within the VRRP backup group at an interval specified by adver\_interval to indicate that it is working properly. If the backup GPON does not receive a VRRP packet from the master GPON within a period of time specified by master\_down\_interval, it regards that the master GPON is faulty and changes its state to Master.

You can modify the value of adver\_interval by running a timer setting command. The value of master\_down\_interval is three times that of adver\_interval. An abnormal switch over may occur in the event of extremely large traffic or variance in timer settings between GPONes. To solve this problem, you can set adver\_interval to a greater value or modify the preemption delay. The value of adver\_interval is in the unit of second.

| Operation                           | Command                    | Remarks |
|-------------------------------------|----------------------------|---------|
| Enter the global configuration mode | system-view                |         |
| Enter the VLAN-interface or         | interface { vlan-interface |         |

| Supervlan-interface configuration   | <pre>supervlan-interface } vlan-id</pre> |                     |
|-------------------------------------|------------------------------------------|---------------------|
| mode                                |                                          |                     |
|                                     |                                          | The priority        |
|                                     |                                          | ranges from 0 to    |
| Configures VRRP priority            | vrrp priority vridpriority               | 255. A larger       |
|                                     |                                          | value indicates a   |
|                                     |                                          | higher priority.    |
| Restores the VRRP priority r to the | unde sum priority wid                    | By default,it is    |
| default value.                      | undo vrrp priority vrid                  | 100                 |
| Configures VRRP preempt mode        | vrrp preempt vrid                        |                     |
| Restores the preempt mode to the    | undo vrrp preempt vrid                   | By default,         |
|                                     | e                                        | preempt is          |
| default value.                      |                                          | disabled            |
| Configures VRRP preempt delay       | www.www.wid[deley.deley.]                |                     |
| time                                |                                          |                     |
| Restores the delay time to the      | undo vern procent vrid                   | By default, it is 0 |
| default value.                      |                                          | second              |
| Configures VRRP advertise interval  | vrrn timer vrid adver-interval           |                     |
| time                                | vrrp unter vria aaver-interval           |                     |
| Restores the advertise interval to  | undo vrrp timer <i>vrid</i>              | By default, it is 1 |
| the default value.                  |                                          | second              |

| Configures VRRP track function | vrrp vrid track track-entry [ reduced priority ] | By default, it is<br>disabled |
|--------------------------------|--------------------------------------------------|-------------------------------|
| Deletes VRRP track function    | undo vrrp vrid track vrid { all   track-entry }  |                               |

Note: The priority of the IP address owner cannot be changed and is always 255.

## Parameter description:

vrid: virtual group ID, in the range of 1 to 255;

vlan-id: ID of the VLAN to which a VLAN interface belongs;

supervlan-id: ID of the super VLAN to which a superVLAN interface belongs;

pri-value: priority to be reduced if the interface under monitoring is down.

#### 46.2.4 Displays and Maintain VRRP Configurations

| Operation                    | Command                              | Remarks |
|------------------------------|--------------------------------------|---------|
| Runs the command in any mode | display vrrp [ vlan-interface        |         |
|                              | supervlan-interface vlan-id [ vrid ] |         |

# Chapter 47 DLF-Control

## 47.1 DLF-Control Overview

Unknown packets are classified into unknown unicast packets and unknown multicast packets.

Unknown unicast packets are packets that cannot find the destination MAC addresses in the MAC table.

Unknown multicast packets are packets that cannot find the destination MAC addresses of the multicast packets in the multicast MAC table.

## 47.2 Configure DLF-Control

### 47.2.1 DLF-Control Configuration List

| Configuration Task                               | Description | Detailed<br>Configuration |
|--------------------------------------------------|-------------|---------------------------|
| Configure DLF-forward unicast                    | Required    | 47.2.2                    |
| Configure DLF-forward unicast                    | Optional    | 47.2.3                    |
| Displays and Maintain DLF-forward Configurations | Optional    | 47.2.4                    |

### 47.2.2 Configure DLF-forward unicast

| Operation                           | Command                          | Remarks |
|-------------------------------------|----------------------------------|---------|
| Enter the global configuration mode | system-view                      |         |
| Enter interface configuration mode  | interface ethernet interface-num |         |

| Enable differward unique    | dlf-forward unicast      | Enabled by |
|-----------------------------|--------------------------|------------|
| Enable dif-forward unicast  |                          | default.   |
| Disable dlf-forward unicast | undo dlf-forward unicast |            |

# 47.2.1 Configure DLF-forward multicast

| Operation                           | Command                    | Remarks             |
|-------------------------------------|----------------------------|---------------------|
| Enter the global configuration mode | system-view                |                     |
| Enable dlf-forward multicast        | dlf-forward multicast      | Enabled by default. |
| Disable dlf-forward multicast       | undo dlf-forward multicast |                     |

# 47.2.2 Displays and Maintain DLF-forward Configurations

| Operation                        | Command                                  | Remarks |
|----------------------------------|------------------------------------------|---------|
| Displays theunicast dlf-forward  | display dlf-forward interface [ ethernet |         |
| control                          | interface-num ]                          |         |
| Displays themulticastdlf-forward |                                          |         |
| control                          | display dif-forward global               |         |

\_

# Chapter 48 SLF-Control

## 48.1 SLF-Control Overview

Whether the GPON forwards the packet with an unknown source MAC address requires the network administrator to plan according to the security policy. The GPON defaults to forward the packet with an unknown source MAC address. You can disable the forwarding function of packet with an unknown source MAC address by setting the commands. After disable this function, if the device receives the packets, it will check whether the source mac exists in the mac table. If it does not exist, the packets will be discarded, that is, the GPON only forwards the packet with the source MAC address being known.

## 48.2 Configure SLF-Control

#### 48.2.1 SLF-Control Configuration List

| Configuration Task                               | Description | Detailed      |
|--------------------------------------------------|-------------|---------------|
|                                                  |             | Configuration |
| Configure SLF-forward unicast                    | Required    | 48.2.2        |
| Displays and Maintain SLF-forward Configurations | Optional    | 48.2.3        |

#### 48.2.2 Configure SLF-forward unicast

Generally, this function is used when the MAC address learning function is disabled or MAC address limit function is disabled.

| Operation                           | Command                           | Remarks     |
|-------------------------------------|-----------------------------------|-------------|
| Enter the global configuration mode | system-view                       |             |
| Enter interface configuration mode  | interface ethernet interface-numt |             |
| Enable Slf-forward                  | slf-forward                       |             |
|                                     | undo slf-forward                  | Disabled by |
| Disable Sit-torward                 |                                   | default.    |

# 48.2.3 Displays and Maintain SLF-forward Configurations

| Operation                         | Command                                  | Remarks |
|-----------------------------------|------------------------------------------|---------|
| Displays the slf ferward control  | display slf-forward interface [ ethernet |         |
| Displays the sil-iol ward control | interface-num ]                          |         |

# Chapter 49 BPDU-Discard

## 49.1 BPDU-Discard Overview

The Discard-bpdu function is used to drop spanning tree message. If the device does not want to receive BPDU message from other networks and cause the GPON spanning tree to vibrate. This function can be opened.

This function is usually enabled on the edge port.

The Discard-BPDU function is disabled by default. Global configuration and port configuration are mutually exclusive: globally, all ports are enabled. If you only need to enable certain designated ports and other ports are not enabled, you need not configure them globally to directly enter the specified port enabling function.

## 49.2 Configure BPDU-Discard

#### 49.2.1 BPDU-Discard Configuration List

| Configuration Task                                | Description | Detailed<br>Configuration |
|---------------------------------------------------|-------------|---------------------------|
| Configure BPDU-Discard                            | Required    | 49.2.2                    |
| Displays and Maintain BPDU-Discard Configurations | Optional    | 49.2.3                    |

### 49.2.2 Configure BPDU-Discard

| Operation | Command | Remarks |
|-----------|---------|---------|

| Enter the global configuration mode | system-view                      |             |
|-------------------------------------|----------------------------------|-------------|
| Enter interface configuration mode  | interface ethernet interface-num |             |
| Enable BPDU-Discard                 | bpdu-discard                     |             |
| Disable BPDU-Discard                | undo bpdu-discard                | Disabled by |
|                                     |                                  | default.    |

# 49.2.3 Displays and Maintain BPDU-Discard Configurations

| Operation                 | Command                                   | Remarks |
|---------------------------|-------------------------------------------|---------|
| Displays the BPDU-Discard | display bpdu-discard interface [ ethernet |         |
| configuration             | interface-num ]                           |         |

# Chapter 50 BPDU-Tunnel

## 50.1 BPDU-Tunnel Overview

L2TP (Layer 2 Tunneling Protocol) is a Layer 2 tunneling technology, L2TP enables Layer 2 protocol packets from geographically dispersed customer networks to be transparently transmitted over specific tunnels across a service provider network.

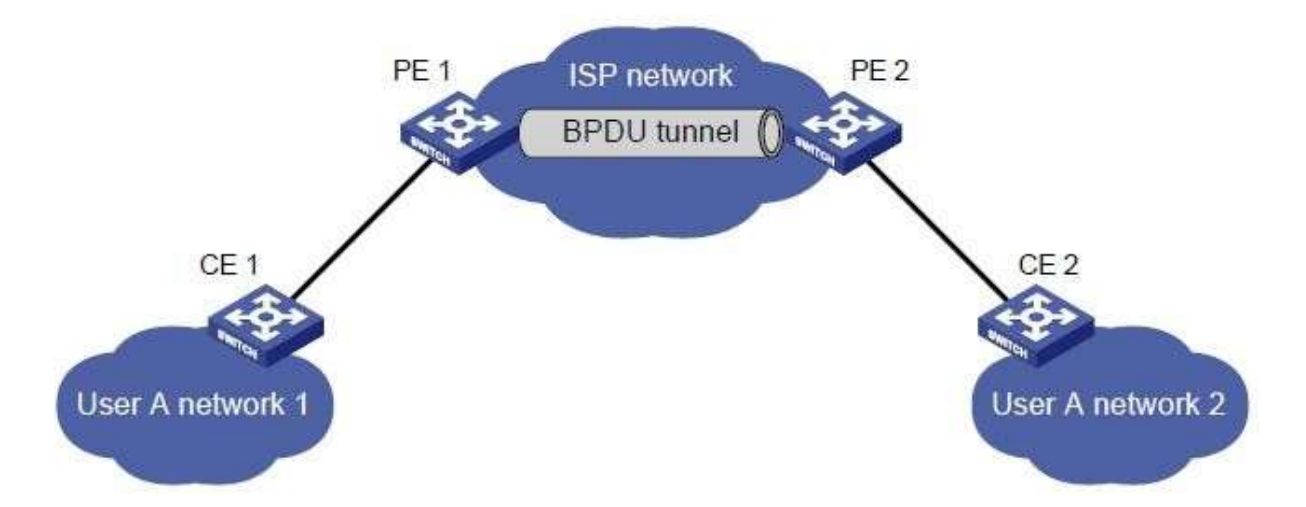

With L2TP, Layer 2 protocol packets from customer networks can be transparently transmitted in the service provider network:

1. After receiving a Layer 2 protocol packet from User A network 1, PE 1 in the service provider network encapsulates the packet, replaces its destination MAC address with a specific multicast MAC address, and then forwards the packet in the service provider network.

2. The encapsulated Layer 2 protocol packet (called bridge protocol data unit, BPDU for short) is forwarded to PE 2 at the other end of the service provider network, which de-encapsulates the packet, restores the original destination MAC address of the packet, and then sends the packet to User A network 2.

## 50.2 Configure BPDU-Tunnel

### 50.2.1 BPDU-tunnel Configuration List

| Configuration Task                             | Description | Detailed      |
|------------------------------------------------|-------------|---------------|
|                                                |             | Configuration |
| Configure BPDU-Tunnel Packet                   | Required    | 50.2.2        |
| Configure BPDU-TunnelDestination MAC           | Optional    | 50.2.3        |
| Displays and Maintain BPDU-Tunnelconfiguration | Optional    | 50.2.4        |

## 50.2.2 Configure BPDU-Tunnel Packet

| Operation                          | Command                                                 | Remarks |
|------------------------------------|---------------------------------------------------------|---------|
| Enter global configuration mode    | system-view                                             |         |
| Enter interface configuration mode | interface ethernet interface-num                        |         |
| Configure the L2-tunnel packet     | bpdu-tunnel [ cdp   lacp   pagp   stp   udld  <br>vtp ] |         |

### 50.2.3 Configure BPDU-Tunnel Destination MAC

#### By default, L2TP destination mac is 01:00:0c:cd:cd:d0

| Operation                       | Command     | Remarks |
|---------------------------------|-------------|---------|
| Enter global configuration mode | system-view |         |

| Configure the rate for up to cpu | bpdu-tunnel dmac mac-address |  |
|----------------------------------|------------------------------|--|
|----------------------------------|------------------------------|--|

# 50.2.4 Displays and Maintain BPDU-Tunnel Configuration

After finishing above configuration, user can check the configurations by command below.

| Operation                   | Command                                  | Remarks |
|-----------------------------|------------------------------------------|---------|
| Diaplay I 2TB configuration | display bpdu-tunnel interface [ ethernet |         |
| Display L21P configuration  | interface-num ]                          |         |

# Chapter 51 Local-Switch

## 51.1 Local-Switch Overview

Normally, packets coming from port A are not forwarded from port A by the GPON. However, it may require packets coming from the A port are forwarded from the A port sometimes. In this case, you can use the local-Switch.

## 51.2 Configure Local-Switch

#### 51.2.1 Local-switch Configuration List

| Configuration Task                                | Description | Detailed      |
|---------------------------------------------------|-------------|---------------|
|                                                   |             | Configuration |
| Enable local-switch                               | Required    | 51.2.2        |
| Displays and Maintain local-switch Configurations | Optional    | 51.2.3        |

#### 51.2.2 Enable local-switch

| Operation                          | Command                          | Remarks     |
|------------------------------------|----------------------------------|-------------|
| Enter global configuration mode    | system-view                      |             |
| Enter interface configuration mode | interface ethernet interface-num |             |
| Enable local-switch                | local-switch                     |             |
| Disable local switch               | undo local-switch                | Disabled by |
|                                    |                                  | default.    |

| Operation                         | Command                                   | Remarks |
|-----------------------------------|-------------------------------------------|---------|
| Displays the least switch control | display local-switch interface [ ethernet |         |
| Displays the local-switch control | interface-num ]                           |         |

\_

# 51.2.3 Displays and Maintain Local-switch Configurations

# Chapter 52 Port&CPU Utilization Alarm

## 52.1 Port&CPU Utilization Alarm Overview

The device utilization alarm is used to monitor port bandwidth, CPU occupation and alarm when congestion in order to administrator aware the running status between the network and device.

**Exceed:** when port bandwidth utilization over "exceed", it triggers congestion alarm.

**Normal:** when port bandwidth utilization less "exceed", it triggers recover alarm CPU

utilization alarm also can set two trigger values, details as below:

Busy: when CPU utilization over "busy", it triggers alarm of CPU busyness

**Unbusy:** when CPU utilization less "busy", it triggers alarm of CPU idle Notes, all alarms will show in the list of Syslog..

## 52.2 Configure Port&CPU Utilization Alarm

### 52.2.1 Port & CPU Utilization Alarm Configuration List

| Configuration Task               | Description | Detailed<br>Configuration |
|----------------------------------|-------------|---------------------------|
| Configure Port Utilization Alarm | Required    | 52.2.2                    |

| Configure CPU Utilization Alarm                | Required | 52.2.3 |
|------------------------------------------------|----------|--------|
| Display and Debugging Device Utilization Alarm | Optional | 52.2.4 |

#### 52.2.2 Configure Port Utilization Alarm

Using below commands to configure port utilization. Enable port utilization in system and port mode by default. The "exceed" value equals 850M, the "normal" value equals 600M.

| Operation                             | Command                              | Remarks |
|---------------------------------------|--------------------------------------|---------|
| Enter global configuration mode       | system-view                          |         |
| Enable(disable)port utilization alarm | [ undo ] alarm all-packets           |         |
| with system mode                      |                                      |         |
| Enter port configuration              | interface ethernet interface-num     |         |
| Enable(disable)port utilization alarm | [ undo ] alarm all-nackets           |         |
| with port mode                        |                                      |         |
|                                       | alarm all-packets threshold { exceed |         |
| Configure alarm value                 | thresold   normal thresold }         |         |

#### 52.2.3 Configure CPU Utilization Alarm

Using below commands to configure CPU utilization. Enable CPU utilization by default. The "busy" value equals 90%, the "unbusy" value equals 60%.

| Operation                       | Command            | Remarks |
|---------------------------------|--------------------|---------|
| Enter global configuration mode | system-view        |         |
| Enable(disable) CPU utilization | [ undo ] alarm cpu |         |
| alarm                           |                    |         |

|                            | alarm cpu threshold { busy thresold |  |
|----------------------------|-------------------------------------|--|
| Configure congestion value | unbusy thresold }                   |  |

# 52.2.4 Display and Debugging Device Utilization Alarm

After finishing above configuration, you can show configuration by below commands.

| Operation                             | Command                             | Remarks |
|---------------------------------------|-------------------------------------|---------|
| Display the enable status and alarm   | display alarm cpu                   |         |
| value of CPU utilization alarm        |                                     |         |
| Display port utilization in system    | disnlav alarm all-nackots           |         |
| mode                                  |                                     |         |
| Display port utilization and value in | display alarm all-packets interface |         |
| port mode                             | [ ethernet interface-num ]          |         |

# Chapter 53 Configure ONT

# Discovery

## 53.1 ONT Discovery Overview

ONU discovery refers to a process in which a newly connected or offline ONU accesses the PON.

# 53.2 Configure ONT Discovery

#### 53.2.1 Comfigure ONT Discovery

ONT auto discovery is used to configure the ONT discovery function of GPON ports. This feature is disabled by default.

| Operation            | Command                                                   | Remarks |
|----------------------|-----------------------------------------------------------|---------|
| Enter system view    | system-view                                               |         |
| Configure the ONT    | ont-autofind distance min num max num                     |         |
| discovery distance   | <pre>interface gpon { all   port_num }</pre>              |         |
| Enable ONT discovery | <pre>ont-autofind interface gpon { all   port_num }</pre> |         |
| Configure the ONT    | ont-autofind interval-time time interface gpon            |         |
| discovery interval   | { <b>all</b>   <i>port_num</i> }                          |         |
| Enable ONT discovery | ont-autofind list-age interface gpon { all                |         |
| aging                | port_num }                                                |         |

\_

| Configure ONT        | ont-autofind list-age time num interface gpon |  |
|----------------------|-----------------------------------------------|--|
| discovery aging time | { <b>all</b>   <i>port_num</i> }              |  |

# 53.2.2 Configure ONT Silent

When the ONT authentication fails, it will enter a silent state. During the silent period, the OLT does not process the SN reported by the ONT, and this function is disabled by default.

| Operation              | Command                                                         | Remarks |
|------------------------|-----------------------------------------------------------------|---------|
| Enter system view      | system-view                                                     |         |
| Enable authentication  | ont-silent auth-fail interface gpon { all                       |         |
| failure ONT silence    | port_num }                                                      |         |
| Configure the ONT      | ont-silent auth-fail time num interface gpon { all              |         |
| silent time for        | port_num }                                                      |         |
| authentication failure |                                                                 |         |
| Enable the offline ONT | <pre>ont-silent offline interface gpon { all   port_num }</pre> |         |
| silence function       |                                                                 |         |
| Configure the offline  | ont-silent offline time <i>num</i> interface gpon { all         |         |
| ONT silent time        | port_num }                                                      |         |

# Chapter 54 Configure ONT Profile

#### 54.1 ONT Profile Overview

ONT profile configuration can be used to uniformly configure ONTs. It is divided into eight profiles: alarm profile, DBA profile, downstream profile, line profile, multicast profile, rule profile, upstream profile, and specific profile.

### 54.2 Configure Alarm Profile

The Alarm profile is used to configure the alarm threshold for ONT transmission and reception. After binding the alarm profile to the ONT line profile, a corresponding alarm will be generated when the ONT transmission and reception light exceeds the range.

| Operation            | Command                                                | Remarks |
|----------------------|--------------------------------------------------------|---------|
| Enter system view    | system-view                                            |         |
| Enter alarm profile  | alarm-profile { index [ name name ]   name             |         |
| view                 | name }                                                 |         |
| Configure TX power   | <pre>opm tx-threshold high tx_power low tx_power</pre> |         |
| alarm                |                                                        |         |
| Configure RX power   | <pre>opm rx-threshold high tx_power low tx_power</pre> |         |
| alarm                |                                                        |         |
| Delete optical power | undo opm { tx-threshold   rx-threshold }               |         |
| alarm                |                                                        |         |

| Save alarm profile    | commit                                                 |  |
|-----------------------|--------------------------------------------------------|--|
| Display alarm profile | <pre>display alarm-profile { index   name name }</pre> |  |
| Display alarm profile | display alarm-profile bound-info { all   index }       |  |
| bind info             |                                                        |  |

# 54.3 Configure DBA Profile

The DBA profile is used to configure the upstream dynamic bandwidth. According to the GPON standard, they are TYPE1 (fixed bandwidth), TYPE2 (assured bandwidth), TYPE3 (assured bandwidth + maximum bandwidth), TYPE4 (maximum bandwidth), and TYPE5 (mixed bandwidth).

| Operation                | Command                                               | Remarks |
|--------------------------|-------------------------------------------------------|---------|
| Enter system view        | system-view                                           |         |
| Enter DBA profile view   | dba-profile { index [ name name ]   name              |         |
|                          | name }                                                |         |
| Configure type 1         | <pre>type 1 fix fixed_bw [ method sr ]</pre>          |         |
| Configure type 2         | type 2 assured assured_bw [ method sr ]               |         |
| Configure type 3         | type 3 assured assured_bw max max_bw                  |         |
|                          | [ method sr ]                                         |         |
| Configure type 4         | type 4 max <i>max_bw</i> [ method sr ]                |         |
| Configure type 5         | <pre>type 5 fix fixed_bw assured assured_bw max</pre> |         |
|                          | max_bw [ method sr ]                                  |         |
| Save DBA configuration   | commit                                                |         |
| Display DBA profile      | <pre>display dba-profile { index   name name }</pre>  |         |
| Display DBA profile bind | display dba-profile bound-info { all   index }        |         |
| info                     |                                                       |         |

-

54.4 Configure Downstream Profile

The Downstream profile is used to configure the ONT downstream rate limit. When

referencing this template, you need to set qos-mode to gem-car mode in the line template.

| Operation                  | Command                                               | Remarks |
|----------------------------|-------------------------------------------------------|---------|
| Enter system view          | system-view                                           |         |
| Create\Enter Downstream    | <pre>downstream-profile { index [ name name ]  </pre> |         |
| profile                    | name name }                                           |         |
| Configure the downstream   | downstream car bandwidth bandwidth                    |         |
| bandwidth                  |                                                       |         |
| Display downstream profile | display downstream-profile {    index   name          |         |
| _                          | name }                                                |         |
| Display downstream bind    | display downstream-profile bound-info                 |         |
| information                | { all   index }                                       |         |

# 54.5 Configure Line Profile

Line profile is used to configure related parameters such as ONT service flow mapping mode and service flow processing strategy.

| Operation                | Command                                          | Remarks              |
|--------------------------|--------------------------------------------------|----------------------|
| Enter system view        | system-view                                      |                      |
| Creat\Enter line profile | line-profile { index [ name name ]   name        |                      |
|                          | name }                                           |                      |
| Configure ONT model      | model ont_model                                  | Required             |
| Configure tcont          | tcont num dba-profile { num   name name }        | Required             |
| Configure gemport        | gem num tcont num [ encrypt                      | Required             |
|                          | priority-queue queue   downstream-profile        |                      |
|                          | index   upstream-profile index   vlan-profile    |                      |
|                          | index ]                                          |                      |
| Configure stream mapping | mapping mode { port port-priority                | Default VLAN mapping |
| mode                     | port-vlan   port-vlan-priority   priority   vlan |                      |
|                          | vlan-priority }                                  |                      |

| Configure flow mapping       | mapping index { vlan vlan   priority pri   port               | Required |
|------------------------------|---------------------------------------------------------------|----------|
|                              | { eth eth   veip   iphost } } gem index                       |          |
| Configure flow processing    | <pre>port vlan num { eth num   iphost   ont }</pre>           |          |
| policies                     | { default vlan <i>num</i> [ <i>pri</i> ]   transparent   vlan |          |
|                              | <pre>num { trunk   q-in-q   translate } [ vlan num</pre>      |          |
|                              | [pri]}}                                                       |          |
| Configure multicast          | multicast downstream { tag num [ port num                     |          |
| downstream policies          | pri ]   untag [ port num ]   translate vlan                   |          |
|                              | [ port num   pri ] }                                          |          |
| Disable the ONT multicast    | multicast fast-leave disable [ port num ]                     |          |
| fast leave                   |                                                               |          |
| Configure multicast group    | multicast group-limit num [ port num ]                        |          |
| limit                        |                                                               |          |
| Configure ONT multicast      | multicast mode { igmp-snooping                                |          |
| mode                         | olt-control } [ port num ]                                    |          |
| Configure multicast          | multicast upstream { tag num [ port num ]                     |          |
| upstream                     | <pre>pri ]   translate vlan [ port num   pri ] }</pre>        |          |
| Enable ONT FEC\ring          | ont { fec   ring check }                                      |          |
| check                        |                                                               |          |
| DIsable port isolation       | ont port-switch                                               |          |
| Configure ONT flow confrol   | ont flow-control [ port num ]                                 |          |
| Configure the maximum        | ont mac-address-table max-mac-count                           |          |
| number of MAC learning       | num [port num]                                                |          |
| on the ONT.                  |                                                               |          |
| Shutdown ONT CATV port       | ont shutdown ont_id catv-port num                             |          |
| Configure Qos mode           | <pre>qos-mode { gem-car   priority-queue }</pre>              |          |
| Configure ONT port rate      | port num egress cir cir pir pir cbs cbs pbs                   |          |
| limit                        | pbs                                                           |          |
| Bind alarm\multicast profile | <pre>bind { alarm-profile   multicast-profile }</pre>         |          |
|                              | { index   name }                                              |          |
| Save configuration           | commit                                                        |          |

| Display line profile      | <pre>display line-profile { index   name name }</pre> |  |
|---------------------------|-------------------------------------------------------|--|
| Display line profile bind | display line-profile bound-info { all   index }       |  |
| information               |                                                       |  |

# 54.6 Configure Multicast Profile

The Multicast profile is used to configure parameters corresponding to controllable multicast. The multicast group access control permission currently supports two modes: preview and permit.

| Operation                   | Command                                    | Remarks |
|-----------------------------|--------------------------------------------|---------|
| Enter system view           | system-view                                |         |
| Creat\enter multicast       | multicast-profile { index [ name name ]    |         |
| profile                     | name name }                                |         |
| Configure multicast control | multicast control index index permit       |         |
| permit mode                 | mcast-ip ip [ end_ip   bandwidth bandtidth |         |
|                             | port port   source-ip ip   vlan vlan ]     |         |
| Configure multicast control | multicast control index index preview      |         |
| preview mode                | mcast-ip ip [ end_ip   bandwidth bandtidth |         |
|                             | port port   source-ip ip   vlan vlan ]     |         |
| Configure multicast control | multicast control index index preview      |         |
| parameters                  | mcast-ip ip [ permit-times num reset-time  |         |
|                             | num time-interval num time-once num ]      |         |
| Save configuration          | commit                                     |         |
| Display multicast profile   | display multicast-profile { index   name   |         |
|                             | name }                                     |         |
| Display multicast profile   | display multicast-profile bound-info { all |         |
| bind information            | index }                                    |         |

.

# 54.7 Configure Rule Profile

The rule profile is used to configure ONTs to register, allowing ONTs that match the rules to register and deliver the corresponding line profile configuration. Once-on discovery mode means that after the template configuration is completed, the ONT must register within the specified time, and the ONT is not allowed to authenticate after the timeout.

The activation process of the ONU is controlled by the OLT, and the activation process is roughly as follows:

1. The ONU receives the working parameters through the Upstream\_Overhead message;

2. The ONU adjusts its own parameters (such as transmit optical power) according to the received working parameters;

3. The OLT finds the serial number of the new ONU through the Serial\_Number Acquisition process;

4. The OLT assigns ONU-IDs to all new ONUs;

5. The OLT measures the equalization delay of the new ONU;

6. The OLT transmits the measured equalization delay to the ONU;

7. The ONU adjusts the sending starting point of its upstream frame according to the

equalization delay;

The above activation process is accomplished by exchanging uplink and downlink flags and

PLOAM messages.

| Operation                | Command                                   | Remarks |
|--------------------------|-------------------------------------------|---------|
| Enter system view        | system-view                               |         |
| Creat\enter rule profile | rule-profile { index [ name name ]   name |         |
|                          | name }                                    |         |
| Configure LOID           | loid-auth loid [ checkcode-auth code ]    |         |

| authentication             | line-profile index [ once-on { aging-time time        |  |
|----------------------------|-------------------------------------------------------|--|
|                            | no-aging } ]                                          |  |
| Configure password         | <pre>password-auth { string string   hex hex }</pre>  |  |
| authentication             | line-profile index [ once-on [ aging-time time        |  |
|                            | no-aging ]]                                           |  |
| Configure SN               | <pre>sn-auth { string-hex sn   hex hex }</pre>        |  |
| authentication             | [ password-auth { string string   hex hex } ]         |  |
|                            | line-profile index                                    |  |
| Save configuration         | commit                                                |  |
| Display rule profile       | <pre>display rule-profile { index   name name }</pre> |  |
| Display the number of rule | display rule-profile count interface gpon             |  |
| profile.                   | { port_list   all }                                   |  |
| Display rule profile       | display rule-profile registered {    sn               |  |
| information of the         | { string-hex sn   hex hex }   loid loid   interface   |  |
| registered ONT.            | <pre>gpon { all   pon_id } }</pre>                    |  |
| Display rule profile       | display rule-profile unregistered {    sn             |  |
| information of the         | { string-hex sn   hex hex }   loid loid   interface   |  |
| unregistered ONT.          | <pre>gpon { all   pon_id } }</pre>                    |  |
| Display ONT rule profile   | display rule-profile register-info {    sn            |  |
| information                | { string-hex sn   hex hex }   loid loid   interface   |  |
|                            | gpon { all   <i>pon_id</i> } }                        |  |

# 54.8 Configure Specific Profile

The specific profile is used to configure ONT-specific configuration. When the specific template conflicts with the configuration in the line profile, the configuration of the specific template takes effect.

| Operation                    | Command                                             | Remarks |
|------------------------------|-----------------------------------------------------|---------|
| Enter system view            | system-view                                         |         |
| Creat\enter specific profile | <pre>specific-profile { index [ name name ]  </pre> |         |

|                           | name name }                                             |  |
|---------------------------|---------------------------------------------------------|--|
| Bind alarm profile or     | bind { alarm-profile   multicast-profile }              |  |
| multicast profile         | { index [ name name ]   name name }                     |  |
| Configure ONT description | description description                                 |  |
| Configure gemport         | gem num tcont num [ encrypt                             |  |
|                           | priority-queue queue                                    |  |
|                           | downstream-profile index                                |  |
|                           | upstream-profile index   vlan-profile                   |  |
|                           | index ]                                                 |  |
| Configure dynamic IP      | ip-config mode dhcp vlan vlan [ pri ] host              |  |
|                           | host                                                    |  |
| Configure static IP       | ip-config mode static ip-address <i>ip</i> mask         |  |
|                           | mask gateway gateway primary-dns dns1                   |  |
|                           | secondary-dns dns2 vlan vlan [ pri ]                    |  |
| Configure port speed      | ont neg-mode speed { 10   100   1000                    |  |
|                           | auto } duplex { half   full   auto } [ port             |  |
|                           | num ]                                                   |  |
| Configure ONT ranging     | ont ranging-balance { increase                          |  |
| balance                   | decrease } num                                          |  |
| Shutdown ONT CATV port    | ont shutdown { ont_id catv-port num                     |  |
|                           | <pre>catv-port num   port num }</pre>                   |  |
| Configure CATV mode       | ont catv-agc mode { rf-based                            |  |
|                           | optical-based } { increase   decrease }                 |  |
|                           | num catv-port num                                       |  |
| Configure PoE max power   | poe max-power power port num                            |  |
| Configure PoE priority    | poe priority { critical   high   low } port             |  |
|                           | num                                                     |  |
| Shutdown PoE              | poe shutdown port num                                   |  |
| Configure SIP             | sip agent proxy-server ip                               |  |
| proxy-server              | [ outbound-proxy <i>ip</i>   registrar-server <i>ip</i> |  |
|                           | signal-port port ]                                      |  |

| Configure SIP digitmap   | sip digitmap dial-plan-id id                         |  |
|--------------------------|------------------------------------------------------|--|
|                          | dial-plan-token digitmap                             |  |
| Configure SIP dynamic IP | sip user mode dhcp vlan vlan [ pri ] host            |  |
|                          | host                                                 |  |
| Configure SIP static IP  | sip user mode static ip-address <i>ip</i> mask       |  |
|                          | mask gateway gateway primary-dns dns1                |  |
|                          | secondary-dns dns2 vlan vlan [ pri ]                 |  |
| Configure SIP account    | sip user user description description name           |  |
| and password             | name password password telno num                     |  |
| Configure tcont          | <pre>tcont num dba-profile { num   name name }</pre> |  |
| Save configuration       | commit                                               |  |
| Display specific profile | display specific-profile { index   name              |  |
|                          | name }                                               |  |
| Display specific profile | display specific-profile bound-info { all            |  |
| bind information         | index }                                              |  |

# 54.9 Configure Upstream Profile

The Upstream profile is used to configure the upstream rate limit of the ONT. When referencing this template, you need to set qos-mode to gem-car mode in the line profile.

| Operation                | Command                                      | Remarks |
|--------------------------|----------------------------------------------|---------|
| Enter system view        | system-view                                  |         |
| Creat\enter upstream     | upstream-profile { index [ name name ]       |         |
| profile                  | name name }                                  |         |
| Configure ONT upstream   | upstream car cir cir cbs cbs pir pir pbs pbs |         |
| Save configuration       | commit                                       |         |
| Display upstream profile | display upstream-profile { index   name      |         |
|                          | name }                                       |         |
| display upstream profile | display upstream-profile bound-info { all    |         |

bind information

index }

# 54.10 Configure VLAN Profile

VLAN profile are used to configure service vlan translation rules. The VLAN profile needs to be referenced in the line profile or specific profile.

| Operation                 | Command                                                    | Remarks |
|---------------------------|------------------------------------------------------------|---------|
| Enter system view         | system-view                                                |         |
| Enter\creat vlan profile  | vlan-profile { index [ name name ]   name                  |         |
|                           | name }                                                     |         |
| Configure vlan add rules  | add inner-vlan vlan { pri } outer-vlan vlan                |         |
|                           | { pri }                                                    |         |
| Configure default vlan    | default vlan vlan { pri }                                  |         |
| rules                     |                                                            |         |
| Configure vlan translate  | <pre>translate cvlan vlan { pri } svlan vlan { pri }</pre> |         |
| rules                     |                                                            |         |
| Configure vlan translate  | translate-and-add cvlan vlan svlan vlan                    |         |
| and add rules             | outer-vlan vlan                                            |         |
| Save configuration        | commit                                                     |         |
| Display VLAN profile      | <pre>display vlan-profile { index   name name }</pre>      |         |
| Display VLAN profile bind | display vlan-profile bound-info { all                      |         |
| information               | index }                                                    |         |

# Chapter 55 ONT System

# Management

## 55.1 ONT System Management Overview

ONT system management provides ONT management operations, including common functions such as ONT restart, upgrade, and automatic configuration.

## 55.2 Configure ONT System Management

#### 55.2.1 ONT Reboot

ONT reboot is used for the OLT to remotely reboot the ONT.

| Operation         | Command             | Remarks |
|-------------------|---------------------|---------|
| Enter system view | system-view         |         |
| Reboot ONT        | ont reboot ont_list |         |

#### 55.2.2 ONT Upgrade

ONT upgrade is used to upgrade the ONT software version. There are two modes for upgrading the ONT version: immediate and next-startup. Immediate means that after the software version is loaded into the ONT, the ONT will automatically restart and the software version will take effect immediately. Next-startup indicates that after the software version is
loaded into the ONT, the ONT will not restart automatically. You need to manually restart the software version to take effect.

| Operation           | Command                                                   | Remarks                       |
|---------------------|-----------------------------------------------------------|-------------------------------|
| Enter system view   | system-view                                               |                               |
| Configuring ONT     | ont upgrade activemode-immediate                          | Effective immediately         |
| upgrade             | { ont_id   sn { string-hex sn   hex hex } }               |                               |
| Configuring ONT     | ont upgrade activemode-immediate                          |                               |
| Upgrade Filter      | { include   exclude } { equipment-id <i>id</i>            |                               |
|                     | software-version version }                                |                               |
| Configuring the ONT | ont upgrade activemode-immediate timer                    | Take effect after next reboot |
| upgrade time        | { xx:xx:xx   xxxx/xx/xx   interval num }                  |                               |
|                     | { ont_id   sn { string-hex sn   hex hex } }               |                               |
| Configuring the ONT | ont upgrade activemode-next-stratup                       |                               |
| upgrade             | { include   exclude } { equipment-id <i>id</i>            |                               |
|                     | <pre>software-version version }</pre>                     |                               |
| Configuring the ONT | ont upgrade activemode-next-startup                       |                               |
| upgrade time        | <pre>timer { xx:xx:xx   xxxx/xx/xx   interval num }</pre> |                               |
|                     | { ont_id   sn { string-hex sn   hex hex } }               |                               |
| Display ONT upgrade | display ont upgrade-progress { image                      |                               |
| progress            | <pre>ont-configuration } { ont_id   all }</pre>           |                               |

#### 55.2.3 ONT Activation

ONT activation is used to activate the ONT. All ONT IDs are active by default. After the online ONT is deactivated, the ONT will be forced to go offline. If the discovery function of the PON port is enabled, you can view the deactivated ONT in the discovery list.

| Operation         | Command           | Remarks |
|-------------------|-------------------|---------|
| Enter system view | system-view       |         |
| Active ONT        | ont active ont_id |         |

.

| Deactive ONT | ont deactive ont_id |  |
|--------------|---------------------|--|

#### 55.2.4 ONT Auto-configuration

When ONTs of the same type register in batches, ONT automatic configuration can be performed. You need to enable the ONT auto-configuration function first, and then configure the auto-configuration parameters. Different types of ONTs can deliver different line template configurations based on the Equipment ID.

| Operation          | Command                                           | Remarks |
|--------------------|---------------------------------------------------|---------|
| Enter system view  | system-view                                       |         |
| Enable ONT         | ont auto-config                                   |         |
| auto-configuration |                                                   |         |
| Configure ONT      | <pre>ont auto-config { name name   num }</pre>    |         |
| auto-configuration | { all-ont   equipment-id <i>id</i> } line-profile |         |
| parameters         | { index   auto }                                  |         |

#### 55.2.5 ONT Configuration Reset

This function is used to reset ONT WAN configuration and WIFI configuration. It is a private protocol and needs ONT support.

| Operation         | Command                         | Remarks |
|-------------------|---------------------------------|---------|
| Enter system view | system-view                     |         |
| Reset ONT WAN     | ont restore-factory wan ont_id  |         |
| configuration     |                                 |         |
| Reset ONT WIFI    | ont restore-factory wifi ont_id |         |
| configuration     |                                 |         |

#### 55.3 ONT Log Management

ONT log management is used to configure the ONT logging function. Configurable ONT log

| Operation          | Command                                                | Remarks |
|--------------------|--------------------------------------------------------|---------|
| Enter system view  | system-view                                            |         |
| Configure the ONT  | ont-logging ip                                         |         |
| log server IP      |                                                        |         |
| Enable ONT logging | <pre>ont-logging buffer { all   ont_id }</pre>         |         |
| Enable ONT log     | ont-logging monitor { <i>num</i>   all } { all         |         |
| printing           | ont_id }                                               |         |
| Configure ONT log  | ont-logging prefix { sn [ ont_id ]   ont _id           |         |
| prefix             | [sn]}                                                  |         |
| Configure ONT log  | ont-logging timestamps { datetime                      |         |
| timestamp          | notime   rfc5424   uptime }                            |         |
| Display ONT log    | <pre>display ont-logging buffer { all   ont_id }</pre> |         |
| records            |                                                        |         |
| Display ONT log    | display ont-logging                                    |         |
| function           |                                                        |         |

.

prefix and timestamp.

# Chapter 56 Display ONT

# Information

### 56.1 Display ONT Information

Viewing ONT information includes viewing optical power, port statistics, status, and version information.

| 56.1.1 | Display ONT | <b>Optical Power</b> |
|--------|-------------|----------------------|
|--------|-------------|----------------------|

| Operation           | Command                              | Remarks |
|---------------------|--------------------------------------|---------|
| Enter system view   | system-view                          |         |
| Display ONT optical | display ont optical-info {           |         |
| power               | <pre>gpon { all   ont_list } }</pre> |         |

#### 56.1.2 Display ONT Traffic Statistics

| Operation           | Command                                    | Remarks |
|---------------------|--------------------------------------------|---------|
| Enter system view   | system-view                                |         |
| Display ONT traffic | display ont statistics performance ont_id  |         |
| statistics          | [port num]                                 |         |
| Display ONT traffic | display ont statistics ont_id [ gem        |         |
| statistics          | { broadcast   multicast   unicast }   port |         |
|                     | num   traffic ]                            |         |

#### 56.1.3 Display ONT Port Status

| Enter system view      | system-view                              |  |
|------------------------|------------------------------------------|--|
| Display the voice port | display ont port-status ont_id pots-port |  |
| status                 | num                                      |  |
| Display the CATV port  | display ont port-status ont_id catv-port |  |
| status                 | num                                      |  |
| Display Ethernet port  | display ont port-status ont_id port num  |  |
| status                 |                                          |  |

# 56.1.4 Display ONT Multicast

| Operation             | Command                                   | Remarks |
|-----------------------|-------------------------------------------|---------|
| Enter system view     | system-view                               |         |
| Display ONT multicast | display ont multicast ont_id [ port num ] |         |

# 56.1.5 Display ONT details

| Operation              | Command                                                                                        | Remarks |
|------------------------|------------------------------------------------------------------------------------------------|---------|
| Enter system view      | system-view                                                                                    |         |
| Display all ONT        | display ont info { <i>ont_id</i>   interface gpon                                              |         |
| information            | {        all   <i>pon_list</i> }                 sn {        string-hex        sn          hex |         |
|                        | hex } }                                                                                        |         |
| Display online\offline | display ont info { online   offline } { ont_id                                                 |         |
| ONT information        | <pre>interface gpon { all   pon_list }   sn</pre>                                              |         |
|                        | { string-hex sn   hex hex } }                                                                  |         |
| Display the number of  | display ont info count interface gpon { all                                                    |         |
| ONTs in the PON port   | pon_list }                                                                                     |         |
| Display the ONT        | display ont info { active   standby }                                                          |         |
| information of the     | {        ont_id   interface gpon {        all   pon_list }   sn                                |         |
| active and standby     | { string-hex sn   hex hex } }                                                                  |         |
| PON ports              |                                                                                                |         |

.

56.1.6 Display ONT Profile

| Operation           | Command                    | Remarks |
|---------------------|----------------------------|---------|
| Enter system view   | system-view                |         |
| Display ONT profile | display ont profile ont_id |         |
| information         |                            |         |

#### 56.1.7 Display ONT Description

| Operation         | Command                                        | Remarks |
|-------------------|------------------------------------------------|---------|
| Enter system view | system-view                                    |         |
| Display ONT       | display ont description { onu_list             |         |
| description       | <pre>interface gpon { all   pon_list } }</pre> |         |

#### 56.1.8 Display ONT Upgrade Status

| Operation           | Command                                           | Remarks |
|---------------------|---------------------------------------------------|---------|
| Enter system view   | system-view                                       |         |
| Display ONT upgrade | display ont upgrade-progress { image              |         |
| status              | <pre>ont-configuration } { onu_list   all }</pre> |         |

### 56.1.9 Display ONT Version

| Operation           | Command                            | Remarks |
|---------------------|------------------------------------|---------|
| Enter system view   | system-view                        |         |
| Display ONT version | display ont version interface gpon |         |
|                     | { pon_list   all }                 |         |

# 56.1.10 Display ONT MAC

| Operation         | Command                                               | Remarks |
|-------------------|-------------------------------------------------------|---------|
| Enter system view | system-view                                           |         |
| Display ONT MAC   | display ont mac-address-table { mac                   |         |
| address           | <pre>ont_id   interface gpon { all   pon_id } }</pre> |         |

.

56.1.11 Display ONT Capability

| Operation         | Command                       | Remarks |
|-------------------|-------------------------------|---------|
| Enter system view | system-view                   |         |
| Display ONT       | display ont capability ont_id |         |
| capability        |                               |         |

# 56.1.12 Display ONT PoE Feature

| Operation          | Command                                | Remarks |
|--------------------|----------------------------------------|---------|
| Enter system view  | system-view                            |         |
| Display PoE power  | display ont poe power ont_id port num  |         |
| Display PoE status | display ont poe status ont_id port num |         |

# 56.1.13 Display Rogue ONT Detection

| Operation         | Command                                    | Remarks |
|-------------------|--------------------------------------------|---------|
| Enter system view | system-view                                |         |
| Display rogue ONT | display ont anti-rogueont config interface |         |
| detcetion         | <pre>gpon { pon_list   all }</pre>         |         |

.